### **Navien** Condensing Combi/System Boiler

# Service Manual

#### **Getting Service**

If your boiler requires service, you have several options for getting service:

- Contact an official Technical Assistance Service (TAS) at 0844 332 2323 or go to the website (www.navien.co.uk).
- For warranty service, always contact an official Technical Assistance Service (TAS) first.
- · Contact the technician or professional who installed your boiler.
- Contact a Gas Safe Registered engineer.

When contacting an official Technical Assistance Service (TAS), please have the following information available:

Model number Serial number Date purchased Installation location and type Error code, if any appears on the front panel display

Version: 2.00 (Sep.02.2016)

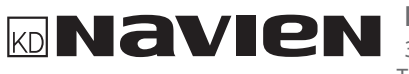

Navien Ltd KD NAVIEN LTG 3rd Floor, Elizabeth House, Duke Street, woking, GU21 5AS, UK TEL 0844 332 2323 www.navien.co.uk

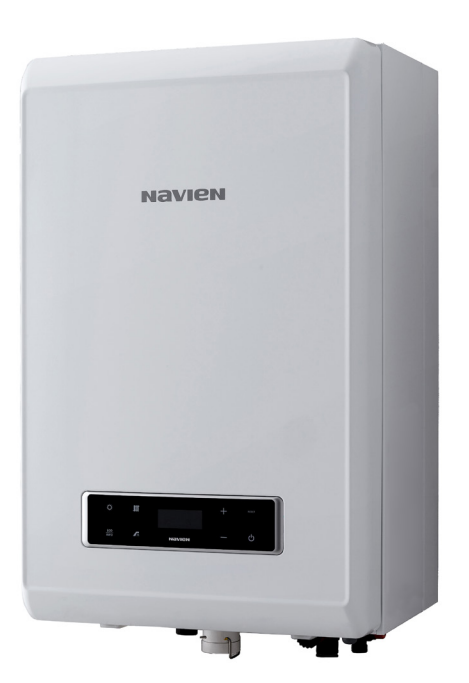

### **NAVIEN** Condensing Combi/System Boiler

# Service Manual

- These appliances are for use with natural gas or LPG. (An LPG conversion kit is included with the boiler.)
- Type: B23-B33-B53-C13-C33-C43-C53-C63-C83

#### Model

| Combi      | System     |
|------------|------------|
| NCB-24LDWE | NCB-20LHWE |
| NCB-28LDWE | NCB-24LHWE |
| NCB-34LDWE | NCB-28LHWE |
| NCB-40LDWE | NCB-33LHWE |

Keep this manual near this boiler for future reference whenever maintenance or service is required.

# **WARNING**

The safety information contained in this manual is important. Not following the safety precautions may cause a fire or explosion and result in property damage, injury, or death.

– Do not store or use petrol or other flammable vapours and liquids in the vicinity of this or any other appliance.

#### - WHAT TO DO IF YOU SMELL GAS

- Do not try to light any appliances.
- Do not touch any electrical switch; do not use any phone in your building.
- Immediately call the National Gas Emergency Helpline on (Freephone) 0800 111999 or your gas supplier from a neighbour's phone. Follow the instructions received.
- Installation and service must be performed by a Gas Safe registered installer, service agency or the gas supplier.

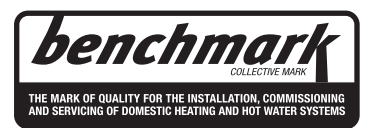

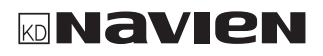

### Revisions

| Version | Description of changes | Date          |
|---------|------------------------|---------------|
| 1.00    | First issue            | Aug. 12, 2016 |
| 2.00    | System Boiler added    | Sep. 02, 2016 |
|         |                        |               |
|         |                        |               |
|         |                        |               |
|         |                        |               |
|         |                        |               |
|         |                        |               |
|         |                        |               |
|         |                        |               |
|         |                        |               |
|         |                        |               |
|         |                        |               |
|         |                        |               |
|         |                        |               |
|         |                        |               |
|         |                        |               |
|         |                        |               |
|         |                        |               |
|         |                        |               |
|         |                        |               |
|         |                        |               |
|         |                        |               |
|         |                        |               |

| 1.         | Safety Information                                | 6         |
|------------|---------------------------------------------------|-----------|
| 1.1.       | Safety Definitions                                | 6         |
| 1.2.       | Safety Symbols                                    | 6         |
| 1.3.       | Instructional Symbols                             | 6         |
| 1.4.       | Safety Precautions                                | 6         |
| <u>2.</u>  | About the Boiler                                  | <u>13</u> |
| 2.1.       | Items Included                                    | 13        |
| 2.2.       | Accessories                                       | 13        |
| 2.3.       | Technical Data                                    | 14        |
| 2.3        | 2. System Boiler                                  | 14<br>17  |
| 2.4.       | Components                                        | 20        |
| 2.4        | 4.1. Combi Boiler                                 | 20        |
| 2.4        | .2. System Boiler                                 | 24        |
| 2.5.       | Dimensions                                        | 28        |
| 2.5        | .1. Combi Boiler.                                 | 28        |
| 2.5        | .2. System Boiler                                 | 29        |
| 3.         | System Details                                    | 30        |
| 3 1        | Setting the DIP Switches                          | 30        |
| 3.1        | .1. PCB DIP Switches                              | 30        |
| 3.1        | .2. Front Panel DIP Switches                      | 30        |
| 3.2.       | Measuring the Incoming Gas Pressure               | 31        |
| 3.3.       | Gas Conversion                                    | 32        |
| 3.4.       | The Front Panel                                   | 40        |
| 3.4        | .1. LCD Display                                   | 40        |
| 3.4        | 2. Buttons                                        | 41        |
| 3.4        | A.3. Turning the Boller ON or OFF                 | 42        |
| 3.4<br>3.4 | 5. Displaying and resetting errors                | 42<br>44  |
| 3.4        | 6. Adjusting the Space Heating                    |           |
| Ten        | perature set point                                | 44        |
| 3.4        | .7. Adjusting the DHW Temperature                 | 45        |
| 3.4        | .8. Viewing Basic Information                     | 46        |
| 3.4        | .9. Displaying Error History                      | 47        |
| 3.4        | 11. Displaying Service Information                | 48        |
| 3.4        | 12 Parameter Setting Mode                         | 50<br>51  |
| 3.4        | 13 Resetting The Boiler (Factory Reset)           | 61        |
| 3.5.       | Version Display                                   | 62        |
| 3.6.       | Heat Demand                                       | 62        |
| 3.7.       | Electrical Diagnostic Contacts and Wiring Diagram | 63        |
| 3.8.       | Key Component Descriptions                        | 66        |
| 3.8        | s.1. Controller(PCB)                              | 66        |
| 3.8        | 3.2. High Temperature Limit Switch                | 67        |
| 3.8        | 3.3. Thermistor                                   | 68        |
| 3.6        | 5.4. Fan Motor                                    | 69<br>70  |
| 3.8        | 6. Ignition Transformer                           | 70        |
| 3.8        | 8.7. APS                                          | 72        |
| 3.8        | 8.8. Main Gas Valve                               | 73        |
| 3.8        | 9.9. Burner                                       | 74        |
| 3.8        | 8.10. Flow Sensor (Combi Only)                    | 75        |
| 3.8        | 3.11. Primary Heat Exchanger                      | 76        |
| 3.8        | 5.12. Secondary Heat Exchanger                    | 77        |
| 3.C<br>2 C | 1. Drive real exchanger (COMDI UNIY)              | /ð<br>70  |
| 3.8        | 8.15. 3 Way Valve (Combi Only)                    | 80        |
|            | · · · · · · · · · · · · · · · · · · ·             |           |

| 3.8.16. | Water Pressure Sensor | 81 |
|---------|-----------------------|----|
| 3.8.17. | Dual venturi          | 82 |
| 3.8.18. | Expansion tank        | 83 |

#### 4. Troubleshooting 84

| 4.1. Er  | ror Code Classification        | 84  |
|----------|--------------------------------|-----|
| 4.2. Er  | ror Code List and Actions      | 85  |
| 4.2.1.   | Error001                       | 88  |
| 4.2.2.   | Error003                       | 90  |
| 4.2.3.   | Error004                       | 96  |
| 4.2.4.   | Error012                       | 97  |
| 4.2.5.   | Error016                       | 100 |
| 4.2.6.   | Error030                       | 102 |
| 4.2.7.   | Error046                       | 104 |
| 4.2.8.   | Error047                       | 104 |
| 4.2.9.   | Error060                       | 105 |
| 4.2.10   | . Error109                     | 107 |
| 4.2.11   | . Error110                     | 109 |
| 4.2.12   | . Error205                     | 111 |
| 4.2.13   | . Error218                     | 113 |
| 4.2.14   | Error302                       | 115 |
| 4.2.15   | . Error352                     | 116 |
| 4.2.16   | . Error353                     | 117 |
| 4.2.17   | . Error407                     | 118 |
| 4.2.18   | . 421Error                     | 120 |
| 4.2.19   | . 480Error                     | 122 |
| 4.2.20   | . 515Error                     | 123 |
| 4.2.21   | . 517Error                     | 124 |
| 4.2.22   | . 594Error                     | 125 |
| 4.2.23   | . 615Error                     | 125 |
| 4.2.24   | . 740Error                     | 126 |
| 4.2.25   | . 782Error                     | 127 |
| 4.3. Tro | oubleshooting guide by symptom | 128 |
| 4.3.1.   | Noise                          | 128 |
| 4.3.2.   | Water Temperature Issue        | 129 |
| 4.3.3.   | Circuit breaker operation      | 130 |
|          |                                |     |

#### 5. Replacement of Parts 131

| 5.1.<br>5.2. | Replacement Procedure<br>Components Replacement Instructions | 131<br>131 |
|--------------|--------------------------------------------------------------|------------|
| <u>6.</u>    | Parts List                                                   | 140        |
| 6.1.         | Case Assembly                                                | 140        |
| 6.2.         | Burner Assembly                                              | 141        |
| 6.3.         | H-Ex Assembly                                                | 142        |
| 6.4.         | Waterway Assembly (Combi Only)                               | 143        |
| 6.5.         | Waterway Assembly (System Only)                              | 144        |
| 6.6.         | Gas Assembly                                                 | 145        |
| 6.7.         | FAN Assembly                                                 | 146        |
| <u>7.</u>    | Maintaining the Boiler                                       | 147        |
| 7.1.         | Annual Servicing                                             | 147        |
| 7.2.         | Cleaning the Boiler                                          | 147        |
| 7.3.         | Draining the Boiler                                          | 147        |
| 7.4.         | Cleaning the Return Adapter Filter                           | 148        |
| 7.5.         | Protecting the Boiler from Freezing                          | 148        |
| 7.6.         | Maintenance Schedules                                        | 149        |
| 77           | Maintenance Report                                           | 152        |

7.7. Maintenance Report1527.8. Inspection Report152

| <u>8.</u> | Appendix                              | 153 |
|-----------|---------------------------------------|-----|
| 8.1.      | Cleaning the Heat Exchanger           | 153 |
| 8.2.      | Outdoor Temperature Sensor (Optional) | 156 |

#### **Navien Warranty**

#### **Warranty Period**

Navien products come with a limited warranty covering. The warranty covers labour, parts, and the heat exchanger. The warranty period starts from the date of original installation. The date of original installation must be advised to Navien, and if requested, proof of the original installation date must also be provided to Navien. When the product is installed in a new installation, the warranty period will start from the date the enduser takes responsibility for the property.

| Product                                                 | Warranty Period |
|---------------------------------------------------------|-----------------|
| NCB Series Boiler<br>(Residential use, single dwelling) | 5 years         |

#### **Warranty Claim Procedure**

To obtain warranty repair service, the end user or homeowner must contact the original installer of the Navien product. If the original installer is unknown, the end user or homeowner can contact the Navien Technical Department at 0844–332-2323. Proof of purchase is required to obtain warranty service.

#### **Warranty Service**

At its option, Navien will replace the defective component (part(s) or heat exchanger), in accordance with the terms of this Limited Warranty, if it fails in normal use and service during the Applicable Warranty Period identified above. The replacement component must be Navien original factory component. Navien, at its sole discretion, may replace the product with a new or refurbished product of comparable quality and design. The replacement component or product will be warranted only for the unexpired portion of the original component's Applicable Warranty Period. Payment for labour in completing the warranty service is subject to Navien's prior written approval and shall be subject to Navien's schedule of approved labour allowances.

#### **Warranty Exclusions**

Navien's Limited Warranty shall be void in the event of an occurrence of any of the following:

- Improper installation, failure to install in strict compliance with the Installation Manual procedures, installed by a non-licensed installer, and installation in violation of applicable rules, laws or building codes.
- Product purchased through the internet, other ecommerce channels, or any installer that obtained the Product from a supplier or distributor not authorised by Navien
- Failure to perform regular maintenance, misuse, operation at settings other than those recommended or specified, non-compliance with instructions or guidelines set forth in the User's Operation Manual.
- Modification or alteration of the Product in any manner, including but not limited to, removal of any component or part, addition of any non-approved components, relocating or moving the Product from its original installation site, or any accidental or intentional damage to the Product.
- Installation in commercial or multi-unit dwelling applications or for non-recommended uses.
- Any damage caused by local adverse conditions including but not limited to hard water deposits, lime or mineral build-up, operating in corrosive atmospheric elements.
- Damage or caused by gas flow issues, electrical surges, flooding, fire, abnormal external temperature, and any other cause of damage not directly caused by a manufacturing defect.
- Installer's failure to fully comply with the Warranty Service and Return Policy procedures previously provided to Installer and as is available on Navien's website. Such policies include but are not limited to the Installer's failure to first contact Navien Technical Support while in front of the product for purposes of trouble shooting the identified problem or issue.
- Performance problems caused by improper sizing of the boiler, the gas supply line, the flue connection, combustion air openings, electric service voltage, wiring, fusing or any other components, parts or specifications.
- Improper conversion from natural gas to LP gas or LP gas to natural gas or attempt to operate with a type of gas not specified for the boiler.
- Any damage, malfunction or failure caused by abuse, negligence, alteration, accident, fire, flood, freezing, wind, lightning and other acts of God.
- Operating, using or storing the boiler in a corrosive or contaminated atmosphere or environment.
- Operating the boiler at water temperatures outside the factory calibrated temperature limits and/or exceeding the maximum setting of the high limit control.
- Operating the boiler when it is not supplied with potable water at all times.
- Subjecting the heat exchanger to pressures or firing rates greater or lesser than those shown on the rating plate.
- Removal or alteration of the rating plate.

### **Abbreviations and Definitions**

| Abbreviation | Definition                                                                                                    |
|--------------|----------------------------------------------------------------------------------------------------|
| NCB-CE       | General name for NCB-24LDWE, NCB-28LDWE, NCB-34LDWE, NCB-40LDWE, NCB-20LHWE, NCB-24LHWE, NCB-28LHWE and NCB-33LHWE products |
| NG           | Natural Gas                                                                                                    |
| LP           | Propane Gas                                                                                                    |
| AP           | Air Pressure                                                                                                    |
| APS          | Air Pressure Sensor                                                                                                    |
| DHW          | Domestic Hot Water                                                                                                    |
| FM           | Fan Motor                                                                                                    |
| GARC         | Gas Air Ratio Control                                                                                                    |
| LPM          | Litre Per Minute                                                                                                    |
| MGV          | Main Gas Valve                                                                                                    |
| RPM          | Revolutions per Minute                                                                                                    |
| РСВ          | Printed Circuit Board                                                                                                    |
| EMI          | Electromagnetic Interference                                                                                                |
| HTL          | High Temperature Limiter                                                                                                    |
| LWCO         | Low Water Cut Off                                                                                                    |

#### 1. Safety Information

#### 1.1. Safety Definitions

The following safety symbols are used in this manual. Read and follow all safety instructions in this manual precisely to avoid unsafe operating conditions, fire, explosion, property damage or personal injury.

#### 1.2. Safety Symbols

### DANGER

Indicates an imminently hazardous situation which, if not avoided, could result in severe injury or death.

# 🕂 WARNING

Indicates a potentially hazardous situation which, if not avoided, could result in injury or death.

# **CAUTION**

Indicates a potentially hazardous situation which, if not avoided, could result in property damage.

#### 1.3. Instructional Symbols

### MPORTANT

Warns of a risk of damage and environmental pollution.

# 

Indicates additional information that is important but not related to personal injury or property damage.

#### 1.4. Safety Precautions

# **DANGER**

#### FLAMMABLE MATERIALS

Keep the area around the boiler clear and free from flammable materials.

- DO NOT place flammable liquids such as oil or gasoline, near the boiler.
- DO NOT place combustibles such as newspapers and laundry, near the boiler or the flue system.
- DO NOT place or use hair spray or paint aerosols or any other type of aerosol can near the boiler or the flue system (including the flue termination).
- DO NOT place anything in or around the flue terminations that could obstruct the air flow in and out of the boiler, such as a clothes line.

## **DANGER**

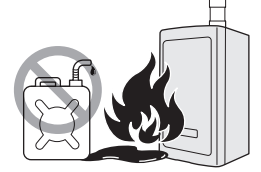

#### FLAMMABLE VAPOUR

Vapours from flammable liquids can explode and cause fire resulting in death or severe burns.

Do not use or store flammable products such as gasoline, solvents, or adhesives in the same room or area near the boiler.

Store flammable products far away from the boiler in approved containers, with the lid tightly closed, and out of the reach of children.

- The boiler's main burner ignites automatically at various intervals and may ignite flammable vapours.
- Flammable vapour is invisible, is heavier than air, and can travel long distances at floor level.
  Dangerous concentrations of flammable vapour can be moved by air flow from other rooms towards the main burner flame.

# **DANGER**

#### WHAT TO DO IF YOU SMELL GAS

It is important that these instructions are followed exactly to avoid fire or explosion, property damage, personal injury, or loss of life.

DO NOT OPERATE THE BOILER.

DO NOT CREATE ANY SOURCES OF IGNITION

DO NOT OPERATE ANY FAUCETS.

Smell around the appliance area for gas. Ensure to smell close to the floor because gas is heavier than air and will settle on the floor

- Do not smoke.
- Extinguish all open flames.
- Do not use appliances of devices that generate sparks.
- Do not operate light switches or use electrical equipments.
- Do not use a phone inside the building.
- Open the windows and doors.
- Keep people away from the danger zone.
- Close the gas shutoff valve.
- Observe the gas supplier's safety instructions posted on the gas meter.
- As soon as possible call the gas supplier from outside of the building. Floow the gas supplier's instructions.
- If you cannot contact your gas supplier, call the emergency services. Notify tour plumbing or heating contractor when you are outside of the building.

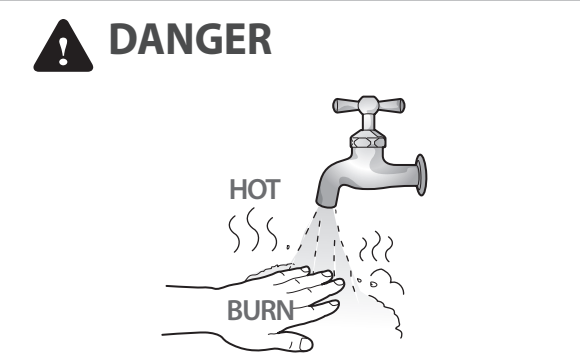

#### HOT WATER TEMPERATURE SETTING

Use the lowest operating temperature setting necessary to provide comfortably hot water.

• Households with small children, or disabled or elderly people, may require a temperature setting of 49 or lower for a safe water temperature.

#### **TO PREVENT BURNS**

- Use the lowest operating temperature setting necessary to provide comfortably hot water.
- If the household has children or elderly or disabled residents, consider using a lower temperature setting.
- Read all the instructions in this manual carefully before changing the temperature setting.
- Check the water temperature before allowing children or elderly or disabled people to use it.
- Contact a registerd plumber or your local plumbing authourity for more information.

 For your safety and comfort, the default water temperature setting is 49°C. Increasing the temperature increases the risk of accidental burns or scalds. Water temperature at or above 52°C can cause instant scalding, severe burns, or death. Before you change the temperature setting, read the following table carefully.

| Water<br>Temperature | Time in which a young child can suffer a full thickness (3rd degree) burn |
|----------------------|---------------------------------------------------------------------------|
| 70°C                 | Less than 1 second                                                        |
| 60°C                 | 1 second                                                                  |
| 55°C                 | 10 seconds                                                                |
| 49°C                 | 10 minutes                                                                |
| 37°C                 | Very low scald risk                                                       |

# DANGER

#### INSTALLATION REQUIREMENTS

 Installation method may affect how the boiler is serviced. Read all related information in the "Installation Manual".

## **DANGER**

#### **IMPORTANT SAFETY PREAUTIONS.**

- Read the safety information before operating or servicing Navien boilers.
- Confirm the location of the gas shutoff valve. During servicing, close the manual shut-off valve if the boiler overheats or is subjected to fire, flood, physical damage or other similar conditions.
- DO NOT turn on the boiler unless the water and gas supplies are connected and supplied.
- DO NOT turn on the boiler if the main water supply valve is closed.
- Ensure the boiler's power supply is isolated before removing the front cover.
- Label all wires prior to disconnection. Wiring errors can cause improper and dangerous operation. Test and verify that the boiler operates safely and correctly after it is serviced or repaired.
- Incorrect adjustments, modifications, servicing or maintenance can cause property damage, personal injury, or death.
- To prevent scalding, always check the hot water temperature when servicing is completed.
- DO NOT change the water temperature while the boiler is in use.
- DO NOT use parts other than those specified for the boiler.
- DO NOT allow children to operate or handle the unit.

# 

#### GAS TYPE and POWER SUPPLY

- This default gas supply configuration for this boiler is Natural Gas. If it is converted to Propane Gas, the conversion kit supplied with the boiler must be used.
- The power supply must be 230 VAC, 50 Hz. Voltages that are abnormally high or low may affect operation and reduce the life of the boiler.

If the gas or power supplies do not match the specifications do not connect the boiler. Contact Navien for assistance.

### 

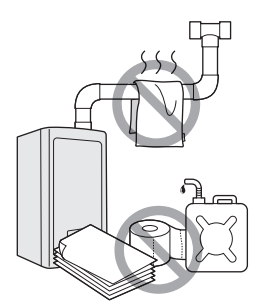

• Isolate the gas supply if the boiler is damaged.

Identify the location of the gas shut off valve and ask a qualified technician to demonstrate how to close the valve. If the boiler is damaged due to overheating, fire, flood, or any other reason, close the shut off valve and do not operate the boiler until it has been inspected by a qualified technician.

- DO NOT store or use petrol or other flammable liquids near this boiler.
  Doing so may result in fire or explosion
- DO NOT place combustibles, such as newspapers or laundry, near the boiler or flue system. Doing so may result in a fire.
- DO NOT place or use hair spray or paint aerosols, or any other compressed gases near the boiler or flue system, including the flue termination.
  Doing so may result in fire orexplosion.

# DO NOT operate the boiler with an open front cover.

Doing so may result in fire or carbon monoxide (CO) poisoning and may result in property damage, personal injury, or death.

# DO NOT operate this boiler without proper flue system.

Doing so may result in fire or carbon monoxide (CO) poisoning and may result in property damage, personal injury, or death.

Inspect the flue termination and air intake supply at least annually to ensure proper operation of the boiler. Turn off and discontinue using the boiler if any of the flue pipes, flue elbows, or intake pipes are damaged, have loose connections, or has signs of corrosion or heat damage.

# DO NOT touch the power cord or internal components of the boiler with wet hands.

Doing so may result in electric shock.

# **CAUTION**

• Do not attempt to repair or replace any part of the boiler unless it is specifically recommended in this manual.

For repairs not covered in this manual, contact a qualified technician or a licensed professional. Incorrect adjustments, modifications, servicing, or maintenance may cause property damage, personal injury, or death and will void the warranty.

- Do not allow children to operate or access the boiler.
  Doing so may result in property damage or personal injury.
- Do not change the water temperature while the boiler is being used.
  Doing so may result in personal injury.
- DO NOT turn on the boiler unless the water and gas supplies are connected and supplied Doing so may damage the boiler.
- DO NOT use hot water inside the installation when the main water supply shut-off valve is closed. Doing so may damage the boiler.
- DO NOT use the boiler for purposes other than those described in this manual.
- This boiler has been approved for use the UK and Ireland only.
- Using the boiler in any other country will void the manufacturer's warranty.

- Do not remove the front cover unless the power to the boiler is turned off or disconnected.
  Failure to do so may result in electric shock.
- When servicing the control circuits, label all wires prior to disconnecting them.

Failure to do so may result in wiring errors and lead to improper or dangerous operation.

- Do not use unauthorised replacement parts or accessories. Doing so may result in improper or dangerous operation and will void the manufacturer's warranty.
- Do not place anything in or around the flue terminals, such as a clothes line, that can obstruct the air flow in or out of the boiler.
- If the boiler overheats or the gas supply fails to shut off, isolate the gas at the boiler's main valve.
- Do not use this appliance if anypart has been covered by water.
  Contact a qualified service technician to inspect the appliance to verify the boiler is safe to operate and to replace any damaged parts.

#### **General Installation Guidelines**

Navien ensures that this product contains no harmful substances and that no harmful materials have been used in its manufacture.

Current legislation must be taken into account on installing this appliance, and it must be installed in a place with suitable ventilation.

The boiler must be installed by an installer authorised by the Ministry of Industry and it must be started up by an Official TAS(Technical Assistance Service) authorised by Navien. The requirements included in the following regulations must be observed on installing the boiler:

- The Gas Installation Regulation.
- The Technical Building Code.
- The Regulation for Heating Installations in Building.
- The Low Voltage Regulation.

#### Installing the system piping

The boiler is equipped with an internal relief valve. All systems must be capable of sustaining pressure of up to 3 bar. If the system pressure exceeds 2.65 bar at the maximum heating temperature, an additional expansion vessel must be installed on the central heating return.

The air vent is required in the system during filling.

# The Codes of good practice and regulations refer to the latest versions of the same.

The installation must also comply with the following European Standards:

| Standard              | Description                                                                                                    |
|-----------------------|----------------------------------------------------------------------------------------------------|
| UNE-EN<br>13831:2008  | Closed expansion vessels with diaphragm.                                                                                                    |
| UNE-EN 1856           | Metal chimneys                                                                                                    |
| UNE-EN 13384          | Chimneys                                                                                                    |
| UNE-EN 13779          | Ventilation                                                                                                    |
| UNE-EN ISO 16484      | Building control systems.                                                                                                    |
| UNE-EN 14336          | Heating systems in buildings.                                                                                                    |
| UNE-EN 15502-1        | Gas-fired heating boilers<br>Part 1: General Requirements and tests                                                                                                    |
| UNE-EN 15502-2-1      | Gas-fired heating boilers<br>Part 2-1: Specific standard for type<br>C appliances and type B2, B3 and B5<br>appliances of a nominal heat input not<br>exceeding 1000 kW |
| UNE-EN<br>13203:2007  | Domestic Hot Water                                                                                                    |
| UNE-EN 303-<br>7:2008 | Heating boilers.                                                                                                    |

#### **EC Conformity Declaration**

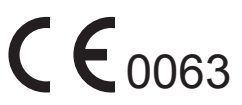

Navien, hereby declares that the boiler models: NCB-20LHWE, NCB-23LHWE, NCB-28LHWE, NCB-33LHWE NCB-24LDWE, NCB-28LDWE, NCB-34LDWE, NCB-40LDWE

to which this declaration refers, conform to and comply with the essential requirements of the following applicable European Standards and Directives.

Gas appliances: Directive 2009/142/EC Standards EN 437 and EN 15502

Boiler Efficiency: Directives 92/42/EEC and 93/68/EEC Regulation (EN) No. 813/2013 Standards EN 15502

Low voltage: Directives 73/23/EEC and 93/68/EEC Standard EN 60335-1, EN 60335-2-30, EN 60335-2-51, EN 50165

Electro-magnetic Compatibility: Directive 2004/108/EC Standards EN 55014

Pressure Vessels: Directive 97/23/EEC Navien, manufactures its products using a Quality Assurance system in compliance with Standard EN-ISO 9001:2000.

#### 2. About the Boiler

#### 2.1. Items Included

When you open the box, you will find the following items with the boiler. Check the box for each of the following items before installing the boiler. If it seems like there is a problem, do not use the boiler. Contact your supplier. Keep the included items out of the reach of children, as they can be dangerous. When you no longer wish to use the boiler, disable any parts that could be potentially hazardous.

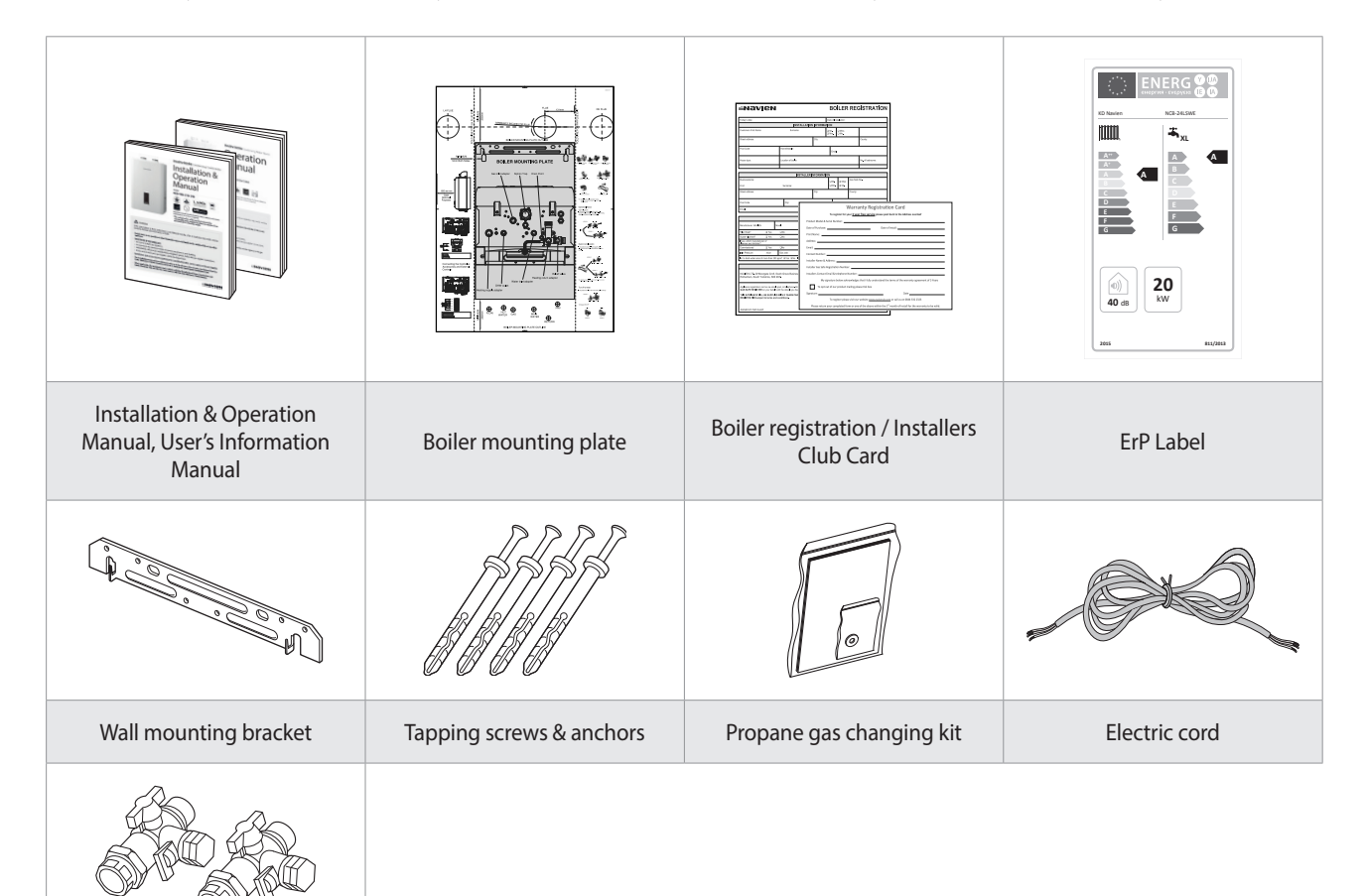

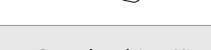

Pre-plumbing Kit

#### 2.2. Accessories

The following optional accessories are available for the boiler:

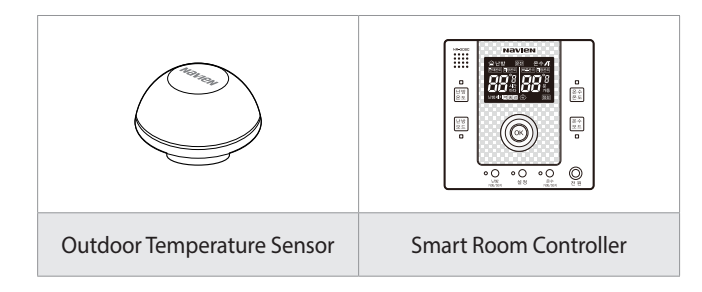

#### 2.3. Technical Data

The following table lists the general specifications for the boiler.

#### 2.3.1. Combi Boiler

| Specifications                                                     | Unit  | NCB-<br>24LDWE                                 | NCB-<br>28LDWE | NCB-<br>34LDWE | NCB-<br>40LDWE |
|--------------------------------------------------------------------|-------|------------------------------------------------|----------------|----------------|----------------|
| Heat input range                                                   | kW    | 20.0/4.2                                       | 24.0/4.2       | 29.0/5.1       | 34.0/4.0       |
| DHW heat input range                                               | kW    | 24.0/4.2                                       | 28.0/4.2       | 34.0/5.1       | 40.0/4.0       |
| Heat output range @ 80/60°C                                        | kW    | 19.5/3.9                                       | 23.4/3.9       | 28.3/4.9       | 33.2/3.8       |
| DHW output range                                                   | kW    | 23.8/4.1                                       | 27.7/4.1       | 33.7/5.0       | 39.6/3.9       |
| Condensing heat output range @ 50/30°C                             | kW    | 21.4/4.5                                       | 25.6/4.5       | 31.1/5.4       | 36.3/4.3       |
| Full load efficiency at Max./Min. output @ 80/60°C                 | %     | 97.5/96.4                                      | 97.5/96.4      | 97.6/96.4      | 97.6/95.8      |
| Full load efficiency at Max./Min. output @ 50/30°C<br>(Condensing) | %     | 106.9/107.8                                    | 106.6/107.8    | 107.3/106.9    | 106.9/106.9    |
| Partial load (30%) efficiency with 47°C return temp.               | %     | 101.9                                          | 103.1          | 102.0          | 103.1          |
| Partial load (30%) efficiency with 30°C return temp.               | %     | 108.6                                          | 108.9          | 108.5          | 108.8          |
| Heat loss through the case with burner switched on                 | %     | 0.1                                            | 0.1            | 0.1            | 0.1            |
| Heat loss through the chimney with burner switched on              | %     | 1.6                                            | 1.8            | 1.5            | 1.9            |
| Seasonal efficiency rate (SEDBUK 2009)                             | -     | 89.0                                           | 89.1           | 89.0           | 89.1           |
| NOx Classification                                                 | -     | Class 5                                        |                |                |                |
| Category                                                           | -     | II2H3P                                         |                |                |                |
| Туре                                                               | -     | Heating and instantaneous hot water production |                |                |                |
| Heat output adjustment                                             | -     | Adjustable over entire Max./Min. output range  |                |                |                |
| Type of heating installation                                       | -     | Close circuit                                  |                |                |                |
| Max. heating operation pressure                                    | bar   |                                                | 2              | .5             |                |
| Max. heating temperature                                           | °C    |                                                | ç              | 00             |                |
| Adjustable heating temperature range                               | °C    |                                                | 40             | -90            |                |
| Expansion vessel volume                                            | Ι     |                                                | 6              | .0             |                |
| Expansion vessel pre-charged pressure                              | bar   |                                                | 1              | .0             |                |
| Min. DHW working pressure                                          | bar   | 1.0                                            | 1.2            | 1.4            | 1.4            |
| Min. DHW working flow                                              | l/min |                                                | 2              | .0             |                |
| Max. DHW working pressure                                          | bar   | 10                                             |                |                |                |
| Adjustable DHW temperature range                                   | °C    | 30–65                                          |                |                |                |
| DHW flow rate @ 25°C temp. rise.                                   | l/min | 13.8 16.1 19.5 22.9                            |                | 22.9           |                |
| DHW flow rate @ 30°C temp. rise.                                   | l/min | 11.5                                           | 13.4           | 16.2           | 19.1           |
| DHW flow rate for kitchen @ 45°C temp. rise.                       | l/min | 7.6                                            | 8.9            | 10.8           | 12.7           |
| Electrical power supply                                            | -     |                                                | 230 V          | /50 Hz         |                |
| Nominal current                                                    | А     | 0.6                                            | 0.6            | 0.62           | 0.62           |
| Max. power consumption                                             | W     | 130                                            |                |                |                |

| Specifi                               | Specifications          |    | NCB-<br>24LDWE                  | NCB-<br>28LDWE | NCB-<br>34LDWE | NCB-<br>40LDWE |  |
|---------------------------------------|-------------------------|----|---------------------------------|----------------|----------------|----------------|--|
| Appliance pro                         | otection rating         | -  | IP X5D                          |                |                |                |  |
| Boiler mountir                        | ng system type          | -  |                                 | Wall-m         | ounted         |                |  |
| Flue exhaust/Air ir                   | ntake system types      | -  | B23                             | -B33-B53-C13-C | 33-C43-C53-C63 | -C83           |  |
| Flue exhaust/Air inta                 | ke system diameters     | mm | Coaxial                         | Ø60/100 and Ø8 | 0/125–Dual duc | t Ø80/80       |  |
| Max. gas pipe                         | pressure drop           | Pa | 167                             | 167            | 294            | 294            |  |
| Max. horizontal coa                   | xial length Ø60/100     | m  |                                 | 2              | .0             |                |  |
| Max. vertical coax                    | ial length Ø60/100      | m  |                                 | 2              | !1             |                |  |
| Equivalent elbow le                   | ngth @ 90° Ø60/100      | m  |                                 | 1              | .3             |                |  |
| Equivalent elbow le                   | ngth @ 45° Ø60/100      | m  | 1.0                             |                |                |                |  |
| Max. horizontal coa                   | xial length Ø80/125     | m  | 68                              |                |                |                |  |
| Max. vertical coaxial length Ø80/125  |                         | m  |                                 | 7              | 0              |                |  |
| Equivalent elbow length @ 90° Ø80/125 |                         | m  |                                 | 2.2            |                |                |  |
| Equivalent elbow le                   | ngth @ 45° Ø80/125      | m  | 1.0                             |                |                |                |  |
| Equivalent length of ada              | oter Ø60/100 => Ø80/125 | m  | 0.5                             |                |                |                |  |
| Max. dual duct                        | length Ø80/80           | m  | 110                             |                |                |                |  |
| Equivalent elbow                      | length @ 90° Ø80        | m  | 2.2                             |                |                |                |  |
| Equivalent elbow                      | length @ 45° Ø80        | m  | 1.4                             |                |                |                |  |
|                                       | Central Heating         | mm |                                 | 2              | 2              |                |  |
| Hydraulic connection<br>diameter      | DHW                     | mm |                                 | 1              | 5              |                |  |
| Gas supply                            |                         | mm | 22                              |                |                |                |  |
| Dimensions (Widtl                     | n x Depth x Height)     | mm | 440 x 358 x 695 440 x 408 x 695 |                | 08 x 695       |                |  |
| Total boiler wei                      | ght (lift weight)       | Kg | 43                              | 43             | 47             | 47             |  |

| KD Navien                                                       | Symbol          | Unit                | NCB-24LDWE        | NCB-28LDWE        | NCB-34LDWE      | NCB-40LDWE |
|-----------------------------------------------------------------|-----------------|---------------------|-------------------|-------------------|-----------------|------------|
| Condensing boiler                                               |                 |                     | YES               | YES               | YES             | YES        |
| Low-temperature (**) boiler                                     |                 |                     | NO                | NO                | NO              | NO         |
| B1 boiler                                                       |                 |                     | NO                | NO                | NO              | NO         |
| Cogeneration space heater                                       |                 |                     | NO                | NO                | NO              | NO         |
| Combination heater                                              |                 |                     | YES               | YES               | YES             | YES        |
| Rated heat output                                               | Prated          | kW                  | 20                | 23                | 28              | 33         |
| Seasonal space heating energy<br>efficiency                     | ηs              | %                   | 92                | 93                | 93              | 93         |
|                                                                 |                 | Useful heat         | output            |                   |                 |            |
| At rated heat output<br>and high-temperature regime (*)         | P4              | kW                  | 19.5              | 23.4              | 28.3            | 33.2       |
| At 30 % of rated heat output<br>and low-temperature regime (**) | Pı              | kW                  | 6.5               | 7.8               | 9.4             | 11.1       |
|                                                                 |                 | Useful effi         | ciency            |                   |                 |            |
| At rated heat output<br>and high-temperature regime (*)         | η4              | %                   | 87.8              | 87.9              | 87.9            | 87.8       |
| At 30 % of rated heat output<br>and low-temperature regime (**) | ηι              | %                   | 97.8              | 98.1              | 97.7            | 98.0       |
|                                                                 | Au              | xiliary electricity | consumption       |                   | 1               |            |
| At full load                                                    | elmax           | kW                  | 0.036             | 0.045             | 0.048           | 0.045      |
| At part load                                                    | elmin           | kW                  | 0.014             | 0.015             | 0.016           | 0.016      |
| In standby mode                                                 | Рѕв             | kW                  | 0.003             | 0.003             | 0.003           | 0.003      |
|                                                                 |                 | Other it            | ems               |                   |                 |            |
| Standby heat loss                                               | Pstby           | kW                  | 0.080             | 0.080             | 0.084           | 0.084      |
| lgnition burner power consumption                               | Pign            | kW                  | -                 | -                 | -               | -          |
| Annual energy consumption                                       | Qhe             | GJ                  | 37                | 43                | 52              | 57         |
| Sound power level, indoors                                      | Lwa             | dB                  | 50                | 52                | 54              | 52         |
| Emissions of nitrogen oxides                                    | NOx             | mg/kWh              | 36                | 38                | 30              | 37         |
|                                                                 |                 | For combination     | on heaters        |                   |                 |            |
| Declared load profile                                           |                 |                     | XL                | XL                | XL              | XL         |
| Daily electricity consumption                                   | Qelec           | kWh                 | 0.307             | 0.300             | 0.209           | 0.214      |
| Annual electricity consumption                                  | AEC             | kWh                 | 66                | 65                | 45              | 46         |
| Water heating energy efficiency                                 | η <sub>wh</sub> | %                   | 84                | 84                | 85              | 85         |
| Daily fuel consumption                                          | Qfuel           | kWh                 | 22,830            | 22,718            | 22,726          | 22,608     |
| Annual fuel consumption                                         | AFC             | GJ                  | 17                | 17                | 17              | 17         |
| Contact details                                                 | Nav             | rien Ltd, 3rd Floo  | r, Elizabeth Hous | e, Duke Street, w | oking, GU21 5AS | , UK       |

The following table lists the product information requirements (EU regulation No 811/2013 and No 813/2013)

(\*) High-temperature regime means 60 °C return temperature at heater inlet and 80 °C feed temperature at heater outlet. (\*\*) Low temperature means for condensing boilers 30 °C, for low-temperature boilers 37 °C and for other heaters 50 °C return temperature (at heater inlet).

#### **Specific precautions**

Read the user's information and installation manual before the application is assembled, installed or maintained

#### 2.3.2. System Boiler

| Specifications                                                     | Unit | NCB-<br>20LHWE                                 | NCB-<br>24LHWE | NCB-<br>28LHWE | NCB-<br>33LHWE |
|--------------------------------------------------------------------|------|------------------------------------------------|----------------|----------------|----------------|
| Heat input range                                                   | kW   | 20.0/4.2                                       | 24.0/4.2       | 29.0/5.1       | 34.0/4.0       |
| DHW heat input range                                               | kW   | 24.0/4.2                                       | 28.0/4.2       | 34.0/5.1       | 40.0/4.0       |
| Heat output range @ 80/60°C                                        | kW   | 19.5/3.9                                       | 23.4/3.9       | 28.3/4.9       | 33.2/3.8       |
| DHW output range                                                   | kW   | 23.8/4.1                                       | 27.7/4.1       | 33.7/5.0       | 39.6/3.9       |
| Condensing heat output range @ 50/30°C                             | kW   | 21.4/4.5                                       | 25.6/4.5       | 31.1/5.4       | 36.3/4.3       |
| Full load efficiency at Max./Min. output @ 80/60°C                 | %    | 97.5/96.4                                      | 97.5/96.4      | 97.6/96.4      | 97.6/95.8      |
| Full load efficiency at Max./Min. output @ 50/30°C<br>(Condensing) | %    | 106.9/107.8                                    | 106.6/107.8    | 107.3/106.9    | 106.9/106.9    |
| Partial load (30%) efficiency with 47°C return temp.               | %    | 101.9                                          | 103.1          | 102.0          | 103.1          |
| Partial load (30%) efficiency with 30°C return temp.               | %    | 108.6                                          | 108.9          | 108.5          | 108.8          |
| Heat loss through the case with burner switched on                 | %    | 0.1                                            | 0.1            | 0.1            | 0.1            |
| Heat loss through the chimney with burner switched on              | %    | 1.6                                            | 1.8            | 1.5            | 1.9            |
| Seasonal efficiency rate (SEDBUK 2009)                             | -    | 89.0                                           | 89.1           | 89.0           | 89.1           |
| NOx Classification                                                 | -    |                                                | Cla            | ss 5           | 1              |
| Category                                                           | -    |                                                | 1121           | H3P            |                |
| Туре                                                               | -    | Heating and instantaneous hot water production |                | oduction       |                |
| Heat output adjustment                                             | -    | Adjustable over entire Max./Min. output range  |                |                |                |
| Type of heating installation                                       | -    | Close circuit                                  |                |                |                |
| Max. heating operation pressure                                    | bar  | 2.5                                            |                |                |                |
| Max. heating temperature                                           | °C   | 90                                             |                |                |                |
| Adjustable heating temperature range                               | °C   |                                                | 40             | -90            |                |
| Expansion vessel volume                                            | I    | 6.0                                            |                |                |                |
| Expansion vessel pre-charged pressure                              | bar  |                                                | 1              | .0             |                |
| Electrical power supply                                            | -    |                                                | 230 V.         | /50 Hz         |                |
| Nominal current                                                    | А    | 0.6                                            | 0.6            | 0.62           | 0.62           |
| Max. power consumption                                             | W    |                                                | 13             | 30             |                |
| Appliance protection rating                                        | -    |                                                | IP >           | K5D            |                |
| Boiler mounting system type                                        | -    |                                                | Wall-m         | ounted         |                |
| Flue exhaust/Air intake system types                               | -    | B23-B33-B53-C13-C33-C43-C53-C63-C83            |                | -C83           |                |
| Flue exhaust/Air intake system diameters                           | mm   | Coaxial Ø60/100 and Ø80/125-Dual duct Ø80/80   |                | t Ø80/80       |                |
| Max. gas pipe pressure drop                                        | Ра   | 167                                            | 167            | 294            | 294            |
| Max. horizontal coaxial length Ø60/100                             | m    |                                                | 2              | 20             |                |
| Max. vertical coaxial length Ø60/100                               | m    |                                                | 2              | 21             |                |
| Equivalent elbow length @ 90° Ø60/100                              | m    |                                                | 1              | .3             |                |
| Equivalent elbow length @ 45° Ø60/100                              | m    |                                                | 1              | .0             |                |

| Specifications                      |                              | Unit | NCB-<br>20LHWE                  | NCB-<br>24LHWE | NCB-<br>28LHWE | NCB-<br>33LHWE |  |  |
|-------------------------------------|------------------------------|------|---------------------------------|----------------|----------------|----------------|--|--|
| Max. horizontal co                  | axial length Ø80/125         | m    |                                 | 68             |                |                |  |  |
| Max. vertical coa                   | xial length Ø80/125          | m    |                                 | 7              | 70             |                |  |  |
| Equivalent elbow le                 | ength @ 90° Ø80/125          | m    |                                 | 2              | .2             |                |  |  |
| Equivalent elbow le                 | ength @ 45° Ø80/125          | m    | 1.0                             |                |                |                |  |  |
| Equivalent length of ada            | apter Ø60/100 => Ø80/125     | m    | 0.5                             |                |                |                |  |  |
| Max. dual duc                       | Max. dual duct length Ø80/80 |      |                                 | 110            |                |                |  |  |
| Equivalent elbow length @ 90° Ø80   |                              |      | 2.2                             |                |                |                |  |  |
| Equivalent elbow length @ 45° Ø80   |                              | m    |                                 | 1              | .4             |                |  |  |
| Hydraulic connection                | Central Heating              | mm   | 22                              |                |                |                |  |  |
| diameter Gas supply                 |                              | mm   | 22                              |                |                |                |  |  |
| Dimensions (Width x Depth x Height) |                              | mm   | 440 x 358 x 695 440 x 408 x 695 |                | 08 x 695       |                |  |  |
| Total boiler we                     | eight (lift weight)          | Kg   | 41                              | 41             | 45             | 45             |  |  |

| KD Navien                                                       | Symbol                                                                    | Unit                | NCB-20LHWE    | NCB-24LHWE | NCB-28LHWE | NCB-33LHWE |  |
|-----------------------------------------------------------------|---------------------------------------------------------------------------|---------------------|---------------|------------|------------|------------|--|
| Condensing boiler                                               |                                                                           |                     | YES           | YES        | YES        | YES        |  |
| Low-temperature (**) boiler                                     |                                                                           |                     | NO            | NO         | NO         | NO         |  |
| B1 boiler                                                       |                                                                           |                     | NO            | NO         | NO         | NO         |  |
| Cogeneration space heater                                       |                                                                           |                     | NO            | NO         | NO         | NO         |  |
| Combination heater                                              |                                                                           |                     | YES           | YES        | YES        | YES        |  |
| Rated heat output                                               | Prated                                                                    | kW                  | 20            | 23         | 28         | 33         |  |
| Seasonal space heating energy<br>efficiency                     | Ŋs                                                                        | %                   | 92            | 93         | 93         | 93         |  |
|                                                                 |                                                                           | Useful heat         | output        |            |            |            |  |
| At rated heat output<br>and high-temperature regime (*)         | P4                                                                        | kW                  | 19.5          | 23.4       | 28.3       | 33.2       |  |
| At 30 % of rated heat output<br>and low-temperature regime (**) | <b>P</b> 1                                                                | kW                  | 6.5           | 7.8        | 9.4        | 11.1       |  |
| Useful efficiency                                               |                                                                           |                     |               |            |            |            |  |
| At rated heat output<br>and high-temperature regime (*)         | η₄                                                                        | %                   | 87.8          | 87.9       | 87.9       | 87.8       |  |
| At 30 % of rated heat output<br>and low-temperature regime (**) | ηι                                                                        | %                   | 97.8          | 98.1       | 97.7       | 98.0       |  |
|                                                                 | Au                                                                        | xiliary electricity | y consumption |            |            |            |  |
| At full load                                                    | elmax                                                                     | kW                  | 0.036         | 0.045      | 0.048      | 0.045      |  |
| At part load                                                    | elmin                                                                     | kW                  | 0.014         | 0.015      | 0.016      | 0.016      |  |
| In standby mode                                                 | Рѕв                                                                       | kW                  | 0.003         | 0.003      | 0.003      | 0.003      |  |
|                                                                 |                                                                           | Other it            | ems           |            |            |            |  |
| Standby heat loss                                               | Pstby                                                                     | kW                  | 0.080         | 0.080      | 0.084      | 0.084      |  |
| lgnition burner power consumption                               | Pign                                                                      | kW                  | -             | -          | -          | -          |  |
| Annual energy consumption                                       | Qhe                                                                       | GJ                  | 37            | 43         | 52         | 57         |  |
| Sound power level, indoors                                      | Lwa                                                                       | dB                  | 50            | 52         | 54         | 52         |  |
| Emissions of nitrogen oxides                                    | NOx                                                                       | mg/kWh              | 36            | 38         | 30         | 37         |  |
|                                                                 | For combination heaters                                                   |                     |               |            |            |            |  |
| Declared load profile                                           |                                                                           |                     | XL            | XL         | XL         | XL         |  |
| Daily electricity consumption                                   | Qelec                                                                     | kWh                 | 0.307         | 0.300      | 0.209      | 0.214      |  |
| Annual electricity consumption                                  | AEC                                                                       | kWh                 | 66            | 65         | 45         | 46         |  |
| Water heating energy efficiency                                 | η <sub>wh</sub>                                                           | %                   | 84            | 84         | 85         | 85         |  |
| Daily fuel consumption                                          | Qfuel                                                                     | kWh                 | 22,830        | 22,718     | 22,726     | 22,608     |  |
| Annual fuel consumption                                         | AFC                                                                       | GJ                  | 17            | 17         | 17         | 17         |  |
| Contact details                                                 | Navien Ltd, 3rd Floor, Elizabeth House, Duke Street, woking, GU21 5AS, UK |                     |               |            |            |            |  |

The following table lists the product information requirements (EU regulation No 811/2013 and No 813/2013)

(\*) High-temperature regime means 60 °C return temperature at heater inlet and 80 °C feed temperature at heater outlet. (\*\*) Low temperature means for condensing boilers 30 °C, for low-temperature boilers 37 °C and for other heaters 50 °C return temperature (at heater inlet).

#### **Specific precautions**

Read the user's information and installation manual before the application is assembled, installed or maintained

#### 2.4. Components

The following diagram shows the key components of the boiler. Component assembly diagrams and particular parts lists are included in the Appendices.

#### 2.4.1. Combi Boiler

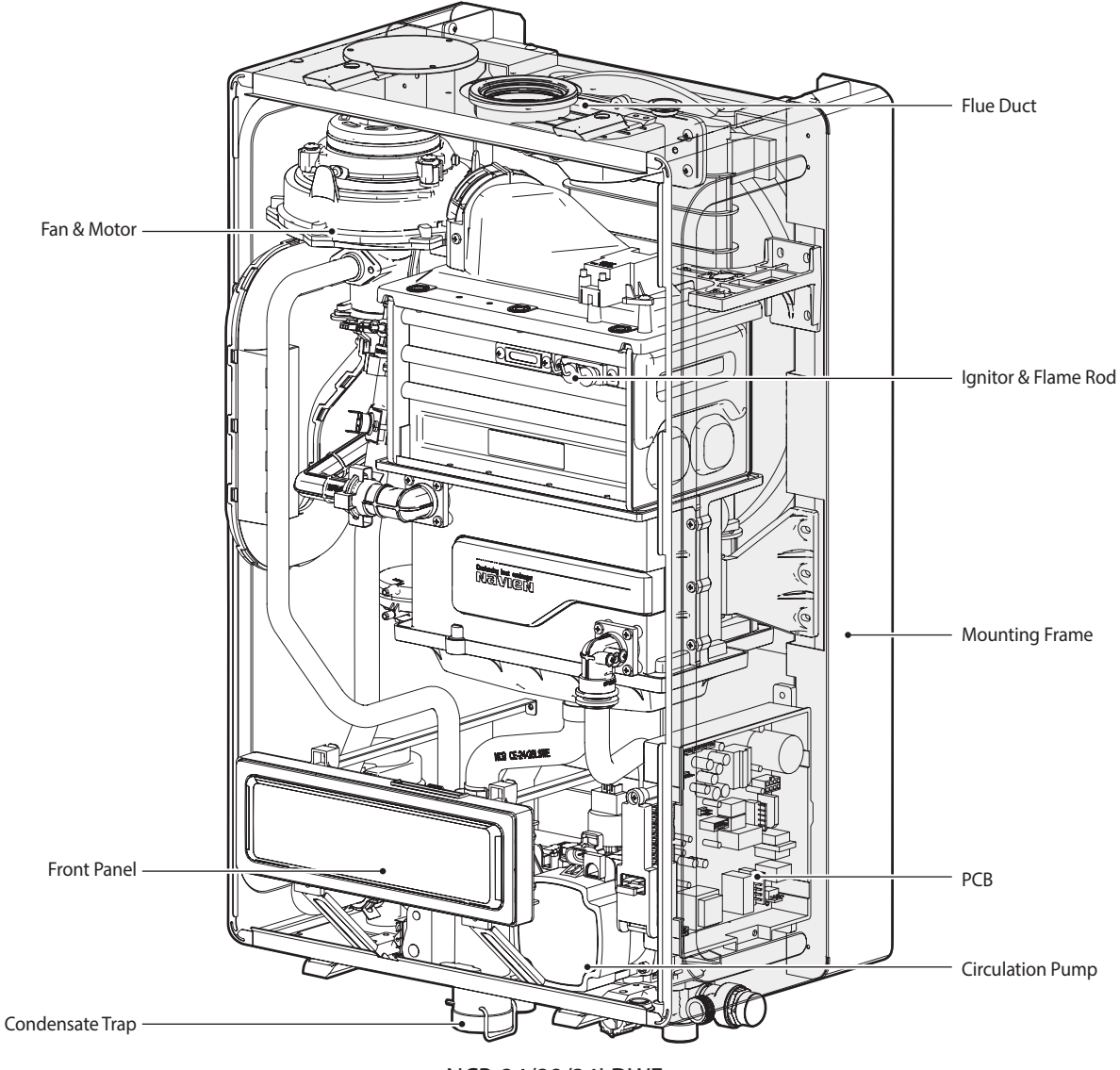

NCB-24/28/34LDWE

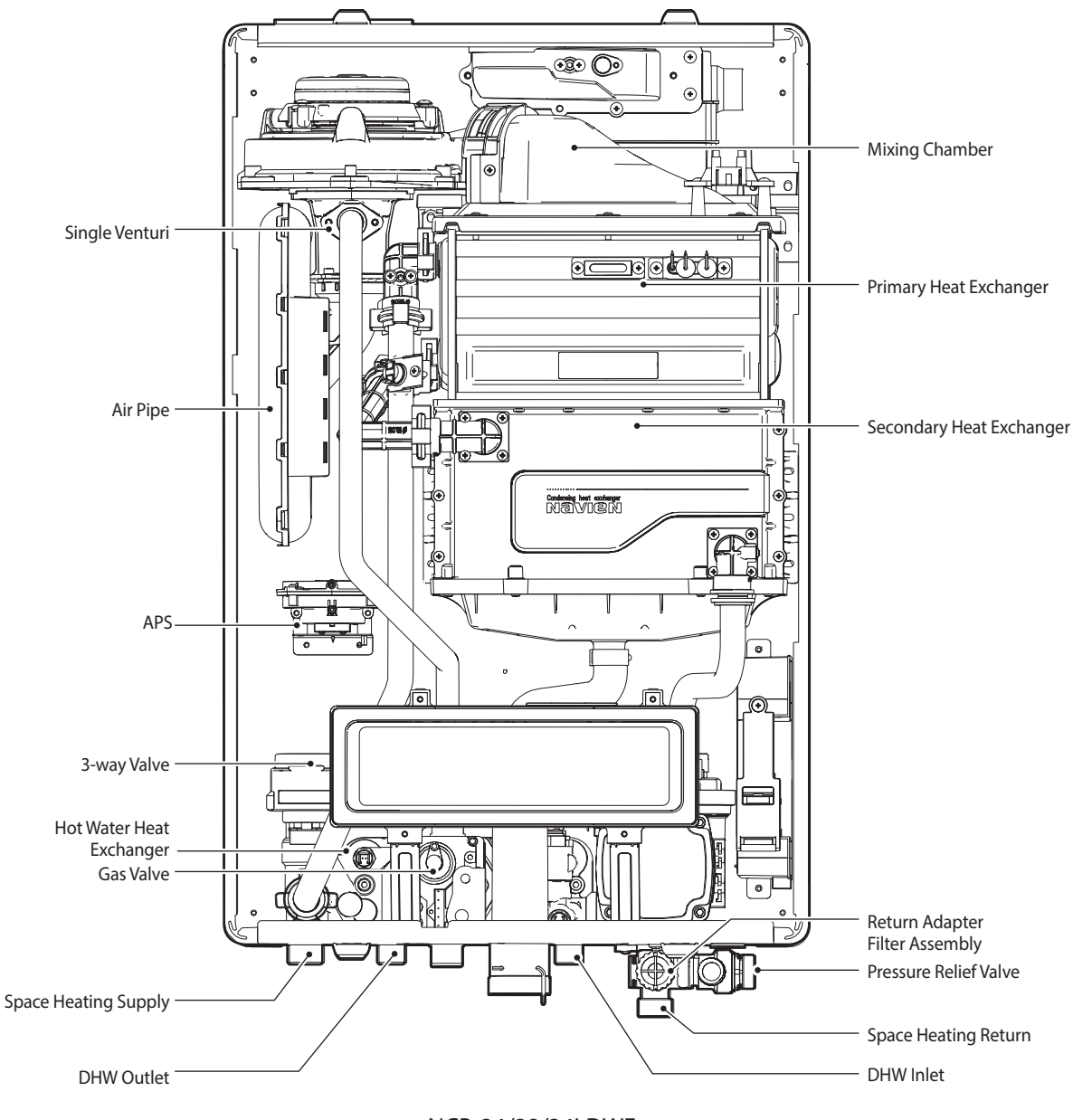

NCB-24/28/34LDWE

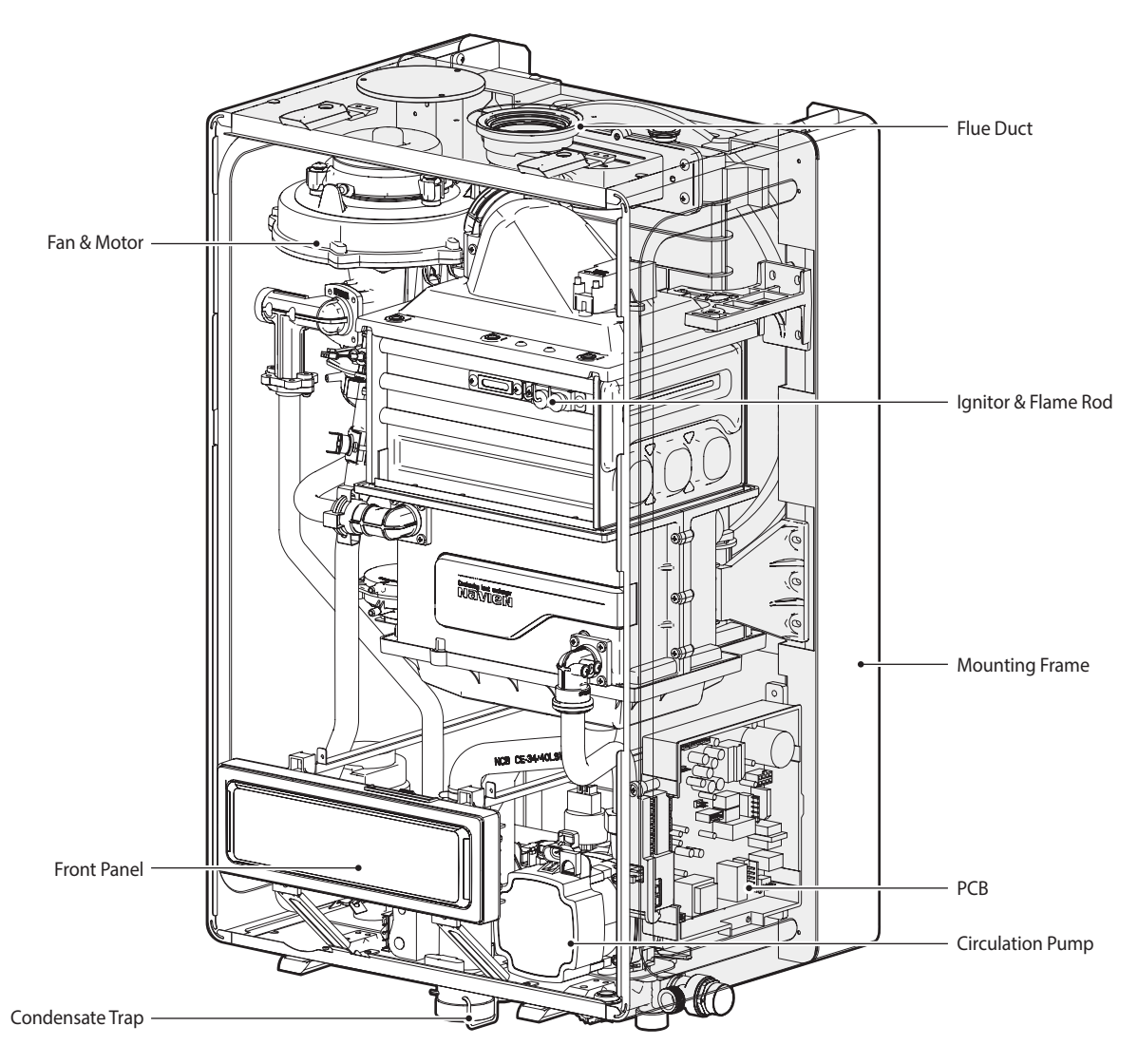

NCB-40LDWE

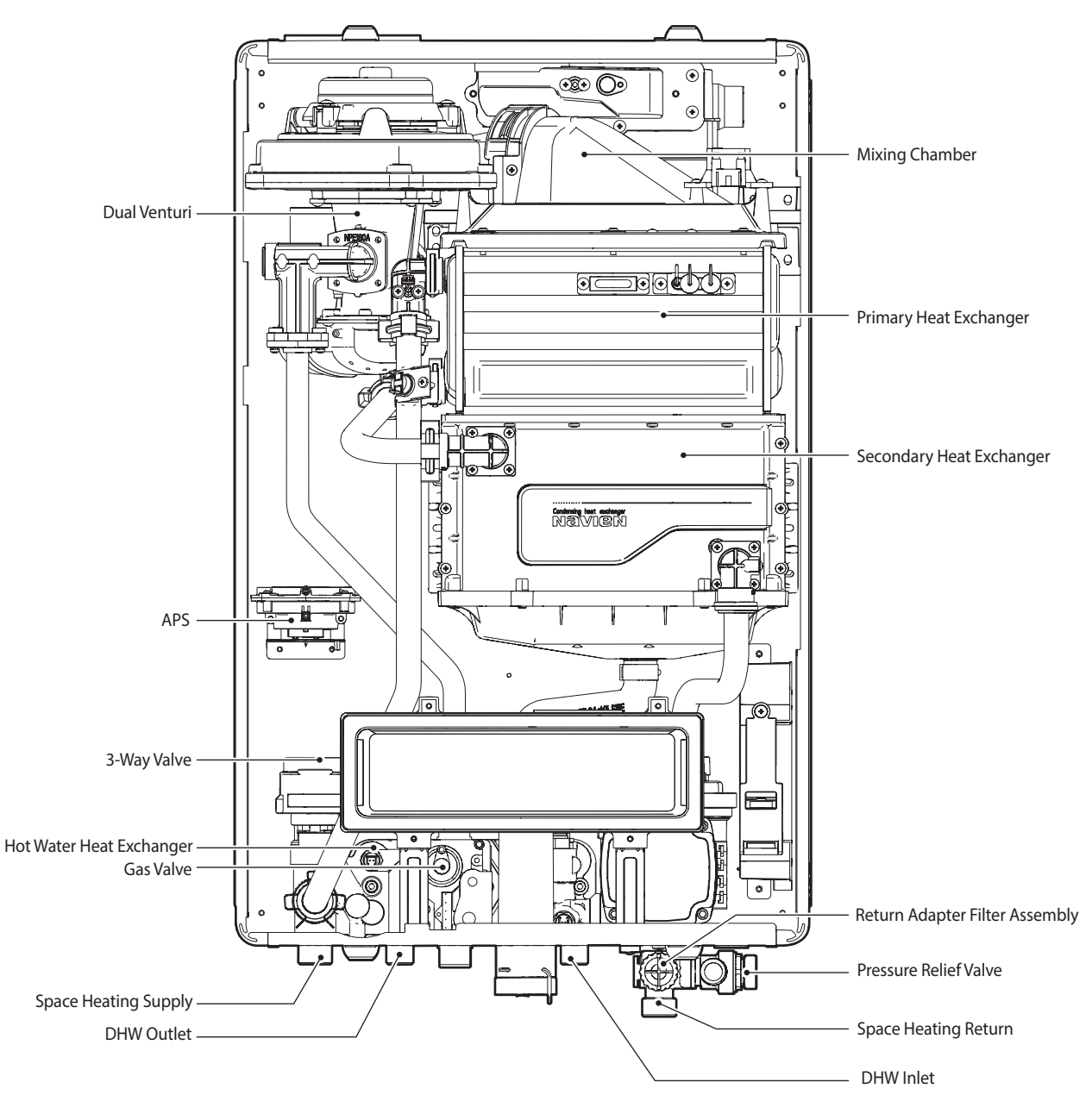

NCB-40LDWE

#### 2.4.2. System Boiler

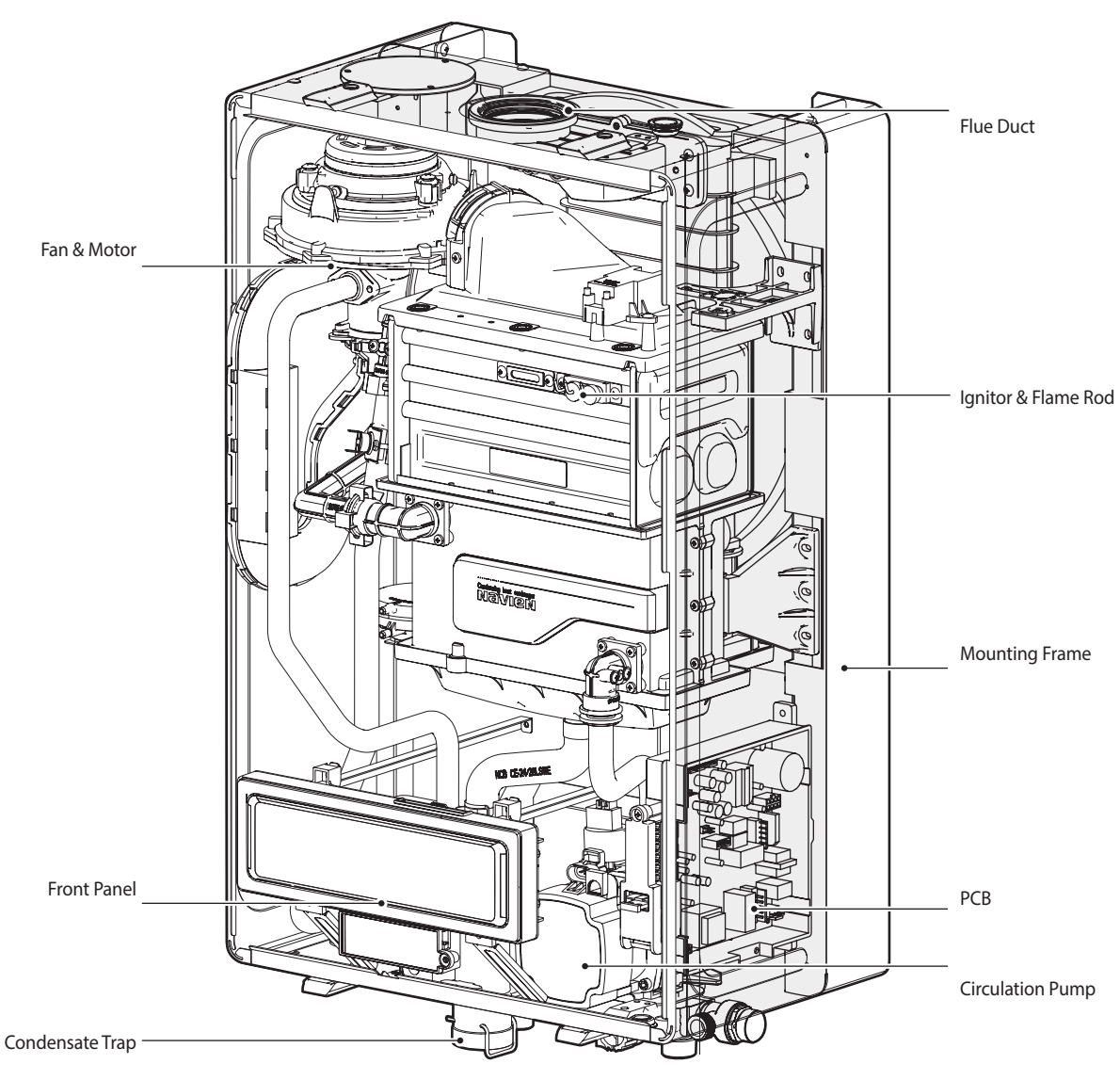

NCB-20/24/28LHWE

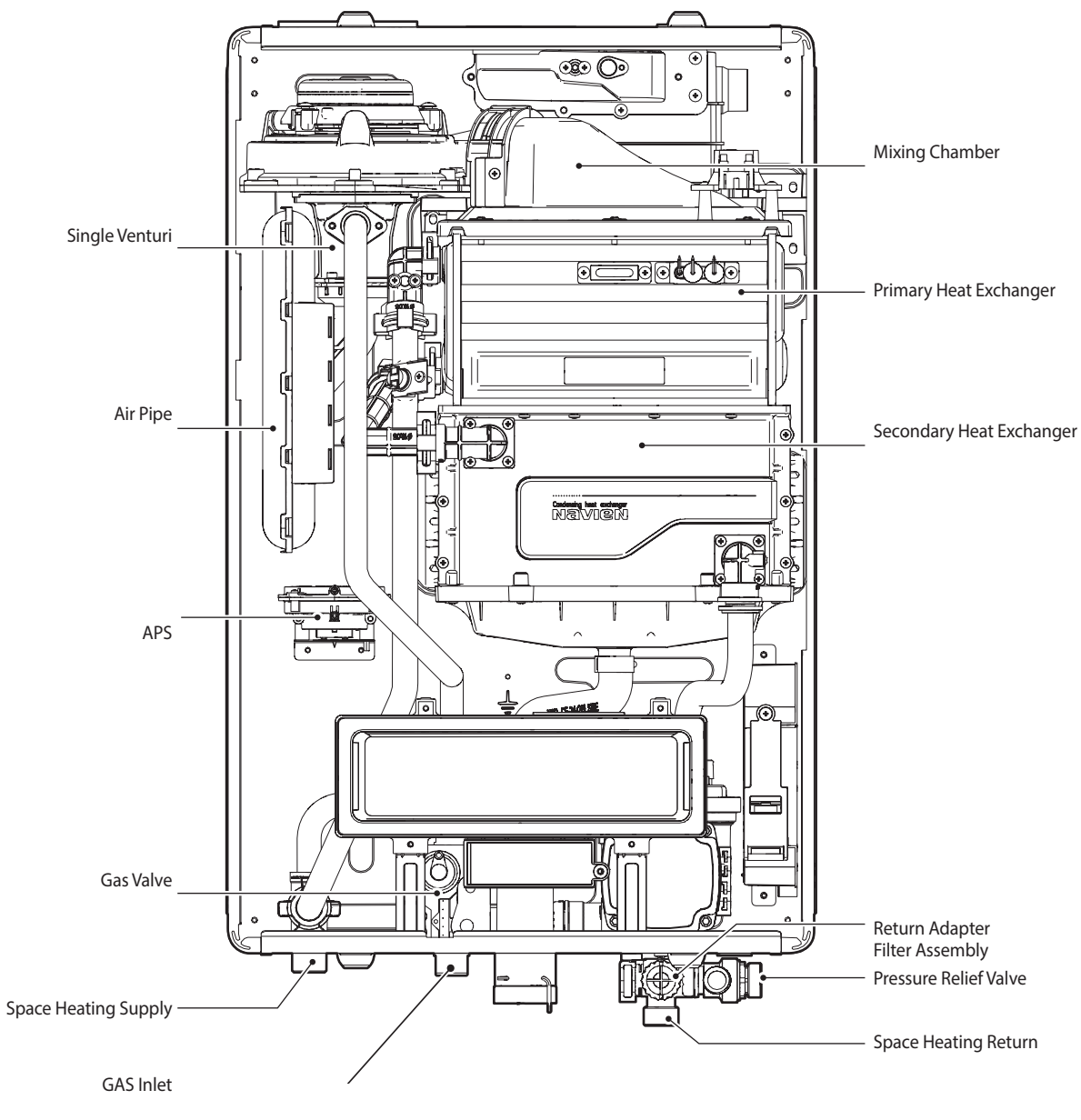

NCB-20/24/28LHWE

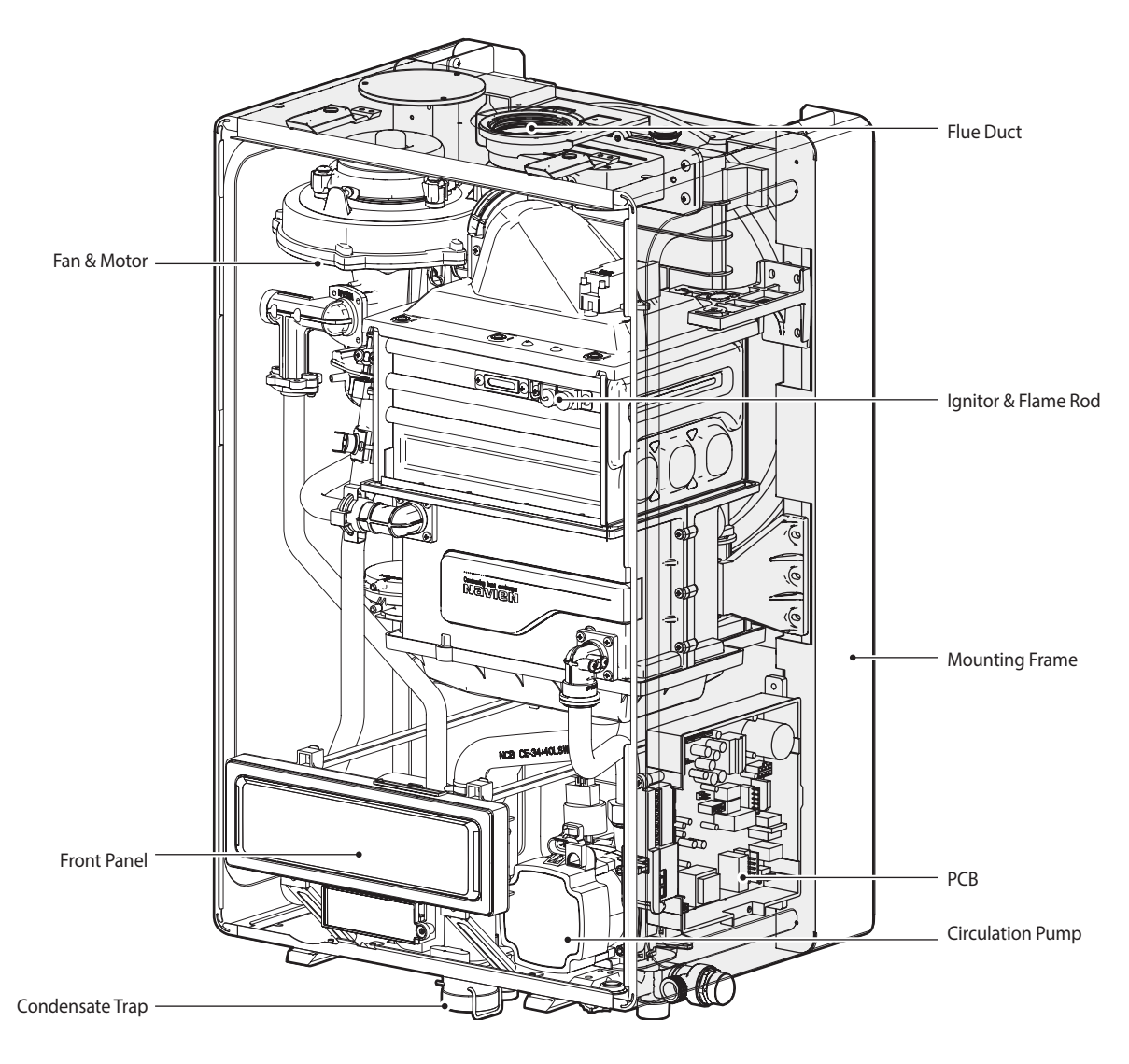

NCB-33LHWE

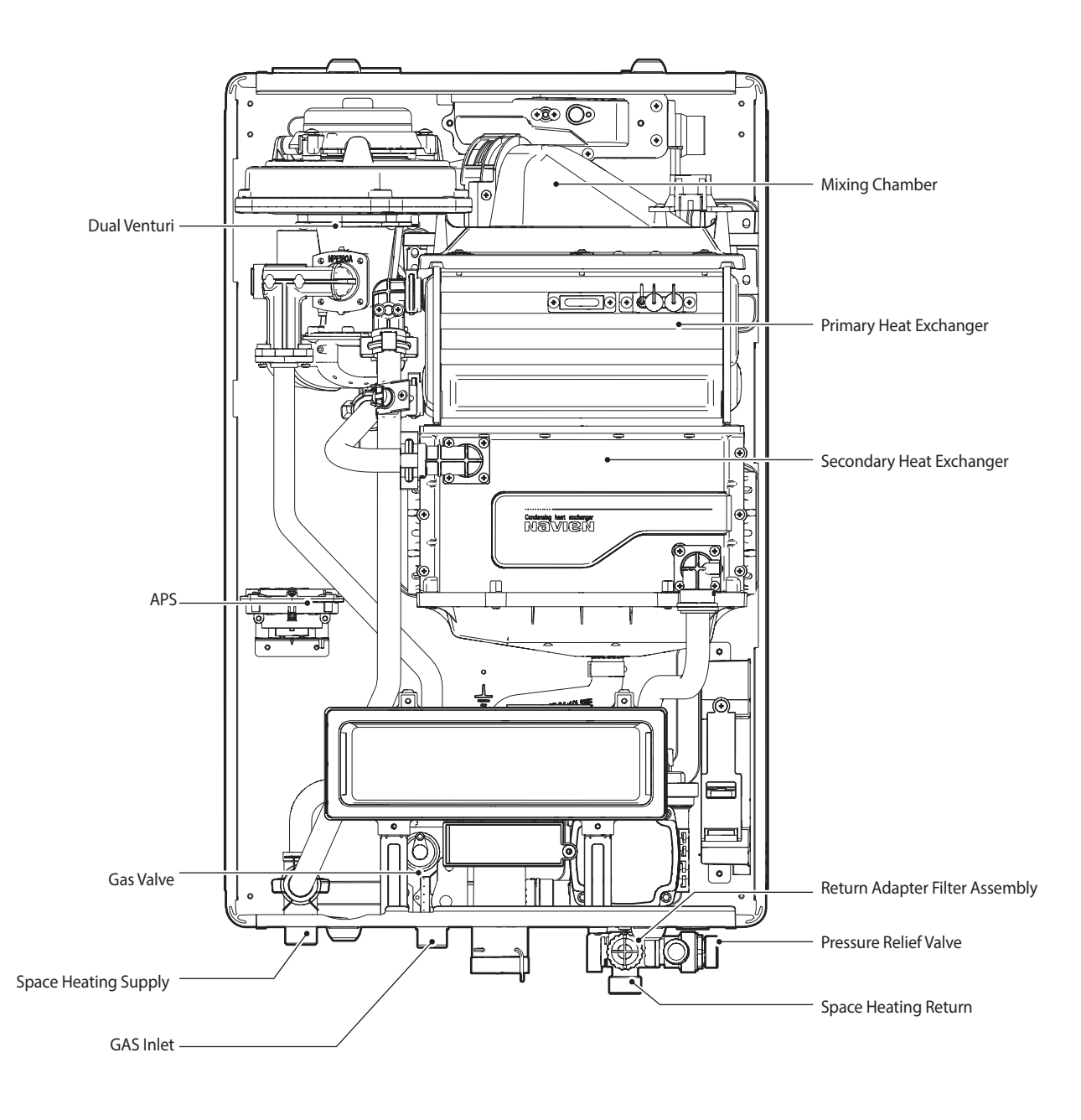

NCB-33LHWE

#### 2.5. Dimensions

The following diagrams show the dimensions of the boiler and the table lists the supply connections

#### 2.5.1. Combi Boiler.

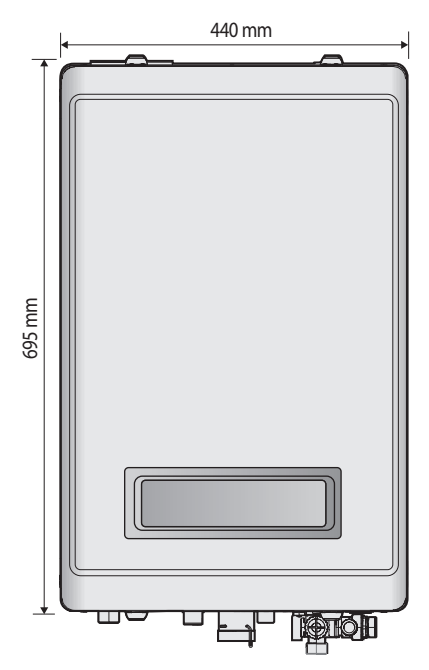

#### **Overhead View**

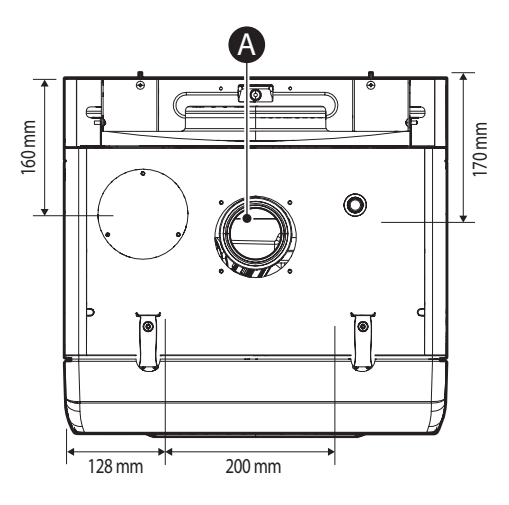

#### **Supply Connections**

|   | Description              | Diameter            |
|---|--------------------------|---------------------|
| A | Flue exhaust/Air intake  | Ø60/100,<br>Ø80/125 |
| В | Space heating supply     | 22 mm               |
| С | Hot water outlet (DHW)   | 15 mm               |
| D | Gas supply inlet         | 22 mm               |
| E | E Cold water inlet (DHW) |                     |
| F | Space heating return     | 22 mm               |

#### **Bottom View**

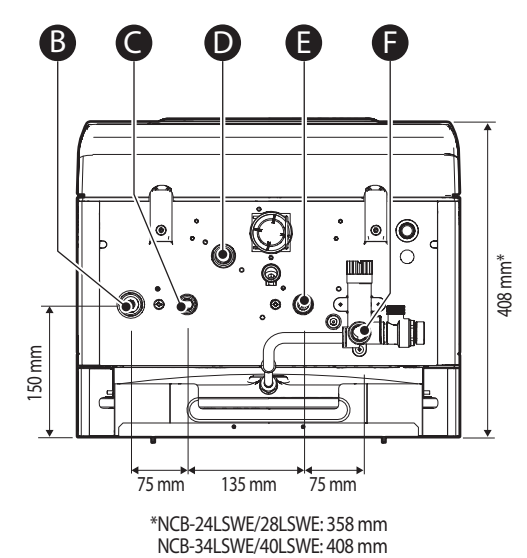

#### 2.5.2. System Boiler

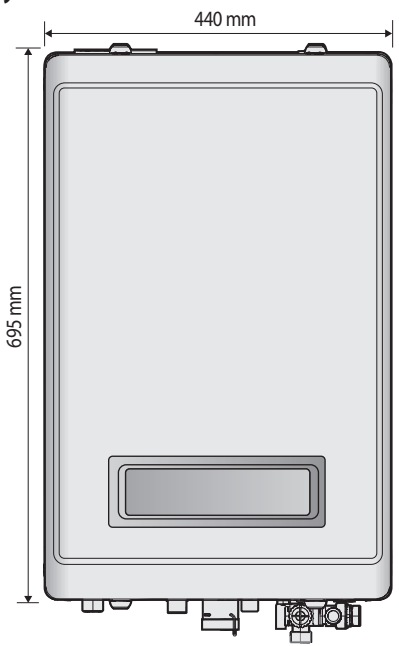

**Overhead View** 

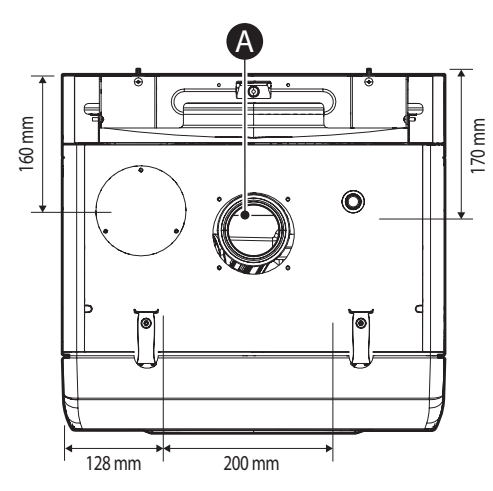

#### **Supply Connections**

|   | Description             | Diameter            |
|---|-------------------------|---------------------|
| A | Flue exhaust/Air intake | Ø60/100,<br>Ø80/125 |
| В | Space heating supply    | 22 mm               |
| С | Gas supply inlet        | 22 mm               |
| D | Space heating return    | 22 mm               |

#### **Bottom View**

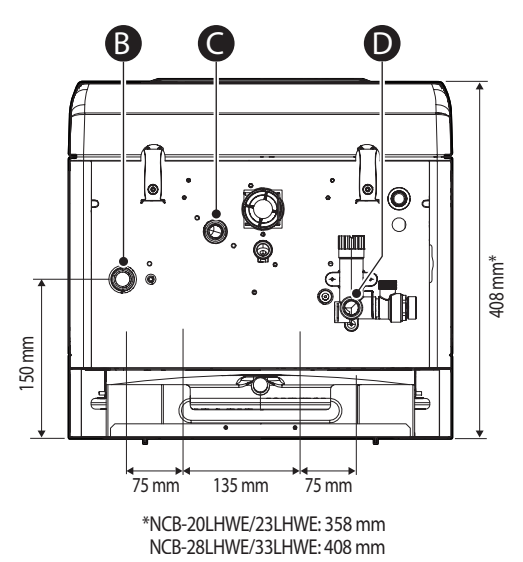

#### 3. System Details

#### 3.1. Setting the DIP Switches

# () CAUTION

Do not remove the front cover unless the power supply is turned off or disconnected. Failure to do so may result in electric shock.

The boiler has two sets of DIP switches on the main circuit board (PCB) and two sets of DIP switches on the front panel. DIP switches are used to control the boiler's functions. Set the DIP switches as required based on the installation.

#### 3.1.1. PCB DIP Switches

#### Dip Switch 1 (Set of 8)

The DIP switches on the circuit board configure the boiler's model and gas settings. These configurations are set at the factory and should not be changed. The following tables describe the functions of the DIP switches and their settings.

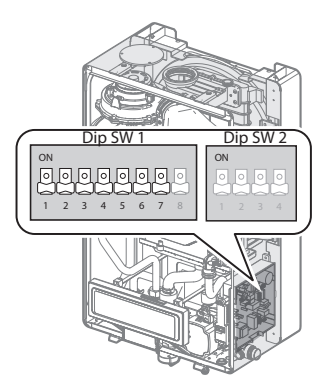

| Switch | Function            | Setting                        |                       |        |  |
|--------|---------------------|--------------------------------|-----------------------|--------|--|
|        |                     | Normal operatior               | 1-OFF,<br>2-OFF       |        |  |
|        |                     | 24/28/34 LDWE                  | DHW MAX               | 1_ON   |  |
| 1&2    | Operation<br>status | 40LDWE                         | DHW<br>2-stage MAX    | 2-OFF  |  |
|        |                     | 24/28/34 LDWE,<br>20/24/28LHWE | MIN                   | 1-OFF, |  |
|        |                     | 40LDWE,<br>33LHWE              | 1-stage<br>MIN        | 2-ON   |  |
|        |                     | 24/28/34 LDWE,<br>20/24/28LHWE | Heating<br>MAX        | 1-ON,  |  |
|        |                     | 40LDWE,<br>33LHWE              | Heating<br>2-stageMAX | 2-ON   |  |

| Switch    | Function | Setting                |                 |
|-----------|----------|------------------------|-----------------|
| 3 & 4 Cap |          | NCB 24LDWE, NCB-20LHWE | 3-OFF,<br>4-OFF |
|           | Conscitu | NCB 28LDWE, NCB-24LHWE | 3-ON,<br>4-OFF  |
|           | Сараску  | NCB 34LDWE, NCB-28LHWE | 3-OFF,<br>4-ON  |
|           |          | NCB 40LDWE, NCB-33LHWE | 3-ON,<br>4-ON   |
| 6&7       | Region   | Europe                 | 6-OFF,<br>7-OFF |
| 8         | Boiler   | Combi                  | 8-OFF           |
|           | Туре     | System                 | 8-ON            |

#### Dip Switch 2 (Set of 4) System Only

The DIP SW 2 on the circuit board configures external DHW Tank.

| Switch | Function | Setting |       |  |
|--------|----------|---------|-------|--|
| 1      | DHW Tank | Used    | 1-ON  |  |
|        |          | Unused  | 1-OFF |  |

#### 3.1.2. Front Panel DIP Switches

#### Dip Switch (Set of 8)

The DIP switch on the front panel configures the fuel selection, source of the heat demand, and the temperature control standard.

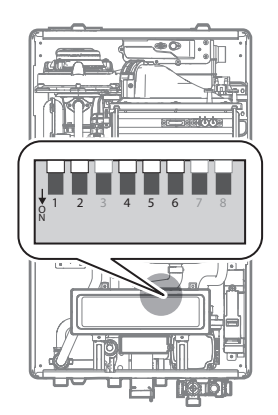

| Switch             | Function  | Setting       |             |  |
|--------------------|-----------|---------------|-------------|--|
| 1 & 2<br>Selection | G20 (LNG) | 1-OFF, 2-OFF  |             |  |
|                    | Fuel      | G25, G27(LNG) | 1-OFF, 2-ON |  |
|                    | G30 (LPG) | 1-ON, 2-OFF   |             |  |
|                    |           | G31 (LPG)     | 1-ON, 2-ON  |  |

| Switch              | Function            | Setting                                 |              |  |
|---------------------|---------------------|-----------------------------------------|--------------|--|
| 4 &5 Heat<br>demand |                     | Panel                                   | 4-OFF, 5-OFF |  |
|                     | Heat                | OpenTherm<br>Remote Control             | 4-ON, 5-OFF  |  |
|                     | demand              | Thermostat                              | 4-OFF, 5-ON  |  |
|                     |                     | 230VAC Roomstat<br>(System Boiler Only) | 4-ON, 5-ON   |  |
| 6                   | Temperature         | Supply Water                            | 6-OFF        |  |
| 6                   | control<br>standard | Return Water                            | 6-ON         |  |

# 3.2. Measuring the Incoming Gas Pressure

## 

The boiler does not function correctly if there is insufficient incoming gas pressure. Measuring the inlet gas pressure should be performed by a registered technician only.

\* The incoming gas pressure must be between 17 mbar and 25 mbar for natural gas and between 25 mbar and 45 mbar for liquefied propane.

To measure the incoming gas pressure:

1. Shut off the manual gas valve on the gas supply line.

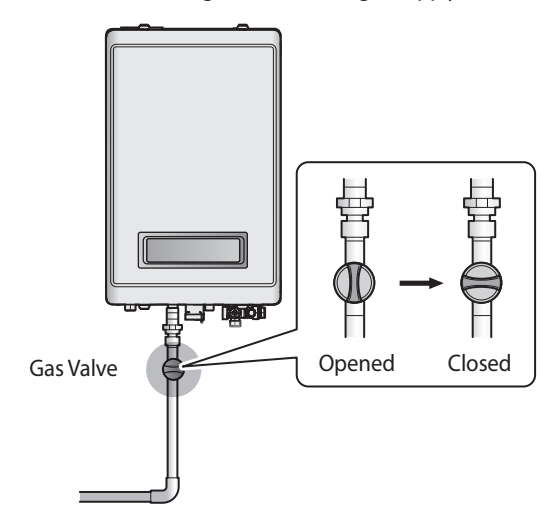

- 2. Open a hot water tap. The boiler should turn on and the gas in the gas supply line will be purged.
- 3. Leave the faucet on until the boiler shuts down due to the absence of gas, and then turn off the hot water tap.
- 4. Remove the boiler's front cover by loosening the 4 Phillips head screws securing it to the case.

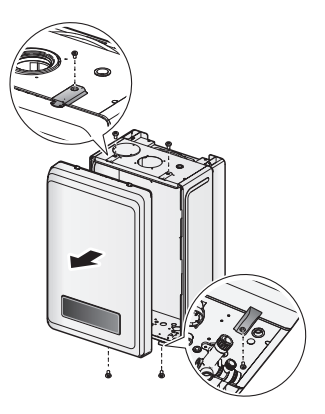

# CAUTION

Ensure that no cables obstruct the PCB assembly before inserting it in position. If the assembly is stuck, do not force it. Doing so may damage the cables and result in serious malfunction.

Check again to ensure that no cables or any other parts obstruct the PCB before proceeding.

5. Loosen the screw indicated in the figure below and connect a manometer to the pressure port. Reset the manometer to zero before use.

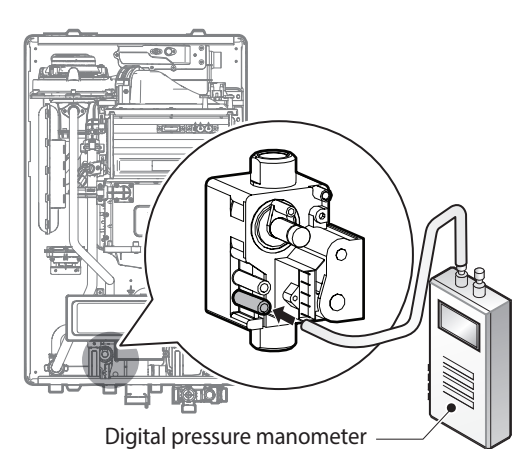

- 6. Re-open the manual gas valve and check for leaks.
- 7. Open multiple hot water outlets that that have high flow rates, such as bathtub taps and shower mixers, to allow the boiler to operate at its maximum firing rate.
- 8. When the boiler reaches the maximum firing rate, check the inlet gas pressure reading on the manometer. The gas pressure must be within the operating range listed in the specifications on page 14.

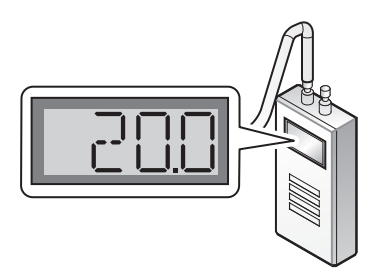

#### 3.3. Gas Conversion

This default gas supply configuration for this boiler is Natural Gas. If it is converted to Propane Gas, the conversion kit supplied with the boiler must be used.

# 🕂 WARNING

This conversion kit must be installed by a qualified service agent\*. All conversions must be performed in accordance with all applicable laws and regulations. The information in these instructions must be followed to minimise the risk of fire or explosion and to prevent property damage, personal injury, or death. The service agent is responsible for the correct installation of the kit. The conversion is not proper and complete until the operation of the converted appliance is checked as specified in the manufacturer's instructions supplied with the kit.

\* A qualified service agent is any individual, firm, corporation or company who either in person or through a representative is engaged in and is responsible for the connection, installation, repair, or servicing of gas equipment or accessories. Qualified service agents are experienced in gas appliance work, familiar with all safety precautions, and has comply with all applicable laws and regulations.

#### **Tools required:**

- Phillips screwdriver
- Flathead screwdriver
- 4 mm (5/32 in ) Allen wrench
- T15 Torx wrench
- Combustion analyzer or dual port manometer
- Gas leak detector

#### **Included Items:**

Gas orifice specifications

| Model                    | NG         | LP        |
|--------------------------|------------|-----------|
| NCB 24LDWE<br>NCB-20LHWE | Ø5.7       | Ø4.5      |
| NCB 28LDWE<br>NCB-24LHWE | Ø5.7       | Ø4.5      |
| NCB 34LDWE<br>NCB-28LHWE | Ø5.9       | Ø4.55     |
| NCB 40LDWE<br>NCB-33LHWE | Ø4.8/Ø6.05 | Ø3.8/Ø4.7 |

Table 10rifice sizes

Gas pressure and conversion kit labels

#### Procedure:

- 1. Turn off the gas and water supplies to the boiler.
- 2. Use a Phillips screwdriver to remove the two screws (one at the left bottom and one at the right bottom) from the front cover assembly to gain access to the internal components. Refer to Figure 1 for an illustration of the front cover on the unit.

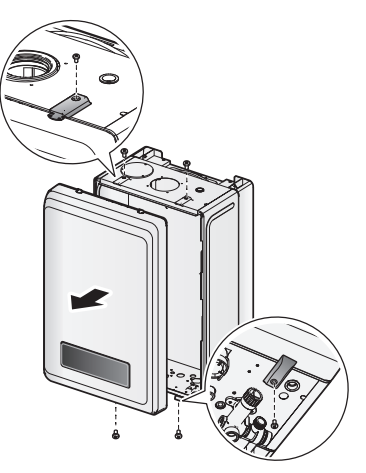

Figure 1.NCB Series front cover

- 3. Remove the front cover and place it in a safe location to prevent accidental damage.
- 4. Label all of the PCB wires.
- 5. Disconnect all wires from the PCB.

6. Loosen the four screws indicated in the illustration below.

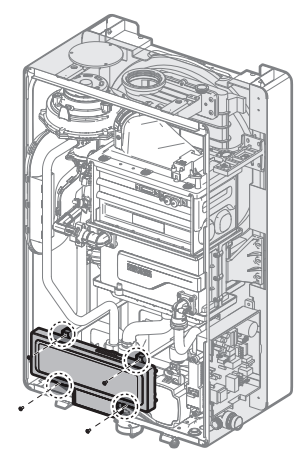

7. Remove the PCB assembly.

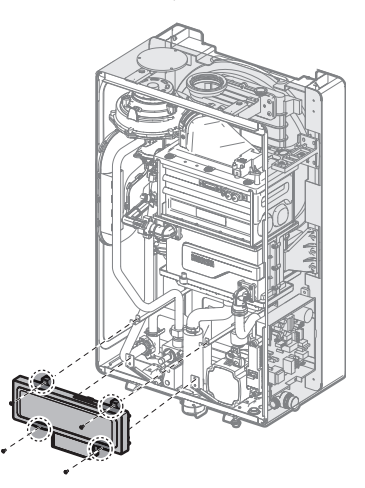

8. With the internal components exposed, locate the gas inlet pipe and the gas valve in the middle of the unit as shown in Figure 2-1 and Figure 2-2.

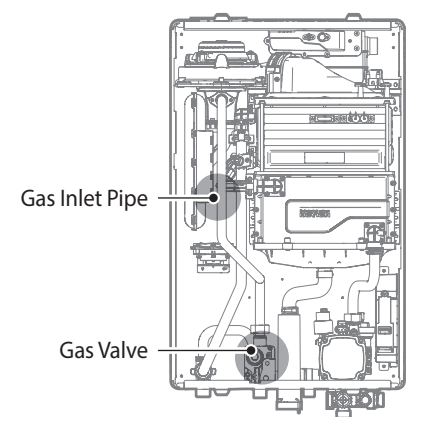

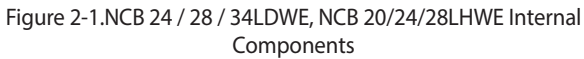

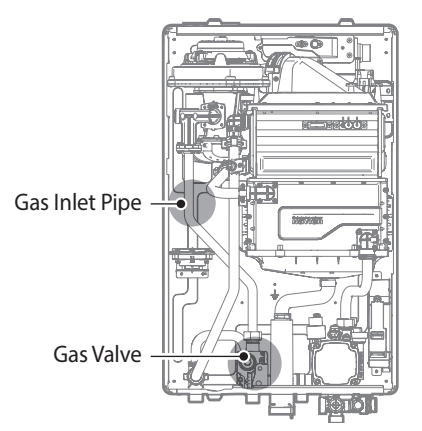

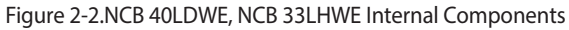

- 9. Loosen the hex nut at location A the connection above the gas valve where it connects to the pipe (refer to Figure 3-1 and Figure 3-2). When the hex nut is loosened, carefully separate the pipe from the gas valve.
- 10. Detach the gas inlet pipe from the gas valve and locate B - the connection above the gas valve where it is attached to the fan motor assembly. Carefully remove the two screws (four screws for NCB- 40LDWE, NCB-33LHWE) using a Phillips screwdriver. Then, pull the gas inlet pipe out from the fan assembly to access the gas orifice.

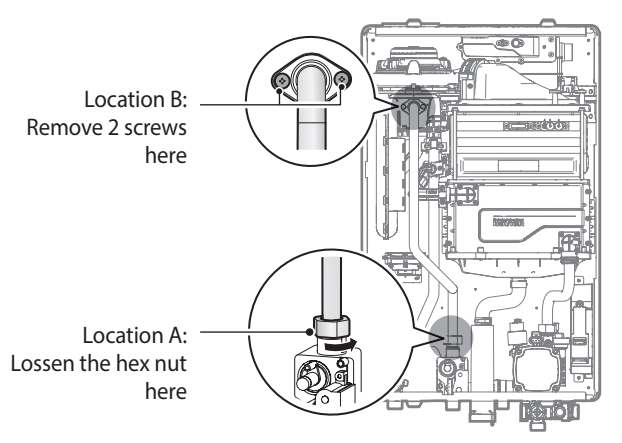

Figure 3-1. Detaching Gas Inlet Pipe from Gas Valve and Fan Motor Assembly (NCB-24/28/34LDWE, NCB-20/24/28LHWE)

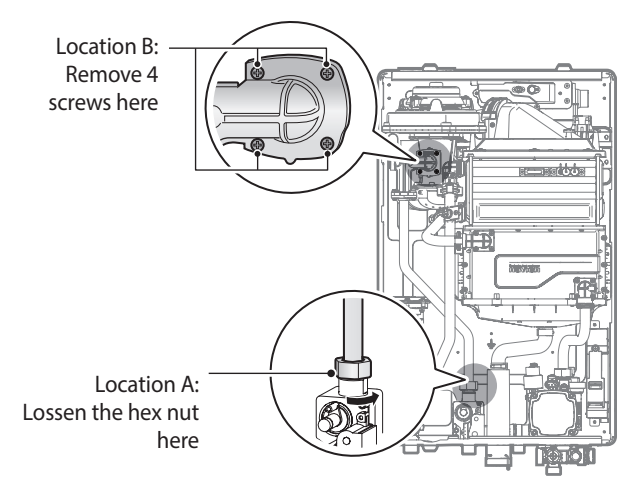

#### Figure 3-2. Detaching Gas Inlet Pipe from Gas Valve and Fan Motor Assembly (NCB-40LDWE,NCB-33LHWE)

When the gas orifice is exposed, remove the two screws that hold it in place. Remove the orifice from its housing and prepare the new LP orifice for installation.
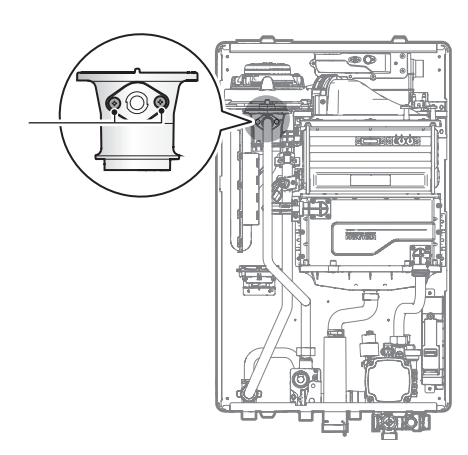

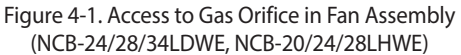

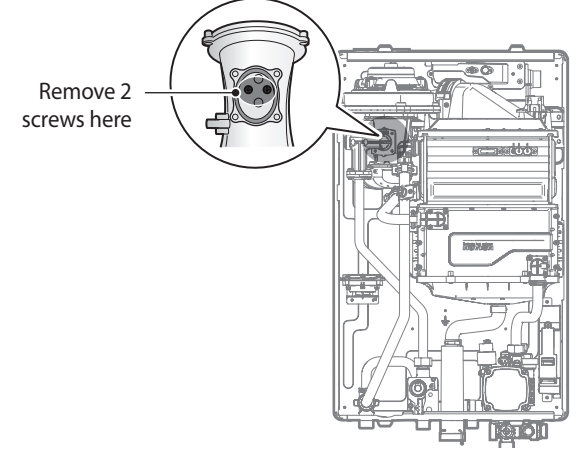

Figure 4-2. Access to the gas orifice in fan assembly (NCB-40LDWE,NCB-33LHWE)

# A WARNING

- DO NOT adjust or attempt to measure the outgoing gas pressure. The gas valve is factory-set for the correct outlet pressure. This setting is suitable for natural gas and propane and does not require field adjustment.
- Attempting to adjust or measure the gas valve outlet pressure could result in damage to the valve or other property, serious personal injury, o r death. Navien NCB LDWE boilers are shipped configured for natural gas installations ONLY.

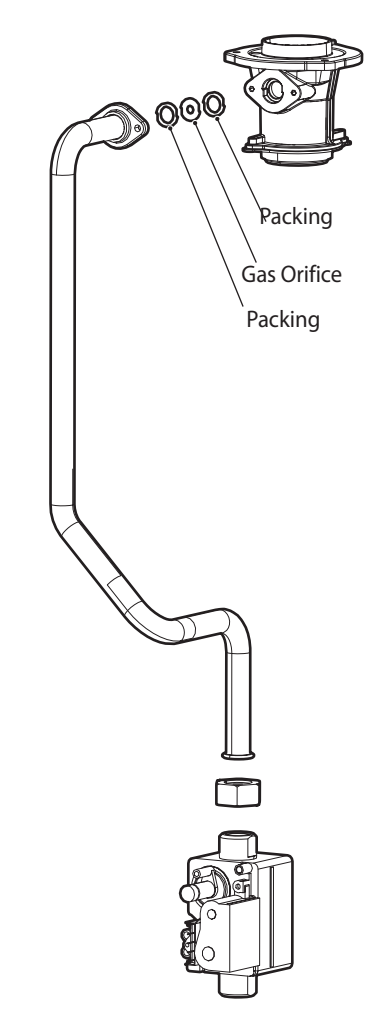

Figure 5-1. Exploded View of Gas Pipe Assembly (NCB-24/28/34LDWE, NCB-20/24/28LHWE)

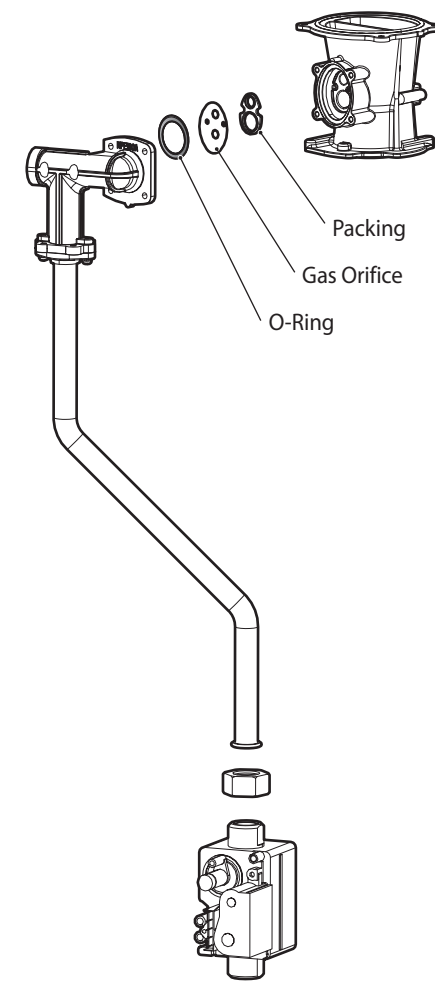

Figure 5-2. Exploded View of Gas Pipe Assembly (NCB-40LDWE, NCB-33LHWE)

# **DANGER**

See Figure 5-1. Inspect the O-ring each time the connection between the venturi and gas valve inlet adapter is disassembled. The O-ring must always be installed and also must not be damaged. A missing Oring will cause a gas leak and can result in serious personal injury or fatality.

Replace the orifice with the new LP gas orifice. Ensure that the orifice is seated properly inside the port before proceeding to the next step.

11. Reinstate the gas inlet pipe to its original position and replace all of the screws and ensure all connections are secure.

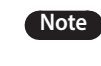

DO NOT over tighten the screws as components may be damaged or cracked.

- 12. Refer to the labels carefully and then connect all the wires.
- 13. Change the front panel Dip Switch settings for the new gas type.

# 

Ensure that you have turned off the power to the boiler before opening the front cover and accessing the DIP switches

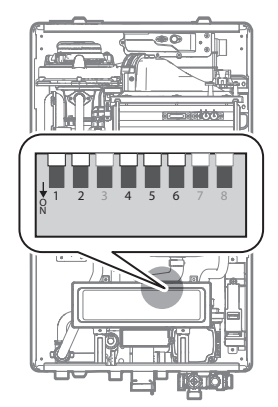

Figure 6. Set the DIP switches

| Switch | Function | Setting       |              |
|--------|----------|---------------|--------------|
|        | Gas type | G20 (LNG)     | 1-OFF, 2-OFF |
| 1&2    |          | G25, G27(LNG) | 1-OFF, 2-ON  |
|        |          | G30 (LPG)     | 1-ON, 2-OFF  |
|        |          | G31 (LPG)     | 1-ON, 2-ON   |

Table1.The DIP Switch Setting by Fuel Selection

# **DANGER**

When a gas conversion is performed, ensure the front panel DIP switches are set for the correct gas type.

Failure to properly set the DIP switches can cause carbon monoxide poisoning and result in serious personal injury or death.

- 14. Turn on the gas and supply water to the boiler.
- 15. Measure and adjust the gas/air ratio.

Option 1. Combustion analyser (recommended)

- a. Loosen the screw, rotate the plate, and then remove the gasket to access the emissions monitoring port as shown in Figure 8.
- b. Insert the analyser into the port (Figure 8).

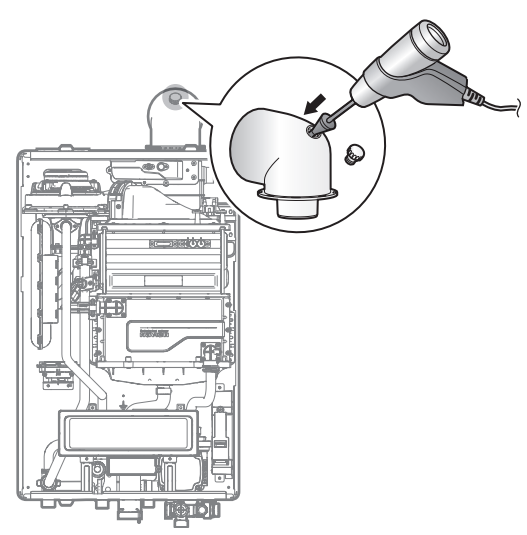

Figure 7.Insert the Analyser

| Medal                     | Costuras | Max               | Min               |
|---------------------------|----------|-------------------|-------------------|
| Model                     | Gas Type | % CO <sub>2</sub> | % CO <sub>2</sub> |
| NCB 24LDWE,               | G20      | 9.27%             | 8.78%             |
| NCB 20LHWE                | G31      | 10.40%            | 10.00%            |
| NCB 28LDWE,               | G20      | 9.20%             | 8.65%             |
| NCB 24LHWE                | G31      | 10.42%            | 10.00%            |
| NCB 34LDWE,               | G20      | 9.10%             | 8.50%             |
| NCB 28LHWE                | G31      | 10.30%            | 9.90%             |
| NCB 40LDWE,<br>NCB 33LHWE | G20      | 9.20%             | 8.70%             |
|                           | G31      | 10.50%            | 10.40%            |

Table 2. CO, Value

(CO<sub>2</sub> values at high flame settings must be within 0.5% and  $\rm CO_2$  values for low flame settings must be within 0.3% of the values listed.)

c. Fully open several hot water outlet fittings and set the boiler to operate at Stage 1MIN mode.

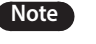

Refer to page 30 for information about selecting operating modes.

Measure the  $CO_2$  value at the low flame setting. If the  $CO_2$  value is not within 0.5% of the value listed in Table 2, adjust the gas valve set screw. If set screw adjustment is required, locate the screw as shown in Figure 9. Use a T 15 Torx wrench and turn the set screw no more than 1/4 turn clockwise to increase or anticlockwise to decrease the  $CO_2$  value.

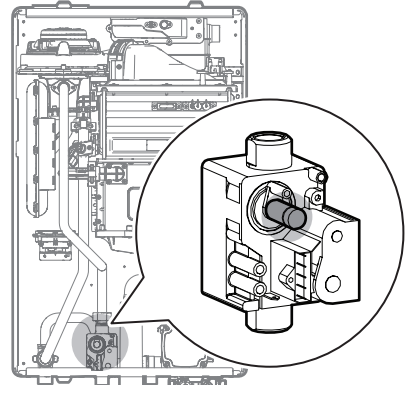

Figure 8.Set screw location

Note

The set screw is located behind a removable cover. To access the set screw, loosen the screws and remove the cover.

Fully open several hot water outlet fittings and et the boiler to operate at 2-stage MAX mode (refer to page 30). Measure the CO<sub>2</sub> value at a high flame setting. If the CO<sub>2</sub> value does not match the values listed in Table 2 at a high flame setting, do not adjust the gas valve. Check that the orifice is the correct specification.

# **DANGER**

Improper gas valve settings can cause property damage, serious personal injury, or death. Option 2. Digital manometer

a. Open the offset pressure port by loosening the screw two turns. The location of the offset port is shown in Figure 10.

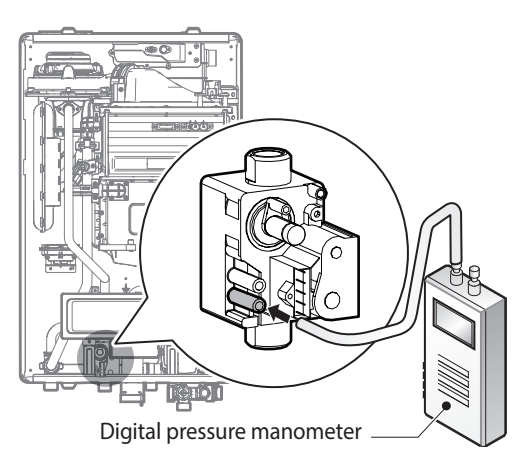

Figure 9.Digital pressure manometer connection

b. Connect a manometer to the offset pressure port. For dual port manometers, use the positive pressure side.

| Medel       | Gas Type | Minimum Offset |  |
|-------------|----------|----------------|--|
| Model       |          | Ра             |  |
| NCB 24LDWE, | G20      | 8±1            |  |
| NCB 20LHWE  | G31      | 4±1            |  |
| NCB 28LDWE, | G20      | 8±1            |  |
| NCB 24LHWE  | G31      | 4±1            |  |
| NCB 34LDWE, | G20      | 8±1            |  |
| NCB 28LHWE  | G31      | 4±1            |  |
| NCB 40LDWE, | G20      | 8±1            |  |
| NCB 33LHWE  | G31      | 4±1            |  |

Table 3. Minimum offset values

|             |            | Gas    | type        |          | G20      | G31   |
|-------------|------------|--------|-------------|----------|----------|-------|
| Model       | Output Con |        | Consumption | Gas flow | Gas flow |       |
|             | Load       | Kcal/h | kW          | kW       | m3/h     | m3/h  |
| NCB 24LDWE, | Max.       | 16,770 | 19.5        | 20.0     | 2.142    | 0.804 |
| NCB 20LHWE  | Min.       | 3,552  | 4.1         | 4.2      | 0.450    | 0.169 |
| NCB 28LDWE, | Max.       | 20,124 | 23.4        | 24.0     | 2.570    | 0.964 |
| NCB 24LHWE  | Min.       | 3,522  | 4.1         | 4.2      | 0.450    | 0.169 |
| NCB 34LDWE, | Max.       | 24,317 | 28.3        | 29.0     | 3.106    | 1.165 |
| NCB 28LHWE  | Min.       | 4,276  | 5.0         | 5.1      | 0.546    | 0.205 |
| NCB 40LDWE, | Max.       | 28,509 | 33.2        | 34.0     | 3.641    | 1.366 |
| NCB 33LHWE  | Min.       | 3,354  | 3.9         | 4.0      | 0.428    | 0.161 |

- c. Fully open a hot water outlet fitting and set the boiler to operate at 1-stage MIN mode (refer to table 2 for information about setting modes). Measure the offset value at a low flame setting and compare it to the values in Table 3. If the offset value is outside the range, adjust the gas valve set screw. If set screw adjustment is required, locate the set screw as shown in Figure 11. T 15 Torx wrench to turn the set screw no more than a 1/4 turn clockwise to increase or anticlockwise to decrease the offset value.

Figure11.Set screw location

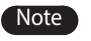

The set screw is located behind a removable cover. To access the set screw, loosen the screws and remove the cover.

d. At high flame setting, do not check the offset value and never adjust the gas valve.

# **DANGER**

Improper gas valve settings can cause property damage, serious personal injury, or fatality.

### 3.4. The Front Panel

The front panel enables users to adjust the water temperature and view the operating status and error codes. Remove the protective sheet from the front panel before using it.

### 3.4.1. LCD Display

| Display         |                      | Function                                                       | Remarks    |
|-----------------|----------------------|----------------------------------------------------------------|------------|
| #               | Space Heating mode   | Space heating mode is activated.                               |            |
|                 | DHW mode             | DHW mode is activated.                                         |            |
| <u>Ľ</u>        | outdoor reset        | Outdoor reset in progress.                                     |            |
| ECO             | ECO mode             | Quick DHW in progress.                                         | Combi Only |
|                 | Digital display      | Visual display.                                                |            |
| Ì               | Return water control | Return water control status.                                   |            |
| ASSES           | Freeze Protection    | Freeze protection activated.                                   |            |
| ۵               | Combusting           | Burner operating.                                              |            |
| ~ <sup>fr</sup> | Error                | Display current error condition and error code.                |            |
| <b>\\$</b>      | Summer mode          | Summer mode activated, only DHW operates.                      |            |
| *               | Winter mode          | Winter mode activated, DHW and heating operate simultaneously. |            |
| L/m             | LPM                  | Water flow in litres per minute.                               |            |
| bar             | Bar                  | Water pressure in bar.                                         |            |

| Segment Status Display | Function                                                                                                    | Remarks |
|------------------------|----------------------------------------------------------------------------------------------------|---------|
| WAIT                   | System is waiting for a response from the main controller when the boiler performs an error test or an error history report. |         |
| RST                    | Error reset                                                                                                    |         |
| CLR                    | Deleting the error history and parameters.                                                                                   |         |
| INIT                   | Factory reset                                                                                                    |         |
| TEC                    | Maintenance alarm                                                                                                    |         |
| RC                     | OT remote controller in use                                                                                                  |         |

#### 3.4.2. Buttons

| Short Key       | Function                             | Note                                                         |
|-----------------|--------------------------------------|--------------------------------------------------------------|
| [Reset]         | Error code release and cancellation  |                                                              |
| [ECO]           | Quick DHW activated                  |                                                              |
| [Summer/Winter] | Summer and Winter mode selection     |                                                              |
| [Space Heating] | Space heating temperature adjustment | Accessible from <normal mode="" operation=""> only.</normal> |
| [DHW]           | DHW temperature adjustment           |                                                              |
| [Plus]          | Option movement and value increase   |                                                              |
| [Minus]         | Option movement and value decrease   |                                                              |

| Long Key Combination                                                  | Function                            | Note                                                                                                   |
|-----------------------------------------------------------------------|-------------------------------------|----------------------------------------------------------------------------------------------------|
| [Power] long key<br>(300 msec)                                        | Power ON / OFF                      |                                                                                                    |
| [ECO] + [Space Heating] long key<br>(2 sec)                           | Displays error history              | Accessible from <normal mode="" operation=""> or <error display="" mode=""> only.</error></normal>     |
| [Eco] long key (2 sec)                                                | Displays user parameters            | Accessible from <normal mode="" operation=""> only.</normal>                                           |
| [ECO] + [Summer/Winter]<br>long key (5 sec)                           | Parameter setting mode              | Available only when power is OFF.                                                                      |
| [ECO] + [DHW] long key (5 sec)                                        | Displays service information        |                                                                                                    |
| [Summer/Winter] + [Space Heating] long<br>key (5 sec)                 | Displays service status information | Accessible from <normal mode="" operation=""> or<br/><frror display="" mode=""> only.</frror></normal> |
| [ECO] + [Summer/Winter] + [Space Heating]<br>long key (5 sec)         | Enters test information menu        |                                                                                                    |
| [ECO] + [Summer/Winter] + [Space Heating]<br>+ [DHW] long key (5 sec) | Factory reset                       | Available only when power is OFF.                                                                      |
| [RESET] + [+] long key (5 sec)                                        | Displays version information        |                                                                                                    |

\* All buttons with LED illumination will turn on at maximum brightness when the button is pressed. After the button is released, LED brightness will reduce to medium brightness after 5 seconds and the LED will gradually reduce over a 5 to 10 second period before it turns off.

\* Short Key button press is defined as a single press of a button for more than 50 msec and then releasing the button.

\* If the button is pressed until the Long Key reference time from initial pressing, then it will be recognised as a Long Key at the time the conditions are met.

#### 3.4.3. Turning the Boiler ON or OFF

To turn the boiler ON or OFF, press the [Power] button.

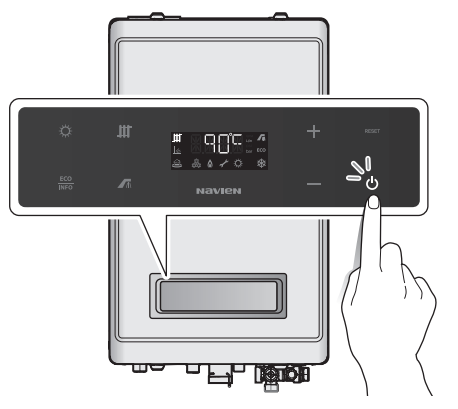

If the boiler is in an error condition, the error code will continue to be displayed on the front panel even when the boiler is OFF.

| ltem         | Description                                   | Display                                                                             |
|--------------|-----------------------------------------------|-------------------------------------------------------------------------------------|
| Power<br>ON  | Press to start<br>Normal<br>operation<br>mode | Current outgoing hot water<br>temperature is 60°C                                   |
| Power<br>OFF | Press to turn<br>OFF the<br>boiler            | All displays turn off except<br>for status icons for currently<br>active functions. |

\* When power is first applied, turn on the panel segments and icons on for 3 seconds and check the LCD for any defects.

#### 3.4.4. Normal Operation

- 1. When the boiler is OFF, start <Normal Operation mode> by pressing the [Power] button.
- 2. The current supply or return water temperature is displayed depending on the selected heating mode (supply or return temperature mode).
- 3. If a Level1 error occurs, the error icon flashes in 1 second intervals, and the error code and the current water temperature is alternately displayed for 1 second.
- 4. If a Level1 error is automatically released or if the [Reset] button is pressed after the error condition is resolved, "RST" is displayed for 3 seconds and the error is released.
- 5. If the heat demand option is set to "OT-Room Controller" at the DIP switch, "RC" is displayed for 2 seconds each time the Space heating, DHW, Summer/Winter, or ECO button is pressed. This indicates that the boiler is controlled by the OT-Room Controller.
- 6. Access to <Error history mode> is available via <Normal operation mode>.

|    | Item                                                       | Description                                                                                                    | Display                                                                                                    |
|----|------------------------------------------------------------|----------------------------------------------------------------------------------------------------|----------------------------------------------------------------------------------------------------|
| 1. | Normal status                                              | Boiler ON in <normal< th=""><th>The current water temperature and the space heating icon are displayed. In this example, the current water temperature (60°C) is displayed.</th></normal<> | The current water temperature and the space heating icon are displayed. In this example, the current water temperature (60°C) is displayed.                                                                                       |
|    |                                                            | operation mode>                                                                                                    |                                                                                                    |
| 2  | Level Trees                                                |                                                                                                    | The current water temperature and the space heating icon,<br>and the error code are alternately displayed for a second.<br>In this example, the current water temperature (60°C) and<br>the error code (error 218) are displayed. |
| 2. | Level 1 Error A Level 1 error has occurred                 | A Level T error has occurred                                                                                                    |                                                                                                    |
|    |                                                            |                                                                                                    | Alternately displayed information                                                                                                    |
|    |                                                            | Activated by pressing                                                                                                    | "RC" is displayed for 2 seconds, and then the display returns to the previous screen.                                                                                                    |
| 3. | OT Room Control the Space Heati<br>Summer/Winter<br>button | the Space Heating, DHW,<br>Summer/Winter, or ECO<br>buttons.                                                                                                    |                                                                                                    |
|    |                                                            |                                                                                                    | "RC" is displayed for 2 seconds                                                                                                    |
| 4  | System Boiler                                              | Display ON in the panel, when boiler operate<br>for DHW mode with Winter setting.t Use)Display ON in the panel, when boiler set with<br>Summer                                             | Display ON in the panel with Aquastat setting whenever the connect Aquastat or not                                                                                                    |
|    | (Aquastat Use)                                             |                                                                                                    |                                                                                                    |
| 5. | System Boiler<br>(Heating Only Mode)                       | Summer mode                                                                                                    | No LCD digit display. wummer icon is displayed.                                                                                                    |

#### 3.4.5. Displaying and resetting errors

- 1. When an error higher than Level 2 occurs, the Boiler may stop operating or have only basic functions. The boiler will enter <Error display mode> directly from <Normal operation mode> or <Power off mode>.
- 2. When an error occurs in other modes, only the Error icon flashes. The boiler enters <Error display mode> after closing the current mode.
- 3. The Error icon and error code flash alternately at 1 second intervals in <Error display mode>.
- 4. The error code consists of 3 digits.
- 5. Service information, error history, and special parameter modes are available from <Error display mode>.
- 6. Press the [Reset] button while the error code is displayed and 'RST' is displayed for 3 seconds. If the boiler's status meet predefined conditions, the error is released. If the error cannot be released, the error code will be redisplayed every 3 seconds.
- If an error occurs in power off, test, or parameter setting modes and if the error is released by pressing the [Reset] button or it is automatically released in <Error display mode>, the Boiler returns to <Power off mode>.

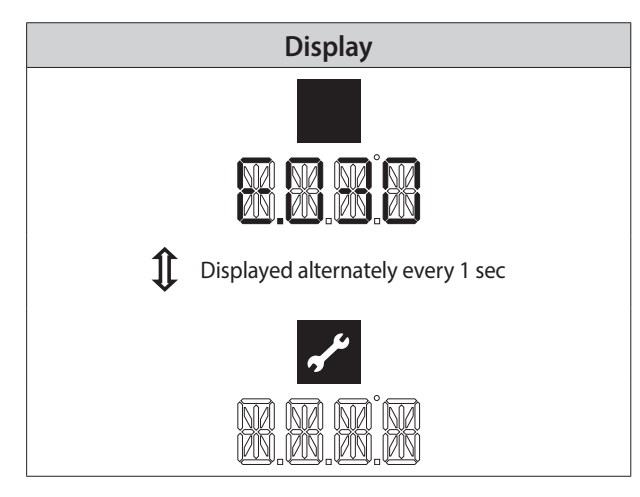

#### 3.4.6. Adjusting the Space Heating Temperature set point

To adjust the heating temperature set point:

1. Press the Space heating button. The space heating temperature will flash.

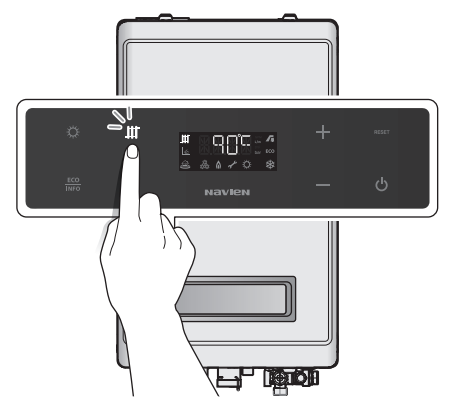

2. Press the + (Up) or – (Down) buttons until the desired temperature appears on the display.

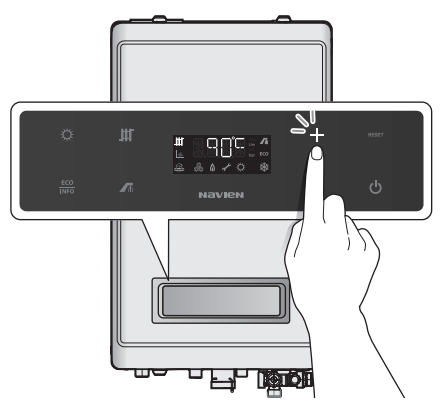

The temperature can be adjusted while the display is flashing. If no buttons are pressed for 5 seconds or if the ECO button is pressed, the current temperature setting will be stored automatically.

#### 

Record the original heating temperature setting in case you want to restore it to the default.

The default space heating supply water temperature range is 40°C to 90°C.

The boiler will retain its settings during a power outage.

#### 3.4.7. Adjusting the DHW Temperature

# 

Before adjusting the water temperature, carefully read "To prevent burns:" on page 8. Water temperatures above 52°C can cause instant scalding, severe burns, or fatality.

To adjust the water temperature:

- 1. Ensure that all hot water taps are closed and that all internal and external circulation pumps are off.
- 2. Press the DHW button. The DHW temperature will flash

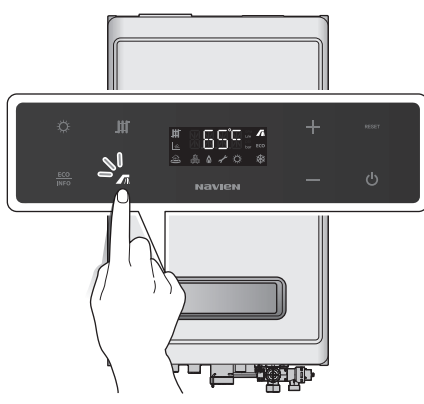

3. Press + (Up) or – (Down) buttons until the desired temperature appears on the display.

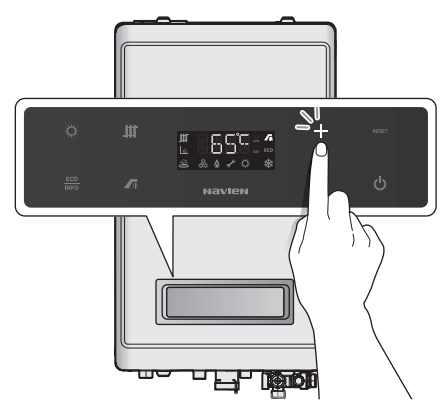

You can adjust the temperature while the display is flashing.

# NOTE

Record the original DHW temperature setting in case you want to restore it to the default.

The default DHW temperature range is  $30^{\circ}$ C to  $65^{\circ}$ C.

The boiler will retain its settings during a power outage.

#### 3.4.8. Viewing Basic Information

- 1. To enter <Basic information mode>, press [ECO] for > 2 seconds from <Normal operation mode>.
- 2. Press [+] or [-] to navigate through the user parameters.
- 3. The current parameter setting has a letter prefix followed by 3 digits.
- 4. Press [Reset] once to return to <Normal operation mode>.
- 5. If no changes are detected for 5 minutes, the system automatically returns to <Normal operation mode>.

| ltem                                         | Description                                                                                                    | Display                                                                                                    |  |
|----------------------------------------------|----------------------------------------------------------------------------------------------------|----------------------------------------------------------------------------------------------------|--|
| (A) Space heating water temperature          | The current outgoing space heating water temperature is displayed.                                                          | Eg.) at 60°C                                                                                                 |  |
| (B) Space heating return water temperature   | The current space heating return water temperature is displayed.                                                            | Eg.) at 60°C                                                                                                 |  |
| (C) Domestic hot water outlet<br>temperature | The current outgoing water temperature is displayed.                                                                        | Eg.) at 60°C                                                                                                 |  |
| (D) Domestic cold water inlet<br>temperature | The current incoming water temperature is displayed.                                                                        | Eg.) at 15°C                                                                                                 |  |
|                                              |                                                                                                    | A flow rate sensor is used to detect flow in the system. Eg.) 10.2LPMM                                       |  |
| (E) Flow rate                                | The current flow rate (LPM) is displayed.                                                                                   | Thermistor setting (System Only)                                                                             |  |
|                                              |                                                                                                    | System Aquastat connection is displayed                                                                      |  |
| (F) Outdoor air temperature                  | The current outdoor<br>temperature is displayed.                                                                            | An optional thermostat is used to detect the<br>outdoor temperature in degrees Celsius (°C).<br>Eg.) at 15°C |  |
| (G) Outdoor resot control curvo              | Outdoor reset control can be configured for various<br>types of heating systems.<br>1: Finned tube baseboard<br>2: Fan coil | Eg.) Finned tube baseboard is set as the heating ystem for outdoors reset control.                           |  |
| (G) Outdoor reset control curve              | 4: Low mass radiant<br>5: High mass radiant<br>6: Radiator<br>7: Custom (set by installer)                                  | If outdoor reset control is not used.                                                                        |  |
| (H) Boost interval time                      | The boost interval duration is displayed.                                                                                   | If the boost interval duration is 30 minutes.                                                                |  |

| ltem                             | Description                              | Display                                                                |
|----------------------------------|------------------------------------------|------------------------------------------------------------------------|
| (I) Space heating water pressure | The current water pressure is displayed. | A pressure sensor detects the pressure.<br>Eg.) 2.43 bar<br>Dar<br>bar |

#### 3.4.9. Displaying Error History

- 1. In <Normal operation mode> or <Error history mode>, press [ECO] and [Space Heating] for > 2 seconds to access the error history mode. The most recent error will be displayed first.
- 2. 2. Press [+] or [-] to search for the error. A total of 10 errors are stored in memory and are labelled from 0 to 9 with 0 being the most recent error.
- 3. 3. Each time [ECO] is pressed, the previous errors' duration (maximum time 9,999 hours) and the sub error code is sequentially displayed.
- 4. Press [Reset] for 5 seconds while in the <Error history mode>, when "CLR" is displayed all of the error history is deleted.
- 5. 5. Press [Reset] again to return to <Normal operation mode>.
- 6. 6. If no buttons are pressed for 5 minutes, the system automatically returns to <Normal operation mode>.

# NOTE

In <Error history mode>, the first digit indicates the order of the record in the history with "0" the most recent. The remaining three digits indicate the error code. If there is no error history, "0" will be displayed.

Expired time display: The time between the currently displayed error and the previously generated error is displayed in one hour units.

Eg.) If the most recent error code is 615, the sub error code is 5, and 24 hours have passed since the error was generated.

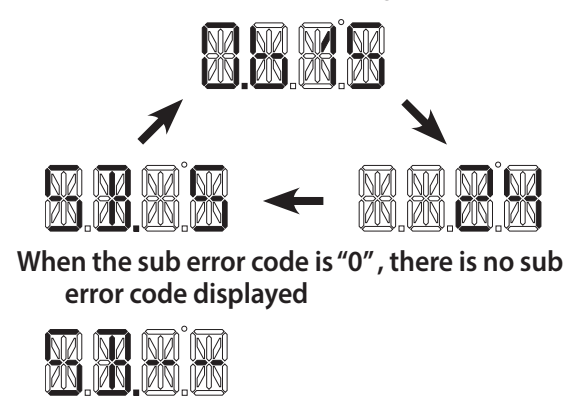

#### 3.4.10. Displaying Service Information

- 1. In <Normal operation mode> or <Error display mode>, press [ECO]+[DHW] at the same time for 5 sec to access service information.
- 2. Press [+] or [-] to navigate through the user parameters.
- 3. The current data stored for each service item has a letter prefix followed by 3 digits of configuration data.
- 4. Press [Reset] once to return to <Normal operation mode>.
- 5. If no buttons are pressed for 1 hour, the system automatically returns to <Normal operation mode>.

| Item                                         | Description                                                                                                    | Display                                                                                |
|----------------------------------------------|----------------------------------------------------------------------------------------------------|----------------------------------------------------------------------------------------|
| (A) Space heating supply water temperature   | The current outgoing space heating water temperature is displayed.                                                                                    | Eg.) at 60°C                                                                           |
| (B) Space heating return water temperature   | The current incoming space heating water temperature is displayed.                                                                                    | Eg.) at 60°C                                                                           |
| (C) Domestic hot water outlet<br>temperature | The current outgoing water temperature is displayed.                                                                                                  | Eg.) at 60°C                                                                           |
| (D) Domestic cold water inlet<br>temperature | The current incoming water temperature is displayed.                                                                                                  | Eg.) at 15°C                                                                           |
| (E) Flow rate                                | The current flow rate (LPM) is displayed.                                                                                                    | A flow rate sensor is used to detect flow in the system.Eg.) 10.2LPM                   |
|                                              |                                                                                                    | System Aquastat connection is displayed                                                |
| (F) Outdoor air temperature                  | The current outdoor temperature is displayed.                                                                                                    | Eg.) at 15°C                                                                           |
| (G) Outdoor reset curve                      | Outdoor reset control can be configured<br>for various types of heating systems.<br>1: Finned tube baseboard<br>2: Fan coil<br>3: Cast iron baseboard | Eg.) Finned tube baseboard is set as the heating system for<br>outdoors reset control: |
|                                              | 4: Low mass radiant<br>5: High mass radiant<br>6: Radiator<br>7: Custom (set by installer)                                                            | Eg.) If outdoor reset control is not used.                                             |
| (H) Boost interval time.                     | The boost interval duration is displayed.                                                                                                    | If the boost interval duration is 30 minutes.                                          |
| (I) Space heating water pressure             | The current water pressure (bar) is displayed.                                                                                                    | A pressure sensor detects the pressure. Eg.) 2.43 bar                                  |

| ltem                        | Description                                                                                    | Display                                                                                 |
|-----------------------------|------------------------------------------------------------------------------------------------|-----------------------------------------------------------------------------------------|
| (J) Heat Capacity           | The current heat capacity (%) is displayed.                                                    | The heating capacity is displayed as a percentage.<br>Eg.) 100%                         |
| (K) Flame State             | The currently detected flame value (AD)<br>is displayed.<br>Flame ON: < 70<br>Flame OFF: > 175 | Displays the detected AD value (0-255).<br>Eg.) Flame OFF condition (200) is displayed. |
| (L) Target RPM              | The target fan speed (rpm) is displayed.                                                       | Displays speed (rpm) without the last digit.<br>Eg.) 3,600 rpm                          |
| (M) Current RPM             | The current fan speed (rpm) is displayed.                                                      | Displays speed (rpm) without the last digit.<br>Eg.) 3,600 rpm                          |
| (N) Target APS              | The target APS voltage (V) is displayed.                                                       | Displays the APS voltage value to one decimal place.<br>Eg.) 3.2 V                      |
| (O) Current APS             | The current APS voltage (V) is displayed.                                                      | Displays the APS voltage value to one decimal place.<br>Eg.) 3.2 V                      |
| (P) Exhaust Gas Temperature | The current exhaust gas temperature °C) is displayed.                                          | Eg.) at 60°C                                                                            |
| (O) Model and Capacity      | The currently set model and capacity is displayed.                                             | Eg.) Capacity 28 K                                                                      |
| (Q) Model and Capacity      |                                                                                                | Eg.) Model or capacity setting error.                                                   |
| (R) Burner Type             | The currently set burner type is<br>displayed.<br>ALA: Alantum<br>BEK: Bekaert                 | Eg.) The setting for Alantum.                                                           |
| (S) Gas Type                | The current gas type is displayed:<br>G20, G25/G27, G30, or G31.                               | Eg.) G25/G27 setting                                                                    |

| Item                          | Description                                                                                                    | Display                                           |
|-------------------------------|----------------------------------------------------------------------------------------------------|---------------------------------------------------|
| (T) Last maintenance activity | <ul> <li>The number of days since the last maintenance activity is displayed.</li> <li>To reset the day count:</li> <li>- Press [Reset] for 5 seconds.</li> <li>- Clear the day count.</li> </ul> | Eg.) 59 days since the last maintenance activity. |

#### 3.4.11. Service Status Information

- 1. From <Normal operation mode> or <Error display mode>, press and hold [Summer/Winter] and [DHW] simultaneously for > 5 seconds to enter <Service status mode>.
- 2. Press [+] or [-] to navigate through the service status information items.
- 3. The current service status information item is identified with a letter prefix followed by 3 digits of related data.
- 4. Press [Reset] once to return to <Normal operation mode>.
- 5. If no buttons are pressed for 1 hour, the system automatically returns to <Normal operation mode>.

| (A) Duration since installation      | The number of days elapsed since the boiler was installed is displayed. | Messages are displayed sequentially at 1 sec intervals.<br>Eg.) 2,500 days are have elapsed since the boiler's installation.                                |
|--------------------------------------|-------------------------------------------------------------------------|----------------------------------------------------------------------------------------------------|
| (B) Number of Space heating cycles   | The number of space heating cycles is displayed.                        | Messages are displayed sequentially at 1 sec intervals.<br>Eg.) The boiler has performed 13,700 space heating cycles.                                       |
| (C) Total Space heating<br>duration  | The total time (hours) space heating has operated is displayed.         | Messages are displayed sequentially at 1secintervals.<br>Eg.) The boiler has been operating in Space heatingmode for<br>2,500 hours since it was installed. |
| (D) Number of DHW cycles             | The number of DHW cycles is isplayed.                                   | Messages are displayed sequentially at 1 secintervals.<br>Eg.) The boiler has performed 2,500 DHW cycles.                                                   |
| (E) Total DHW duration               | The total time (hours) DHW has operated is displayed.                   | Messages are displayed sequentially at 1 sec intervals.<br>Eg.) The boiler has operated in DHW mode for 2,500hours.                                         |
| (F) Number of ondemand<br>DHW cycles | The number of on-demand<br>DHW cycles is displayed.                     | Messages are displayed sequentially at 1 sec intervals.<br>Eg.) The boiler has performed 5,500 on-demand DHW cycles.                                        |
| (G) Number of misfires               | The number of misfires is displayed.                                    | Eg.) Seven misfires have occurred.                                                                                                    |
| (H) Successful second ignition       | The number of successful second ignitions is displayed.                 | Eg.) Five successful second ignitions have occurred.                                                                                                    |
| (I) Successful third ignition        | The number of successful third ignitions is displayed.                  | Eg.) Three successful third ignitions have occurred.                                                                                                    |
| (J) Successful fourth ignition       | The number of successful fourth ignitions is displayed.                 | Eg.) Two successful fourth ignitions have occurred.                                                                                                    |
| (K) Successful fifth ignition        | The number of successful fifth ignitions is displayed.                  | Eg.) No successful fifth ignitions have occurred.                                                                                                    |

#### 3.4.12. Parameter Setting Mode

Parameter settings can be modified for boiler operations in different operating conditions, such as the space heating and DHW temperature ranges. Follow the instructions below to access special parameter mode and change the available settings.

## 

Parameters must be set by a qualified technician with extensive knowledge of the boiler system. Setting parameters improperly may cause property damage or injury.

- 1. Press and hold [Power] to turn off the boiler.
- 2. Press and hold [ECO] and [Summer/Winter] at the same time for 5 sec to enter <Password setting mode>.

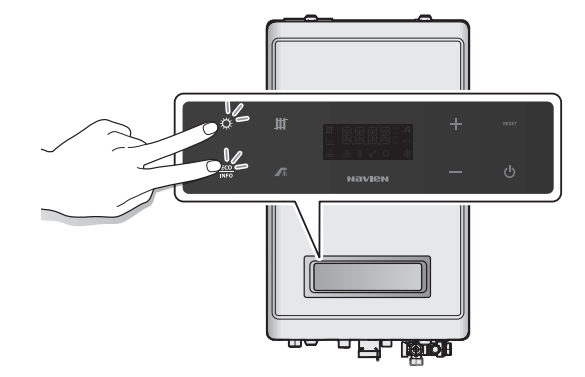

- 3. "PASS" is displayed when the user is in <Password setting mode>. Press [ECO] to go to Password input mode. "0000" is displayed. The display returns to <Power off mode> if no activity is detected for 5 minutes.
- 4. Enter the password to enter <Parameter setting mode>. Refer to "Password Setting Mode" for information about setting passwords.

#### **Entering the Password**

- a. When "PASS" is displayed, press [ECO]. The display enters <Password input mode> and "0000" is displayed.
- b. In <Password input mode> ("0000"), the first digit flashes at 500 msec intervals.
- c. Press [Summer/Winter] to change number positions. The digit in the new position flashes at 500 msec intervals.
- d. Press [+] or [-] to increase or decrease the number.
- e. After the password is entered, press [ECO] to confirm the password. If the password is correct, <Parameter setting mode> is displayed. If the password is incorrect, <Password input mode> ("0000") is displayed again.
- f. The display returns to <Power off mode>, if no activity is detected for 5 minutes.
- g. If incorrect passwords are entered more than 10 consecutive times, the display returns to <Power off mode>. Also, if
- h. [POWER] is pressed for >300 msec in <Password input mode>, the display returns to <Power off mode>.
- i. The factory default password is "1234."

#### **Entering Parameter Setting Mode**

- a. Press [+] or [-] to navigate through the parameter setting items.
- b. Parameter setting items are identified with a letter prefix followed by three digits of related data.
- c. The display goes into <Power off mode> if no activity is detected for 5 minutes.
- d. Press [ECO] to enter <Parameter setting mode> and modify parameter settings. The four digits on the display flash at 500 msec intervals. To initialise individual parameter, press and hold [RESET] for 5 sec while the selected parameter is displayed.
- e. In <Parameter setting mode>, press [+] or [-] to increase or decrease the parameter setting value.
- f. After making changes to parameter settings, press [ECO] to save the changes and exit <Parameter setting mode>. The display returns to <Parameter setting display mode>.
- g. In <Parameter setting mode>, if no activity is detected for 10 sec, the currently displayed value is saved as the setting and the display returns to <Parameter setting display mode>.
- h. If [RESET] is pressed in <Parameter setting mode>, the current setting value is not saved and the display returns to <Parameter setting display mode>.

- i. If either the minimum or maximum outdoor temperature parameters are initialised, the other parameter is automatically initialised as well.
- j. If either the minimum or maximum set points for supply absolute, return absolute, DHW or space heating limit, is initialised, the other parameter is automatically initialised as well.

| ltem                             |                                                                                                    | Descripti                                            | on                                           |                                     | Display                      |
|----------------------------------|----------------------------------------------------------------------------------------------------|------------------------------------------------------|----------------------------------------------|-------------------------------------|------------------------------|
| (A) Outdoor Reset                | This mode is used to configure the Outdoor Reset Control.<br>By default, the mode is disabled.                                                                                                    |                                                      |                                              | Outdoor reset in use                |                              |
|                                  | This mode is used to configure the type of heating system that Outdoor<br>Reset Control mode is used with.<br>A preset or user-defined temperature range is automatically selected based<br>on the selected heating system. |                                                      |                                              | Outdoor reset heat system           |                              |
|                                  | Heating system                                                                                                    | Supply CH set point range                            | Return C<br>set poir<br>range                | TH<br>nt Remark                     | type 1                       |
|                                  | 1. 1. Finned tube baseboard                                                                                                    | 48.5–82.0°C                                          | 38.0–63.5°C                                  | Default                             |                              |
|                                  | 2. Fan coil                                                                                                    | 60.0-82.0°C                                          | 46.5–63.5°C                                  |                                     |                              |
| (B) Heating System outdoor reset | 3. Cast iron<br>baseboard                                                                                                    | 37.5 to76.5°C                                        | 30.0to59.0°C                                 |                                     |                              |
| control                          | 4. Low mass radiant                                                                                                    | 26.5 to 60.0°C                                       | 21.0 to 46.5°C                               |                                     |                              |
|                                  | 5. High mass radiant                                                                                                    | 26.5 to 48.5°C                                       | 21.0 to 38.0°C                               |                                     | Outdoor reset heating system |
|                                  | 6. Radiator                                                                                                    | 48.5 to 76.5°C                                       | 38.0 to 59.0°C                               |                                     | not selected                 |
|                                  | 7. Custom                                                                                                    | CH supply control,<br>absolute min/max<br>set points | CH return con<br>absolute min/<br>set points | itrol<br>/max Userdefined           |                              |
|                                  | Heating systems 1-6 u<br>system. The temperat<br>customised temperat<br>defined "Absolute Mir                                                                                                    |                                                      |                                              |                                     |                              |
|                                  | This mode is used to configure the lowest outdoor temperature setting. The boiler will operate at the highest setting in the supply or return temperature setting range for that temperature.                               |                                                      |                                              | Lowest outdoor temperature<br>(°C)  |                              |
| temperature                      | Outdoor Low Temper                                                                                                    | Outdoor Low Temperature Setting Range                |                                              |                                     |                              |
|                                  |                                                                                                    | Range                                                |                                              | Default                             | not used                     |
|                                  | -20°C to (Outdoor high temperature set point - 5°C) -10°C                                                                                                    |                                                      |                                              |                                     |                              |
|                                  | This mode is used to configure the highest outdoor temperature setting. The boiler will operate at the highest setting in the supply or return temperature setting range for that temperature.                              |                                                      |                                              | Highest outdoor temperature<br>(°C) |                              |
| temperature                      | Outdoor High lemper                                                                                                    | rature Setting Range                                 |                                              |                                     | Highest outdoor temperature  |
|                                  |                                                                                                    | Range                                                |                                              | Default                             | not used                     |
|                                  | (Outdoor low temp                                                                                                    | perature set point + 5                               | 5°C) to 40°C                                 | 21°C                                |                              |

| (c) Boost interval time is used to prevent interruptions to space heating<br>spheric mercaves the spheric spheric mercal time is enabled and set time elapsed.<br>Setting Range Default<br>Boost Interval Time 0 to 120 min (B.OFF) OFF (0)<br>Boost Temperature<br>Boost Temperature<br>Return fixed value: S <sup>-C</sup> NoneBoost Interval Time set at 30<br>Supply fixed value: S <sup>-C</sup> NoneBoost Interval Time set at 30<br>Supply fixed value: S <sup>-C</sup> NoneBoost Interval Time set a                                                                                                    | Item                             |                                                                                                    | Description                                                          |                                            |                                                                      | Display                                  |
|----------------------------------------------------------------------------------------------------|----------------------------------|----------------------------------------------------------------------------------------------------|----------------------------------------------------------------------|--------------------------------------------|----------------------------------------------------------------------|------------------------------------------|
| (E) Boost Interval time       Setting       Range       Default         Boost Interval Time       0 to 120 min (0: OFF)       OFF (0)       Image: Comparison of the comparison of the compar                                                                                                    |                                  | The boost interval time is used to prevent interruptions to space head<br>when there are changes in heating system conditions in Outdoor Res<br>Control mode. When boost interval time is enabled and a set time ela<br>the boiler increases the space heating supply temperature by 5°C (41<br>the return temperature by 3°C(37 °F).                                                                                                    |                                                                      |                                            | pace heating<br>tdoor Reset<br>et time elapses,<br>by 5°C (41°F) and | Boost interval time set at 30            |
| Boost Interval Time       0 to 120 min (0: OFF)       OFF (0)         Boost Temperature       Supply fixed value: 5°C       None         Return fixed value: 3°C       None       Maximum heating capacity with the boiler observation mode>, the space heating capacity visitined to the set value (%)       Maximum heating capacity (%) [cg) 59%         (G) Maimum heating capacity is limited to the set value (%)       This menu configures the desired space heating capacity. When the boiler operation mode>, the minimum space heating capacity (%) [cg) 59%       Maximum heating capacity (%) [cg) 59%         (G) Minimum heating capacity is limited to the set value (%).       This menu configures the desired space heating capacity (%) [cg) 30%       Minimum heating capacity (%) [cg) 30%         (G) Minimum heating capacity is limited to the set value (%).       Space heating capacity to (space heating space heating capacity (%) [cg) 30%       Minimum heating capacity (%) [cg) 30%         (G) Altifier feezing       This menu configures the feeze protection temperature for the circulation pump to protographic the set value (%).       Space heating capacity to (space heating capacity (%) [cg) 30%         (H) Pump freezing       This menu configures the feeze protection temperature for the circulation pump to protographic the supply or return temperatures reach the set themperatures. The space heating supply or return temperatures reach the set themperatures. The space heating supply or return temperatures reach the set temperatures. The space heating supply or return temperatures reach the set temperatures. The space heating supply or return temperatures reach the set temperat                                                                                                    | (E) Boost Interval time          | Setting                                                                                                    | Range                                                                |                                            | Default                                                              |                                          |
| $ \left  \begin{array}{c c c c } \hline Boost Temperature & \begin{array}{c c c } & \begin{array}{c c c } & \begin{array}{c c c } & \begin{array}{c c c } & \begin{array}{c c c } & \begin{array}{c c c } & \begin{array}{c c c } & \begin{array}{c c c } & \begin{array}{c c c } & \begin{array}{c c c } & \begin{array}{c c c } & \begin{array}{c c } & \begin{array}{c c } & \end{array}{& \end{array}{& } \\ & \begin{array}{c c } & \end{array}{& \end{array}{& } \\ & \begin{array}{c c } & \end{array}{& } \\ & \end{array}{& \end{array}{& } \\ & \begin{array}{c c } & \end{array}{& } \\ & \end{array}{& } \\ & \end{array}{& } \end{array}{& } \end{array}{} \end{array}{& } \end{array}{} \end{array}{} \end{array}{} \end{array}{} \end{array}{} \end{array}{} \end{array}{} \end{array}{} \end{array}{& } \end{array}{} \end{array}{& } \end{array}{} \end{array}{& } \end{array}{} \end{array}{& } \end{array}{& } $ |                                  | Boost Interval Time                                                                                                    | 0 to120 min (0: OFF)                                                 | C                                          | OFF (0)                                                              | <u>20.20.20.20</u>                       |
| Index in the periadueReturn fixed value: 3°CNone(F) Maximum heating<br>capacity is instructionThis menu configures the desired space heating capacity. When the boiler<br>operates in < Normal operation mode>, the space heating capacity is limited<br>(Space heating capacity minimum set point +<br>20%) to 100%Indeximum heating capacity (%)<br>(sg.) 95%(G) Minimum heating<br>capacity is limited to the set value (%).This menu configures the desired space heating capacity. When the boiler<br>operates in < Normal operation mode>, the minimum space heating<br>capacity is limited to the set value (%).Minimum heating capacity (%)<br>(sg.) 95%(G) Minimum heating<br>capacity is limited to the set value (%).This menu configures the desired space heating<br>capacity is limited to the set value (%).Minimum heating capacity (%)<br>(sg.) 30%(H) Pump freezing<br>temperatureThis menu configures the freeze protection temperature remains below the set<br>value for more than 10 seconds, the boiler rons the circulation<br>pump. When the space heating supply temperature remains below the set<br>value for more than 10 seconds, the boiler rons the circulation pump<br>prevent damage from freezing. The pump runs for 10 minutes, and then<br>stops for 1 minute.Fg.) 10°C<br>(Sg.) 10°C<br>(Sg.) 10°C<br>(Sg.) 10°C<br>                                                                                                    |                                  | Boost Tomporaturo                                                                                                    | Supply fixed value: 5°C                                              | ١                                          | None                                                                 |                                          |
| (f) Maximum heating<br>capacity     This menu configures the desired space heating capacity. When the boiler<br>operates in <normal mode="" operation="">, the space heating capacity is limited<br/>is set value (%)     Maximum heating capacity (%)<br/>is 0.95%       (f) Maximum heating<br/>capacity     Range     Default       (g) Minimum heating<br/>capacity is limited to the set value (%).     Iminum space heating<br/>capacity is limited to the set value (%).     Minimum heating<br/>capacity is limited to the set value (%).       (g) Minimum heating<br/>capacity is limited to the set value (%).     This menu configures the desired space heating capacity. When the boiler<br/>capacity is limited to the set value (%).     Minimum heating capacity (%)<br/>is 0.0000       (g) Minimum heating<br/>capacity is limited to the set value (%).     Space heating<br/>capacity to (space heating<br/>capacity to (space heating<br/>capacity maximum set point - 20%).     Minimum heating capacity (%)<br/>is 0.0000       (h) Pump freezing<br/>temperature     This menu configures the freeze protection temperature for the circulation<br/>pump. When the space heating supply temperature remains below the set<br/>value for more than 10 seconds, the boiler runts the circulation pump to<br/>prevent damage from freezing. The pump runs for 10 minutes, and then<br/>stops for 1 minute.     Eg.) 10°C       (h) Anti-fast cycling time<br/>is the supply or return temperatures reach the set temperatures. The<br/>boiler will not resume heating until the duration that the boiler stops sope heating<br/>is upply or return temperatures return to within the set range.     Eg.) Anti-fast cycling set at 3<br/>minutes       (j) CH Pump overrunt time is the duration that the circulation pump will<br/>oto 20 minutes.     The pump overrunt time is the duration that the circ</normal>                                                                                                    |                                  |                                                                                                    | Return fixed value: 3°C                                              | ١                                          | None                                                                 |                                          |
| RangeDefault(cp) Anti-fast cycling timeSpace heating capacity minimum set point +<br>20%) to 100%100%Iminum heating<br>20%) to 100%(G) Minimum heating<br>capacity is limited to the set value (%).This menu configures the desired space heating capacity. When the boiler<br>gapacity is limited to the set value (%).Minimum heating capacity (%)<br>EQ) 30%(G) Minimum heating<br>capacity is limited to the set value (%).Default<br>Space heating capacity to (space heating<br>capacity to (space heating<br>capacity maximum set point - 20%)Minimum capacity (%)<br>EQ) 30%(H) Pump freezing<br>temperatureThis menu configures the freeze protection temperature for the circulation<br>pum. When the space heating supply temperature remains below the set<br>value for more than 10 seconds, the boiler runs the circulation pum pum to<br>stops for 1 minute.Eg) 10°C<br>EQ) 30%(H) Pump freezing<br>temperatureThe anti-fast cycling time is the duration that the boiler stops space heating<br>supply or return temperatures reach the set temperatures. The<br>boiler will not resume heating until the duration elapses even if the space<br>heating supply or return temperatures return to within the set range.Eg) Anti-fast cycling set at 3<br>minutes(I) Anti-fast cycling tumeThe pump overrun time is the duration that the circulation pum will<br>continue to run when the space heating supply or return temperatures. The<br>boiler will not resume heating until the duration that the circulation pum will<br>continue to run when the space heating supply or return temperatures<br>is outside the boiler's operating temperature range after the set time, the<br>circulation pump sups for 10 minutes, runs again for 5 minutes, and then<br>repeats the cycle.Eg) CH pump overrun set at 40<br>minu                                                                                                    | (F) Maximum beating              | This menu configures the operates in <normal (%)<="" operates="" set="" td="" the="" to="" value=""><td>desired space heating caj<br/>ation mode&gt;, the space h</td><td>pacity. W<br/>neating c</td><td>/hen the boiler<br/>apacity is limited</td><td>Maximum heating capacity (%)</td></normal>                                                                                                    | desired space heating caj<br>ation mode>, the space h                | pacity. W<br>neating c                     | /hen the boiler<br>apacity is limited                                | Maximum heating capacity (%)             |
| (G) Minimum heating<br>capacity is limited to the set value (%).IOO%IMINIMUM heating capacity (When the boiler<br>operates in <normal mode="" operation="">, the minimum space heating<br/>capacity is limited to the set value (%).IMINIMUM heating capacity (When<br/>(%) CB (3.3%)(G) Minimum heating<br/>capacity is limited to the set value (%).RangeDefault<br/>Space heating<br/>capacity maximum set point - 20%)Minimum heating capacity (%)<br/>(%)(H) Pump freezing<br/>temperatureThis menu configures the freeze protection temperature for the circulation<br>pump. When the space heating supply temperature remains below the set<br>value for more than 10 seconds, the boiler runs the circulation pump to<br>prevent damage from freezing. The pump runs for 10 minutes, and then<br/>stops for 1 minute.Eg.) 10°C<br/>C<br/>C&lt;</br></br></br></normal>                                                                                                    | capacity                         | Ran                                                                                                    | ige                                                                  |                                            | Default                                                              |                                          |
| (G) Minimum heating capacity is limited to the set value (%).       Minimum heating capacity is limited to the set value (%).       Minimum heating capacity (%) (%)         (G) Minimum heating capacity is limited to the set value (%).       Range       Default         Space heating capacity to (space heating capacity to (space heating capacity maximum set point - 20%)       Space heating capacity maximum set point - 20%)       Minimum heating capacity (%) (%)         (H) Pump freezing temperature for the circulation pump. When the space heating supply temperature for the circulation pump to prevent damage from freezing. The pump runs for 10 minutes, and then stops for 1 minute.       Eg.) 10°C         (H) Pump freezing temperature       The anti-fast cycling time is the duration that the boiler stops space heating when the supply or return temperatures reach the set temperatures. The boiler will not resume heating supply or return temperatures reach the set temperatures. The boiler will not resume heating supply or return temperatures reach the set temperatures. The boiler will not resume heating supply or return temperatures reach the set temperatures. The boiler will not resume heating supply or return temperatures reach the set temperatures. The boiler will not resume heating supply or return temperatures reach the set temperatures. The boiler will not resume heating supply or return temperatures reach the set temperatures. The boiler will not resume heating supply or return temperatures reach the set temperatures. The boiler will not resume heating supply or return temperatures reach the set temperatures. The boiler will not resume heating supply or return temperatures reach the set temperatures. The boiler will not resume heating supply or return temperatures reach the set temperatures. The boiler will                                                                                                    |                                  | (Space heating capacity<br>20%) to                                                                                                    | y minimum set point +<br>0 100%                                      |                                            | 100%                                                                 |                                          |
| (L) Minimum Heating<br>capacityRangeDefaultSpace heating capacity to (space heating<br>capacity maximum set point - 20%)Space heating<br>minimum capacity (%)Space heating<br>minimum capacity (%)(H) Pump freezing<br>temperatureThis menu configures the freeze protection temperature for the circulation<br>pump. When the space heating supply temperature remains below the set<br>                                                                                                    | (G) Minimum heating              | This menu configures the operates in <normal capacity="" is="" limited="" oper="" s<="" td="" the="" to=""><td>desired space heating ca<br/>ation mode&gt;, the minimu<br/>et value (%).</td><td>pacity. W<br/>um space</td><td>/hen the boiler<br/>e heating</td><td>Minimum heating capacity (%)<br/>Eg.) 30%</td></normal>                                                                                                    | desired space heating ca<br>ation mode>, the minimu<br>et value (%). | pacity. W<br>um space                      | /hen the boiler<br>e heating                                         | Minimum heating capacity (%)<br>Eg.) 30% |
| Space heating capacity to (space heating<br>capacity maximum set point - 20%)Space heating<br>minimum capacity (%)Image: Capacity maximum set point - 20%)Space heating<br>minimum capacity (%)(H) Pump freezing<br>temperatureThis menu configures the freeze protection temperature for the circulation<br>pump. When the space heating supply temperature remains below the set<br>tabue for more than 10 seconds, the boiler runs the circulation pump to<br>prevent damage from freezing. The pump runs for 10 minutes, and then<br>stops for 1 minute.Eg.) 10°CEg.) 10°C(I) Anti-fast cycling timeThe anti-fast cycling time is the duration that the boiler stops space heating<br>when the supply or return temperatures reach the set temperatures. The<br>boiler will not resume heating until the duration elapses even if the space<br>heating supply or return temperatures return to within the set range.Eg.) Anti-fast cycling set at 3<br>minutes(I) Anti-fast cycling timeRange<br>Default<br>0 to 20 minutesDefault<br>0 to 20 minutes.Eg.) Anti-fast cycling set at 3<br>                                                                                                    | capacity                         | Range                                                                                                    |                                                                      |                                            | Default                                                              |                                          |
| (H) Pump freezing<br>temperatureThis menu configures the freeze protection temperature for the circulation<br>pump. When the space heating supply temperature remains below the set<br>value for more than 10 seconds, the boiler runs the circulation pump to<br>prevent damage from freezing. The pump runs for 10 minutes, and then<br>stops for 1 minute.Eg.) 10°C<br>IIIIIIIIIIIIIIIIIIIIIIIIIIIIIIIIIIII                                                                                                    |                                  | Space heating capacity to (space heating<br>capacity maximum set point - 20%)Space heating<br>minimum capacity (%)                                                                                                    |                                                                      |                                            |                                                                      |                                          |
| RangeDefault6to10°C10°C10°C10°CI) Anti-fast cycling time is the duration that the boiler stops space heating<br>when the supply or return temperatures reach the set temperatures. The<br>boiler will not resume heating until the duration elapses even if the space<br>heating supply or return temperatures return to within the set remperatures. The<br>boiler will not resume heating until the duration elapses even if the space<br>heating supply or return temperatures return to within the set remperatures. The<br>boiler will not resume heating until the duration elapses even if the space<br>heating supply or return temperatures return to within the set remperatures.Eg.) Anti-fast cycling set at 3<br>minutes(I) Anti-fast cycling timeRangeDefault<br>0 to 20 minutesJ minutes(J) CH Pump overrun<br>timeThe pump overrun time is the duration that the circulation pump will<br>continue to run when the space heating supply or return temperatures<br>reach the set values. The boiler stops operating, the burner turns off, and the<br>circulation pump runs. If the space heating supply or return temperature<br>is outside the boiler's operating temperature range after the set time, the<br>circulation pump stops for 10 minutes, runs again for 5 minutes, and then<br>repeats the cycle.Eg.) CH pump overrun set at 40<br>minutes(J) CH Pump overrun<br>timeX to 40 minutes40 minutesX                                                                                                    | (H) Pump freezing<br>temperature | This menu configures the freeze protection temperature for the circulation<br>pump. When the space heating supply temperature remains below the set<br>value for more than 10 seconds, the boiler runs the circulation pump to<br>prevent damage from freezing. The pump runs for 10 minutes, and then<br>stops for 1 minute.                                                                                                    |                                                                      |                                            | Eg.) 10°C                                                            |                                          |
| Image: Constraint of the set of the set                                                                                                    |                                  | Ran                                                                                                    | ige                                                                  |                                            | Default                                                              |                                          |
| In the anti-fast cycling time is the duration that the boiler stops space heating<br>when the supply or return temperatures reach the set temperatures. The<br>boiler will not resume heating until the duration elapses even if the space<br>heating supply or return temperatures return to within the set range.Eg.) Anti-fast cycling set at 3<br>minutes(I) Anti-fast cycling time is the duration that the circulation pump vill<br>to 20 minutes3 minutesEg.) Anti-fast cycling set at 3<br>minutes(J) CH Pump overrun<br>timeThe pump overrun time is the duration that the circulation pump will<br>continue to run when the space heating supply or return temperatures<br>reach the set values. The boiler stops operating, the burner turns off, and the<br>circulation pump runs. If the space heating supply or return temperatures<br>is outside the boiler's operating temperature range after the set time, the<br>circulation pump stops for 10 minutes, runs again for 5 minutes, and then<br>repeats the cycle.Eg.) CH pump overrun set at 40<br>minutes(J) CH Pump overrun<br>time3 to 40 minutes40 minutesMinutes                                                                                                    |                                  | 6to1                                                                                                    | 0°C                                                                  |                                            | 10°C                                                                 |                                          |
| RangeDefault0 to 20 minutes3 minutesThe pump overrun time is the duration that the circulation pump will<br>continue to run when the space heating supply or return temperatures<br>reach the set values. The boiler stops operating, the burner turns off, and the<br>circulation pump runs. If the space heating supply or return temperature<br>is outside the boiler's operating temperature range after the set time, the<br>circulation pump stops for 10 minutes, runs again for 5 minutes, and then<br>repeats the cycle.Eg.) CH pump overrun set at 40<br>minutesRangeDefault<br>40 minutesOutput                                                                                                    | (I) Anti-fast cycling time       | The anti-fast cycling time is the duration that the boiler stops space heating<br>when the supply or return temperatures reach the set temperatures. The<br>boiler will not resume heating until the duration elapses even if the space<br>heating supply or return temperatures return to within the set range.                                                                                                    |                                                                      | Eg.) Anti-fast cycling set at 3<br>minutes |                                                                      |                                          |
| 0 to 20 minutes3 minutes(J) CH Pump overrunThe pump overrun time is the duration that the circulation pump will<br>continue to run when the space heating supply or return temperatures<br>reach the set values. The boiler stops operating, the burner turns off, and the<br>circulation pump runs. If the space heating supply or return temperature<br>is outside the boiler's operating temperature range after the set time, the<br>circulation pump stops for 10 minutes, runs again for 5 minutes, and then<br>repeats the cycle.Eg.) CH pump overrun set at 40<br>minutesRangeDefault<br>40 minutesDefault                                                                                                    |                                  | Ran                                                                                                    | ige                                                                  |                                            | Default                                                              |                                          |
| (J) CH Pump overrun<br>timeThe pump overrun time is the duration that the circulation pump will<br>continue to run when the space heating supply or return temperatures<br>reach the set values. The boiler stops operating, the burner turns off, and the<br>circulation pump runs. If the space heating supply or return temperature<br>is outside the boiler's operating temperature range after the set time, the<br>circulation pump stops for 10 minutes, runs again for 5 minutes, and then<br>repeats the cycle.Eg.) CH pump overrun set at 40<br>minutesRangeDefault3 to 40 minutes40 minutes                                                                                                    |                                  | 0 to 20 minutes                                                                                                    |                                                                      | 3 minut                                    | tes                                                                  |                                          |
| RangeDefault3 to 40 minutes40 minutes                                                                                                    | (J) CH Pump overrun<br>time      | The pump overrun time is the duration that the circulation pump will continue to run when the space heating supply or return temperatures reach the set values. The boiler stops operating, the burner turns off, and the circulation pump runs. If the space heating supply or return temperature is outside the boiler's operating temperature range after the set time, the circulation pump stops for 10 minutes, runs again for 5 minutes, and then repeats the cycle. |                                                                      | Eg.) CH pump overrun set at 40<br>minutes  |                                                                      |                                          |
| 3 to 40 minutes 40 minutes                                                                                                    |                                  | Ran                                                                                                    | ige                                                                  |                                            | Default                                                              |                                          |
|                                                                                                    |                                  | 3 to 40 minutes 40 minutes                                                                                                    |                                                                      |                                            |                                                                      |                                          |

| ltem                                | Description                                                                                                    |                                                            | Display                                  |
|-------------------------------------|----------------------------------------------------------------------------------------------------|------------------------------------------------------------|------------------------------------------|
| (K) Maximum DHW                     | This menu configures the desired DHW capacity. W<br><normal mode="" operation="">, the maximum DHW ca<br/>value (%).</normal>                                                                                                    | If maximum DHW capacity is 100%.                           |                                          |
| capacity                            | Range                                                                                                    | Default                                                    |                                          |
|                                     | (DHW minimum temperature set point + 20%)<br>to 100%                                                                                                    | 100 %                                                      |                                          |
| (I.) Minimum DHW                    | This menu configures the desired DHW capacity. W<br><normal mode="" operation="">, the minimum DHW cap<br/>value (%).</normal>                                                                                                    | hen the boiler operates in<br>pacity is limited to the set | If minimum DHW capacity is 25%.          |
| capacity                            | Range                                                                                                    | Default                                                    |                                          |
|                                     | DHW minimum heat capacity to (DHW maximum heat capacity - 20%]                                                                                                    | DHW minimum<br>capacity (%)                                |                                          |
| (M) DHW wait time                   | The DHW wait time is the duration that the boiler continues to operate in<br>DHW supply mode after DHW demand has been supplied. When DHW wait<br>time is enabled, a faster DHW time may be available if there is subsequent<br>demand for DHW. The boiler adjusts the 3-way valve for to space heating<br>mode when the set time elapses. |                                                            | If DHW wait time is set at 5<br>minutes. |
|                                     | Range                                                                                                    | Default                                                    |                                          |
|                                     | 0 to 20 minutes                                                                                                    | 5 minutes                                                  |                                          |
|                                     | During heating, the boiler turns off the burner whe                                                                                                    |                                                            |                                          |
|                                     | temperature meets or exceeds the burner OFF tem                                                                                                    | Eg.) at 2°C                                                |                                          |
| (N) CH burner OFF temp              | Range                                                                                                    | Default                                                    |                                          |
|                                     | 0to30°C                                                                                                    | 2°C                                                        |                                          |
|                                     | During heating, the boiler turns on the burner whe                                                                                                    |                                                            |                                          |
|                                     | temperature is below the burner ON temperature.                                                                                                    |                                                            |                                          |
| (O) CH burner ON temp               | Range                                                                                                    | Default                                                    |                                          |
|                                     | 1–30°C                                                                                                    | 3℃                                                         |                                          |
| (P) Supply absolute MAX set point   | This menu changes the maximum supply temperat<br>Supply Control mode is used. When configuring Cu<br>Outdoor Reset Control mode, the supply temperature<br>the supply absolute MAX temperature range                                                                                                    | Eg.) at 82°C (in Supply control mode)                      |                                          |
|                                     | the supply absolute MAX temperature range.                                                                                                    | Defeat                                                     |                                          |
|                                     | Range                                                                                                    | Default                                                    |                                          |
|                                     |                                                                                                    | 90°C                                                       |                                          |
| (Q) Supply absoluteMIN<br>set point | This menu changes the minimum supply temperat<br>Control mode is used. When configuring Custom m<br>Control mode, the supply temperature changes ba<br>absolute MIN temperature range.                                                                                                    | Eg.) at 40°C                                               |                                          |
|                                     | Range                                                                                                    | Default                                                    |                                          |
|                                     | 25°C to (Maximum point - 20°C)                                                                                                    | 40°C                                                       |                                          |

| Item                    | Descri                                                                                                    | ption                                       |                                                                      | Display                                                              |
|-------------------------|----------------------------------------------------------------------------------------------------|---------------------------------------------|----------------------------------------------------------------------|----------------------------------------------------------------------|
| (R) Return absolute MAX | This menu changes the maximum return temperature range when the<br>Return Control mode is used. When configuring Custom mode in Outdoor<br>Reset Control mode, the return temperature changes based on the return<br>absolute MAX temperature range. |                                             |                                                                      | Eg.) at 65°C                                                         |
| set point               | Range                                                                                                    |                                             | Default                                                              |                                                                      |
|                         | (Minimum set point + 10℃] to 70℃                                                                                                    |                                             | 65℃                                                                  |                                                                      |
| (S) Return absolute MIN | This menu changes the maximum retu<br>Return Control mode is used. When con<br>Reset Control mode, the return temper<br>absolute MIN temperature range.                                                                                              | rn temperat<br>nfiguring Cu<br>rature chang | ure range when the<br>stom mode in Outdoor<br>es based on the return | Eg.) at 30°C                                                         |
|                         | Range                                                                                                    |                                             | Default                                                              |                                                                      |
|                         | 20°C to (Maximum set point - 1                                                                                                    | 0°C)                                        | 30°C                                                                 |                                                                      |
|                         | This menu sets the burner to operate a heating.                                                                                                    | t a low flame                               | e setting during initial                                             | If low burner time is set at 15 minutes.                             |
| (T) Low burner time     | Range                                                                                                    |                                             | Default                                                              |                                                                      |
|                         | 0 to 20 min                                                                                                    |                                             | 1 min                                                                |                                                                      |
|                         | This menu sets the burner's acceleration time.                                                                                                    |                                             |                                                                      | If burner acceleration time set                                      |
| (U) Burner acceleration | Range                                                                                                    |                                             | Default                                                              |                                                                      |
|                         | 0 to 20 min                                                                                                    |                                             | 3 min                                                                |                                                                      |
| (V) I CB backlight      | This menu sets the status of the LCD backlight.<br>(Default: ON)                                                                                                    |                                             |                                                                      | LCD back light set to ON<br>maintains minimum display<br>brightness. |
|                         |                                                                                                    |                                             |                                                                      | LCD backlight is set to OFF<br>when no buttons are pressed.          |
|                         | This menu sets the maintenance time.                                                                                                    |                                             |                                                                      | Maintenance time                                                     |
| (W) Maintenance time    | Range                                                                                                    |                                             | Default                                                              |                                                                      |
|                         | 0 to 999 days 0                                                                                                    |                                             |                                                                      |                                                                      |
| (X) DHW Heat Demand     | This menu may be used to select the control method for the domestic                                                                                                    |                                             |                                                                      | DHW heat demand (with cylinder temp. sensor                          |
|                         | hot water temperature when using an external tank. You can select either cylinder temp. sensor or cylinder stat.                                                                                                    |                                             | DHW heat demand (with cylinder stat)                                 |                                                                      |
|                         | Setting                                                                                                    |                                             | Default                                                              |                                                                      |
|                         | DHW Heat Demand                                                                                                    | Cylir                                       | nder Temp. sensor                                                    | DHW tank not in uso                                                  |
|                         |                                                                                                    |                                             |                                                                      |                                                                      |
|                         |                                                                                                    |                                             |                                                                      | X. M. M. M.                                                          |

| ltem                     | Description                                                                                                    |                         | Display                                                                                                    |
|--------------------------|----------------------------------------------------------------------------------------------------|-------------------------|----------------------------------------------------------------------------------------------------|
| (Y) DHW Prioriry Time    | This menu may be used to set the operation priority<br>hot water mode. This is the operation priority time<br>for space heating and domestic hot water occur at<br>domestic hot water demand is continuously mainta<br>return to space heating after the set time.                                                                                                    | DHW priority time (min) |                                                                                                    |
|                          | Range                                                                                                    | Default                 |                                                                                                    |
|                          | 0–180 min                                                                                                    | 30 min                  | Ŵ.M.M.M                                                                                                    |
| (Z) Anti-Legionella      | This menu can be used to prevent the propagation of germs by heating the external domestic hot water tank once a week. You can set the device to use or not use this feature.                                                                                                    |                         | Anti-legionella function                                                                                                    |
| Function                 | Setting                                                                                                    | Default                 |                                                                                                    |
|                          | Anti-Legionella Function                                                                                                    | OFF                     | DHW tank not in use                                                                                                    |
|                          |                                                                                                    | ,                       |                                                                                                    |
| (+) Reset all parameters | <ul> <li>This menu resets all boiler parameters to the default settings. To reset:</li> <li>Press [+] or [-] to change the display to "YES".</li> <li>Press [ECO].</li> <li>When "No" appears on the display, all parameters have been reset.</li> </ul>                                                                                                    |                         | In <parameter initializing<br="">mode&gt;,<br/>press [+] or [-]<br/>or</parameter>                                                                                    |
| (*) Change password      | <ul> <li>This menu sets a new password for <parameter mode="" setting="">.</parameter></li> <li>To set a new password: <ol> <li>Move to [*.PSC] and press [ECO]. The current password is displayed and the first digit flashes.</li> <li>Press [+] or [-] to change the value.</li> <li>Press [Summer/Winter] to change position.</li> <li>When the new password is entered, press [ECO] to save it. The new password is displayed on the front panel for three seconds and then the boiler returns to <parameter mode="" setting="">.</parameter></li> </ol> </li> <li>If you do not press [ECO] for 10 sec after entering the new password, the new password is automatically saved and [*.PSC] is displayed on the front panel.</li> </ul> |                         | In <password mode="" setting="">,<br/>the password is displayed. The<br/>password characters flash at<br/>500 msec intervals when they<br/>can be changed.</password> |

#### **Entering Test Information Mode**

- 1. In <Normal operation mode> or <Error display mode>, press [ECO]+[Summer/Winter]+[S.H] for > 5 sec to access <Test information mode>
- 2. Press [+] or [-] to navigate through the test information mode items.
- 3. Press [ECO] once to access the currently displayed mode.

| ltem                              | Description                                    | Display |
|-----------------------------------|------------------------------------------------|---------|
| Error checking mode               | Test that each device is operating normally.   |         |
| Operation condition setting mode. | Test the operational status of the DHW system. |         |

### **Entering Error Checking Mode**

- 1. In <Test Information mode>, press [+] or [-] and then press [ECO] once. <Error checking mode> opens and "1.TST" is displayed on the front panel.
- 2. In <Error checking mode>, ensure the boiler and water circulation has stopped.
- 3. Change the component's values by pressing [+] or [-] to increase or decrease the settings.
- 4. Press [ECO] once. When "WAIT" is displayed start the component checks for the relevant item and then return to <Error checking mode> after the checks end (3-way valve and dual venturi tests are excluded).
- 5. During the component checks, the tests are performed automatically (3-way valve and dual venturi tests are excluded).
- 6. The 3-way valve and dual venturi tests perform an ON / OFF operation by pressing [+] and [-]. If [Reset] is pressed or there is no button activity for five minutes, the system returns to <Test information mode>.
- 7. Press [Reset] once to return to <Test information mode> or to the "1. TST" display.
- 8. If there is no button activity for five minutes, the system automatically returns to <Test information mode>.

| Component                   | Description            | Display |
|-----------------------------|------------------------|---------|
| Fan motor                   | Fan motor test menu    |         |
| Pump                        | Pump test menu         |         |
| 3-way valve<br>(Combi Only) | 3-way valve test menu  |         |
| Dual venturi                | Dual venturi test menu |         |

| Component                   | Test performed                                                                                                    | Display                                                                                                    |
|-----------------------------|----------------------------------------------------------------------------------------------------|----------------------------------------------------------------------------------------------------|
| Fan motor                   | Gradually increases the fan motor<br>speed from 0 rpm to full speed and<br>then decreases the speed to 0 rpm.                                                                | The current APS value and the current speed (rpm) are displayed alternately at two second intervals.                                                                                                    |
| Pump                        | Turns ON the pump for 10 sec and then<br>OFF for 5 sec. The cycle is repeated five<br>times for a total of 75 sec.                                                           | Displays ON or OFF based on the pump's status.                                                                                                    |
| 3-way valve<br>(Combi Only) | 3-Way Valve will be turned On upon<br>entering <test mode=""> and pressing the<br/>[+], [-] button each time converts the<br/>state from On -&gt; Off or Off -&gt; On</test> | When $[+]$ or $[-]$ is pressed, the condition toggles from On -> Off or Off<br>-> On.<br>$\square \square \square \square \square \square \square \square \square \square \square \square \square \square \square \square \square \square \square $ |
| Dual venturi                | Turn ON the dual venturi when the<br>test mode opens. By pressing [+] or [-]<br>converts the component's state from<br>On -> Off or Off -> On.                               | When $[+]$ or $[-]$ is pressed, the condition toggles from On -> Off or Off<br>-> On.                                                                                                    |

<Error checking mode> returns to <Normal operation mode> after the automatic test is completed.

### **Setting Operational Conditions**

- 1. In <Test information mode>, press [+] or [-] until "2. OPR" is displayed on the front panel. Then, press [ECO] once.
- 2. <Normal operation mode> cannot be accessed if the boiler is in an error condition.
- 3. When <Normal operation mode> opens, either Summer mode or Winter mode is automatically selected depending on the season.
- 4. When [+] or [-] is pressed, it increases or decreases the operational condition values and the value flashes at 500 msec intervals. If the value is not changed for 3 seconds, the currently displayed value is saved and used.
- 5. If [Reset] is pressed once, the system returns to <Test information mode>. (The previously entered item at "2. OPR" is displayed.)
- 6. If there is no button activity for 3 hours, the system automatically returns to <2. OPR >.

#### [24/28/34 LDWE, 20/24/28 LHWE]

| Mode                              | Description                                     | Display |
|-----------------------------------|-------------------------------------------------|---------|
| (a) NORMAL operational condition  | Operates in Normal operation mode               |         |
| (b) MIN operational condition     | Operates in MIN operation mode                  |         |
| (c) CH MAX operational condition  | Operates in CH MAX operation mode               |         |
| (d) DHW MAX operational condition | Operates in DHW MAX operation mode (Combi Only) |         |

#### [40 LDWE, 33LHWE]

| Mode                                      | Description                                                | Display |
|-------------------------------------------|------------------------------------------------------------|---------|
| (a) NORMAL operational condition          | Operates in Normal operation mode                          |         |
| (b) MIN operational condition             | Operates in MIN operation mode                             |         |
| (c) Stage 1 MAX operational condition     | Operates in Stage 1 MAX operation mode                     |         |
| (d) Stage 2 MIN operational condition     | Operates in Stage 2 MIN operation mode                     |         |
| (e) Stage 2 CH MAX operational condition  | Operates in Stage 2 CH MAX operation mode                  |         |
| (f) Stage 2 DHW MAX operational condition | Operates in Stage 2 DHW MAX operation mode (Combi<br>Only) |         |

#### 3.4.13. Resetting The Boiler (Factory Reset)

To resolve some error conditions, reset the boiler by pressing [Reset].

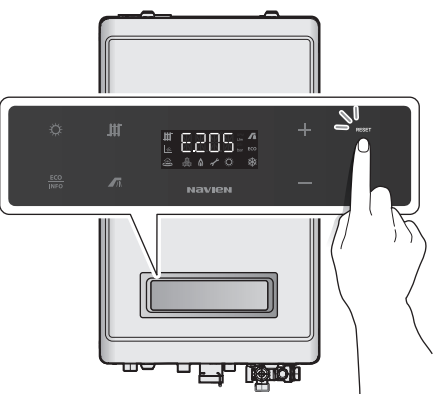

If the problem is unresolved after resetting the boiler, refer to the Troubleshooting section of this manual or contact a TAS.

- In <Power off mode>, press and hold [ECO]+[Summer/ Winter]+[S.H]+[DHW] buttons for more than 5 sec to initialise the system to the factory default settings. The boiler will display 'INIT' for 5 sec and then start in <Normal operation mode>.
- 2. Reset Value:

| Command       | Description        | Display |
|---------------|--------------------|---------|
| Factory Reset | Displays for 5 sec |         |

### 3.5. Version Display

Press [RESET]+[+] for more than 5 sec in <Power Off mode>. Then, the Main Controller firmware version and the Panel firmware version will each be displayed for 3 seconds before the system returns to <Power Off mode>.

| Item Description                |                                        | Display |
|---------------------------------|----------------------------------------|---------|
| (a) Main Controller F/W Version | Displays for 3 sec<br>Eg.) Version 1.2 |         |
| (b) Panel F/W Version           | Displays for 3 sec<br>Eg.) Version 2.3 |         |

#### 3.6. Heat Demand

- 1. If OT-Room control mode is selected, it overrides the boiler's Summer/Winter mode settings and the, space heating and DHW temperature settings. The boiler operates based on OT-room control settings as long as the room controller is connected to the main controller and is operating properly.
- 2. In <Normal operation mode>, if the boiler is operating via OT-Room control, "RC" is displayed when [Summer/Winter], [Space heating], [DHW], or [ECO] are pressed to indicate that their functions are disabled.

| Liest Demand                           | DIPS/W |     |  |  |
|----------------------------------------|--------|-----|--|--|
| Heat Demand                            | 4      | 5   |  |  |
| Panel                                  | OFF    | OFF |  |  |
| OT-Room thermostat ON                  | ON     | OFF |  |  |
| Thermostat                             | OFF    | ON  |  |  |
| 230 VAC Room Stat (System boiler only) | ON     | ON  |  |  |

### 3.7. Electrical Diagnostic Contacts and Wiring Diagram

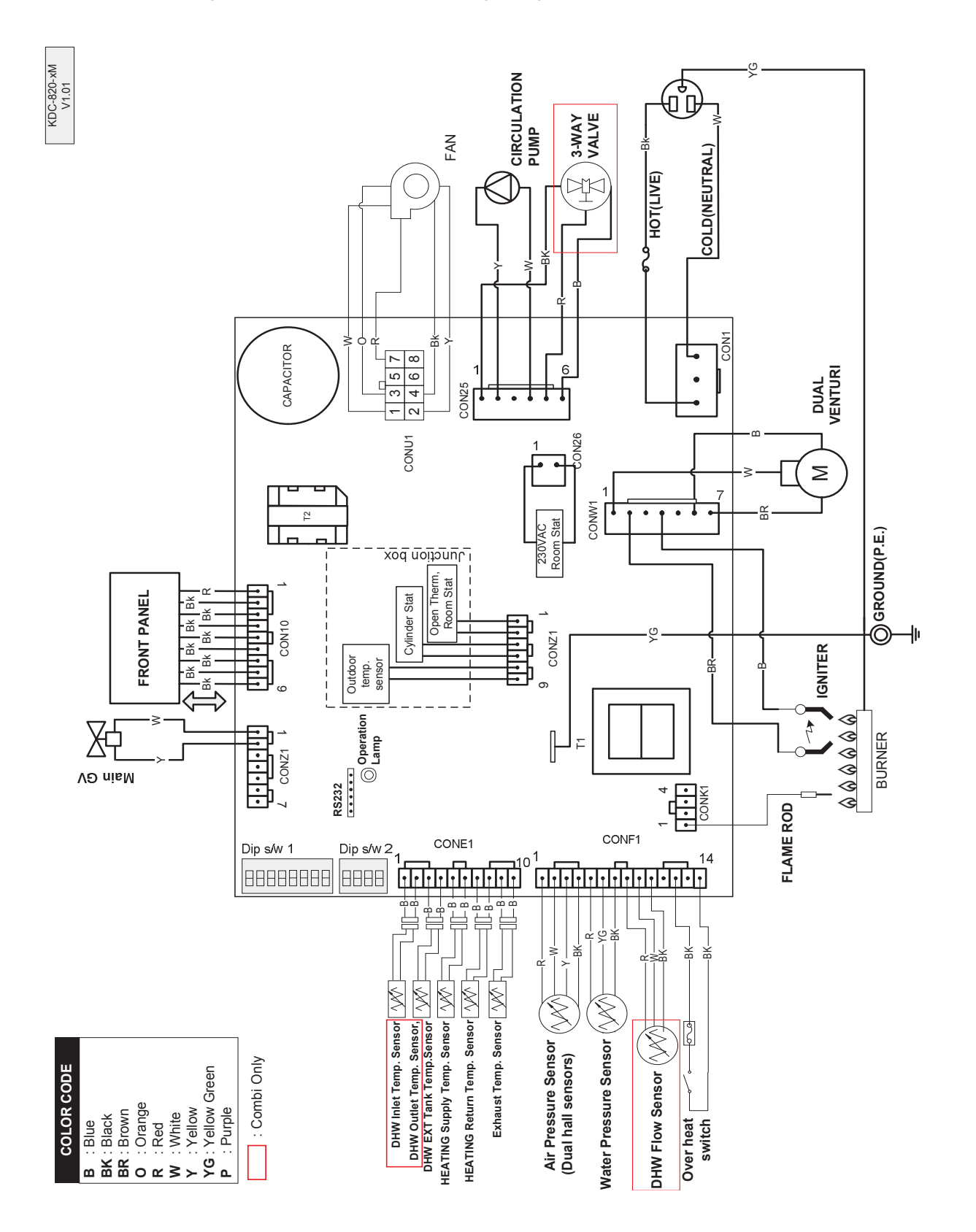

| Section        | Test points                  | Colou            | r coding               | ·     | Doodings                                                                                              | Domosika                                                                                                    |
|----------------|------------------------------|------------------|------------------------|-------|----------------------------------------------------------------------------------------------------|----------------------------------------------------------------------------------------------------|
| Section        | lest points                  | Terminals        | Wires                  |       | Readings                                                                                              | Remarks                                                                                                    |
|                | Input voltage                | CON1 (1,3)       | BLUE<br>BROWN          | 2P    | AC 230 V                                                                                              | 2.15 A fuce is connected to the PDOW/N coble                                                                                                    |
|                | input voitage                | CON17            | GREEN<br>YELLOW        | 1P    | Earth                                                                                                 | 5.15 A fuse is connected to the brown cable.                                                                                                    |
|                | lgnition<br>transformer      | CONW1 (2,4)      | BROWN - BLU            | JE 2P | AC 230 V                                                                                              | Input voltage                                                                                                    |
|                | Circulation<br>pump          | CON25 (2,4)      | YELLOW -<br>WHITE2P    |       | AC 230 V                                                                                              |                                                                                                    |
|                |                              |                  | RED                    |       |                                                                                                    | Space heating: RED + WHITE = AC 230 V                                                                                                    |
| High           | 3-way valve                  | CON25 (1,5,6)    | PURPLE                 | 3P    | AC 230 V                                                                                              | DHW: RED + PURPLE = AC 230 V                                                                                                    |
| voltage        |                              |                  | WHITE                  |       |                                                                                                    |                                                                                                    |
|                | Blower (DC-<br>FAN)          | CONU1 (3-4)      | BLACK - YELLOW<br>2P   |       | Max allowable<br>voltage: V<br>325 DC<br>Vsp: DC 2.6 V to 5.6 V                                       | Vsp voltage via PWM regulation                                                                                                    |
| Du             | Dual venturi                 | CONW1<br>(1,6,7) | BLUE<br>BROWN<br>WHITE | 3P    | AC 230 V                                                                                              | Applicable to 40K only.<br>OFF(Low load): BLUE, WHITE<br>ON (High load): BLUE, BROWN                                                                     |
|                | Flame detector               | CONK1 (1)        | BLACK1P                |       | 1to15uA<br>(Combustion)<br>0uA (Stand-by)                                                             | Open the circuit before measuring.                                                                                                    |
|                | Gas valve                    | CONZ1 (1,2)      | WHITE-YELLO            | OW2P  | DC 24 V                                                                                               | Voltage is applied only when the valve is operating.                                                                                                    |
|                |                              | CONF1            | RED                    |       | RED + BLACK: DC 5 V                                                                                   | RED + BLACK: DC 5 V, constant                                                                                                    |
|                | APS1                         | (1,2,4)          | WHITE                  | 3P    | Feedback: WHITE                                                                                       | WHITE + BLACK: DC 0.3 to 3.5 V, variable                                                                                                    |
|                |                              |                  | BLACK                  |       |                                                                                                    |                                                                                                    |
|                |                              | CONF1<br>(1,3,4) | RED                    | 3P    | RED + BLACK: DC 5 V<br>Feedback: YELLOW                                                               | RED + BLACK: DC 5 V, constant<br>YELLOW + BLACK: DC 0.3 to 3.5 V, variable                                                                               |
|                | APS2                         |                  | YELLOW                 |       |                                                                                                    |                                                                                                    |
|                |                              |                  | BLACK                  |       |                                                                                                    |                                                                                                    |
| Low<br>voltage | Panel                        | CON10 (1-9)      | RED<br>BLACK           | 9P    | RED + BLACK (1,8) :<br>DC 5 V<br>BLACK + BLACK (7,8) :<br>DC 12 V<br>BLACK + BLACK (9,8) :<br>DC 24 V | BLACK + BLACK (5,8) : communication signal<br>voltage – not to be measured<br>BLACK + BLACK (6,8) : communication signal<br>voltage – not to be measured |
|                |                              |                  | RED                    |       |                                                                                                    |                                                                                                    |
|                | sensor                       | CONF1(5,6,7)     | BLACK                  | 3P    | variable                                                                                              | DC 0.24 V (0.5bar) to DC 4.93 V (3.9bar)                                                                                                    |
|                |                              |                  | GREEN                  |       |                                                                                                    |                                                                                                    |
|                | Overheating<br>sensor        | CONF1(12,14)     | BLACK-BLAG             | CK2P  | DC 24 V                                                                                               | Normal: DC 24 V, Error: 0 V                                                                                                    |
|                |                              |                  | RED                    |       |                                                                                                    |                                                                                                    |
|                | Flow sensor                  | CONF1(8,9,10)    | WHITE<br>BLACK         | 3P    | Pulse                                                                                                 | No pulse is measured.                                                                                                    |
|                | DHW<br>temperature<br>sensor | CONE1 (3,4)      | BLUE-BLUE              | E2P   | Resistance by temperature range                                                                       | Refer to temperature sensor<br>data table.                                                                                                    |

| Section                                                                      | ion Test points Colour coding Poodings |             | Pomorka            |                                 |                                         |         |
|------------------------------------------------------------------------------|----------------------------------------|-------------|--------------------|---------------------------------|-----------------------------------------|---------|
| Section                                                                      | Section                                | lest points | Terminals          | Wires                           | Reduings                                | Remarks |
|                                                                              | Room<br>thermostat                     | COND1 (3,4) | WHITE-WHITE2P      | DC 12 V                         | OPEN: 0 V<br>SHORT: DC 12 V             |         |
| Optional Open<br>junction thermostat<br>box Outdoor<br>temperature<br>sensor | COND1 (1,2)                            | RED-RED2P   | Not to be measured | Communication pulse signal      |                                         |         |
|                                                                              | Outdoor<br>temperature<br>sensor       | COND1(5,6)  | BLUE-BLUE2P        | Resistance by temperature range | Refer to temperature sensor data table. |         |

## 3.8. Key Component Descriptions

### 3.8.1. Controller(PCB)

| ltem                              | Description                                                                                                    |
|-----------------------------------|----------------------------------------------------------------------------------------------------|
| Function                          | Controls each component and monitors the overall performance of the unit.                                                                     |
| Fault                             | PCB malfunction.                                                                                                    |
| Symptoms                          | A system component may not operate and generate an error code. In most PCB failures, the boiler will not operate until the fault is resolved. |
| Error codes                       | E515, E615                                                                                                    |
| Diagnostics                       | Visual inspection: Check wire connections are secure and inspect for wire damage, and/or PCB heat damage.                                     |
| Testing/inspection<br>information |                                                                                                    |
|                                   |                                                                                                    |

### 3.8.2. High Temperature Limit Switch

| ltem                              | Description                                                                                                    |
|-----------------------------------|----------------------------------------------------------------------------------------------------|
| Function                          | <ol> <li>Overheat prevention switch.</li> <li>If the switch detects extremely high temperature, the boiler will automatically trip and shut down.</li> <li>Excessive high water temperatures (&gt; 105°C) in the heat exchanger will activate the high limit switch.</li> </ol> |
| Fault                             | Unable to detect high water temperature conditions if the switch malfunctions.                                                                                                    |
| Symptoms                          | Unable to shut down the boiler if the water temperature from the heat exchanger exceeds 105°C.                                                                                                    |
| Error codes                       | E016, E046                                                                                                    |
| Diagnostics                       | <ol> <li>Visual inspection: Check wire connections are secure and inspect for wire damage.</li> <li>Resistance test: Confirm that the resistance is within the specification shown below.</li> </ol>                                                                            |
| Testing/inspection<br>information | Resistance range: < 1.0 $\Omega$                                                                                                    |
|                                   |                                                                                                    |

#### 3.8.3. Thermistor

| ltem                              | Description                                                                                               |  |  |
|-----------------------------------|----------------------------------------------------------------------------------------------------|--|--|
| Function                          | Measure hot and cold water temperature at the boiler's space heating outlet and inlet connections.        |  |  |
| Fault                             | Inaccurate water temperatures from inside the boiler.                                                     |  |  |
| Cumptome                          | 1. If a thermistor fails, an error code is displayed before the boiler operates.                          |  |  |
| Symptoms                          | 2. If resistance values are outside the allowable range, there will be hot water temperaturefluctuations. |  |  |
| Error codes                       | E047, E205, E218, E407, E421                                                                              |  |  |
| Discussition                      | 1. Visual inspection: Check wire connections are secure and inspect for wire damage.                      |  |  |
| Diagnostics                       | 2. Test the resistance of the sensor. Before testing, shut down the boiler and allow it to cool.          |  |  |
| Testing/inspection<br>information | Resistance range: Refer to the table below                                                                |  |  |

![](_page_71_Picture_2.jpeg)

![](_page_71_Picture_3.jpeg)

Exhaust limit Temperature Sensor Wire Colour: BLUE-BLUE

Test for an open hot water temperature sensor (Test result:  $M\Omega$  open)

| Temp (°C) | Thermistor (kΩ)<br>[Space heating line] | Thermistor (kΩ)<br>[DHW line] | Exhaust Limit<br>Temperature<br>Sensor (kΩ) |
|-----------|-----------------------------------------|-------------------------------|---------------------------------------------|
| 0–5       | 23.4–19.1                               | 27.5–22.2                     | 162.3–125.9                                 |
| 6–10      | 18.3–15.5                               | 21.2–18.0                     | 119.8–98.5                                  |
| 11–15     | 14.8–12.6                               | 17.3–14.7                     | 93.8–77.6                                   |
| 16–20     | 12.1–10.7                               | 14.2–12.1                     | 74.0–61.6                                   |
| 21–25     | 10.3–8.5                                | 11.6–10.0                     | 58.8–49.2                                   |
| 26–30     | 8.2–7.0                                 | 9.6–8.3                       | 47.1–39.5                                   |
| 35–40     | 6.8–4.9                                 | 8.0–6.9                       | 37.9–32.0                                   |
#### 3.8.4. Fan Motor

| Item                              | Description                                                                                                    |
|-----------------------------------|----------------------------------------------------------------------------------------------------|
| Function                          | Supplies combustion air for the burner and purges exhaust flue gas.<br>To maintain gas input over long flue runs, the fan use APS to provide ideal combustion levels.                                                     |
| Fault                             | <ol> <li>Fan speed failure: When fan speed is approximately 0 rpm.</li> <li>A fan assembly screw is loose and/or the fan is disassembled.</li> <li>Disconnected or defective fan connection terminal assembly.</li> </ol> |
| Symptoms                          | <ol> <li>Erratic combustion.</li> <li>Vibration and noise coming from the boiler.</li> <li>The boiler does not operate correctly.</li> </ol>                                                                              |
| Error codes                       | E109, E110                                                                                                    |
| Diagnostics                       | <ol> <li>Visual inspection: check the fan's wiring connections and mounting.</li> <li>Voltage test: Test the fan voltage for the specified voltage shown below.</li> </ol>                                                |
| Testing/inspection<br>information | BLACK-YELLOW:DC 340 V                                                                                                    |
|                                   |                                                                                                    |

# 3.8.5. Flame Rod Assembly

| ltem                              | Description                                                                                                    |
|-----------------------------------|----------------------------------------------------------------------------------------------------|
| Function                          | Repeatedly discharges a high voltage spark at the main burner until the gas ignites.                                                         |
| Fault                             | <ol> <li>Unable to ignite the gas.</li> <li>Results in multiple unsuccessful ignition attempts.</li> </ol>                                   |
| Symptoms                          | <ol> <li>The boiler does not ignite and error code "E003" or "E004" is displayed.</li> <li>The durability of the igniter reduces.</li> </ol> |
| Error codes                       | E003, E004, E012                                                                                                    |
| Diagnostics                       | Visual inspection: Check wire connections are secure and inspect for wire damage.                                                            |
| Testing/inspection<br>information | BLACK:0–10µA                                                                                                    |
| Ignitor                           | Fame rod                                                                                                    |
|                                   | Ignition gap: 3.5 -4.5 mm (1/8")                                                                                                    |
|                                   |                                                                                                    |

# 3.8.6. Ignition Transformer

| ltem                              | Description                                                                                                    |
|-----------------------------------|----------------------------------------------------------------------------------------------------|
| Function                          | Provides voltage for the igniter for gas ignition purposes.                                                                                                    |
| Fault                             | <ol> <li>The igniter is unable to ignite the gas.</li> <li>Results in multiple unsuccessful ignition attempts to.</li> </ol>                                                        |
| Symptoms                          | <ol> <li>The boiler does not ignite and error code "E003" or "E004" is displayed.</li> <li>Durability of the transformer wears down.</li> </ol>                                     |
| Error codes                       | E003, E004                                                                                                    |
| Diagnostics                       | <ol> <li>Visual inspection: Check wire connections are secure and inspect for wire damage.</li> <li>Voltage test: Test the voltage meets the specifications shown below.</li> </ol> |
| Testing/inspection<br>information | BROWN - BLUE   • On: AC 230 V  • Off: 0 V                                                                                                    |

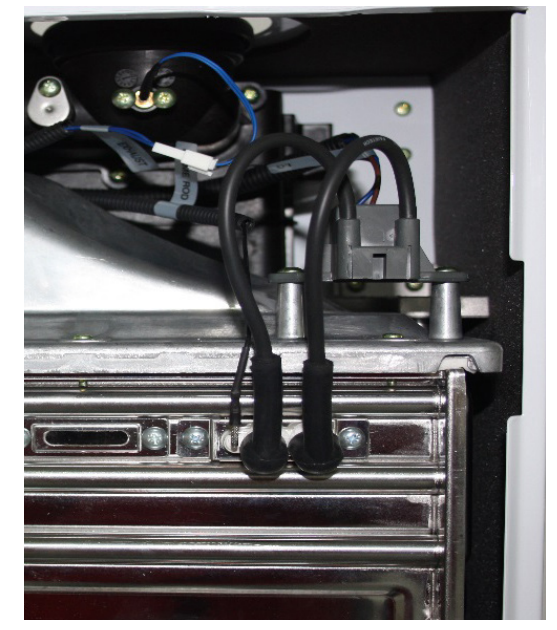

| Input Voltage | Output<br>Voltage | Output Current |
|---------------|-------------------|----------------|
| 230 V, 50 Hz  | ±20 kV            | 10 mA, ±2 mA   |

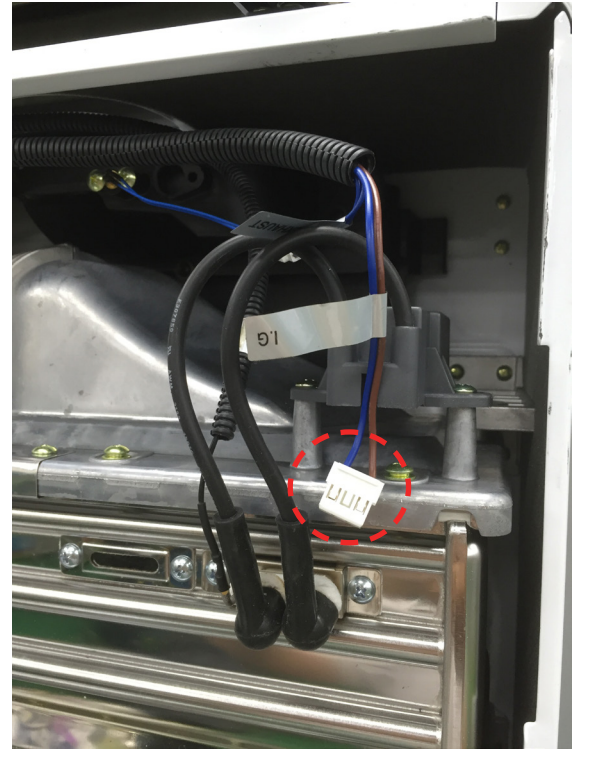

# 3.8.7. APS

| ltem                              | Description                                                                                                    |
|-----------------------------------|----------------------------------------------------------------------------------------------------|
| Function                          | Measures the air pressure entering the burner system.                                                                                                    |
| Fault                             | <ol> <li>Noises occur during combustion.</li> <li>Imperfect and/or abnormal gas flame.</li> <li>Incorrect voltage at the APS.</li> </ol>                                                                                                    |
| Symptoms                          | <ol> <li>The boiler does not operate.</li> <li>Excessive carbon monoxide emissions are generated.</li> </ol>                                                                                                    |
| Error codes                       | E110                                                                                                    |
| Diagnostics                       | <ol> <li>Visual inspection: Check wire connections are secure and inspect for wire damage.</li> <li>Voltage test: Test the voltage meets the specifications shown below.</li> <li>Check the exhaust duct for obstructions or blockages.</li> <li>Check the condensate trap and drain pipes for obstructions or blockages.</li> <li>Check that hot water temperature is normal.</li> </ol> |
| Testing/inspection<br>information | APS (1): RED - BLACK: DC 5 V<br>WHITE - BLACK: DC 0.3 to 3.5 V<br>APS (2): RED – BLACK: DC 5 V<br>WHITE - YELLOW: DC 0.3 to 3.5 V                                                                                                    |
|                                   |                                                                                                    |

#### 3.8.8. Main Gas Valve

| ltem                              | Description                                                                                                    |
|-----------------------------------|----------------------------------------------------------------------------------------------------|
| Function                          | <ol> <li>Controls the amount of gas supplied to the burner based on fan speed.</li> <li>When the unit experiences abnormal combustion, it automatically shuts off the gas supply to prevent unsafe situations.</li> </ol>                                    |
| Fault                             | Unable to open/close                                                                                                    |
| Symptoms                          | <ol> <li>No flame.</li> <li>The boiler does not operate.</li> </ol>                                                                                                    |
| Error codes                       | E003, E012                                                                                                    |
| Diagnostics                       | <ol> <li>Visual inspection: Check wire connections are secure and inspect for wire damage.</li> <li>Check that the solenoid valve of Main Gas Valve works properly.</li> <li>Voltage test: Test the voltage meets the specifications shown below.</li> </ol> |
| Testing/inspection<br>information | WHITE - YELLOW/Connector Pin 1 and 5: DC 24 V     Correct resistance range: 65±10% Ω                                                                                                    |

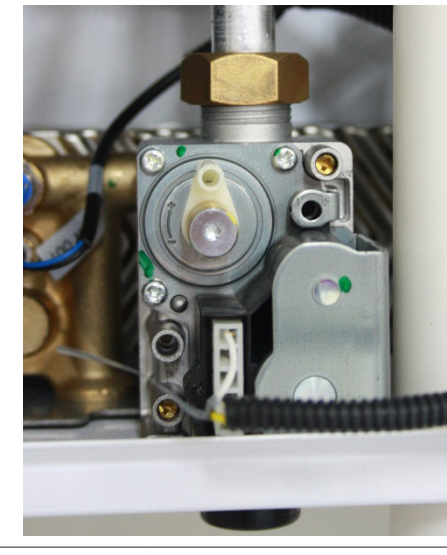

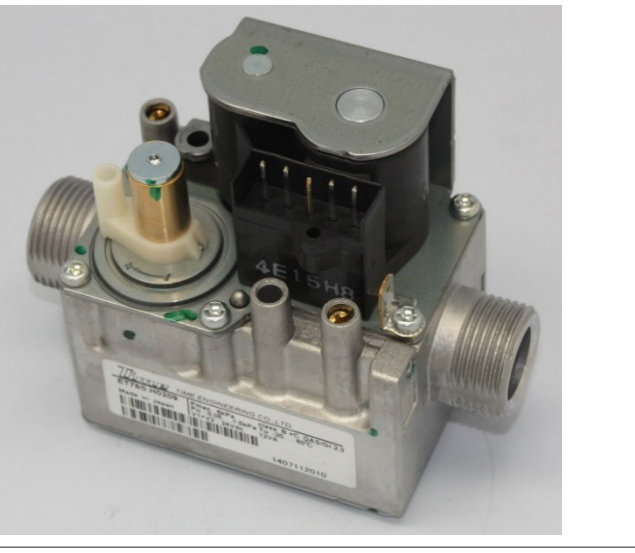

# 3.8.9. Burner

| ltem        | Description                                                                                                    |
|-------------|----------------------------------------------------------------------------------------------------|
| Function    | <ol> <li>Pre-mixes air and gas to reduce emissions and increase efficiency.</li> <li>The burner produces the optimum air/gas mixture required to produce the correct level of heat during combustion.</li> </ol> |
| Fault       | <ol> <li>Unable to initiate or sustain combustion.</li> <li>Dust or soot deposits form on the burner's surface.</li> <li>Gas leakage from the burner.</li> </ol>                                                 |
| Symptoms    | <ol> <li>Abnormal combustion.</li> <li>Unstable flame conditions and/or flame loss.</li> <li>Ignition failure.</li> </ol>                                                                                        |
| Error codes | E003, E004, E012                                                                                                    |
| Diagnostics | Visual inspection: Check for deposits forming on the burner surface and/or unstable flame conditions during operation.                                                                                           |
|             | Burner Body<br>(Gas/Air mixture and combustion<br>zone)<br>Fuel Gas Supply                                                                                                    |
|             | ruei das suppiy                                                                                                    |

# 3.8.10. Flow Sensor (Combi Only)

| ltem        | Description                                                                                                    |
|-------------|----------------------------------------------------------------------------------------------------|
| Function    | To detect water flow in LPM (litres per minute) to provide a steady hot water temperature.                                                                                                    |
| Fault       | <ol> <li>Unable to detect or measure water flow rate.</li> <li>Damage to and/or leakage from the water flow sensor.</li> </ol>                                                                 |
| Symptoms    | <ol> <li>Ignition does not start.</li> <li>Boiler operation stops when water leakage is detected.</li> </ol>                                                                                   |
| Error codes | E439                                                                                                    |
| Diagnostics | <ol> <li>Visual inspection: Check wire connections are secure and inspect for wire damage.</li> <li>Visual Inspection: Check for sensor damage and for scale forming on the sensor.</li> </ol> |
|             |                                                                                                    |

# 3.8.11. Primary Heat Exchanger

| ltem        | Description                                                                                                    |
|-------------|----------------------------------------------------------------------------------------------------|
| Function    | <ol> <li>Main component used in the boiler for heat transfer.</li> <li>Multiple pipes on surface of the heat exchanger and inside the combustion chamber are used to<br/>minimise heat loss.</li> </ol> |
| Fault       | <ol> <li>Water and/or exhaust gas leaks.</li> <li>Scale deposits in the heat exchanger can cause water in the boiler to bubble.</li> </ol>                                                              |
| Symptoms    | <ol> <li>Exhaust gas leaks.</li> <li>Overheating of water causes bubbling noises.</li> </ol>                                                                                                    |
| Error codes | E016, E030, E047                                                                                                    |
| Diagnostics | <ol> <li>Visual inspection: Check for surface cracks on the heat exchanger.</li> <li>Audible inspection: Listen for bubbling noises from inside the boiler.</li> </ol>                                  |
|             |                                                                                                    |

# 3.8.12. Secondary Heat Exchanger

| Item        | Description                                                                                                    |
|-------------|----------------------------------------------------------------------------------------------------|
| Function    | <ol> <li>Secondary component used in the boiler for heat transfer.</li> <li>There are multiple paths of water pipes on the heat exchanger as well as inside the combustion chamber<br/>which minimises heat loss.</li> </ol> |
| Fault       | <ol> <li>Water and/or exhaust gas leaks.</li> <li>Scale deposits in the heat exchanger can cause water in the boiler to bubble.</li> </ol>                                                                                   |
| Symptoms    | <ol> <li>Exhaust gas leaks.</li> <li>Overheating of water causes bubbling noises.</li> </ol>                                                                                                    |
| Error codes | E016, E030, E047                                                                                                    |
| Diagnostics | <ol> <li>Visual inspection: Check for surface cracks on the heat exchanger.</li> <li>Audible inspection: Listen for bubbling noises from inside the boiler.</li> </ol>                                                       |
|             |                                                                                                    |

# 3.8.13. DHW Heat Exchanger(Combi Only)

| ltem        | Description                                                                                                    |
|-------------|----------------------------------------------------------------------------------------------------|
| Function    | Heat transfer between space heating and DHW water. Water heated in the primary and secondary heat exchangers is circulated to the plate heat exchanger. Also, the plate heat exchanger filters the water in the space heating system to prevent faults in other parts of the heating system.                                                                                                    |
| Fault       | <ol> <li>Water leaks.</li> <li>Low temperature water in the heat exchanger.</li> </ol>                                                                                                    |
| Symptoms    | DHW leaks and/or temperature fluctuations at hot water outlets.                                                                                                    |
| Error codes | E016, E030, E353                                                                                                    |
| Diagnostics | A leaking plate heat exchanger causes the space heating side system pressure to rise to the tap water pressure level. Check the pressure in the space heating system.                                                                                                    |
|             | Realing and the second second se |

# 3.8.14. Circulation Pump

| ltem                              | Description                                                                                                    |
|-----------------------------------|----------------------------------------------------------------------------------------------------|
| Function                          | <ol> <li>Provides internal or external water circulation.</li> <li>Internal circulation minimises the effects of temperature fluctuations. External circulation</li> <li>quickly delivers hot water to taps and results in water conservation.</li> </ol>                     |
| Fault                             | Unable to detect or measure water flow.                                                                                                    |
| Symptoms                          | <ol> <li>Water inside the boiler system freezes.</li> <li>Water temperature fluctuations when the boiler is set to internal recirculation.</li> <li>Hot water takes a long time to be available at taps when the boiler is set to external</li> <li>recirculation.</li> </ol> |
| Error codes                       | -                                                                                                    |
| Diagnostics                       | <ol> <li>Visual inspection: Check the circulation pump connection wire.</li> <li>Check the water filter for obstructions.</li> <li>Voltage test: Test the voltage meets the specifications shown below.</li> </ol>                                                            |
| Testing/inspection<br>information | <ul> <li>YELLOW-WHITE</li> <li>ON: AC 230 V</li> <li>OFF: 0 V</li> </ul>                                                                                                    |

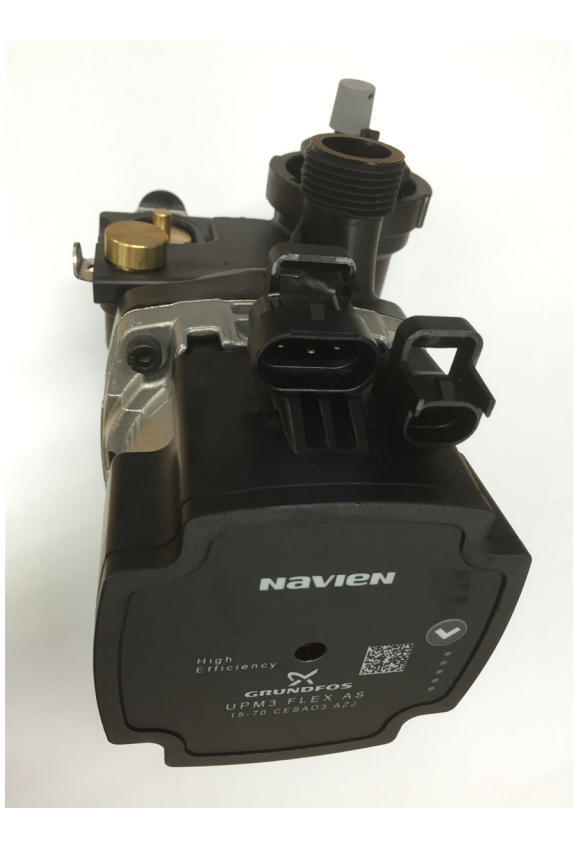

# 3.8.15. 3 Way Valve (Combi Only)

| ltem                              | Description                                                                                                    |
|-----------------------------------|----------------------------------------------------------------------------------------------------|
| Function                          | Uses a DHW flow sensor and PCB to cycle water between the space heating system and the DHW heat exchanger.                                                     |
| Fault                             | <ol> <li>No hot water in space heating mode.</li> <li>No domestic hot water in DHW mode.</li> </ol>                                                            |
| Symptoms                          | DHW supply stops and flow continues in the space heating system when the space heating water temperature is lower than the set point.                          |
| Error codes                       | E016                                                                                                    |
| Diagnostics                       | <ol> <li>Visual inspection: Check the 3-way valve wiring connections.</li> <li>Voltage test: Test the voltage meets the specifications shown below.</li> </ol> |
| Testing/inspection<br>information | SPACE HEATING: RED + WHITE: ON AC 230 V, OFF 0 V<br>DHW: RED + PURPLE: ON AC 230 V, OFF 0 V<br>* Confirm voltage as the 3-Way Valve operating                  |
|                                   |                                                                                                    |

#### 3.8.16. Water Pressure Sensor

| ltem                              | Description                                                                                                    |
|-----------------------------------|----------------------------------------------------------------------------------------------------|
| Function                          | Analysis of heating system water pressure ratios.                                                                                                    |
| Fault                             | Unable to detect or measure changes of water pressure.                                                                                                    |
| Symptoms                          | The water top-up system does not operate automatically.                                                                                                    |
| Error codes                       | E351, E352, E353                                                                                                    |
| Diagnostics                       | <ol> <li>Visual inspection: Check the circulation pump's wiring connections.</li> <li>Voltage test: Test the voltage meets the specifications shown below.</li> </ol> |
| Testing/inspection<br>information | Black-Red: DC 0 -5 V                                                                                                    |
|                                   |                                                                                                    |

# 3.8.17. Dual venturi

| Item        | Description                                                                                                    |
|-------------|----------------------------------------------------------------------------------------------------|
| Function    | Controls the TDR by adjusting the gas/air mixture rate.<br>A synchronous motor is used to provide two control phases for mixing gases.                                         |
| Fault       | <ol> <li>Blades will not close.</li> <li>Blades will not open.</li> </ol>                                                                                                    |
| Symptoms    | <ol> <li>Boiler operation starts and stops frequently because of excessive heat supply.</li> <li>Set point temperature is not reached because of insufficient heat.</li> </ol> |
| Error codes | E060                                                                                                    |
| Diagnostics | Voltage test: Test the voltage at the synchronous motor.<br>(After approx. 2 sec the blade opening or closing, the motor turns off.)                                           |

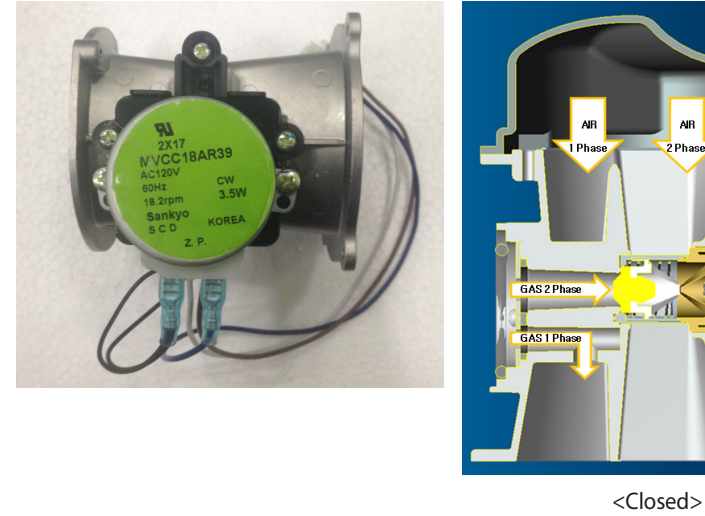

<Open>

GAS 2 Phase

GAS 1 Phas

AIR

# 3.8.18. Expansion tank

| ltem     | Description                                                                                                    |
|----------|----------------------------------------------------------------------------------------------------|
| Eurotion | 1. Removes air from the system during heating.                                                                                                    |
| Function | <ol> <li>Releves system pressure caused by expansion as the water temperature increases.</li> <li>Uses a built-in low level water sensor to maintain the water in the boiler at a consistent volume.</li> </ol> |
|          |                                                                                                    |

# 4. Troubleshooting

# 4.1. Error Code Classification

| Classification         | Error<br>Code | Error<br>Level | Function                                                                                                    | Diagnosis/Actions          |
|------------------------|---------------|----------------|----------------------------------------------------------------------------------------------------|----------------------------|
|                        | E001          | 3<br>2         | Heat exchanger overheating                                                                                                    | Manual reset               |
|                        | E003          | 3              | Ignition error                                                                                                    | Manual reset               |
|                        | E004          | 2              | False flame detection                                                                                                    | Auto reset                 |
|                        | E012          | 3              | Flame loss                                                                                                    | Manual reset               |
| Combustion             | E016          | 3              | Heat exchanger overheating                                                                                                    | Manual reset               |
| system                 | E030          | 3              | Exhaust overheat: exhaust limit switch stops the boiler when the flue temperature exceeds $110^{\circ}C$ (230°F) for more than 10 sec. | Manual reset<br>Auto reset |
|                        | E046          | 2              | Heat exchanger thermistor error                                                                                                    | Auto reset                 |
|                        | E047          | 3<br>2         | Exhaust thermistor error                                                                                                    | Manual reset<br>Auto reset |
|                        | E060          | 2              | Dual venturi limit switch error                                                                                                    | Auto reset                 |
|                        | E109          | 3              | Fan motor activity error                                                                                                    | Manual reset               |
| Air supply             | E110          | 3              | Exhaust blockage                                                                                                    | Manual reset               |
| system                 | E127          | 2<br>3         | APS error (open, short, initial value or no response)                                                                                  | Auto reset<br>Manual reset |
| СН                     | E205          | 2              | H/E outlet error: thermistor open or short                                                                                             | Auto reset                 |
| system                 | E218          | 1              | H/E inlet error: thermistor open or short                                                                                              | Alarm                      |
|                        | E302          | 2              | Low water pressure error                                                                                                    | Auto reset                 |
| Water supply<br>system | E352          | 2              | High water pressure error                                                                                                    | Auto reset                 |
| System                 | E353          | 2              | Water pressure sensor error                                                                                                    | Auto reset                 |
|                        | E407          | 1              | Hot water outlet 1: thermistor open or short                                                                                           | Alarm                      |
| DHW                    | E421          | 2              | Cold water inlet 1: thermistor open or short                                                                                           | Auto reset                 |
| system                 | E480          | 1              | External Tank thermistor open or short<br>(Sytem Boiler Thermistor setting only)                                                       | Alarm                      |
|                        | E515          | 3              | PCB error                                                                                                    | Manual reset               |
| Cantuallan             | E517          | 3              | DIP switch setting error                                                                                                    | Manual reset               |
| Controller             | E594          | 1              | Partial PCB communication error                                                                                                    | Alarm                      |
|                        | E615          | 3              | Input and memory error                                                                                                    | Manual reset               |
|                        | E740          | 2              | Outdoor sensor error                                                                                                    | Auto reset                 |
|                        | E782          | 1              | Main panel communication error                                                                                                    | Auto reset                 |
| Hardware               | E783          | 1              | OT-remote controller error                                                                                                    | Auto reset                 |
|                        | E787          | 23             | Device reset error                                                                                                    | Manual reset               |

# 4.2. Error Code List and Actions

| Error<br>Code | Sub<br>Code | Function                                                                                                    | Diagnosis/Actions                                                                                                    |  |  |
|---------------|-------------|----------------------------------------------------------------------------------------------------|----------------------------------------------------------------------------------------------------|--|--|
| E001          | 0           | Heat exchanger overheat                                                                                                    | <ol> <li>Clean the strainer.</li> <li>Check voltage via PCB at the pump (AC 230 V)</li> <li>Check that the flow rate is correct</li> <li>Check if water is circulating in the heating lines.</li> <li>Check the heat exchanger and flush it with cleaning solution if necessary.</li> </ol>                      |  |  |
| E003          | 0           | Ignition failure                                                                                                    | <ol> <li>Check the main gas supply</li> <li>Check if the manual gas valve is open.</li> <li>Check if the igniter is sparking.</li> <li>Tighten the ground terminals on the heat exchanger.</li> </ol>                                                                                                    |  |  |
| E004          | 0           | False flame detection                                                                                                    | <ol> <li>Ensure that the ground wire is connected.</li> <li>Check if the igniter is sparking.</li> </ol>                                                                                                    |  |  |
| E012          | 0           | Flame loss                                                                                                    | <ol> <li>Check if the main gas valve is open and verify the<br/>incoming gas pressure.</li> <li>Check the intake air filter.</li> <li>Check the ground wire.</li> <li>Check the power supply.</li> <li>Tighten the ground terminals on the heat exchanger.</li> <li>Adjust the anti-short cycle time.</li> </ol> |  |  |
| E016          | 0           | Heat exchanger overheat                                                                                                    | <ol> <li>Turn OFF the boiler, wait at least 30 min, and then restart<br/>the boiler.</li> <li>Clean the inlet water filter and strainer.</li> <li>Check the high limit switch and PCB.</li> <li>Check the 3-way valve.</li> <li>Check the heat exchanger and flush it if required.</li> </ol>                    |  |  |
| E030          | 0           | Exhaust overheat: exhaust limit<br>switch stops the boiler when the flue<br>temperature exceeds 110 °C (230 °F)<br>for more than 10 min. | <ol> <li>Turn OFF the boiler, wait at least 30 min, and then restart<br/>the boiler.</li> <li>Clean the strainer.</li> <li>Check the heat exchanger and flush it if required.</li> </ol>                                                                                                    |  |  |
| E046          | 2           | Heat exchanger thermistor short error                                                                                                    | Check the heat exchanger thermistor connection                                                                                                    |  |  |
| E0.47         | 1           | Exhaust thermistor open error                                                                                                    | Charly the exhaust thermister connection                                                                                                    |  |  |
| E047          | 2           | Exhaust thermistor short error                                                                                                    | Check the exhaust thermistor connection.                                                                                                    |  |  |
|               | 1           | Dual venturi limit switch error (ON)                                                                                                    |                                                                                                    |  |  |
| E060          | 2           | Dual venturi limit switch error (Closed OFF)                                                                                             | Check the dual venturi connection.                                                                                                    |  |  |
|               | 3           | Dual venturi limit switch error (Open<br>ON)                                                                                             |                                                                                                    |  |  |
| E109          | 0           | Fan motor activity error                                                                                                    | <ol> <li>Check and clean the air intake filter.</li> <li>Check and clean the fan motor.</li> <li>Test the voltage from the PCB to ensure that it is correct.<br/>Replace fan if PCB voltage is normal.</li> </ol>                                                                                                |  |  |
|               | 1           | Exhaust blockage (fan)                                                                                                    | 1. Check the exhaust pipe for obstructions.                                                                                                    |  |  |
| E110          | 2           | Exhaust blockage (DHW)                                                                                                    | Check and clean the intake air filter.                                                                                                    |  |  |
|               | 3           | Exhaust blockage (space heating)                                                                                                    | is clear.                                                                                                    |  |  |

| Error<br>Code | Sub<br>Code | Function Diagnosis/Actions                                                                     |                                                                                                    |
|---------------|-------------|------------------------------------------------------------------------------------------------|----------------------------------------------------------------------------------------------------|
| 5205          | 1           | Heating supply thermistor open error                                                           | 1. Check the thermistor.                                                                                                    |
| E205          | 2           | Heating supply thermistor short error                                                          | 2. Check pump wiring connections.                                                                                                   |
| F210          | 1           | Heating return thermistor open error                                                           |                                                                                                    |
| EZIŐ          | 2           | Heating return thermistor short error                                                          | Check the thermistor.                                                                                                    |
| E302          | 0           | Low water pressure                                                                             | <ol> <li>Check the feeder valve.</li> <li>Check the incoming water pressure and activity at the PRV.</li> </ol>                     |
| E352          | 0           | High water pressure                                                                            | <ol> <li>Check the feeder valve.</li> <li>Check the incoming water pressure and activity at the PRV.</li> </ol>                     |
| E252          | 1           | Water pressure sensor open error                                                               | Check the water progrups concer                                                                                                    |
| E333          | 2           | Water pressure sensor short error                                                              | Check the water pressure sensor.                                                                                                    |
| F 407         | 1           | Hot water outlet thermistor open error                                                         | 1. Check the thermistor.                                                                                                    |
| E407          | 2           | Hot water outlet thermistor short error                                                        | 2. Replace the thermistor.                                                                                                    |
| F 4 2 1       | 1           | Cold water inlet thermistor open error                                                         | 1. Check the thermistor.                                                                                                    |
| E421          | 2           | Cold water inlet thermistor short error                                                        | 2. Replace the thermistor.                                                                                                    |
| F 400         | 1           | External Tank thermistor open error                                                            | 1. Check the thermistor.                                                                                                    |
| E480          | 2           | External Tank thermistor short error                                                           | 2. Replace the thermistor.                                                                                                    |
|               | 1–7         | PCB internal communication error                                                               | Check the PCB.                                                                                                    |
|               | 8           | PCB to igniter communication error                                                             | <ol> <li>Check the PCB connection.</li> <li>Check the igniter.</li> </ol>                                                           |
| 5515          | 9           | PCB to fan communication error                                                                 | <ol> <li>Check the PCB connection.</li> <li>Check the fan.</li> </ol>                                                               |
| E515          | 10          | PCB monitoring device error                                                                    | Check the PCB connection.                                                                                                    |
|               | 11–12       | PCB to dual venturi communication error                                                        | <ol> <li>Check the PCB connection.</li> <li>Check the dual venturi.</li> </ol>                                                      |
|               | 13–14       | PCB to 3-way valve communication error                                                         | <ol> <li>Check the PCB connection.</li> <li>Check the 3-way valve.</li> </ol>                                                       |
| E517          | 0           | Dip switch setting error                                                                       | Check the dip switches on the front panel and the PCB.                                                                              |
| E594          | 0           | EEPROM operation error                                                                         | Check the PCB.                                                                                                    |
|               | 0           | Heat exchanger 1, high limit switch input data error                                           | Check the PCB.                                                                                                    |
|               | 1           | Exhaust sensor input data error                                                                | <ol> <li>Check the exhaust sensor wiring connections.</li> <li>Check the exhaust sensor.</li> </ol>                                 |
| E615          | 2           | Flame rod input data error                                                                     | <ol> <li>Check the flame rod wiring connections.</li> <li>Check the flame rod.</li> </ol>                                           |
|               | 3–14        | PCB memory error                                                                               | Check the PCB.                                                                                                    |
|               | 15          | Pressure sensor input data error<br>Sub code 15: < the range                                   | 1. Check the pressure sensor wiring connections.                                                                                    |
|               | 16          | Pressure sensor input data error<br>Sub code 16: > the range                                   | 2. Check the pressure sensor's output voltage.                                                                                      |
| F740          | 1           | Outdoor temperature sensor open<br>error (appears only when outdoor<br>reset is enabled).      | <ol> <li>Ensure that outdoor reset curve is correctly configured.</li> <li>Check the outdoor temperature sensor's wiring</li> </ol> |
| E740 -        | 2           | Outdoor temperature sensor short<br>error (appears only when the outdoor<br>reset is enabled). | connections.                                                                                                    |

| Error<br>Code | Sub<br>Code | Function                                            | Diagnosis/Actions                                    |
|---------------|-------------|-----------------------------------------------------|------------------------------------------------------|
| E782          | 0           | Main panel communication error                      | Check the PCB.                                       |
| E787          | 1           | Reset signal sensing mor than 30 sec.               | Check the panel wiring connections.                  |
|               | 2           | Reset signal sensing more than 6 times within 15min | Check the panel display screen.<br>Replace the panel |

If the actions contained in the table above do not resolve the boiler fault, contact an official Technical Assistance Service (TAS) at 0844 332 2323..

To assist with fault resolution, error codes are displayed on the front panel and saved on a PCB board in the boiler providing a record of the faults and failures that occur.

# 

To reset the boiler, either press [Reset] on the front panel or turn off the boiler's power supply and then turn it on again.

# 4.2.1. Error001

# **Error Conditions and Checklist**

| Error                              | Description                                                                                                    |
|------------------------------------|----------------------------------------------------------------------------------------------------|
| E001<br>Heat exchanger<br>overheat | <ol> <li>If the space heating water temperature is higher than 105°C, E001 will be displayed on the front panel to warn users of high temperature conditions.</li> <li>If the space heating water temperature decreases below 105°C, E001 will automatically reset and the boiler will repeat the combustion cycle.</li> <li>If the overheat error is repeated consecutively three times, E001 will be displayed until the boiler is</li> </ol> |
|                                    | manually reset.                                                                                                    |
|                                    | 1. Check the operation of the circulation pump. Run it in test mode.                                                                                                    |
|                                    | 2. Check the operation of the 3-way-valves. Run it in test mode.                                                                                                    |
|                                    | 3. Check if the heating strainer is obstructed.                                                                                                    |
| Chock list                         | 4. Check if the main heat exchanger or the DHW heat exchanger is obstructed.                                                                                                    |
| Check list                         | 5. Check the heating inlet/outlet valve and distribution piping for obstructions.                                                                                                    |
|                                    | 6. Check the PCB DIP switch settings.                                                                                                    |
|                                    | 7. Check the PCB is operating properly.                                                                                                    |
|                                    | 8. If the fault condition remains after these checks, replace the PCB.                                                                                                    |

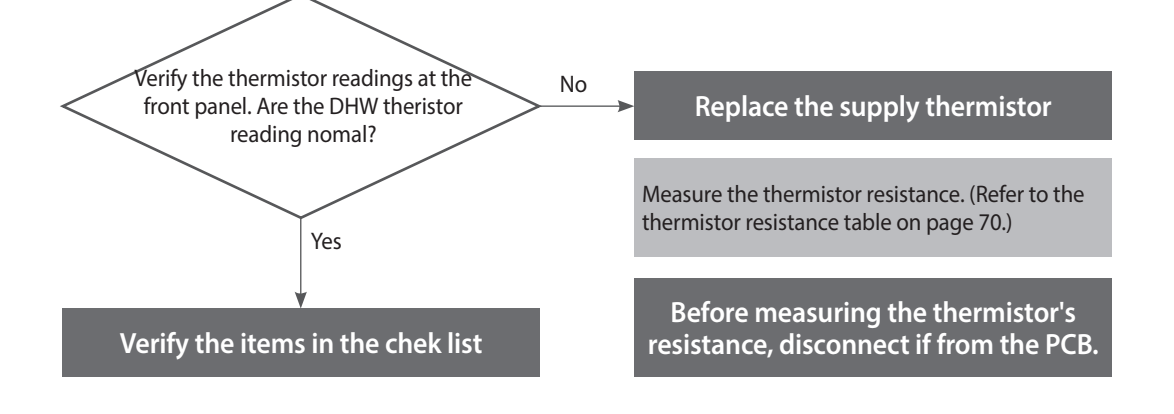

# **Testing methods**

| Error type         | Cause                                              | Testing m                                                                                                    | ethod               |                       |
|--------------------|----------------------------------------------------|----------------------------------------------------------------------------------------------------|---------------------|-----------------------|
| Circulation errors | Circulation pump<br>fault                          | <ol> <li>The circulation pump and fan run continuously in the error condition,</li> <li>Check the power supply to the circulation pump (AC 230 V).</li> <li>Replace the PCB if power is not available at the pump.</li> </ol>                                                                                                    |                     |                       |
|                    | 3-way valve fault                                  | <ul> <li>Check that the 3-way valve is operating correctly in DHW mode.</li> <li>If there is no temperature change in temperature;</li> <li>RED + WHITE (AC 230 V): Heating</li> <li>RED + PURPLE (AC 230 V): Hot water</li> <li>3-way valve is faulty if the voltage is normal.</li> <li>PCB fault is the voltage is not available at the 3-way valve.</li> </ul> |                     |                       |
|                    | Heating strainer is obstructed                     | <ol> <li>Check if the strainer is obstructed by debris.</li> <li>Identify the type of debris caught in the strainer (aluminium, oxidised steel, etc.) to help identify the cause of the obstruction.</li> </ol>                                                                                                    |                     |                       |
|                    | Heating or DHW<br>heat exchanger is<br>obstructed. | <ol> <li>Disconnect the inlet and outlet pipes from the main heat exchanger. Blow air<br/>through the heat exchanger to check if the pipes are obstructed.</li> <li>If Error 001 occurs in DHW, check if the DHW heat exchanger is obstructed.</li> </ol>                                                                                                    |                     |                       |
|                    | Valve closed                                       | Check the heating inlet and outlet valves and the heating manifold pipes.<br>At least one valve on the heating manifold must always be open.                                                                                                    |                     |                       |
|                    |                                                    | Sudden temperature increases due to PCB D maximum settings.                                                                                                    | IP switch settin    | g errors or exceeding |
|                    | Model settings                                     | Model                                                                                                    | DIP Switch Settings |                       |
|                    |                                                    | Model                                                                                                    | 3                   | 4                     |
| Other faults       |                                                    | NCB-24LDWE, NCB-20LHWE                                                                                                    | OFF                 | OFF                   |
|                    |                                                    | NCB-28LDWE, NCB-24LHWE                                                                                                    | ON                  | OFF                   |
|                    |                                                    | NCB-34LDWE, NCB-28LHWE                                                                                                    | OFF                 | ON                    |
|                    |                                                    | NCB-40LDWE, NCB-33LHWE                                                                                                    | ON                  | ON                    |
|                    | PCB faults                                         | If the error condition remains after checking these items, replace the PCB.                                                                                                    |                     |                       |

#### 4.2.2. Error003

# **Error Conditions and Checklist**

| Error                  | Description                                                                                                    |  |  |
|------------------------|----------------------------------------------------------------------------------------------------|--|--|
| E003<br>Ignition fault | When ignition faults occur, the boiler will attempt ignition 5 times. If a flame does not start, the system displays '003E' on the front panel. This error code can be cleared manually.                                                                                                    |  |  |
| Check list             | <ol> <li>Check the gas supply valve is open and use a manometer to verify the supply pressure is correct.</li> <li>Check the ignition gap, spark intensity, and flame rod deformation.</li> <li>Check the operation of the ignition transformer (ignition state, input power (AC 230 V)</li> <li>Check the operation of the gas control valve (DC 24 V, coil short circuit, solenoid valve).</li> <li>Check the flame rod, wiring, and grounding.</li> <li>Check if the air pressure hose is broken or obstructed.</li> <li>Check if the air pressure sensor is operating correctly.</li> <li>Check the PCB DIP switch settings.</li> <li>Adjust the offset pressure (refer to page 37).</li> <li>Check that the gas orifice used is for the correct gas type.</li> <li>Check the flue and air intake for accumulated water (for vertical flue installations).</li> <li>Tighten the ground connection screws on the heat exchanger.</li> <li>If the error conditions remain after checking these items, replace the PCB.</li> </ol> |  |  |

#### Scenario1

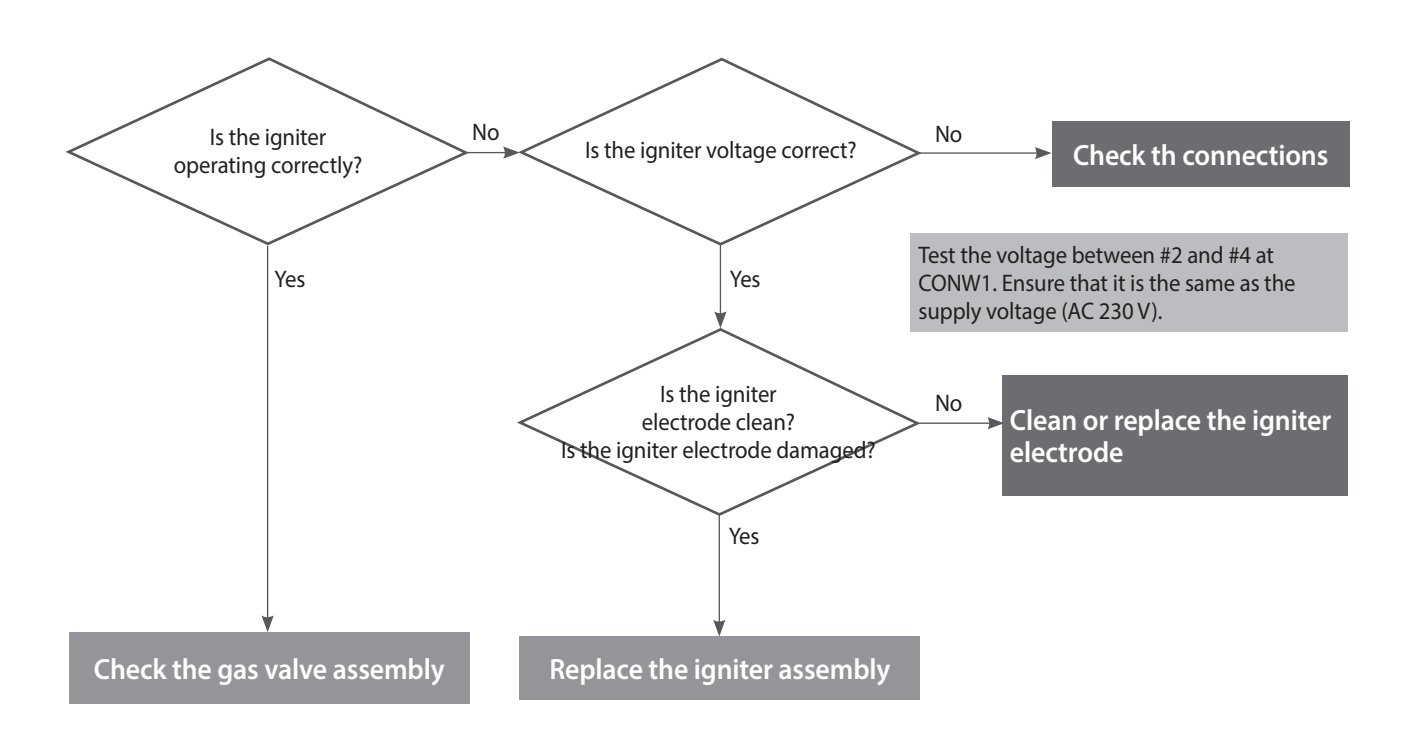

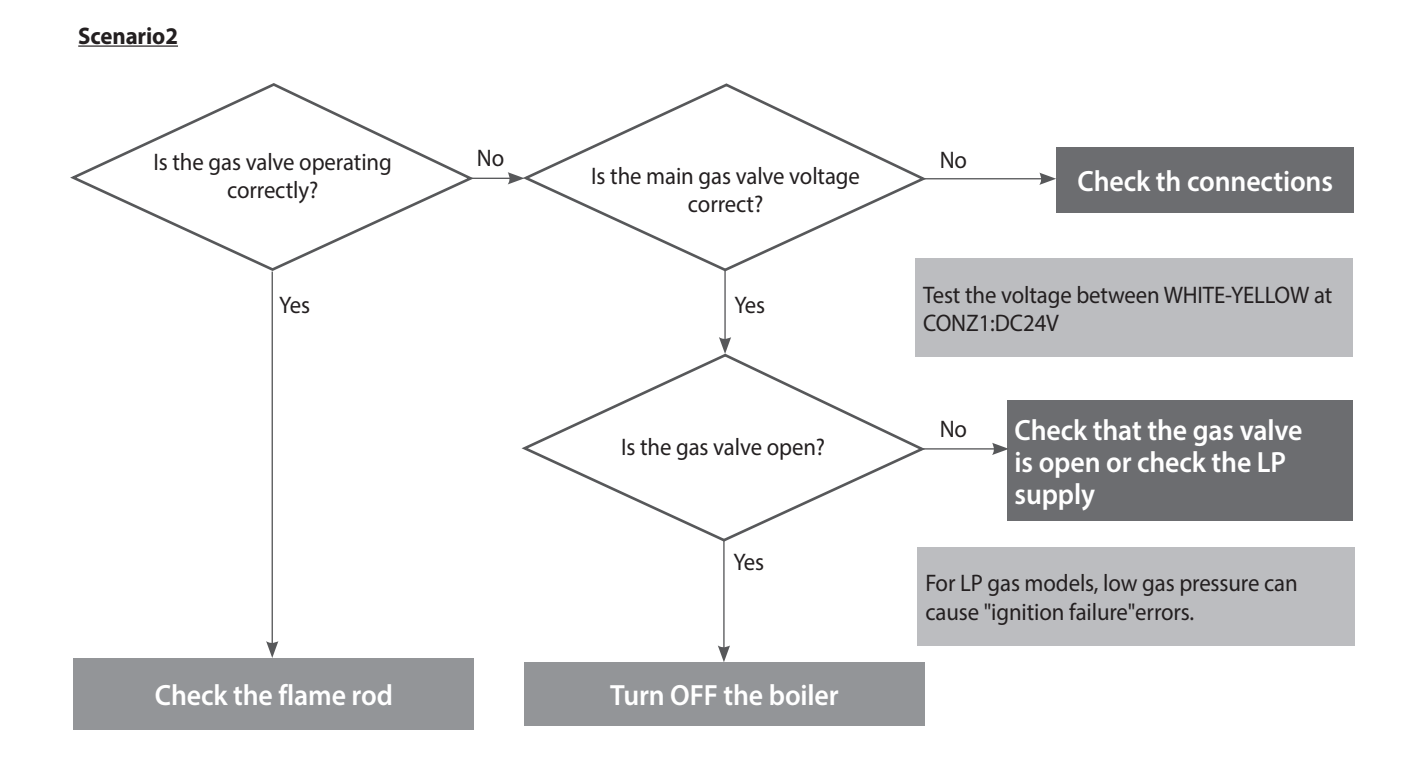

# **Testing method**

| Error            | Cause                                                                                                    | Testing method                                                                                                    |
|------------------|----------------------------------------------------------------------------------------------------|----------------------------------------------------------------------------------------------------|
| Ignition failure | Gas supply fault                                                                                                    | <ol> <li>Check that the main gas valve is open.</li> <li>Check the gas supply pressure.         <ul> <li>NG: 17 - 25 mbar, LP: 25 - 45 mbar</li> <li>LP pressure drops can occur during winter.</li> </ul> </li> <li>Check the diameter of the flexible pipe to ensure it is compatible with the boiler.</li> <li>If a CSST connector is used, ensure that it has not been overtightened. An overtight connection can deform the seal and obstruct the flow of gas.</li> <li>Check the class of pressure meter.</li> </ol> |
|                  | Contraction of the second second seco | tal pressure manometer                                                                                                    |
|                  | Check gas                                                                                                    | supply pressure Deformed seal can obstruct the internal diameter of CCST connectors                                                                                                    |
|                  | Electrode gap and shape faults                                                                                                    | <ul> <li>Insufficient electrode gap and deformed electrodes can prevent ignition.</li> <li>Recommended gap: approx. 3-4 mm (1/8"). Replace electrode if defective.</li> <li>Ignition can fail due to improper gap even if the discharge appears normal in the flame monitoring window. Disassemble to gain access to the electrode and inspect the gap.</li> </ul>                                                                                                    |

| Failure<br>mode     | Cause                          | Check method                                                                                                    |  |  |
|---------------------|--------------------------------|----------------------------------------------------------------------------------------------------|--|--|
|                     | Brace<br>Igniter               | thet<br>ad                                                                                                    |  |  |
|                     |                                | Ignition gap: 3.5-4.5 mm (1/8")                                                                                                    |  |  |
| Ignition<br>failure | No spark from the<br>electrode | <ul> <li>When no discharge is seen at the electrode during ignition::</li> <li>Remove the electrode and check for cracks in the insulator.</li> <li>Adjust the gap if discharge is visible.</li> <li>Ensure that the insulating gasket is fitted between the electrode and burner casing.</li> <li>Check the input voltage at the ignition transformer (AC 230 V).</li> <li>If the voltage is correct, replace the ignition transformer.</li> <li>If there is no or low voltage at the ignition transformer, replace the PCB.</li> <li>Check the insulator boots on the spark leads for cracks or holes.</li> </ul> |  |  |
|                     |                                | <image/>                                                                                                    |  |  |

| Error               | Cause          | Testing method                                                                                                    |
|---------------------|----------------|----------------------------------------------------------------------------------------------------|
|                     | Main gas valve | <ol> <li>Test the primary and secondary voltages at the main gas valve.</li> <li>Use a multimeter, between the YELLOW - WHITE wires and verify the voltage is DC 24 V</li> <li>If there is no voltage, replace the PCB.</li> <li>If the voltage is correct, check if the coil is open.</li> <li>Check the resistance (refer to page 75). Check if the solenoid valve works correctly.</li> <li>Feel or listen for a click.</li> </ol> |
| Ignition<br>failure | PIN<br>1-5     | the child the coll is open (Correct resistance range: 65±10% Q)                                                                                                    |
|                     |                |                                                                                                    |
|                     |                |                                                                                                    |
|                     |                | Check the voltage at the solenoid valve / Yellow - White                                                                                                    |

| Error                             | Cause                                                                                                    | Testing method                                                                                                    |
|-----------------------------------|----------------------------------------------------------------------------------------------------|----------------------------------------------------------------------------------------------------|
|                                   | Flame error                                                                                                    | <ol> <li>Inspect the flame area for deformation or foreign deposit. Repair or replace the part.</li> <li>Check that the flame rod wiring connections are secure and free from damage.</li> <li>Check the boiler case grounding connection is connected and secure.</li> <li>If the ground wire not adequately connected, remove and reattach the ground wire to ensure there is good contact with the case.</li> <li>Use a multimeter to test the spark current (normally 3-4 μA).</li> </ol> |
| Repeated ignition<br>failure      | Test the spark                                                                                                    | urrent connectors       Ground connection                                                                                                    |
| Flame loss and noise              | Check for obstructions                                                                                                    | Ignition failure can occur if the gas orifice is obstructed.                                                                                                    |
| occurs at ignition                | in the gas orifice plate.                                                                                                    | Remove the gas inlet pipe and check the orifice plate.                                                                                                    |
| Improper air intake air<br>supply | Rainwater ingress Check if rainwater has accumulated inside the unit boiler through an incorrectl installed air intake pipe. |                                                                                                    |
| Other faults                      | Loose screws                                                                                                    | Tighten the ground connection screws on the heat exchanger.                                                                                                    |
|                                   | PCB fault                                                                                                    | If the error condition continues after checking these items, replace the PCB.                                                                                                    |

#### 4.2.3. Error004

# **Error Conditions and Checklist**

| Error                            | Description                                                                                                    |
|----------------------------------|----------------------------------------------------------------------------------------------------|
| E004<br>False-flame<br>detection | <ol> <li>Pre ignition false-flame</li> <li>If a flame signal is detected continuously for 3 sec before combustion (stand-by, pre-purge, preignition), a<br/>false-flame error 004E (automatically cleared) is displayed on the front panel. The system performs a continuous<br/>post-purge and starts the circulation pump.</li> <li>Post purge false-flame</li> <li>If a flame signal is detected continuously for 3 sec when the system performs post-purge after the gas supply<br/>closes, a false-flame error 004E (automatically cleared) is displayed on the front panel. The system performs a<br/>continuous post-purge and starts the circulation pump.</li> </ol> |
| Check list                       | <ol> <li>Check for gas leaks and defective seals on the main gas valve.</li> <li>Check if a spark of sufficient intensity is discharged by the electrode.</li> <li>Check if gas is supplied within the correct pressure range.</li> <li>Check the PCB and replace if faulty.</li> </ol>                                                                                                    |

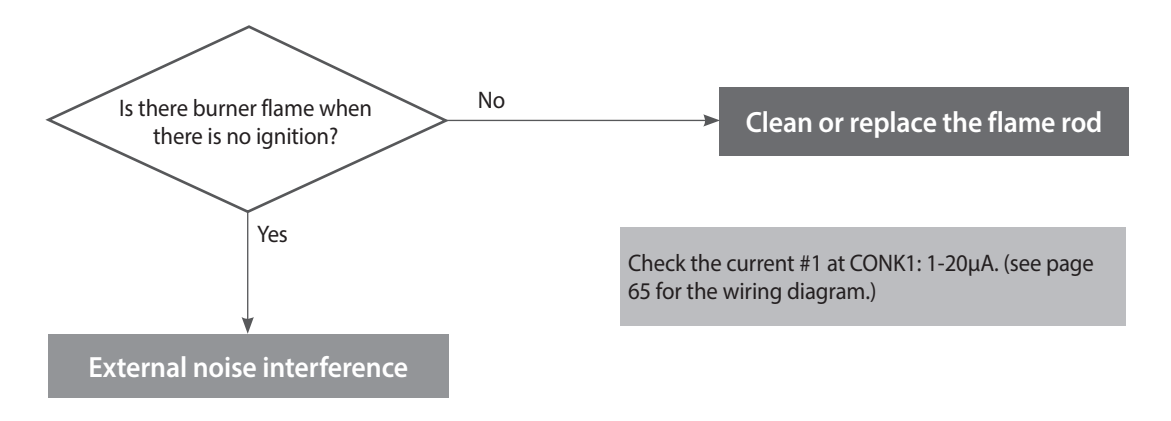

# **Testing method**

| Error                               | Cause                        | Testing method                                                                                                    |  |
|-------------------------------------|------------------------------|----------------------------------------------------------------------------------------------------|--|
| Flame<br>before/after<br>combustion | Main gas valve<br>leak       | If flame occurs before ignition or if gas continues to burn after combustion stops, replace the flame rod.                                                                                                    |  |
|                                     | Electrode level of discharge | <ul><li>Spark discharges from electrode to flame sensor at ignition.</li><li>Replace or correct the position of the flame rod.</li></ul>                                                                                                    |  |
| Error<br>before/after<br>combustion | Gas valve                    | <ul> <li>Gas may leak from the main gas valve if the gas supply pressure exceeds the boiler specifications.</li> <li>Check the supply pressure: NG: 17 - 25 mbar, LP: 25 – 45 mbar</li> <li>If gas pressure is too high, notify the gas supplier and if necessary, replace the gas valve.</li> <li>If there is a gas leak, close the gas supply valve and repair the unit before using the system.</li> </ul> |  |
| Other faults                        | PCB fault                    | If the error condition continues after checking these items, replace the PCB.                                                                                                    |  |

# 4.2.4. Error012

# **Error Conditions Check list**

| Error                 | Description                                                                                                    |
|-----------------------|----------------------------------------------------------------------------------------------------|
| E012<br>Loss of flame | If the system detects a loss of flame during combustion, the system stops the gas supply and attempts to restart. Then, the system adds the instance to the flame loss count. If flame loss occurs 20 times consecutively, error code '012E' is displayed (manually cleared) on the front panel. |
| Check items           | <ol> <li>Use a manometer to measure the gas supply pressure (NG: 17 - 25 mbar, LP: 25 - 45 mbar)</li> <li>Check the gas meter rating.</li> <li>Tighten the ground connection screws on the heat exchanger.</li> </ol>                                                                            |
|                       | * Test the resistance of flame detection AD to confirm it is correct. (Refer to page 72)                                                                                                    |
|                       | <ol> <li>Check if the gas orifice is obstructed.</li> <li>Check if the PCB is working correctly.</li> </ol>                                                                                                    |

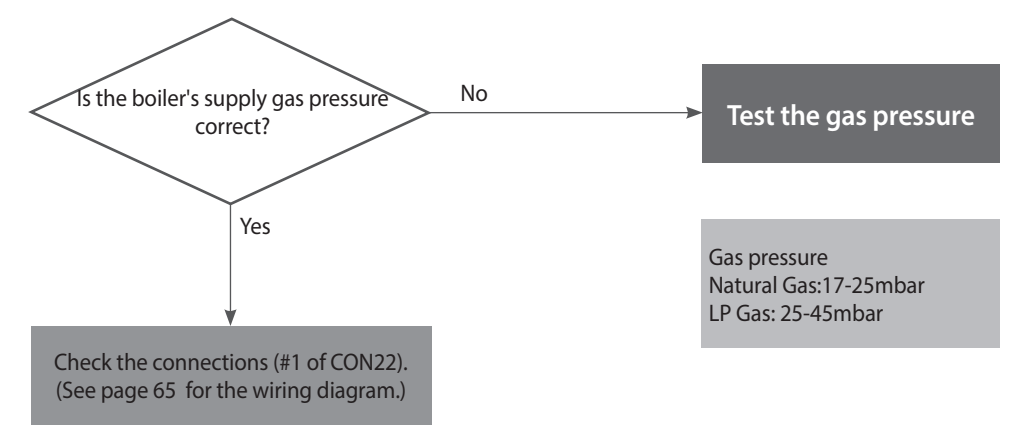

# **Testing method**

| Error                                            | Possible causes                     | Testing method                                                                                                    |                    |                |              |
|--------------------------------------------------|-------------------------------------|----------------------------------------------------------------------------------------------------|--------------------|----------------|--------------|
| Flame loss and<br>noise occurs after<br>ignition | Low gas supply<br>pressure          | <ol> <li>1. 1. Check the gas supply pressure.</li> <li>NG: 17 - 25 mbar, LP: 25 – 45 mbar</li> <li>LP pressure drop occurs frequently during winter.</li> <li>When static pressure is normal, the use of other gas appliances may cause the boiler's gas pressure to drop. Check the dynamic pressure.</li> <li>Check the static pressure: Gas supply pressure in standby mode.</li> <li>Check the dynamic pressure: Gas supply pressure at maximum combustion.</li> <li>Check the gas pipe connections.</li> <li>If a CSST connector has been used, ensure that it has not been overtightened. An overtight connection can deform the seal and obstruct the flow of gas.</li> <li>Check the gas meter rating.</li> </ol> |                    |                |              |
| Flame loss and                                   | PCB DIP switch setting errors       | Check the PCB DIP switch settings.                                                                                                    |                    |                |              |
| ignition                                         |                                     | Switch                                                                                                    | Function           | Set            | tings        |
|                                                  |                                     |                                                                                                    |                    | G20 (LNG)      | 1-OFF, 2-OFF |
|                                                  |                                     |                                                                                                    | Gas type selection | G25, G27 (LNG) | 1-OFF, 2-ON  |
|                                                  |                                     | 1&2                                                                                                    |                    | G30 (LPG)      | 1-ON, 2-OFF  |
|                                                  |                                     |                                                                                                    |                    | G31 (LPG)      | 1-ON, 2-ON   |
|                                                  | Offset pressure<br>adjustment error | <ul> <li>Low fire (Stage 1- minimum) offset adjustment error</li> <li>From the front panel to set the unit at "MIN.1" (refer to page 62).</li> <li>Open the offset pressure port on the gas valve and connect a manometer. Use positive pressure side on a dual port manometer.</li> <li>If the pressure is outside of the range, adjust the offset pressure by turning the adjustment screw on the gas valve with a 4 mm (5/32") Allen wrench.</li> </ul>                                                                                                    |                    |                |              |

| Error                        | Possible causes                                                                                                    | Те                                                                       | sting method              |                 |        |
|------------------------------|----------------------------------------------------------------------------------------------------|--------------------------------------------------------------------------|---------------------------|-----------------|--------|
|                              |                                                                                                    |                                                                          | Model                     | Gas type        | Offset |
|                              |                                                                                                    |                                                                          | NCB 24LDWE,               | G20             | 8±1    |
|                              |                                                                                                    |                                                                          | NCB 20LHWE                | G31             | 4±1    |
|                              |                                                                                                    |                                                                          | NCB 28LDWE,<br>NCB 24LHWE | G20             | 8±1    |
| Flame loss and               |                                                                                                    |                                                                          |                           | G31             | 4±1    |
| ignition                     |                                                                                                    |                                                                          | NCB 34LDWE,               | G20             | 8±1    |
| -                            |                                                                                                    |                                                                          | NCB 28LHWE                | G31             | 4±1    |
|                              | La and                                                                                                    |                                                                          | NCB 40LDWE,               | G20             | 8±1    |
|                              |                                                                                                    | Digital pressure ——/ VIV<br>manometer                                    | NCB 33LHWE                | G31             | 4±1    |
|                              | Check the                                                                                                    | minimum offset values                                                    | Minim                     | um offset value | 25     |
| Flame loss during<br>Stage 2 | Blockage in the gas<br>orifice plate.Flame loss will occur if the gas orifices in the dual venturi are clogged.• Remove the gas inlet pipe and check for debris inside the dual venturi. Remove ar<br>clean the orifice plate if necessary. |                                                                          |                           | uri. Remove and |        |
| Other faults                 | PCB DIP switch setting errors                                                                                                    | * Check the correct resistance for flame detection AD (refer to page 72) |                           |                 |        |
|                              | PCB fault If the error conditions continue after checking these items, replace the PCB.                                                                                                    |                                                                          |                           |                 |        |

# 4.2.5. Error016

#### **Error Conditions Check list**

| Error                          | Description                                                                                                    |
|--------------------------------|----------------------------------------------------------------------------------------------------|
| E016<br>Bi-metal<br>overheated | If the overheat controller on the heat exchanger is initiated during boiler combustion or standby, the system displays '016E' (manually cleared) on the front panel. The boiler switches to Lock-out mode and performs a continuous post-purge and starts the circulation pump.                                        |
| Check list                     | <ol> <li>Check the overheat controller is working correctly.</li> <li>* Test the resistance or continuity (refer to page 70).</li> <li>Check the hot water temperature sensor (refer to page 70).</li> <li>Test the circulation pump's supply voltage (AC 230 V).</li> <li>Test the resistance at the pump.</li> </ol> |

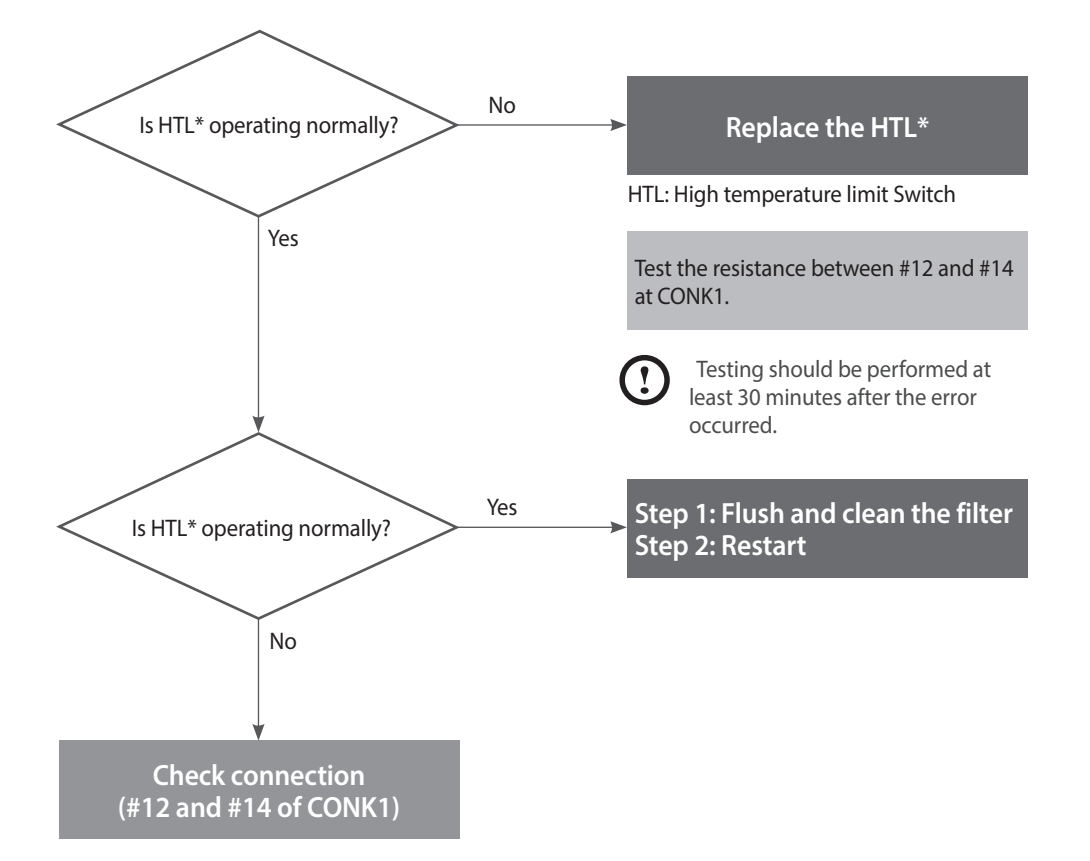

# **Testing method**

| Error                       | Possible Cause                                                                                                    | Testing method                                                                                                    |  |  |
|-----------------------------|----------------------------------------------------------------------------------------------------|----------------------------------------------------------------------------------------------------|--|--|
|                             | Defective overheat<br>controller                                                                                                    | <ul> <li>Check if the overheat controller's contacts are faulty.</li> <li>Use a multimeter to test the resistance. Normal resistance is 0.3Ω and a fault condition would be infinity (∞).</li> </ul> |  |  |
| Defective safety<br>device  | Chec                                                                                                    | if the overheat control wiring is disconnected (normal resistance: 0.3 Ω)                                                                                                    |  |  |
|                             |                                                                                                    | <ol> <li>If the hot water temperature is measured at levels lower than it actually is, test to</li> </ol>                                                                                            |  |  |
| Temperature sensor<br>error | sensorDHW output<br>temperature<br>sensor errorconfirm if the temperature sensor is faulty.• Check the output temperature displayed on the front panel.2. Measure the temperature sensor resistance, and determine if the sensor error |                                                                                                    |  |  |
| Other potential<br>issues   | Capacity setting                                                                                                    | <ol> <li>If the Max switch is ON, change the switch to the normal operating position.</li> <li>PCB DIP switch capacity setting errors can result in sudden increases to DHW temperature.</li> </ol>  |  |  |
|                             | Primary heat<br>exchanger overheat                                                                                                    | <ul><li>The surface temperature rises due to heavy scale deposits in the primary heat exchanger.</li><li>Flush the primary heat exchanger.</li></ul>                                                 |  |  |
|                             | PCB fault                                                                                                    | If the error condition continues after checking these items, replace the PCB.                                                                                                    |  |  |

#### 4.2.6. Error030

# Error occurrence conditions and check items

| Error               | Description                                                                                                    |
|---------------------|----------------------------------------------------------------------------------------------------|
|                     | If the overheat controller on the top of the exhaust duct is initiated, the system displays the heat exchanger bimetal overheat message 030E (cleared manually) on the front panel.             |
|                     | The boiler switches into Lock-Out, and performs post-purge continuously and operates the pump.                                                                                                  |
| 5020                | Overheating controller operates when the temperature exceeds 110°C for 10 minutes or over.                                                                                                    |
| E030<br>Exhaust gas | 1. When the controller detects the exceeding temperature of $110^{\circ}$ C for 10 minutes or more "E030" is displayed and a post-purge will be performed. $\rightarrow$ Automatically cleared. |
| temperature error   | 2. When the controller detects the exceeding temperature of 60°C while performing post-purge.                                                                                                   |
|                     | $\rightarrow$ Manually cleared.                                                                                                    |
|                     | 3. When the controller detects the exceeding temperature of 110°C for 10 seconds or over three times or more after the error is automatically cleared. → Manually cleared.                      |
|                     | 1. Check if the overheat controller operates normally.                                                                                                    |
| Check items         | 2. Check if the PCB works properly.                                                                                                    |

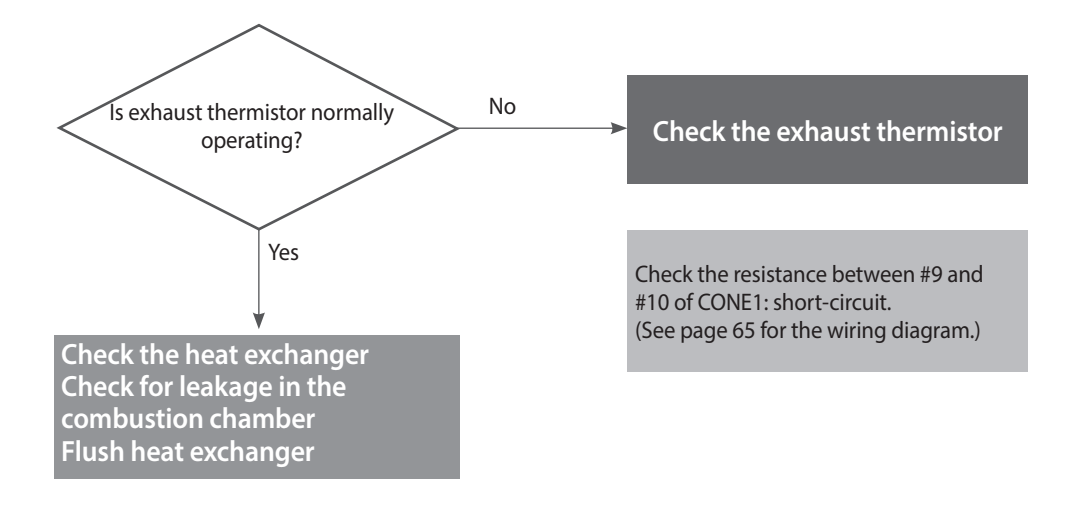

# **Testing method**

| Error                      | Possible causes                                                                                                    | Testing method                                                                                                    |  |  |
|----------------------------|----------------------------------------------------------------------------------------------------|----------------------------------------------------------------------------------------------------|--|--|
| Heat exchanger<br>overheat | Damaged or<br>obstructed heat<br>exchanger                                                                                                    | <ol> <li>High exhaust gas temperatures can cause damage to or obstruct the heat exchanger.</li> <li>2. Flush the heat exchanger to remove scale deposits.</li> <li>3. Replace the heat exchanger if it is damaged or cannot be unclogged.</li> </ol> |  |  |
|                            | Defective overheat<br>controllerFaulty terminals on the exhaust gas overheat controller (110°C max)• Check the overheat controller's wiring connections.<br>• If the resistance is incorrect, replace the temperature sensor (refer to p<br>• Check the output temperature displayed on the PCB. |                                                                                                    |  |  |
| Defective part             | <ul> <li>Check the output temperature displayed on the PCB.</li> <li>Check the output temperature displayed on the PCB.</li> </ul>                                                                                                    |                                                                                                    |  |  |
| Other faults               | PCB fault If the error condition continues after checking these items, replace the PCB.                                                                                                    |                                                                                                    |  |  |

# 4.2.7. Error046

#### **Error Conditions Check list**

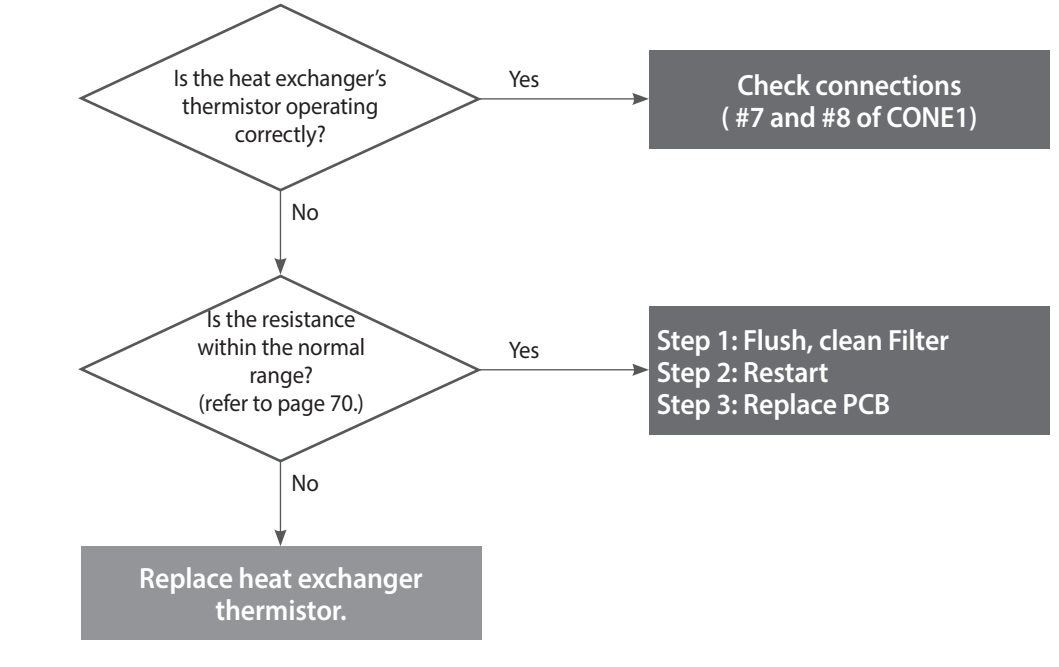

4.2.8. Error047

**Error Conditions Check list** 

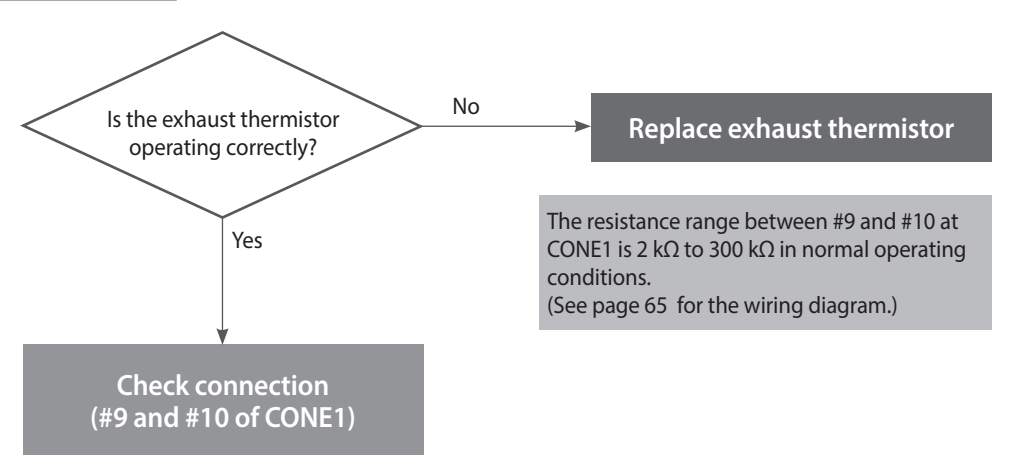
#### 4.2.9. Error060

#### **Error Conditions Check list**

| Error                      | Description                                                                                                    |  |
|----------------------------|----------------------------------------------------------------------------------------------------|--|
| E060<br>Dual venturi error | Dual venturi wiring is disconnected or the dual venturi malfunctions.<br>The boiler switches to Lock-out mode, performs a continuous post-purge continuously, and starts the<br>circulation pump.    |  |
| Check list                 | <ol> <li>Check that the dual venturi is operating correctly. Run in dual venturi test mode.</li> <li>Check that the wiring harness is connected correctly and the cables are not damaged.</li> </ol> |  |

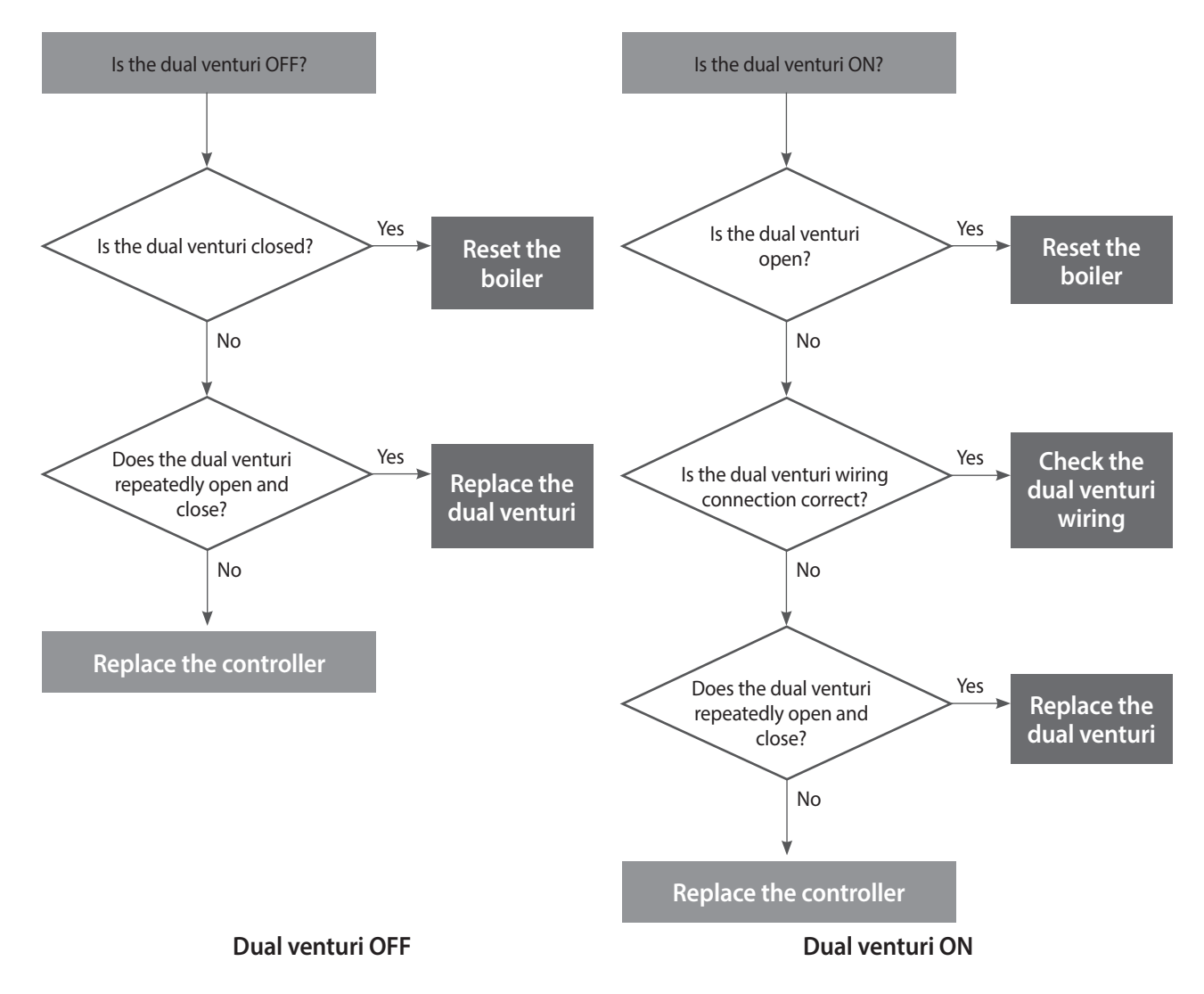

| Error                        | Possible causes                               | Testing method                                                                                                    |
|------------------------------|-----------------------------------------------|----------------------------------------------------------------------------------------------------|
|                              | Defective dual<br>venturi cable or<br>harness | <ol> <li>Disconnect all cables from the dual venturi.</li> <li>2. Use a multi-meter to test the dual venturi's electrical wiring.</li> </ol>                                                                                                    |
| Dual venturi<br>action error | Dual venturi not<br>operating                 | <ol> <li>Turn off the power to the boiler at the main power switch (not the front panel power button) and wait for 10 sec.</li> <li>Turn on the power.</li> <li>Wait until Fan Auto Adjusting is complete.</li> <li>Enter the dual venturi test mode and perform a test.</li> <li>Repeat the test at least twice. Turning the unit ON and OFF once is one test cycle.<br/>ON → OFF → ON → OFF → is the minimum sequence.</li> <li>Confirm that the dual venturi is operating correctly.         <ul> <li>Listen to the dual venturi while it is running and check for operational noise (an audible click is heard at boiler ON and boiler OFF).</li> <li>If operational noise cannot be heard because of ambient noise, disassemble the dual venturi and perform a visual inspection.</li> <li>If error message 'E060' is displayed, replace the dual venturi.</li> <li>If a dual venturi error does not occur, replace the APS.</li> </ul> </li> </ol> |

#### 4.2.10. Error109

#### Error occurrence conditions and check items

| Error                            | Description                                                                                                    |  |  |
|----------------------------------|----------------------------------------------------------------------------------------------------|--|--|
| E109<br>Fan motor speed<br>error | The system checks the fan speed signal when the fan starts. The error message 109E (cleared manually) is displayed in the following cases:                                                                |  |  |
|                                  | 1. If fan speed is low or close to 0, the system detects a speed error and the boiler switches to Lock-out mode (gas valve and ignition transformer locked). The air pressure sensor should be normal.    |  |  |
|                                  | 2. If a low speed signal or one that is close to 0 is detected for 3 sec during combustion, the system stops combustion and the boiler switches to Lock-out mode. The air volume sensor should be normal. |  |  |
| Check list                       | 1. Check if the fan motor works normally using the component test mode (refer to page 61).                                                                                                    |  |  |
|                                  | <ol> <li>Isst the power supply to the fan (Black + Yellow, DC 340 V)</li> <li>If the speed is very low while the fan operates and the power supply is normal, replace the fan motor.</li> </ol>           |  |  |
|                                  | 4. If the fan connector is wet for any reason, turn off the boiler, prevent further water ingress and dry the components completely before resuming operation.                                            |  |  |
|                                  | <ol> <li>Check that the connection between the fan motor and the PCB is secure.</li> </ol>                                                                                                    |  |  |

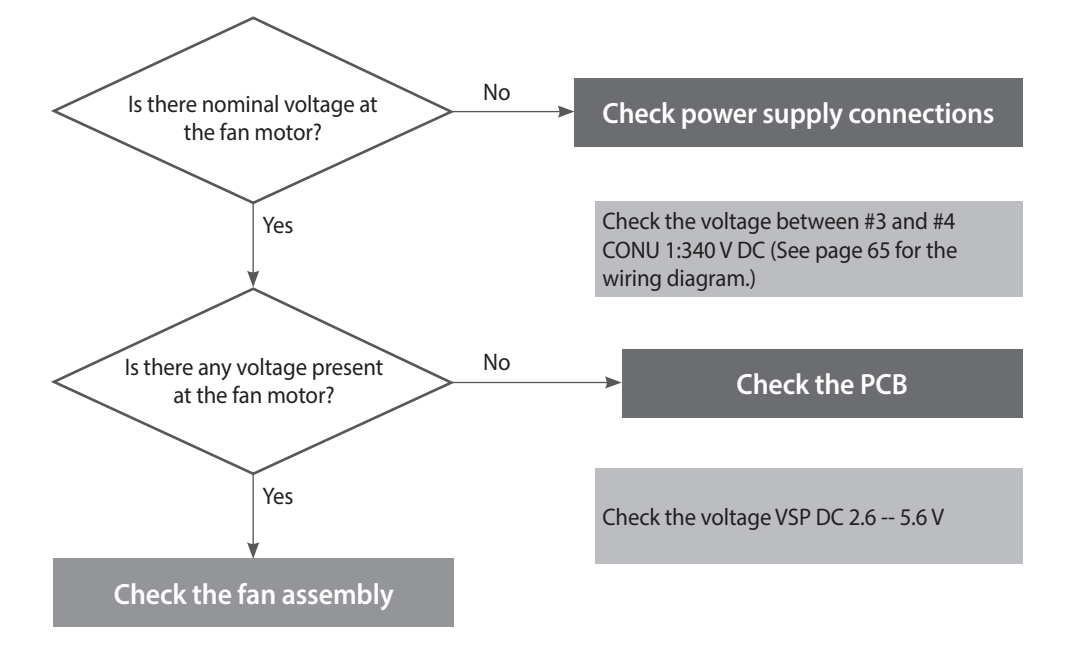

| Error                    | Possible Causes  | Testing method                                                                                                    |
|--------------------------|------------------|----------------------------------------------------------------------------------------------------|
| Fan action error         | No fan operation | <ol> <li>Check the voltage at the fan.         <ul> <li>Black + Yellow, DC 340 V</li> </ul> </li> <li>Replace the PCB if the voltage is not present. When replacing a PCB, turn off the boiler and wait for at least 10 sec before proceeding.</li> <li>If the error condition continues after checking these items, replace the fan motor.</li> </ol>                                                                                                    |
|                          |                  | Check the fan motor's wiring connection                                                                                                    |
| Fan motor speed<br>error | Rotation fault   | <ol> <li>If fan speed is very and the power supply is normal, follow the<br/>instructions below to replace the fan.</li> <li>a. Unplug the boiler's power cable and wait 10 sec for all remaining SMPS<br/>voltage to completely discharge.</li> <li>b. Disconnect the fan cable and then re-connect it.</li> <li>c. Reconnect the power cable and turn on the boiler.</li> <li>d. Fan Auto Adjusting verifies error conditions for error code E109. If an<br/>E109 error occurs, enter Fan test mode and verify fan speed and the APS<br/>input voltage. (Eg. The display will show H.320 indicating 3,200 rpm)</li> <li>e. If fan speed is low or there is a sensor circuit error, replace the fan.<br/>This condition indicates an imminently hazardous situation which, if not<br/>avoided, may result in minor or moderate injury.</li> <li>If the error condition continues after checking these items, replace the<br/>PCB.</li> </ol> |

#### 4.2.11. Error110

#### **Error Conditions Check list**

| Error                      | Description                                                                                                    |  |
|----------------------------|----------------------------------------------------------------------------------------------------|--|
| E110<br>Air pressure error | <ol> <li>The system detects the air pressure and the fan speed and displays 110E on the front panel in the following cas</li> <li>When the initial fan auto-adjustment is not performed.</li> <li>When boiler reaches 95% of maximum heating capacity during combustion and the APS is not rated at the standard value.</li> </ol>                                                                                                    |  |
| Check list                 | <ol> <li>Check the venturi (burner) hole for obstruction.</li> <li>Check the condensation drain line and drain for obstruction.</li> <li>Check the flue and exhaust are installed correctly and have adequate clearance. (The circulation of exhaust gas generates noise.)</li> <li>Check if the air supply/exhaust flue is obstructed (rainwater may accumulate inside incorrectly installed air supply/exhaust pipes).</li> <li>Check for a faulty air pressure sensor or PCB.</li> <li>Ensure that the vents slope downwards towards the unit for proper condensate drainage.</li> <li>Ensure the internal damper moves freely and is not obstructed.</li> </ol> |  |

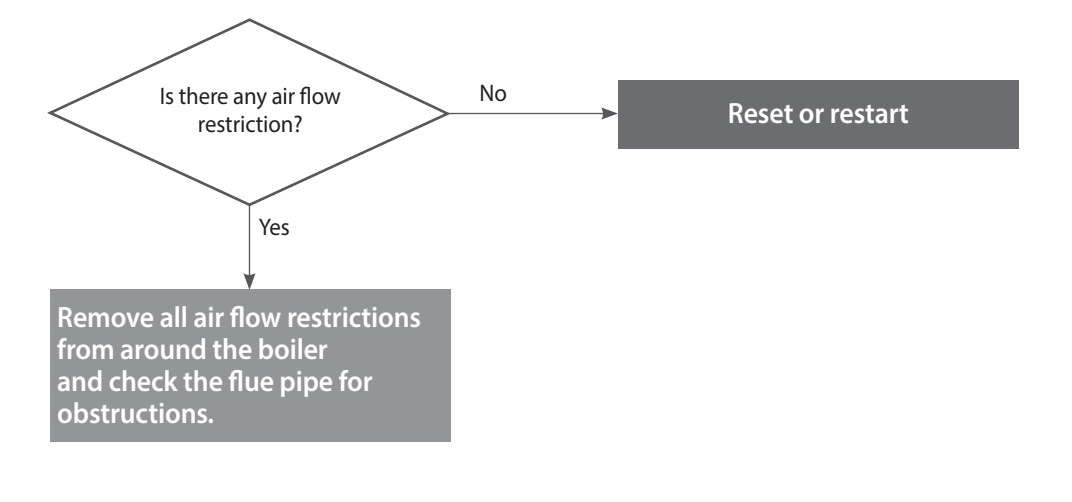

| Error                                | Possible<br>Causes                        | Testing method                                                                                                    |
|--------------------------------------|-------------------------------------------|----------------------------------------------------------------------------------------------------|
| 110E<br>Exhaust blockage             | Intake air supply /<br>exhaust flow error | <ol> <li>If 110E occurs intermittently during ignition or combustion, compare the standard<br/>speed with the current speed at min/max combustion. If the current speed is higher<br/>than normal, check the following:         <ul> <li>Air supply / exhaust pipes for blockage.</li> <li>Blocked condensate drain</li> <li>Broken or blocked air pressure sensor hose.</li> </ul> </li> <li>Replace the old PCB with the latest version.</li> </ol> |
| Condensate drain<br>error            | Condensate drain<br>error                 | <ul> <li>Exhaust air is blocked due to condensate drain faults.</li> <li>Check if the condensate hose or the siphon is frozen.</li> <li>Check if the condensate hose is kinked.</li> <li>Remove the bottom of the trap and verify it is not blocked.</li> </ul>                                                                                                    |
| Defective air<br>supply/exhaust flue | Deformed or<br>blocked flue               | <ol> <li>Check the exterior of the flue for damage and obstructions.</li> <li>Check if rainwater has accumulated in vertically installed sections of the air intake.</li> </ol>                                                                                                    |
|                                      | Exhaust gas enters the air supply pipe    | If exhaust gas enters the air supply pipe, combustion faults may cause E110. <ul> <li>Check the installation of the flue.</li> </ul>                                                                                                    |

#### 4.2.12. Error205

#### **Error Conditions Check list**

| Error                                                       | Description                                                                                                    |  |
|-------------------------------------------------------------|----------------------------------------------------------------------------------------------------|--|
| E205<br>Heat exchanger<br>output temperature<br>sensor open | If an error (open: -10°C or lower) in the heat exchanger input temperature sensor is detected, the system displays '205E' on the front panel. If this occurs, the boiler shuts down.                                                                                                    |  |
| Check list                                                  | <ol> <li>Check if the heat exchanger output temperature sensor connector is wet due to<br/>any reason, including leakage.</li> <li>Replace the defective heat exchanger output temperature sensor.</li> <li>Check the circulation pump's operating status and the flow rate in the space<br/>heating lines.</li> <li>Test the voltage at the PCB to verify the correct voltage at the pump. If there is<br/>no voltage, bleed the air from the system before resetting the unit. If the error<br/>condition persists, replace the pump.</li> </ol> |  |

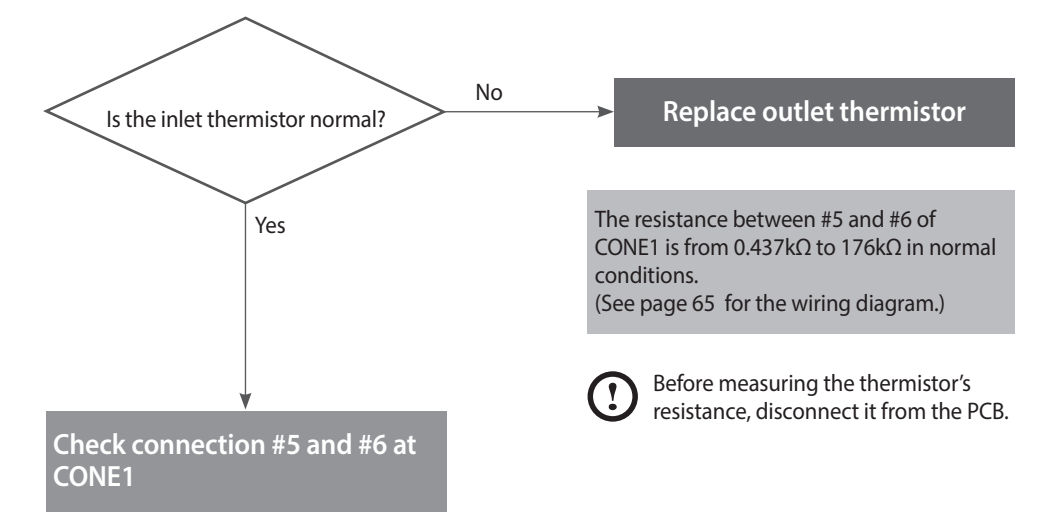

| Error           | Possible Causes                                                                             | Testing method                                                                                                    |  |
|-----------------|---------------------------------------------------------------------------------------------|----------------------------------------------------------------------------------------------------|--|
| Faulty sensor   | Temperature sensor connection fault                                                         | Check if the temperature sensor is open and if the connector is connected properly.                                                                                                    |  |
|                 | Temperature sensor fault                                                                    | <ul> <li>Test the resistance of the temperature sensor. The sensor is faulty if the resistance is 30 kΩ or higher.</li> <li>Replace the temperature sensor if the resistance value is abnormal.</li> <li>Check the temperature displayed on the front panel.</li> </ul> |  |
|                 | Circulation pump fault                                                                      | Test the voltage at the circulation pump (AC 230 V).                                                                                                    |  |
|                 | PCB fault                                                                                   | If the error condition continues after checking these items, replace the PCB.                                                                                                    |  |
| Possible issues |                                                                                             | Heat exchanger output temperature sensor / connector>                                                                                                    |  |
|                 | Test to confir                                                                              | m if the secondary water temperature sensor is open. Error: MO open circuit                                                                                                    |  |
|                 | rest to confirm if the secondary water temperature sensor is open. Error: M12 open CIFCUIT. |                                                                                                    |  |

#### 4.2.13. Error218

#### **Error Conditions Check list**

| Error                                                   | Description                                                                                                    |  |  |
|---------------------------------------------------------|----------------------------------------------------------------------------------------------------|--|--|
| E218<br>Open heat exchanger<br>input temperature sensor | If an open (-10°C or lower) heat exchanger input temperature sensor is detected, the system displays '218E' on the front panel. If this occurs, the boiler initiates shutdown.                                                               |  |  |
| Check list                                              | <ol> <li>Check if the heat exchanger input temperature sensor connector is wet due to any reason, including<br/>leakage.</li> <li>Replace the defective heat exchanger input temperature sensor.</li> <li>Replace the controller.</li> </ol> |  |  |

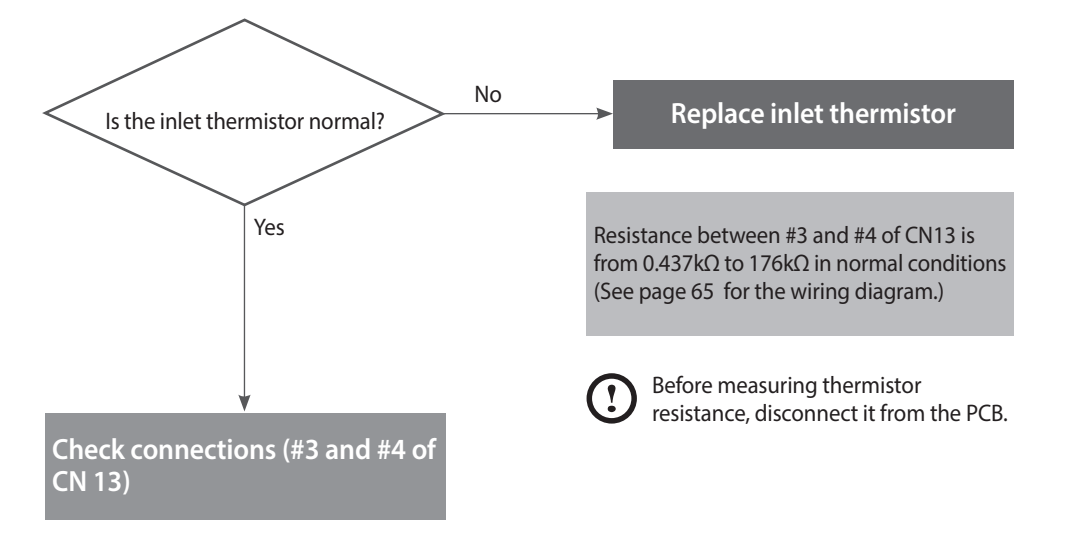

| Error            | Possible Causes                                                                                                    | Testing method                                                                                                    |  |
|------------------|----------------------------------------------------------------------------------------------------|----------------------------------------------------------------------------------------------------|--|
|                  | Temperature sensor connection fault                                                                                                    | Check if the temperature sensor is open and if the connector is connected properly.                                                                                                    |  |
| Defective sensor | Temperature sensor<br>fault                                                                                                    | <ul> <li>Check the resistance of the temperature sensor. The sensor is faulty if the resistance is 30kΩ or higher)</li> <li>Replace the temperature sensor if the resistance value is abnormal (refer to page 70).</li> <li>Check the temperature displayed on the front panel. (refer to page 49.</li> </ul> |  |
|                  | PCB fault                                                                                                    | If the error condition continues after checking these items, replace the PCB.                                                                                                    |  |
| Possible Issues  | PCB fault If the error condition continues after checking these items, replace the formation of the error condition continues after checking these items, replace the formation of the error condition continues after checking these items, replace the error condition continues after checking these items, replace the error condition continues after checking these items, replace the error condition continues after checking these items, replace the error condition continues after checking these items, replace the error condition continues after checking the error condition continues after checking the error condition continues after checking the error condition continues after checking the error condition continues after checking the error condition continues after checking the error condition continues after checking the error condition continues after checking the error condition continues after checking the error condition continues after checking the error condition continues after checking the error condition continues after checking the error continues after checking the error continu |                                                                                                    |  |
|                  | <heat connector="" exchanger="" input="" sensor="" temperature=""></heat>                                                                                                    |                                                                                                    |  |
|                  | Test fr                                                                                                    | r confirm if the bot water temperature sensor is open. Error: MO open circuit                                                                                                    |  |
|                  | Test to                                                                                                    | confirm if the hot water temperature sensor is open. Error: $M\Omega$ open circuit.                                                                                                    |  |

#### 4.2.14. Error302

#### **Error Conditions Check list**

| Error                      | Description                                                                                                    |  |  |
|----------------------------|----------------------------------------------------------------------------------------------------|--|--|
| E302<br>Low water pressure | Low pressure faults are monitored by a water pressure sensor and when a fault is detected<br>the system displays 'E302' Low water level error is generated if water pressure is 0.5 bar or<br>less for 3 sec.<br>The error is automatically cancelled if water pressure returns to 0.5 bar or above. |  |  |
| Check list                 | <ol> <li>Check if the input water pressure sensor is wet for any reason, including leakage.</li> <li>Check the auto feeder.</li> <li>Check the controller.</li> </ol>                                                                                                    |  |  |

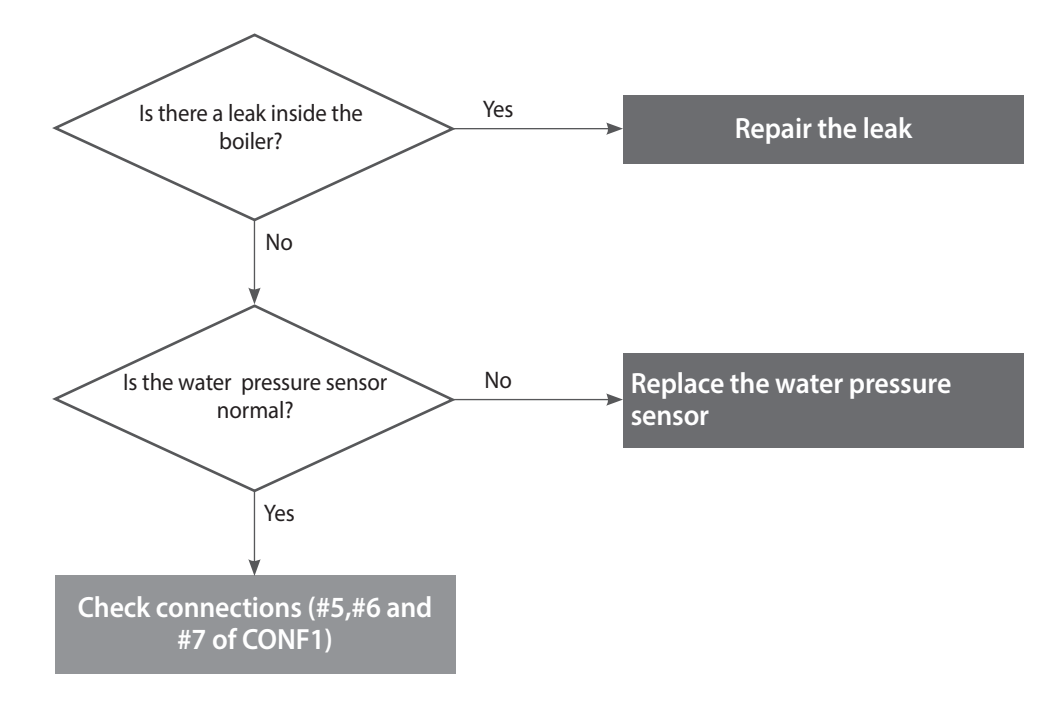

| Error                        | Possible Causes                | Testing method                                                                                                    |
|------------------------------|--------------------------------|----------------------------------------------------------------------------------------------------|
| E302                         | Low water pressure             | Check the water supply pressure (0.5 bar or lower is the error state).<br>Check if the safety valve is stuck.                        |
| Low water<br>pressure sensor | Water pressure sensor<br>fault | <ol> <li>Check the output voltage. (Normal state: 0.25 4.93 V)</li> <li>Replace the faulty or open water pressure sensor.</li> </ol> |

#### 4.2.15. Error352

#### **Error Conditions Check list**

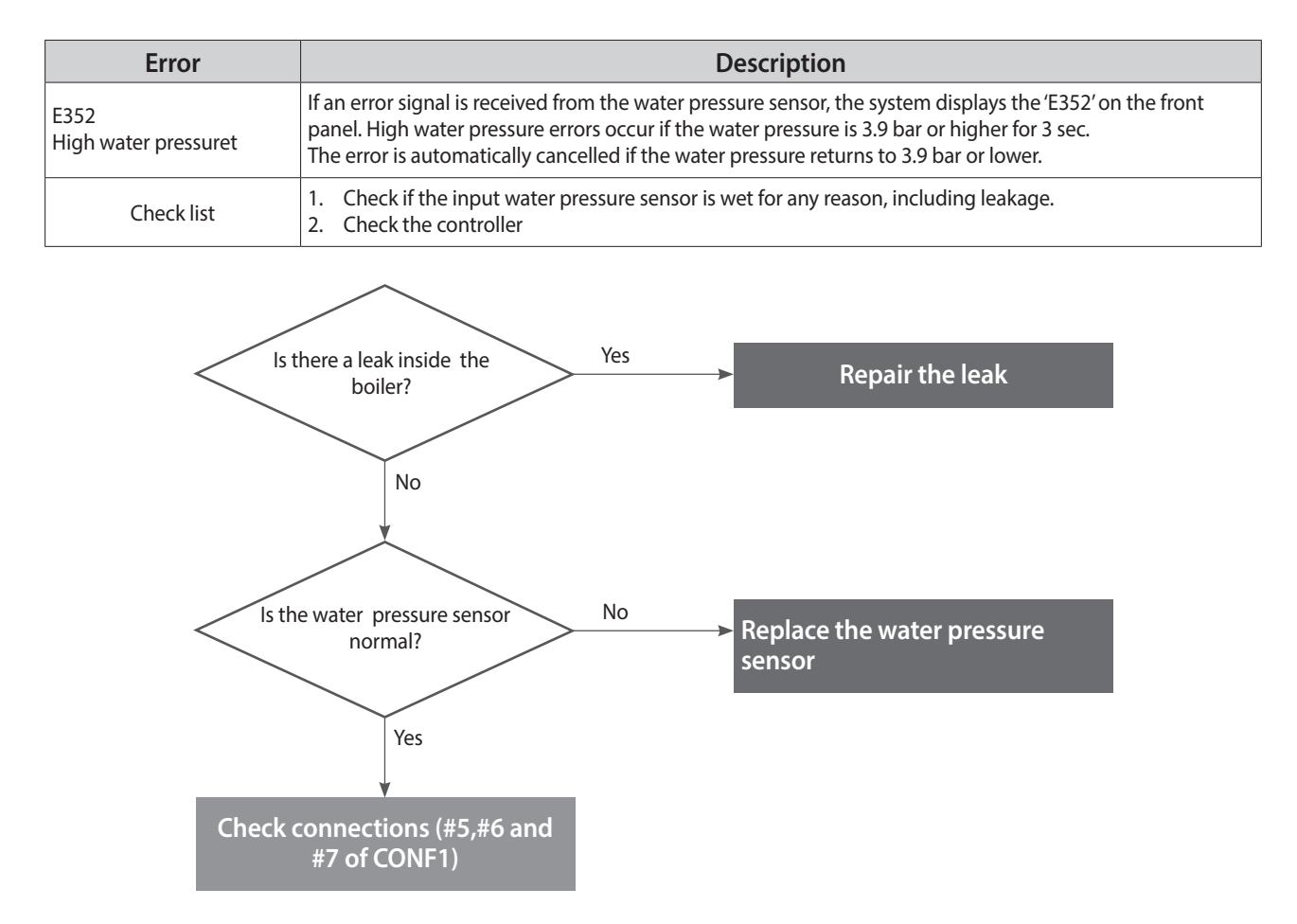

| Error                          | Possible Causes                | Check method                                                                                                    |
|--------------------------------|--------------------------------|----------------------------------------------------------------------------------------------------|
| E352                           | High water pressure            | Check the water supply pressure. (3.9 bar or higher is the error state)<br>Check if the safety valve is stuck.<br>Check the Auto feeder valve                            |
| Water pressure sensor<br>fault | Water pressure sensor<br>fault | <ol> <li>Check if the sensor is frozen.</li> <li>Check the output voltage. (Normal state: 0.25 4.93 V)</li> <li>Replace the PCB if the voltage is not correct</li> </ol> |

#### 4.2.16. Error353

#### Error Conditions Check list

| Error                                  | Description                                                                                                    |
|----------------------------------------|----------------------------------------------------------------------------------------------------|
| E353<br>Water pressure sensor<br>fault | If a voltage error (< 0.3 V or > 5 V) at the water pressure sensor is detected continuously for 3 sec, the system displays 'E353'. When this error occurs, the boiler shuts down.  |
| Check list                             | <ol> <li>Check if the input water pressure sensor is wet due to any reason, including leakage.</li> <li>Replace the water pressure sensor</li> <li>Check the controller</li> </ol> |

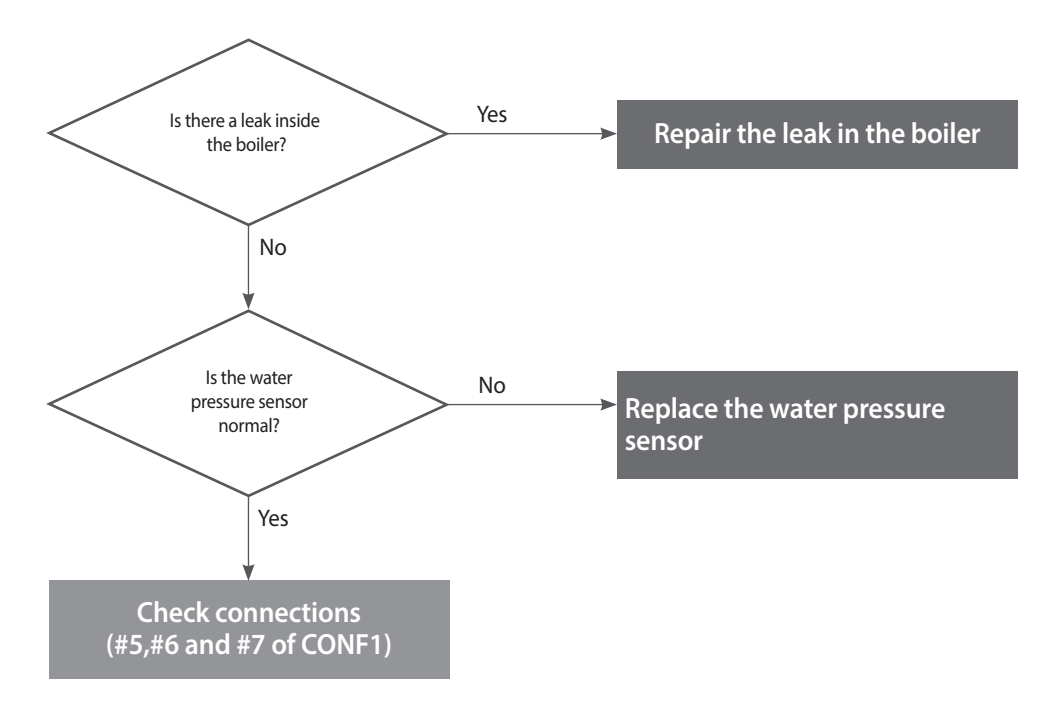

| Error                          | Possible Causes                | Testing method                                                                                                    |
|--------------------------------|--------------------------------|----------------------------------------------------------------------------------------------------|
| Water pressure sensor<br>fault | Water pressure sensor<br>fault | <ol> <li>Check if the sensor is frozen.</li> <li>Check the output voltage. (Normal state: 0.25 4.93 V)</li> <li>Replace the PCB if the voltage is not correct.</li> </ol> |

#### 4.2.17. Error407

#### **Error Conditions Check list**

| Error                                                   | Description                                                                                                    |  |
|---------------------------------------------------------|----------------------------------------------------------------------------------------------------|--|
| E407<br>Hot water outlet<br>thermistor open or<br>short | If an error (open: -10°C or lower) in the DHW Outlet Elbow input temperature sensor is detected, the system displays the 407E error on the front panel.                                                    |  |
| Check items                                             | <ol> <li>Check if the hot water temperature sensor connector is wet due to any reason and if the connector is<br/>connected properly.</li> <li>Check if the temperature sensor is open or short</li> </ol> |  |
| Is the DHW outlet thermistor No Replace the DHW outlet  |                                                                                                    |  |

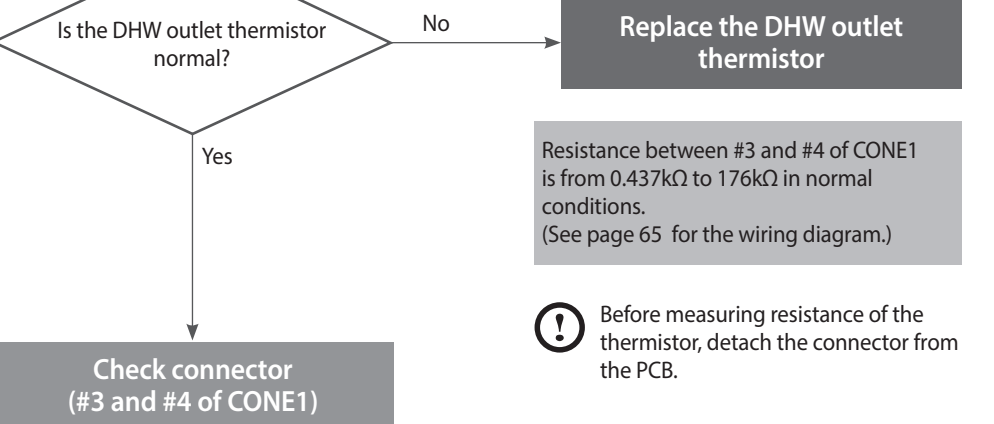

| Error            | Possible Causes                              | Check method                                                                                                    |
|------------------|----------------------------------------------|----------------------------------------------------------------------------------------------------|
|                  | Defective<br>temperature sensor<br>connector | Check if the temperature sensor is open and if the connector is connected properly.                                                                                                    |
| Defective sensor | Temperature sensor                           | <ul> <li>Check the resistance of the temperature sensor. (Defective if it is 30kΩ or higher)</li> <li>Replace the temperature sensor if the resistance value is abnormal (refer to page 70).</li> <li>Check the temperature displayed on the front panel. (refer to page 49).</li> </ul> |
|                  | Defective PCB                                | If the issues continue despite checking the items above, replace the PCB.                                                                                                    |
| Possible Issues  | Check if t                                   | Would the the the the the the the the the the                                                                                                    |

#### 4.2.18. 421Error

#### **Error conditions and Check Items**

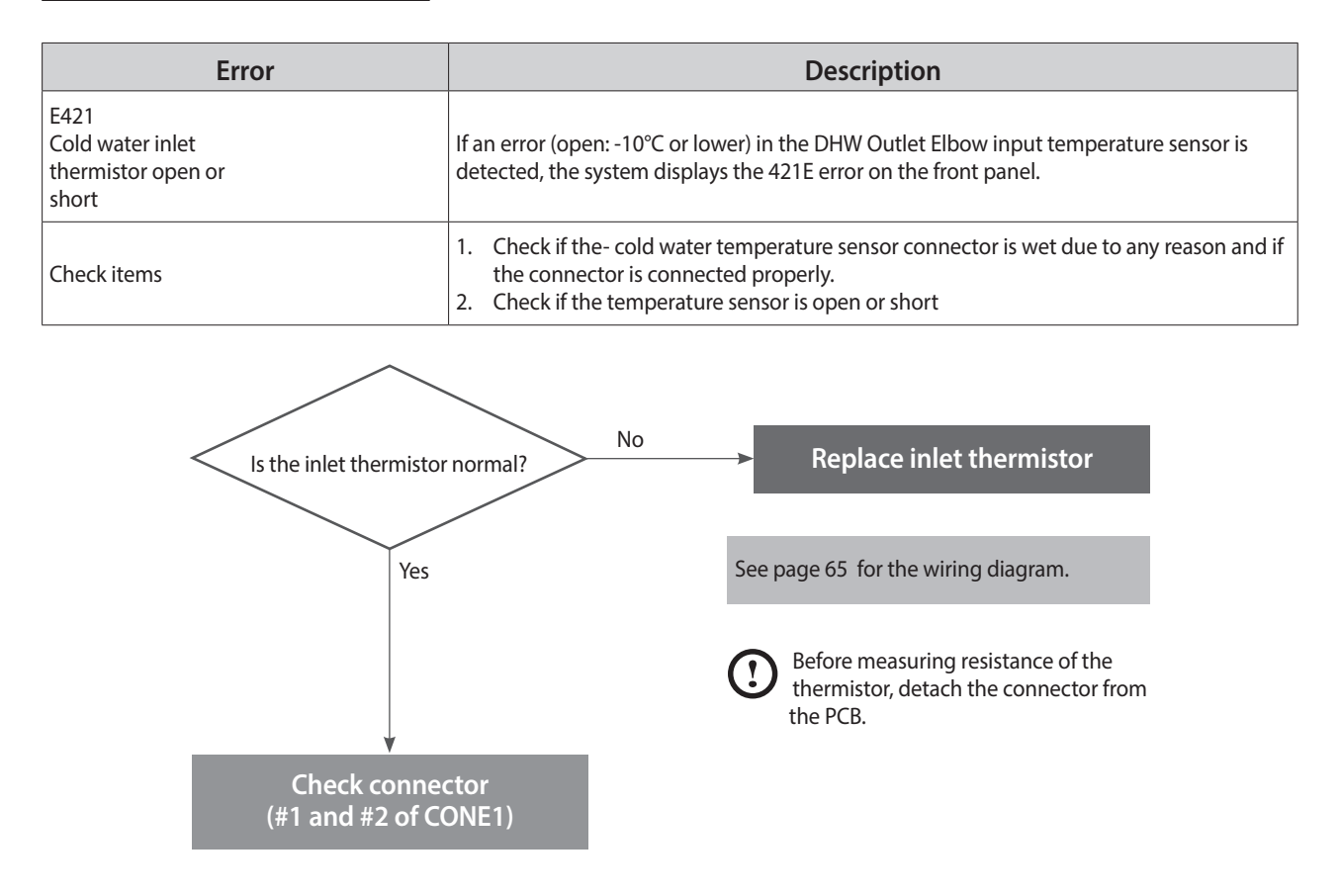

| Error            | Possible Causes                        | Check method                                                                                                    |
|------------------|----------------------------------------|----------------------------------------------------------------------------------------------------|
|                  | Defective temperature sensor connector | Check if the temperature sensor is open and if the connector is connected properly.                                                                                                    |
| Defective sensor | Temperature sensor                     | <ul> <li>Check the resistance of the temperature sensor. (Defective if it is 40kΩ or higher)</li> <li>Replace the temperature sensor if the resistance value is abnormal (refer to page 70).</li> <li>Check the temperature displayed on the front panel (refer to page 49).</li> </ul> |
|                  | Defective PCB                          | If the issues continue despite checking the items above, replace the PCB.                                                                                                    |
| Possible Issues  | Chec                                   | For the bot water temperature sensor is open (Error type: MΩ Open)                                                                                                    |

#### 4.2.19. 480Error

#### Error occurrence conditions and check items

| Error       | Description                                                                                                    |  |  |
|-------------|----------------------------------------------------------------------------------------------------|--|--|
| E480 error  | If an error (open: -10°C or lower) in the External tank thermistor is detected, the system displays the 480E error on the front panel.                                                     |  |  |
| Check items | <ol> <li>Check if the external tank thermistor connector is wet due to any reason and if the connector is connected properly.</li> <li>Check if the thermistor is open or short</li> </ol> |  |  |

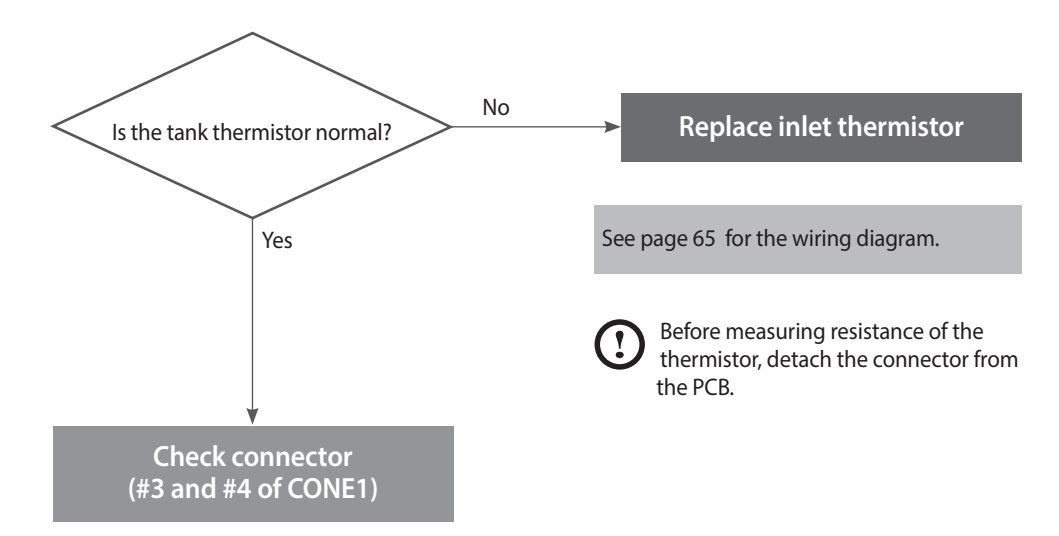

| Error                   | Possible Causes                | Check method                                                                                                    |
|-------------------------|--------------------------------|----------------------------------------------------------------------------------------------------|
|                         | Defective thermistor connector | Check if the thermistor is open and if the connector is connected properly.                                                                                                    |
| Defective<br>Thermistor | Thermistor                     | <ul> <li>Check the resistance of the thermistor. (Defective if it is 40kΩ or higher)</li> <li>Replace the temperature sensor if the resistance value is abnormal (refer to page 70).</li> <li>Check the temperature displayed on the front panel (refer to page 49).</li> </ul> |
| Possible Issues         | Defective PCB                  | If the issues continue despite checking the items above, replace the PCB.                                                                                                    |

#### 4.2.20. 515Error

#### Error occurrence conditions and check items

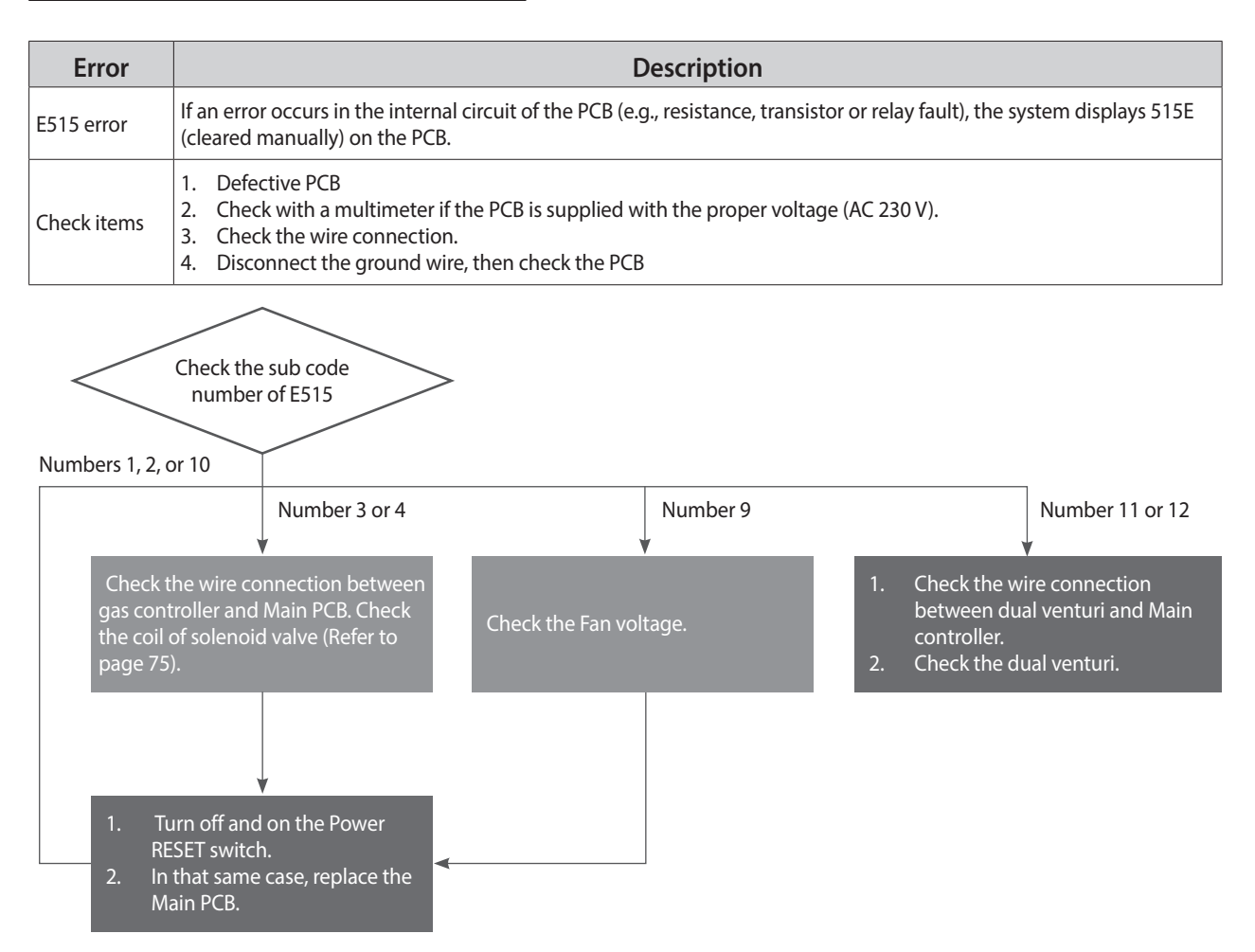

| Error                    | Possible Causes              | Check method                                                                                                    |
|--------------------------|------------------------------|----------------------------------------------------------------------------------------------------|
| PCB or Electrical supply | Defective PCB                | Replace the PCB if there is an error with the PCB internal circuit.                                                                                                    |
|                          | Power supply error           | <ul><li>Check with a multi-meter if the PCB is supplied with the proper voltage.</li><li>Check with a multi-meter if the voltage at the electrical outlet is AC 230 V.</li></ul>      |
|                          | Power supply grounding noise | <ul><li>Power supply grounding noise causes malfunction.</li><li>Disconnect ground from the grounding terminal inside the unit, and check if the PCB is operating normally.</li></ul> |

#### 4.2.21. 517Error

#### Error occurrence conditions and check items

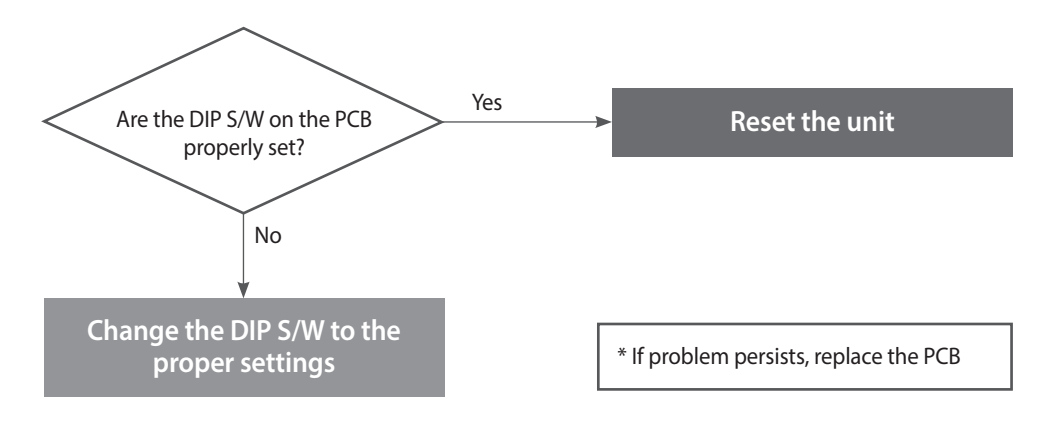

#### 4.2.22. 594Error

#### Error occurrence conditions and check items

| Error       | Description                                                                            |
|-------------|----------------------------------------------------------------------------------------|
| E594 error  | If the communication is abnormal in parts of PCB, the system displays E594 on the PCB. |
| Check items | Check the PCB.                                                                         |

#### Error occurrence conditions and check items

| Error      | Possible Causes                      | Check method                                                                                                    |
|------------|--------------------------------------|----------------------------------------------------------------------------------------------------|
| E594 Error | Abnormal<br>communication by<br>PCB. | <ol> <li>Click the Reset button on Front panel.</li> <li>Turn the POWER to the unit OFF then ON. Disconnect then reconnect power if necessary.</li> <li>If the system still displays E594, replace the main PCB.</li> </ol> |

#### 4.2.23. 615Error

#### Error occurrence conditions and check items

| Error       | Description                                                                                                    |  |
|-------------|----------------------------------------------------------------------------------------------------|--|
| E615 Error  | Abnormal signal input by PCB.                                                                                                    |  |
| Check items | <ol> <li>Turn the POWER RESET switch OFF then ON (or unplug and then reconnect the power supply.</li> <li>If the system still displays E615, replace the main PCB.</li> </ol> |  |

#### 4.2.24. 740Error

#### **Error conditions and Check Items**

| Error                              | Description                                                                                                    |  |  |
|------------------------------------|----------------------------------------------------------------------------------------------------|--|--|
| E740<br>Abnormal outdoor<br>sensor | If an error (under $2.2k\Omega$ or over $122.2k\Omega$ ) in the outdoor sensor is detected continuously for 3 seconds, The system displays the error message E740 on the front panel. If this occurs, the boiler changes the control mode from Reset Curve Mode to Normal Mode. |  |  |
| Check items                        | <ol> <li>Check the parameter setting (refer to page 159).</li> <li>Check the outdoor sensor</li> </ol>                                                                                                    |  |  |

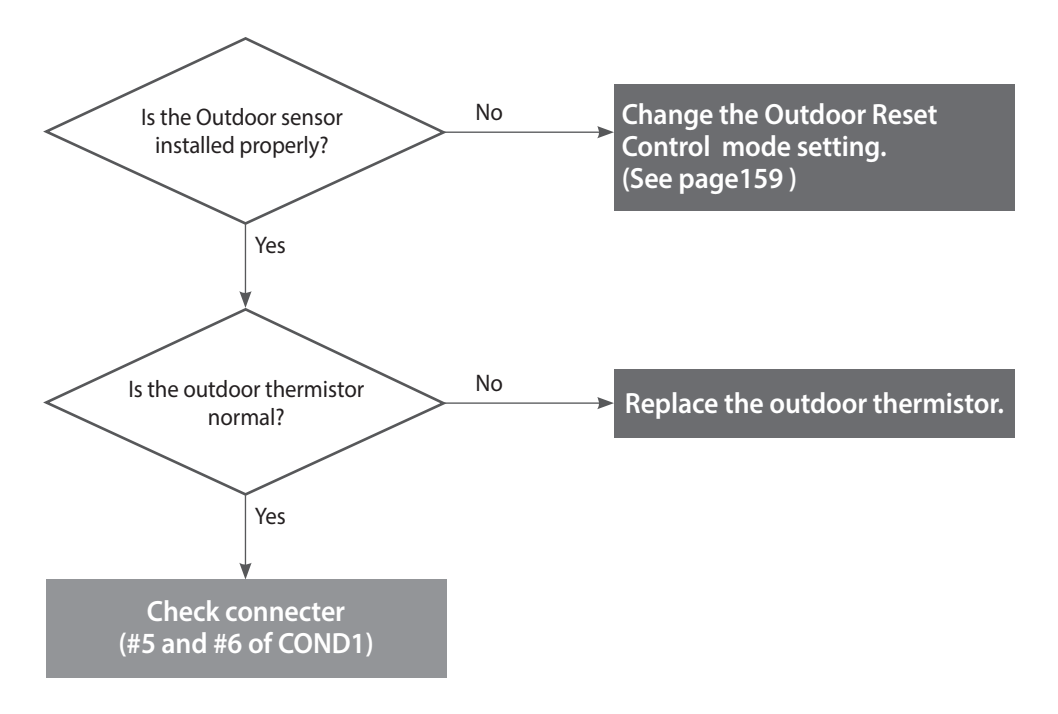

#### 4.2.25. 782Error

### Error occurrence conditions and check items

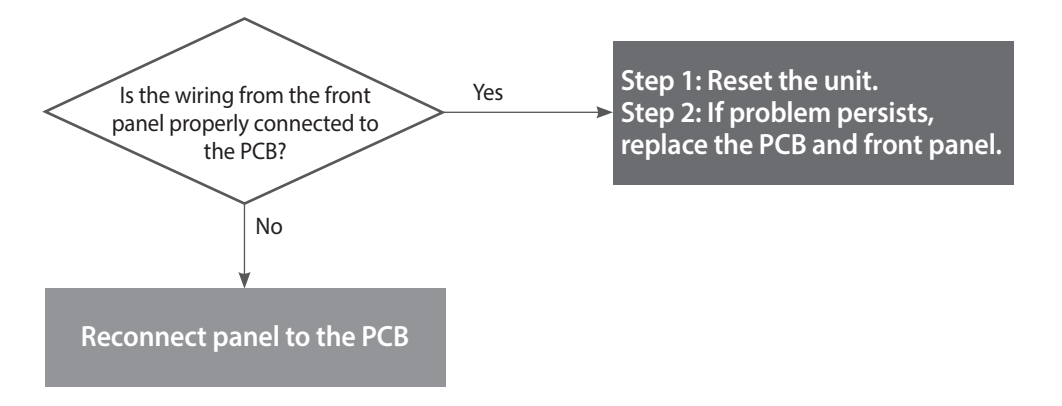

## 4.3. Troubleshooting guide by symptom

## 4.3.1. Noise

| Error type                 | Cause                                                                         | Check method                                                                                                    |  |  |
|----------------------------|-------------------------------------------------------------------------------|----------------------------------------------------------------------------------------------------|--|--|
| Vibration noise            | Defective installation                                                        | <ul><li>Incorrect mounting to the wall or in an improper location.</li><li>Check for improper installation and reinstall the unit if necessary.</li></ul>                                                                                                    |  |  |
|                            | Fan vibration noise                                                           | <ul> <li>Vibration caused due to defective blower.</li> <li>Check the blower. If vibration is significant, replace the fan.</li> <li>If intermittent noise occurs during operation, check the fan for debris.</li> <li>If vibration noise occurs during operation of the product, and stops when the case lid is removed, check the fan.</li> </ul>                                                                                                    |  |  |
| Regular noise              | Defective flow sensor                                                         | Rotating noise due to debris caught in the flow sensor.                                                                                                    |  |  |
|                            | Malfunction of the<br>3-way valve                                             | Noise due to repeated operation of the 3-way valve due to a defective PCB.                                                                                                    |  |  |
| Noise at<br>ignition       | Gas and air differential<br>pressure error (Pop, Beep,<br>Explosive ignition) | <ol> <li>Offset pressure adjustment error (refer to page 37).</li> <li>Adjust offset pressure with the pressure adjusting screw on the main gas valve.</li> <li>Use the Front Panel to set the unit at "MIN.1" (refer to page 62).</li> <li>If noise occurs at standard value, adjust setting above/below the standard.</li> <li>Gas supply error due to defective air pressure sensor.</li> <li>If the same error is repeated, it is due to a defective PCB.</li> </ol> |  |  |
| Noise during<br>combustion | Boiling noise                                                                 | <ul> <li>How to check boiling:</li> <li>The heat exchanger is clogged partially due to scale deposits. Flush the main heat exchanger to remove scale.</li> <li>Replace the heat exchanger if the error occurs from the start of the installation.</li> </ul>                                                                                                    |  |  |
|                            | Whirring                                                                      | <ul> <li>Exhaust gas that is recirculated into the boiler through the air inlet could produce abnormal combustion noises.</li> <li>Check the distance between intake and exhaust (at least 12" (300mm)).</li> <li>Check the distance between flues if two or more units are installed (at least 12" (300mm)).</li> <li>Check if there are any obstructions near the flue.</li> </ul>                                                                                     |  |  |
|                            | Low gas pressure<br>(whirring)                                                | <ol> <li>Noise occurs due to low gas pressure.</li> <li>Check the gas supply pressure (dynamic pressure)</li> <li>Low gas supply due to offset pressure error (refer to page 31).</li> <li>Use the Front Panel to set the unit at "MIN.1" (refer to page 62).</li> </ol>                                                                                                    |  |  |
|                            |                                                                               | Noise due to defective air pressure sensor.<br>• Replace the air pressure sensor.                                                                                                    |  |  |
|                            | Noise during combustion                                                       | <ul> <li>Noise due to damaged air pressure hose.</li> <li>Noise may be intermittent depending on the size of the damage.</li> </ul>                                                                                                    |  |  |

#### 4.3.2. Water Temperature Issue

| Error type                                                                                                    | Cause                                     | Check method                                                                                                    |  |  |
|----------------------------------------------------------------------------------------------------|-------------------------------------------|----------------------------------------------------------------------------------------------------|--|--|
| Boiler is not<br>operating<br>properly.                                                                                                    | Front panel power off                     | Hot water does not run if the front panel is switched off.                                                                                                    |  |  |
|                                                                                                    | Defective flow sensor                     | <ul> <li>The boiler does not work due to the defective flow sensor.</li> <li>The flow sensor impeller will not rotate if it contains excessive scale or debris. Clean out the flow sensor if possible.</li> <li>If the impeller rotates normally, replace the flow sensor back into the boiler.</li> <li>The sensor may be reused temporarily after cleaning, but replacement is recommended.</li> </ul> |  |  |
|                                                                                                    | Defective hot water<br>temperature sensor | <ul> <li>The temperature is sensed higher than the actual temperature due to a defective hot water (cold water) sensor.</li> <li>Hot water temperature is low although hot water is recognised by the boiler.</li> <li>The cold water temperature sensor may not be working properly.</li> </ul>                                                                                                    |  |  |
| Low hot water<br>temperature                                                                                                    | Hot water setting error                   | Check the hot water temperature setting on the front panel.                                                                                                    |  |  |
|                                                                                                    | Water mixed with cold water.              | <ul> <li>The temperature of hot water at the tap is low while the temperature is high at the hot water outlet.</li> <li>Cold water and hot water are mixed due to improper pipe installation.</li> <li>Cold water and hot water are mixed due to improper piping at the hot water faucet.</li> </ul>                                                                                                    |  |  |
| No hot water from<br>the valveCheck the pipe1. The cold water valve is closed.<br>2. Check if the cold water filter is clogged with foreign substance<br>3. Check if the cold water / hot water pipes are frozen during the<br>4. The main heat exchanger is clogged (by scale).<br>5. Low inlet water pressure |                                           | <ol> <li>The cold water valve is closed.</li> <li>Check if the cold water filter is clogged with foreign substance.</li> <li>Check if the cold water / hot water pipes are frozen during the winter.</li> <li>The main heat exchanger is clogged (by scale).</li> <li>Low inlet water pressure</li> </ol>                                                                                                |  |  |
| Cold water flows<br>temporally                                                                                                    | Pre-heating does not<br>work              | The system initiates the internal/external circulation preheating when a recirculation mode is selected on the front panel DIP switches. Confirm the DIP switch settings.                                                                                                    |  |  |

#### 4.3.3. Circuit breaker operation

| Error type                 | Cause                                                      | Check method                                                                                                    |  |  |
|----------------------------|------------------------------------------------------------|----------------------------------------------------------------------------------------------------|--|--|
| Circuit breaker<br>trips   | Power supply                                               | The circuit breaker trips immediately as soon as the power cord is plugged in the receptacle.<br>Check the sheath of power cord, or if there is short-circuit.<br>Check the components in order from the power transformer to the PCB.                                                                                          |  |  |
|                            | Defective part<br>assembly                                 | If the circuit breaker operates after repairs check the wiring of each part.<br>Maintain proper direction when assembling the ignition transformer.<br>Be careful that wire is not compressed when assembling the main gas valve<br>Check if the wire is fixed and properly attached on the main side of the heat<br>exchanger. |  |  |
|                            | Formal assembly                                            |                                                                                                    |  |  |
|                            |                                                            |                                                                                                    |  |  |
|                            | Snort-circuit du                                           | le to defective assembly wiring near the neat exchanger                                                                                                    |  |  |
|                            | Circuit breaker<br>operates while the<br>boiler is running | and replace the concerned part.<br>e.g., The circuit breaker operates at switchover to burner stage 2 after ignition.<br>Replace the dual venturi.                                                                                                    |  |  |
| Remote<br>controller power | Check the wire                                             | Check the power supply to the remote controller terminal.<br>If there is a problem in power supply, check the output voltage of the PCB, and take<br>the action separately for wiring error and defective PCB, respectively.<br>If the power supply is normal, replace the remote controller.                                   |  |  |

## 5. Replacement of Parts

### 5.1. Replacement Procedure

# () CAUTION

- When performing maintenance and/ or servicing the boiler, always turn off the electric power, gas and water shut-off valve. Wait for the boiler to become cool. Be careful to avoid injury to your fingers on sharp edges.
- 2. Drain all water from the boiler when removing the waterway components
- 3. Before any disassembly, make sure that all issues and error codes are properly diagnosed.
- 4. Handle all parts carefully.
- 5. When reassembling, prevent any foreign substance, i.e. dust, etc. from entering back into the boiler.
- 6. After reassembling, check for gas and water leakage. Then, test for proper ignition. Make sure that there is no gas leakage from the gas connections by testing with soap bubble solution. Bubbles indicate a gas leak that must be corrected.
- 7. Check the performance and operation after the boiler has been serviced.

To remove and replace any parts from the boiler, you will need a screwdriver that is at least  $8 \sim 10$  inches long. A flashlight and magnetic tip are also recommended. Navien recommends the use of a parts tray to hold small parts and screws. All of the hardware is essential to the proper operation of the unit upon re-assembly.

# 

When disassembling and reassembling the boiler, refer the components diagram & parts list.

# 5.2. Components Replacement Instructions

#### 5.2.1 PCB

- 1. Turn off the gas supply to the unit.
- 2. Disconnect the unit from the power supply.
- 3. Turn off the water supply to the unit.
- 4. Remove the 2 screws from bottom PCB bracket and upper PCB bracket.
- 5. Disconnect all wiring connectors from the PCB

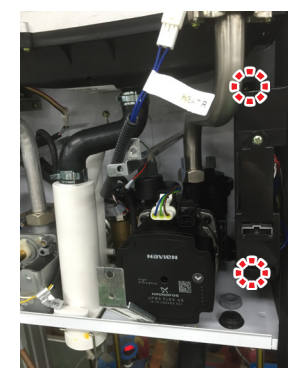

Figure1

6. Remove the old PCB and replace it with the new part.

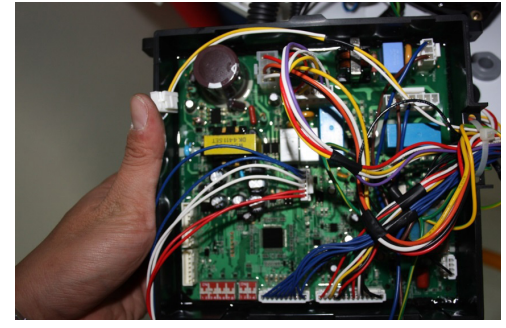

Figure2

- 7. Reattach all wiring connectors to the PCB.
- 8. Set the proper DIP S/W settings on the PCB (refer to page 20).
- 9. Reinstall the PCB and Front Panel using the 2 screws previously removed.
- 10. Turn on the water and gas supplies, then reconnect the power supply to the unit.

## NOTE

All wiring harness connections to the PCB should match in colour and pin types. Do not use excessive force when removing the connectors as this may cause damage to the PCB.

## 5.2.2 Fuse

- 1. Turn off the gas supply to the unit.
- 2. Disconnect the unit from the power supply.
- 3. Locate the fuse housing shown in the figure below. Open the housing to expose the fuse.
- 4. Replace the old fuse with the new part.
- 5. Ensure that the new fuse is of an equivalent rating and that it is properly fixed inside the housing.

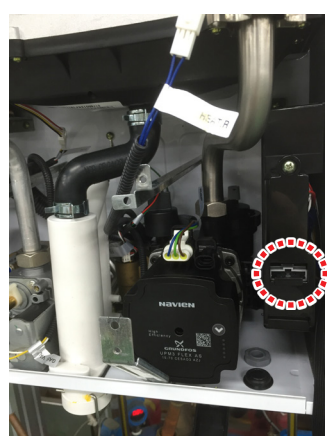

Figure3

- 6. Close the fuse housing.
- 7. Turn on water supply, power supply, and gas supply to the unit.

## 5.2.3 Fan Motor (Combustion Air)

- 1. Turn off the gas supply to the unit.
- 2. Disconnect the unit from the power supply.
- 3. Turn off the water supply to the unit.
- 4. Remove the mounting screw from the fan assembly as shown in Figure 4 below.
- 5. Remove the fan assembly bracket with the attached intake port.

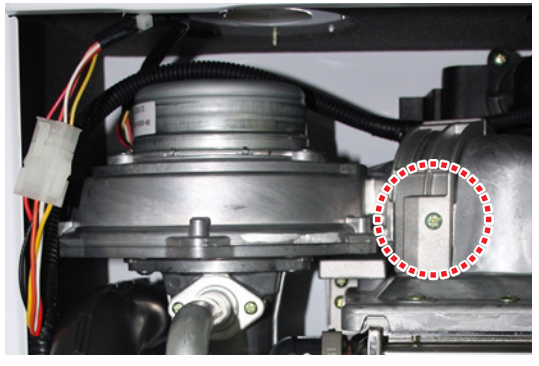

Figure4

6. Disconnect the wiring connector from the fan assembly, and then remove the 2 screws from the gas valve connection as shown in figure 5 below.

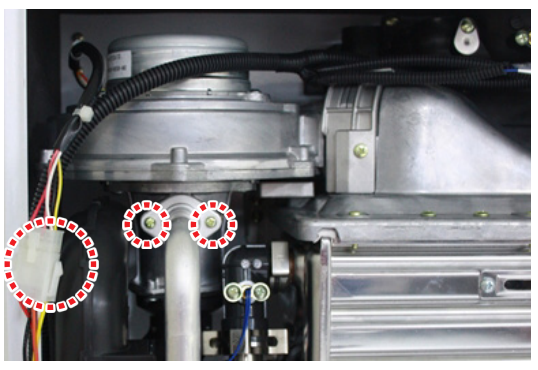

Figure5

- 7. Pull out the fan assembly and remove the 2 screws that secure the air intake port to the fan assembly.
- 8. Remove the four screws from the bottom of the fan assembly.

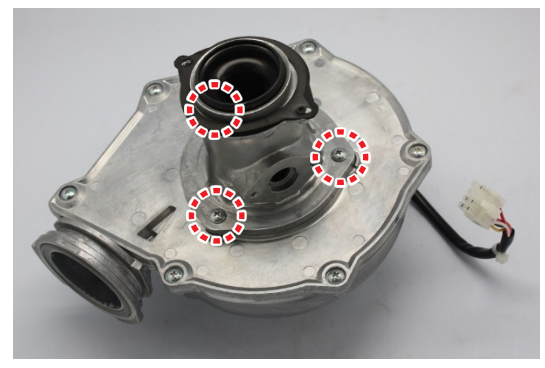

Figure6

- 9. Detach the fan motor from the assembly and replace it with the new part.
- 10. Replace the 3 screws used to attach the fan motor to the assembly.
- 11. Reinstall the fan assembly to the bracket by using the mounting screw.
- 12. Attach the gas valve connection back to the fanassembly by using the 3 screws as shown in figure 6.
- 13. Reconnect the wiring connector from the fan assembly.
- 14. Turn on water supply, power supply, and gas supply to the unit.

#### 

Do not over-tighten the screws for the fan motor replacement with high torque drill. This may cause damage to the part(s).

## 5.2.4 Flame Rod

- 1. Turn off the gas supply to the unit.
- 2. Disconnect the unit from the power supply.
- 3. Turn off the water supply to the unit.
- 4. Remove the Ignition Transformer insulated cables.
- 5. Remove the 2 screws from the flame rod as shown in figure 7 below.

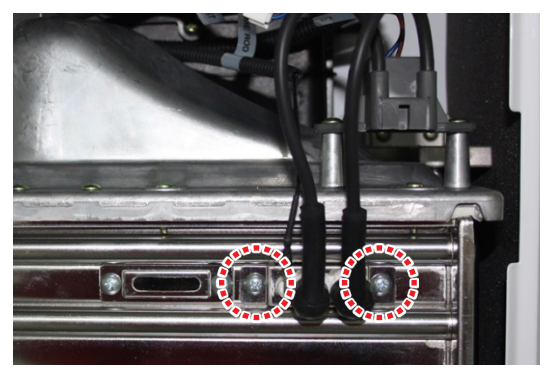

Figure7

6. Remove the flame rod wiring connector.

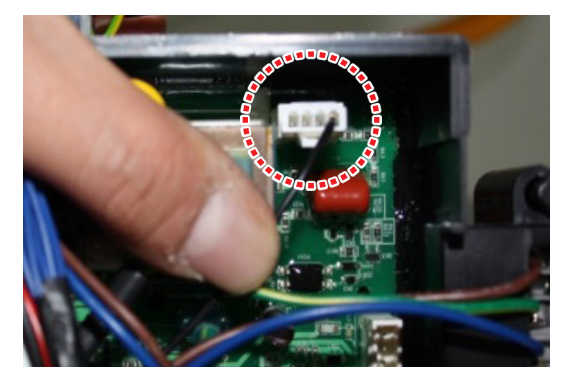

Figure8

- 7. Remove the flame rod from the burner assembly and replace with the new part.
- 8. Reconnect the 2 ignition transformer insulated cables to the new flame rod.
- 9. Place the new flame rod back onto the burner assembly and secure it by using the 2 screws from figure 7.
- 10. Turn on water supply, power supply, and gas supply to the unit.

## NOTE

Always use new factory gaskets included with the flame rod when replacing the part onto the burner assembly.

## 5.2.5 Ignition Transformer

- 1. Turn off the gas supply to the unit.
- 2. Disconnect the unit from the power supply.
- 3. Turn off the water supply to the unit.
- 4. Remove the Ignition Transformer insulated cables from the flame rod.
- 5. Refer to figure 9 and disconnect the wiring connector from the Ignition Transformer.

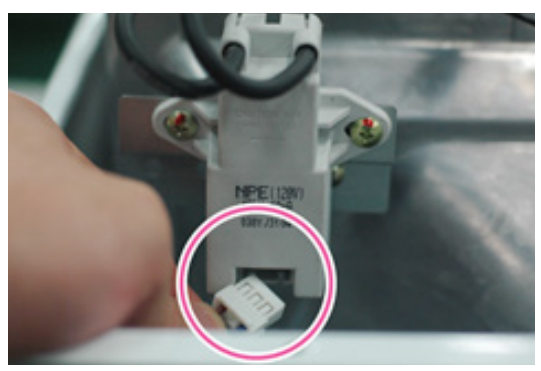

Figure9

6. Remove the 2 screws from the Igniter Transformer.

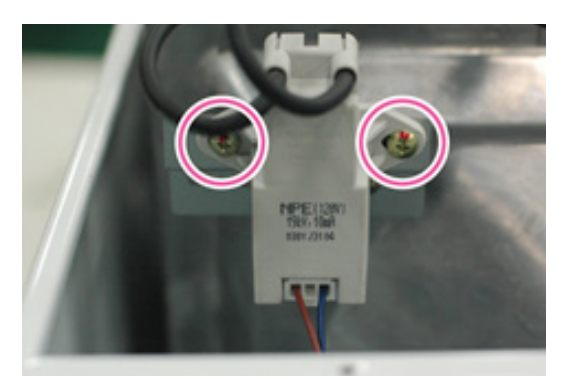

Figure10

- 7. Pull out the Ignition Transformer.
- 8. Replace the old Ignition Transformer with the new part, and then use the 2 screws to secure the part.
- 9. Reconnect the Ignition Transformer insulated cables to the flame rod.
- 10. Reattach the wiring connectors from the Ignition Transformer.
- 11. Turn on water supply, power supply, and gas supply to the unit.

# NOTE

Verify that the Ignition Transformer insulated cables are firmly connected to the flame rod.

## 5.2.6 APS

- 1. Turn off the gas supply to the unit.
- 2. Disconnect the unit from the power supply.
- 3. Turn off the water supply to the unit.
- 4. Refer to figure11 and remove the air pressure sensor wiring connector.

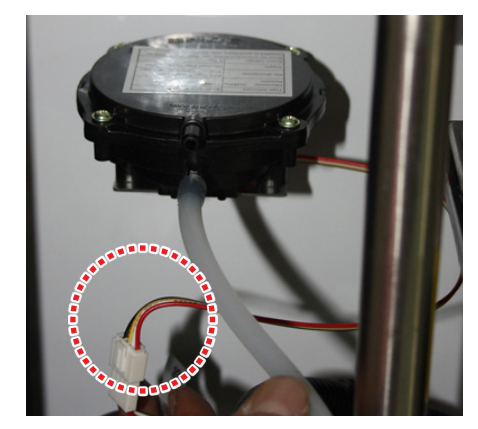

Figure11

5. Remove the hose from the air pressure sensor.

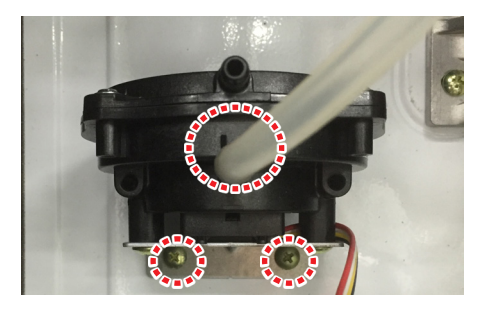

Figure12

- 6. Remove the 2 screws that mount the air pressure sensor on the burner assembly.
- 7. Pull out the air pressure sensor.
- 8. Replace the old air pressure sensor with the new part.
- 9. Reattach the air pressure sensor hose.
- 10. Connect the air pressure sensor wiring connector.
- 11. Place the front panel back onto the unit and secure it using the 4 screws.
- 12. Turn on water supply, power supply, and gas supply to the unit.

## 

Confirm that the new air pressure sensor is in the proper position before turning the unit back on.

## 5.2.7 Main Gas Valve

- 1. Turn off the gas supply to the unit.
- 2. Disconnect the unit from the power supply.
- 3. Turn off the water supply to the unit.
  - Remove the 4 screws from bottom front panel bracket and upper front panel bracket.

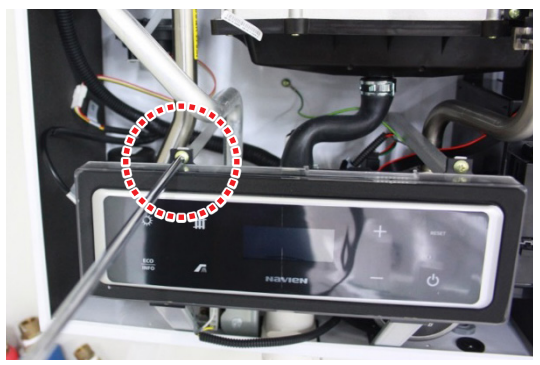

Figure13 Disconnect wiring connector from the main PCB.

4. Remove the 2 screws and disconnect the wiring connector at the gas valve.

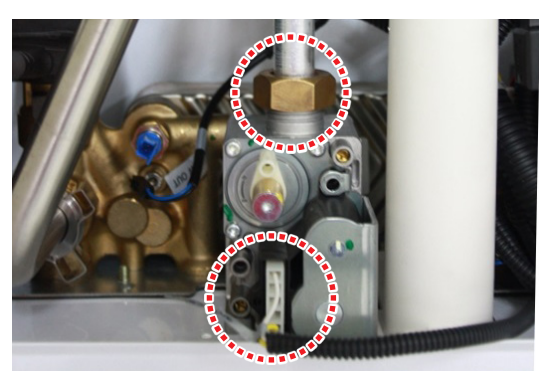

Figure14

5. Remove the 2 screws located at the bottom of the unit that are attached to the gas valve.

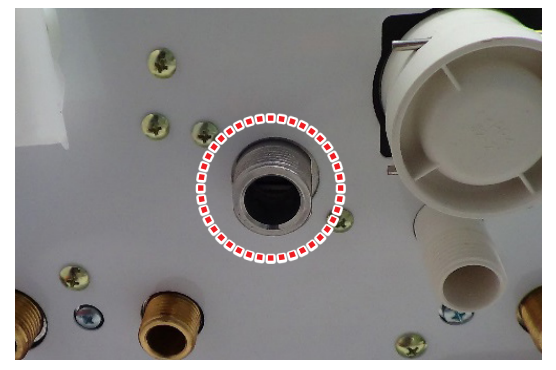

Figure15

- 6. Replace the old gas valve with the new part
- 7. Reconnect the gas valve assembly to the unit by using the 2 screws at the boiler.
- 8. Reattach the gas valve wiring connector.

# 

Failure to correctly assemble the components according to these instructions may result in a gas leak or explosion.

- 9. Check that all gas connections are tightly sealed to ensure that no gas leaks are present.
- 10. Turn on water supply, power supply, and gas supply to the unit.
- 11. Verify the gas pressures to the unit with the values provided in this Service Manual.

## 5.2.8 Condensate Trap

- 1. Turn off the gas supply to the unit.
- 2. Disconnect the unit from the power supply.
- 3. Turn off the water supply to the unit.
- 4. Remove the pin that secures the condensate drain cap and then remove the cap. Use a bucket to collect the condensate.

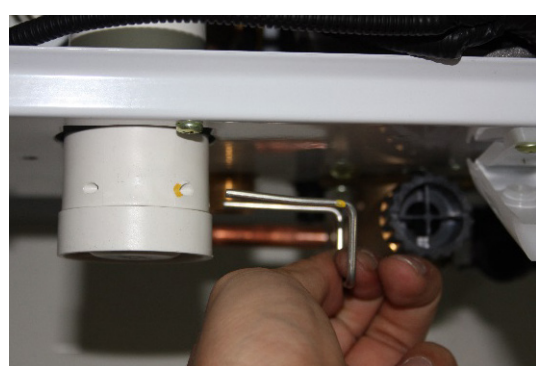

Figure16

- 5. Detach the condensate piping from the unit.
- 6. Remove the 2 screws located at the bottom of the unit that are attached to the condensate trap.
- 7. Loosen the clip that secures the hose to the condensate trap, and then pull off the hose.
- 8. Remove the old condensation trap and replace it with the new part.
- 9. Reconnect the hose to the condensate trap.
- 10. Reattach the condensation trap to the unit and secure it using the 5 screws.
- 11. Replace the front panel to its original position.
- 12. Turn on the water supply, power supply, and gas supply to the unit.

#### 

Ensure that the condensate drain trap is completely inserted into the condensate fitting to eliminate leaking. Use the pin to secure the cap to the fitting.

## 5.2.9 Circulation Pump

- 1. Turn off the gas supply to the unit.
- 2. Disconnect the unit from the power supply.
- 3. Turn off the water supply to the unit.
- 4. Open the drain plug on the pump and Remove the 4 screws from circulation pump.

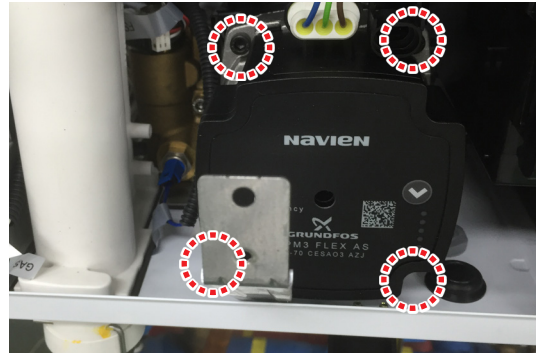

Figure17

- 5. Replace with the new circulation pump
- 6. Place the new pump back into its original position and ensure that all connections are tightly sealed.
- 7. Reinstall the pump drain plug at the bottom of the unit.
- 8. Reconnect the wiring connector at the pump.
- 9. Install the Front panel back onto the unit by using the four screws.
- 10. Turn on water supply, power supply, and gas supply to the unit.
- 11. Open a hot water tap and ensure that there are no leaks at the pump connections.
- 12. Open the air vent on top of pump to release air within the system.

## 5.2.10 Flow Sensor

- 1. Turn off the gas supply to the unit.
- 2. Disconnect the unit from the power supply.
- 3. Turn off the water supply to the unit. Drain all water from the appliance.
- 4. Remove the Circulation Pump
- 5. Detach the 3 wire connectors that connect the flow sensor.

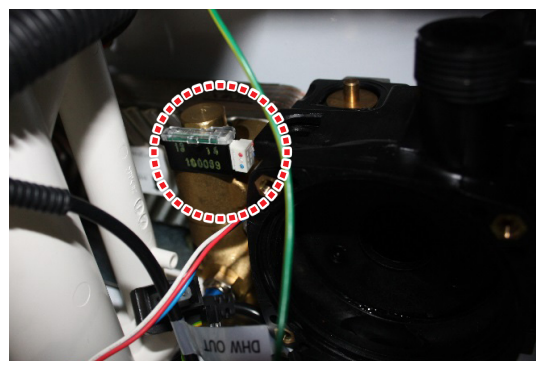

Figure18

6. Remove the flow sensor.

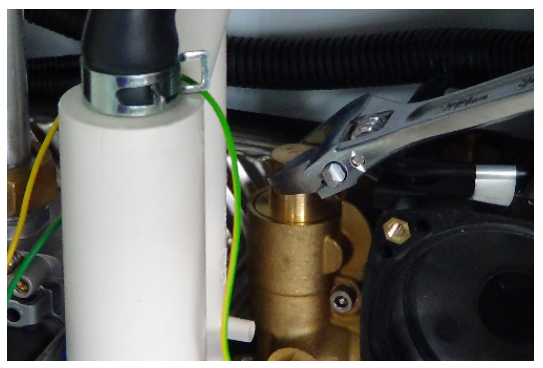

Figure19

- 7. Replace with old flow sensor with the new part.
- 8. Turn on water supply, power supply, and gas supply to the unit.
- 9. Carefully open a hot water tap and ensure there are no leaks at the flow sensor connections.

## 5.2.11 3-way Valve

- 1. Turn off the gas supply to the unit.
- 2. Turn off the 230V power supply to the unit.
- 3. Turn off the water supply to the unit. Drain all waterfrom the appliance.
- 4. Remove the Circulation Pump (see page 128).
- 5. Remove the clip on the 3-way valve.

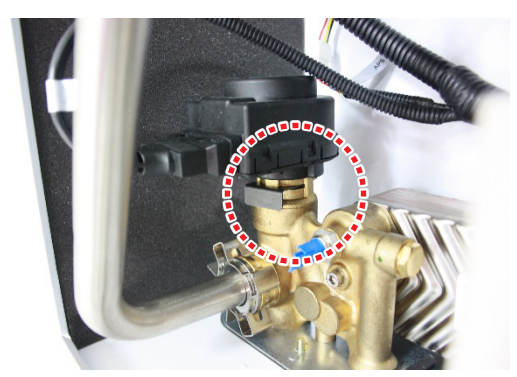

Figure20

- 6. Replace with old 3-way valve with the new part.
- 7. Connect the 3-way valve wire housing.
- 8. Turn on water supply, power supply, and gas supply to the unit.

## 5.2.12 Water Pressure Sensor

- 1. Turn off the gas supply to the unit.
- 2. Turn off the 230V power supply to the unit.
- 3. Turn off the water supply to the unit. Drain all water from the appliance.
- 4. Disconnect the water pressure sensor wire housing.

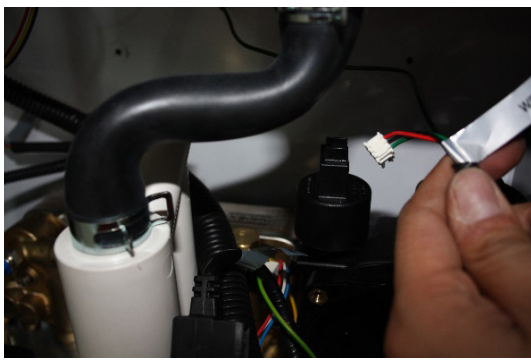

Figure21

5. Remove the clip on the WPS valve.

## 5.2.13 DHW Heat exchanger

- 1. Turn off the gas supply to the unit.
- 2. Turn off the 230V power supply to the unit.
- 3. Turn off the water supply to the unit. Drain all water from the appliance.
- 4. Remove the gas supply unit.
- 5. Remove the two screws at the DHW exchanger.

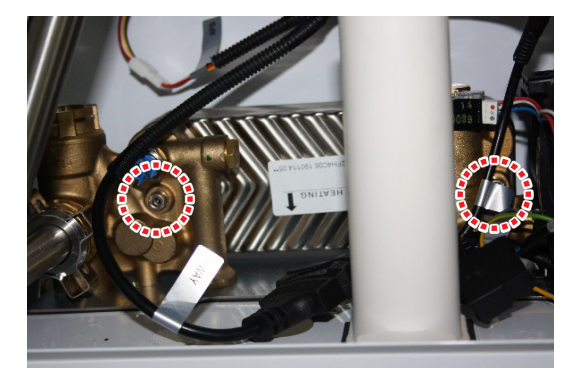

Figure23

6. Replace with the new DHW Exchanger.

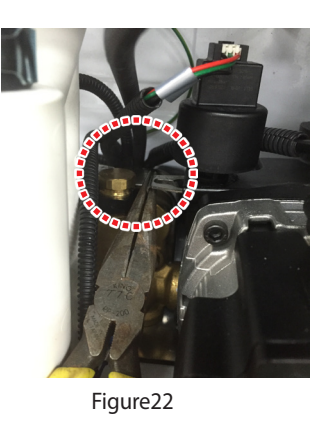

- 6. Replace with new water pressure sensor.
- 7. Connect the water pressure senor wire housing.

## NOTE

Always use proper O-rings at the water pressure valve connection to ensure tight seals

## 5.2.14 Expansion tank

- 1. Turn off the gas supply to the unit.
- 2. Turn off the 230V power supply to the unit.
- 3. Turn off the water supply to the unit. Drain all water from the appliance.
- 4. Disconnect the expansion tank connection from the bottom of the boiler.

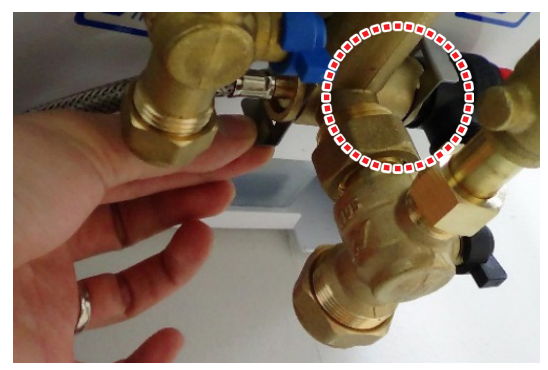

Figure24

5. Remove the four bolts from the top of the boiler.

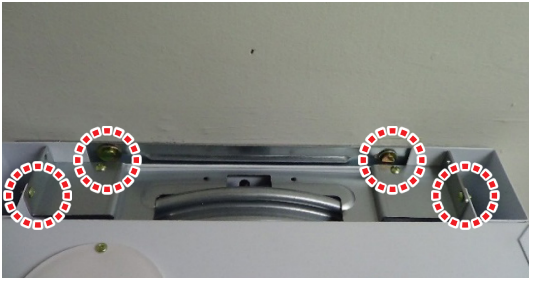

Figure25

6. Replace the old expansion tank with a new one.

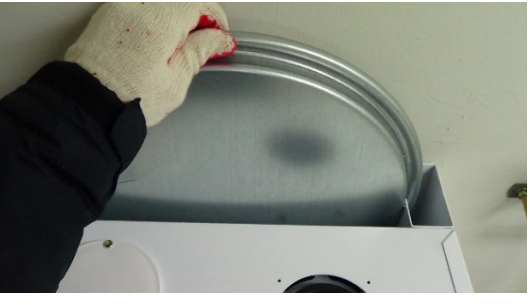

Figure26

7. Install the 4 bolts and reverse the steps to re-connect the connections and operate the boiler.

## 6. Parts List

## 6.1. Case Assembly

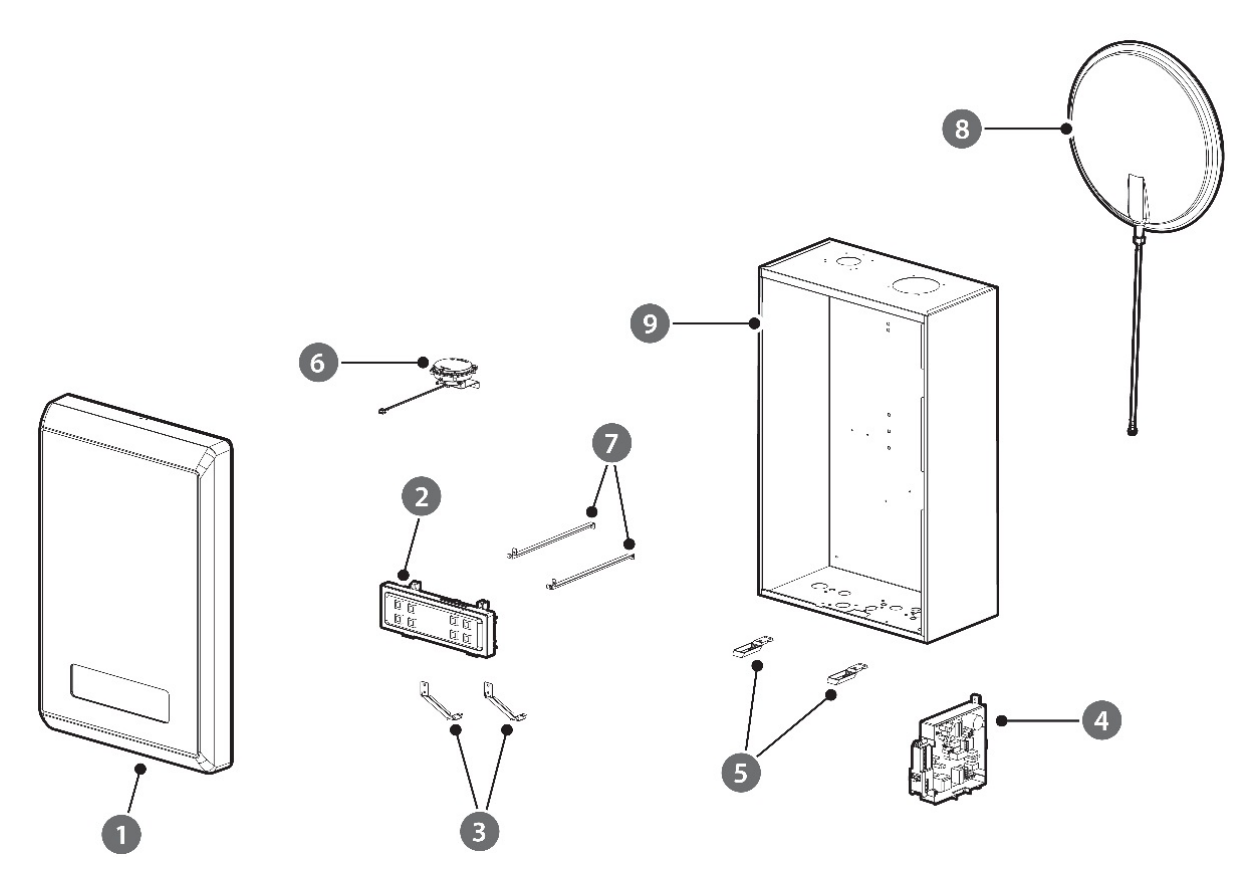

| # | Description              | Part#     | Remark               |
|---|--------------------------|-----------|----------------------|
| 1 | Front Cover ass'y        | 30014038A |                      |
| 2 | PANEL                    | 30013543A |                      |
| 3 | Panel Bracket, Bottom    | 20030322A |                      |
| 4 | MAIN Controller          | 30013542A | Combi Only           |
|   | MAIN Controller          | 30013542B | System Only          |
| 5 | Base Clamp               | 20030601A |                      |
| 6 | Air Pressure Sensor(APS) | 30013812A |                      |
| 7 | Danal Prackat Tan        | 20030440A | 34/40LDWE, 28/33LHWE |
|   | Parter Bracket, 10p      | 20030321A | 24/28LDWE, 20/24LHWE |
| 8 | EXPANSION TANK           | 30013993A |                      |
| 9 | Pase                     | 20030359A | 34, 40K NG           |
|   | Dase                     | 20030358A | 24, 28K NG           |
## 6.2. Burner Assembly

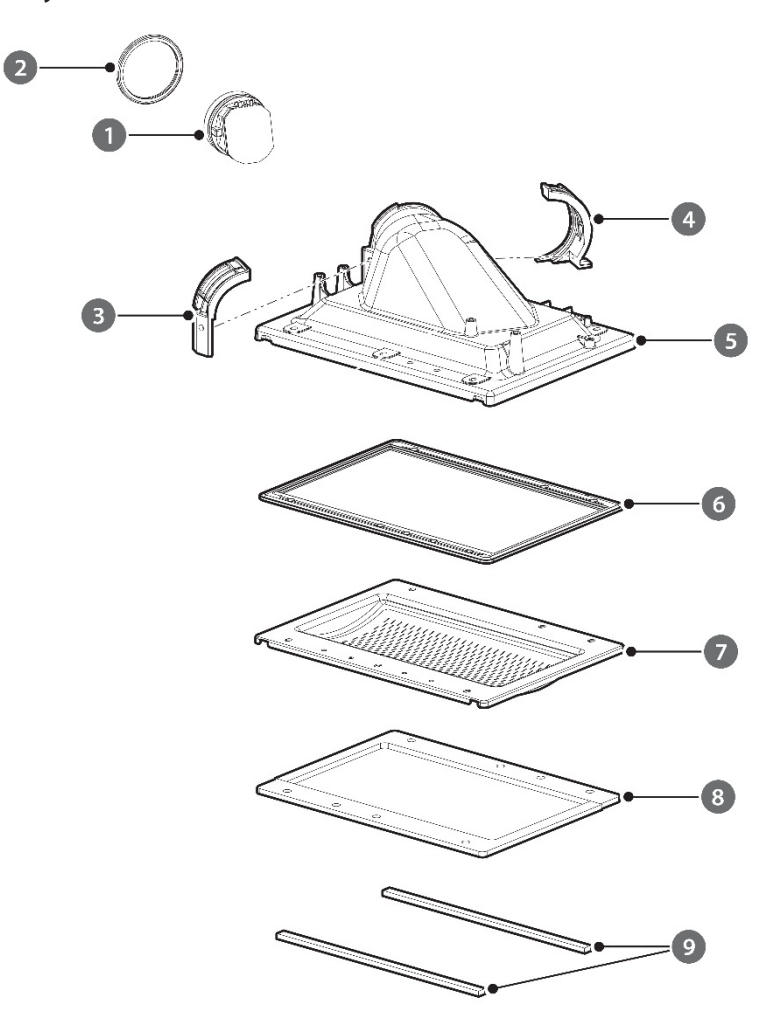

| # | Description            | Part #    | Remark               |
|---|------------------------|-----------|----------------------|
| 1 | FAN DAMPER             | 30008825A |                      |
| 2 | FAN PACKING            | 20022744A |                      |
| 3 | FAN B/K, FRONT         | 20022095A |                      |
| 4 | FAN B/K, BACK          | 20022096A |                      |
| 5 | Mixing Chamber         | 20033575A | 24/28LDWE, 20/24LHWE |
|   |                        | 20031254A | 34/40LDWE, 28/33LHWE |
| C | Mixing Chamber Packing | 20027108A | 24/28LDWE, 20/24LHWE |
| 6 |                        | 20022743A | 34/40LDWE, 28/33LHWE |
|   | Burner                 | 30011854A | 24/28LDWE, 20/24LHWE |
| 7 |                        | 30010246A | 34LDWE, 28LHWE       |
|   |                        | 30010246B | 40LDWE, 33LHWE       |
| 8 | Packing BURNER         | 20027105A | 24/28LDWE, 20/24LHWE |
|   |                        | 20027145A | 34/40LDWE, 28/33LHWE |
| 9 | COOLING GUIDE PACKING  | 20023346A |                      |

## 6.3. H-Ex Assembly

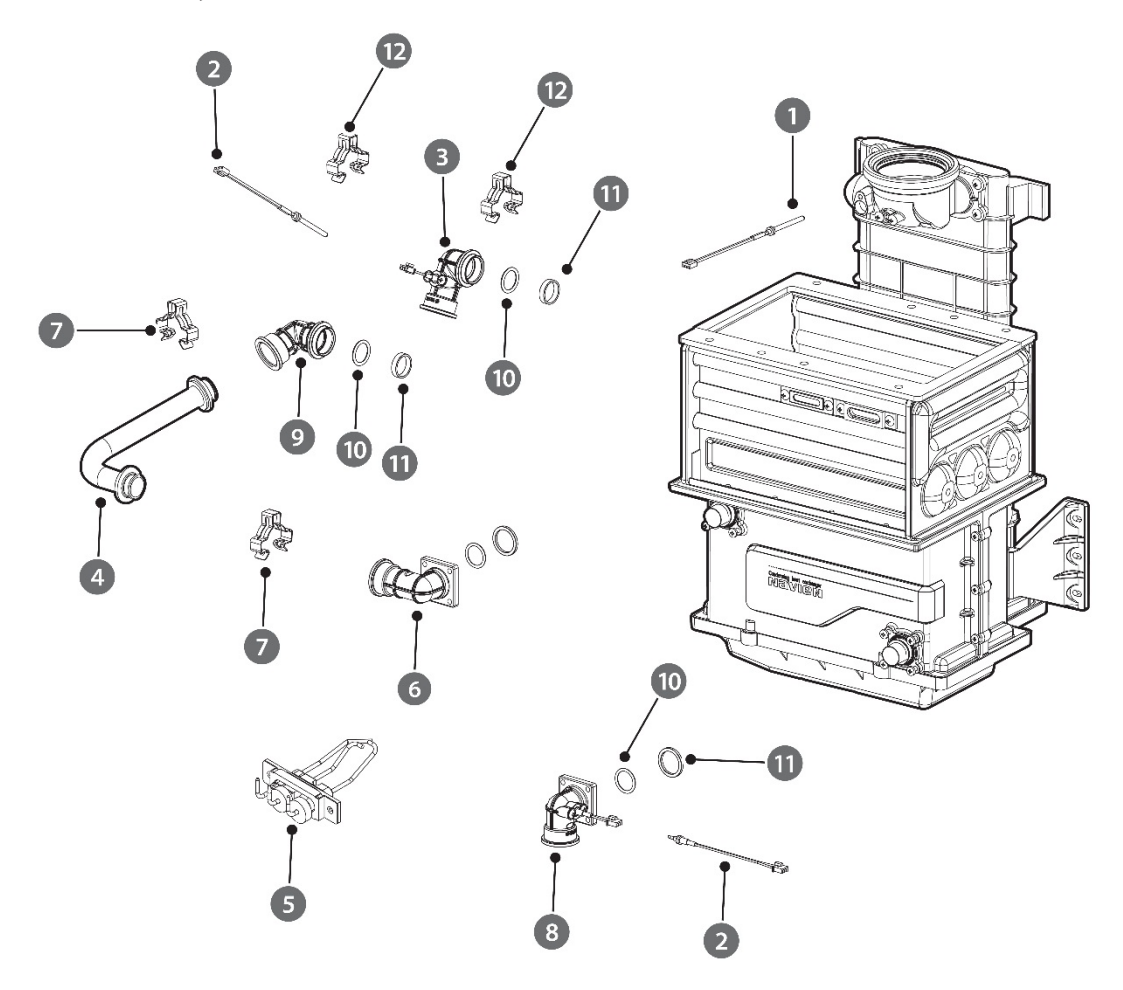

| #  | Description        | Part #    | Remark               |
|----|--------------------|-----------|----------------------|
| 1  | EXHAUST THERMISTOR | 30009478A |                      |
| 2  | THERMISTOR         | 30008366A |                      |
| 3  | Adapter SC OUT     | 20030566A |                      |
| 4  |                    | 30013744A | 24/28LDWE, 20/24LHWE |
| 4  | H/E MIDDLE PIPE    | 30011916A | 34/40LDWE, 28/33LHWE |
| _  | FLAME ROD ASS'Y    | 30014183A | 24/28LDWE, 20/24LHWE |
| 5  |                    | 30012226A | 34/40LDWE, 28/33LHWE |
| 6  | Adapter COND OUT   | 20030564A |                      |
| 7  | FASTENER, F        | 20007853A |                      |
| 8  | adapter COND IN    | 30013743A |                      |
| 9  | Adapter SC IN      | 20030565A |                      |
| 10 | Backup-Ring        | 20018745B |                      |
| 11 | H/E IN/OUT PACKING | 20006868A |                      |
| 12 | Fastener           | 20017726A |                      |

## 6.4. Waterway Assembly (Combi Only)

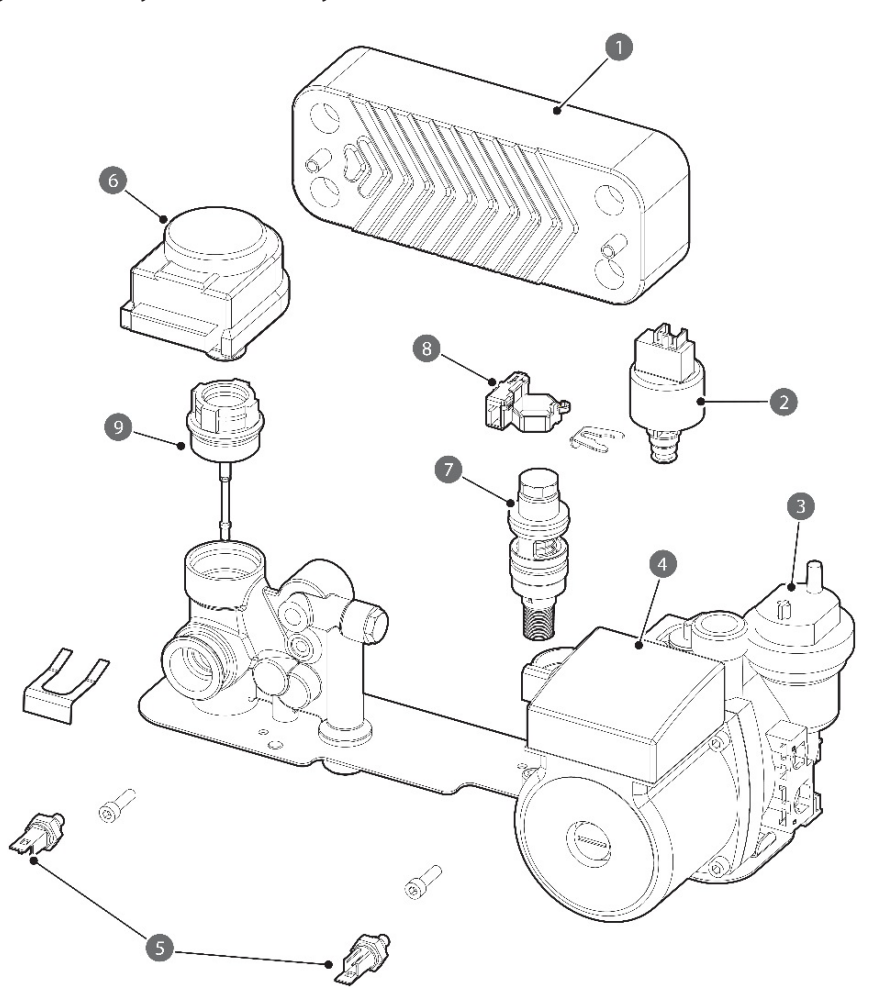

| # | Description                | Part #    | Remark    |
|---|----------------------------|-----------|-----------|
| 1 | DHW H/E                    | 30014535A | 24K NG    |
|   |                            | 30014536A | 28K NG    |
|   |                            | 30014537A | 34K NG    |
|   |                            | 30014538A | 40K NG    |
| 2 | Water Pressure Sensor(WPS) | 30014542A |           |
| 3 | Air Vent Ass'y             | 30014543A |           |
| 4 | CIR Pump                   | 30014554A |           |
| 5 | THERMISTOR                 | 30008366A |           |
| 6 | Motor(3way-valve)          | 30014546A |           |
| 7 | Flow Sensor Rotor Module   | 30014541A | 24/28K NG |
|   |                            | 30015231A | 34K NG    |
|   |                            | 30015232A | 40K NG    |
| 8 | Flow Sensor                | 30015255A |           |
| 9 | 3 Way GARTRIDGE, A/S       | 30015234A |           |

6.5. Waterway Assembly (System Only)

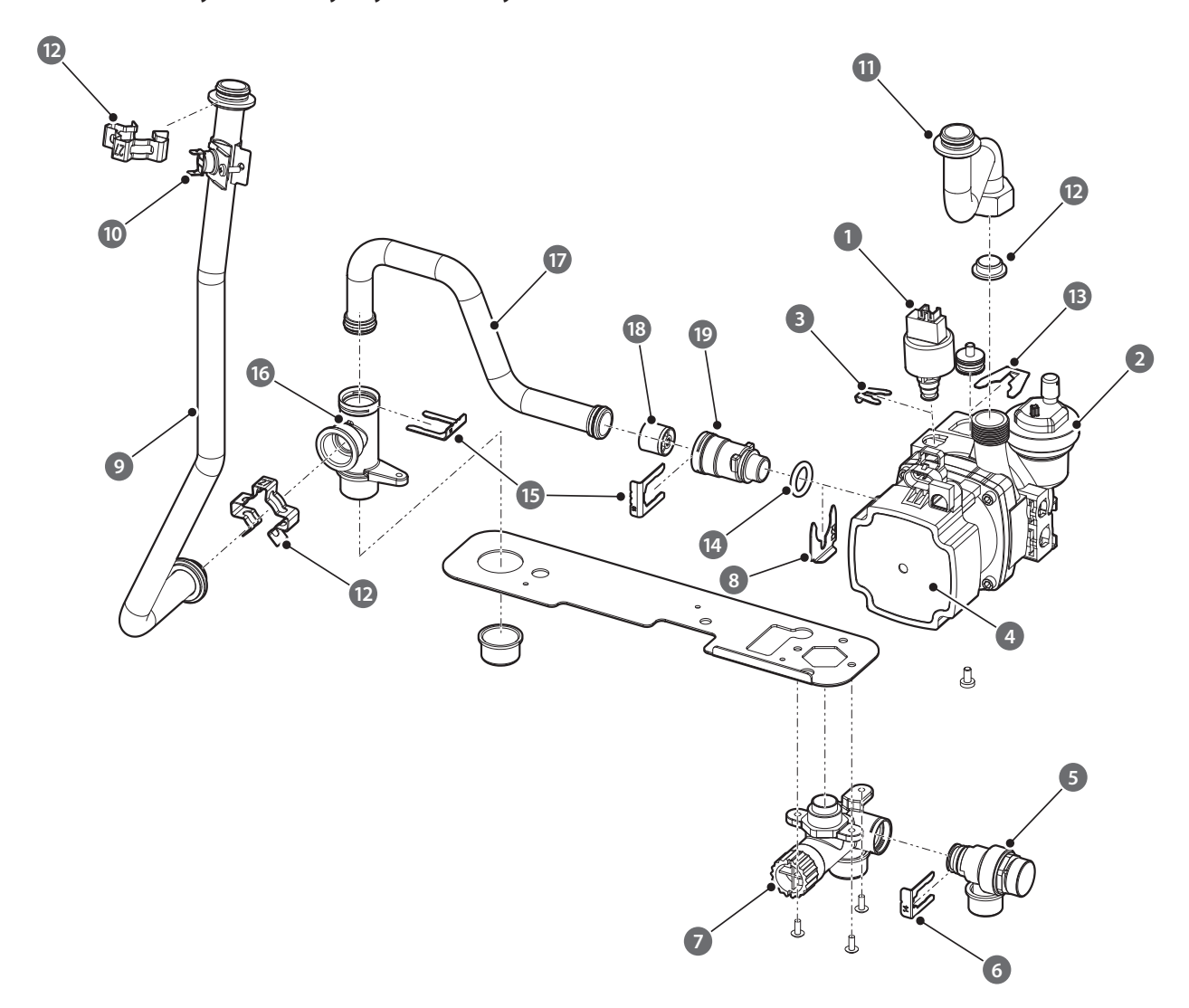

| #   | Description                | Part #    | Remark |
|-----|----------------------------|-----------|--------|
| 1   | Water Pressure Sensor(WPS) | 30014542A | 24K NG |
| 2   | Air Vent Ass'y             | 30014543A |        |
| 3   | Retainer Clip (WPS)        | 20035042A |        |
| 4   | CIR Pump                   | 30015412A |        |
| 5   | Pressure Relief Valve      | 30002251A |        |
| 6   | Retainer Clip (PRV)        | 20007732B |        |
| 7   | Cold Inlet Adapter         | 30013929B |        |
| 7-1 | Filter                     | 30008351A |        |
| 8   | Retainer Clip (Pump)       | 20035047A |        |
| 9   | CH Supply Ding             | 30013569A | 20/24К |
|     |                            | 30013593A | 28/33K |
| 10  | High Limit Switch          | 30002558A |        |

| #  | Description            | Part #    | Remark |
|----|------------------------|-----------|--------|
| 11 | CH Return Pipe         | 30013570A |        |
| 12 | Packing                | 20035277A |        |
| 13 | Retainer Clip (Pump 2) | 20035046A |        |
| 14 | O-Ring                 | 20030919A |        |
| 15 | Retainer Clip (Bypass) | 20007837B |        |
| 16 | CH supply Adapter      | 20036043A |        |
| 17 | Bypass Pipe            | 30016215A |        |
| 18 | Bypass Valve           | 30017425A |        |
| 19 | Bypass Adapter         | 20036044A |        |
|    |                        |           |        |

### 6.6. Gas Assembly

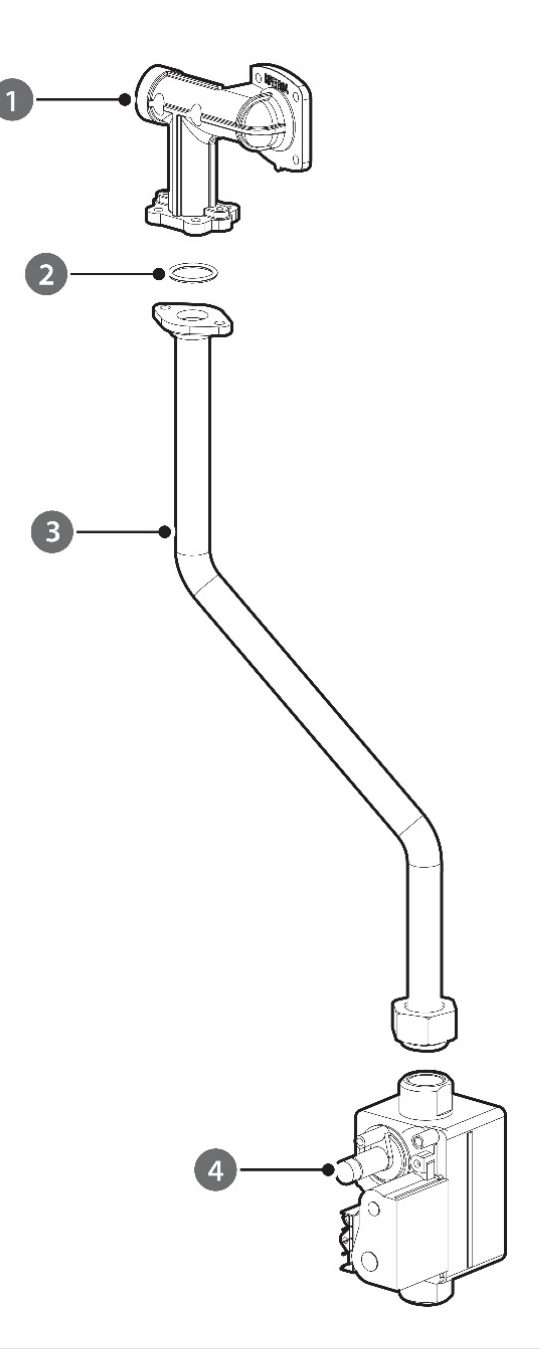

| # | Description       | Part #    | Remark               |
|---|-------------------|-----------|----------------------|
| 1 | VENTURY INLET ADP | 30009921A | 40LDWE, 33LHWE       |
| 2 | O-RING            | 20006934A | 40LDWE, 33LHWE       |
| 3 |                   | 30013571A | 24/28LDWE, 20/24LHWE |
|   | Gas Pipe Ass'y    | 30013592A | 34LDWE, 28LHWE       |
|   |                   | 30013604A | 40LDWE, 33LHWE       |
| 4 | GAS VALVE         | 30013623A |                      |

### 6.7. FAN Assembly

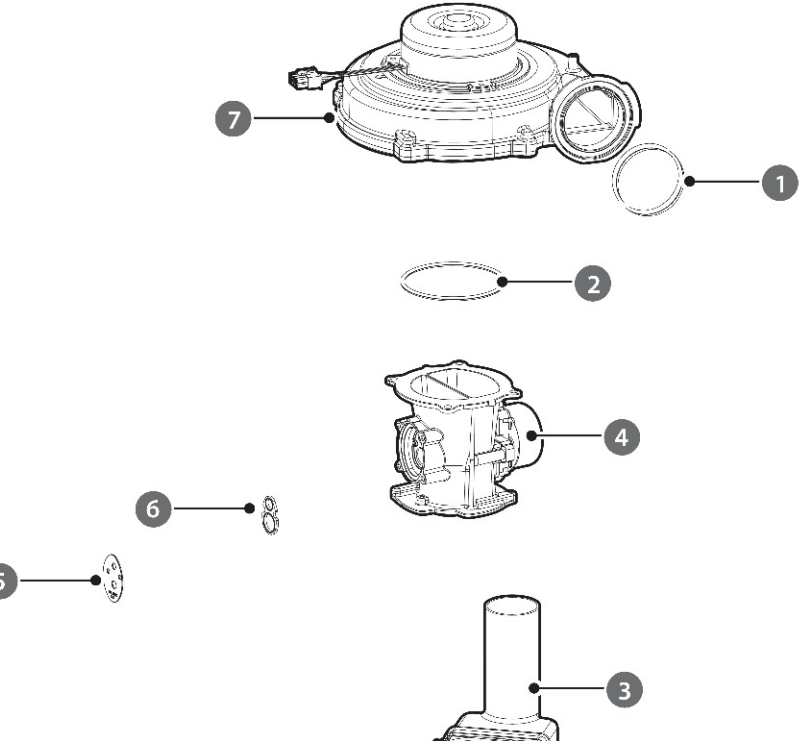

|   | 68 |  |
|---|----|--|
| 5 |    |  |

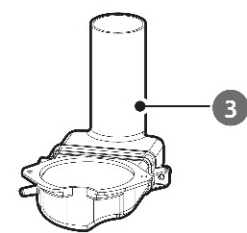

| # | Description     | Part #    | Remark                     |
|---|-----------------|-----------|----------------------------|
| 1 | FAN PACKING     | 20022744A |                            |
| 2 | O-RING          | 20018079A | 40LDWE, 33LHWE             |
|   |                 | 20007001A | 24/28/34LDWE, 20/24/28LHWE |
|   | Inlet Pipe(FAN) | 30013553A | 24/28LDWE, 20/24LHWE       |
| 3 |                 | 30013554A | 34LDWE, 28LHWE             |
|   |                 | 30015141A | 40LDWE, 33LHWE             |
|   | Single Venturi  | 30014044A | 24/28/34LDWE, 20/24/28LHWE |
| 4 | DUAL Venturi    | 20022118A | 40LDWE, 33LHWE             |
|   | Orifice NOZZLE  | 20031101A | 40LDWE, 33LHWE             |
| 5 |                 | 20031096A | 34LDWE, 28LHWE             |
|   |                 | 20031095A | 24/28LDWE, 20/24LHWE       |
| C | PACKING NOZZLE  | 20030893A | 24/28/34LDWE, 20/24/28LHWE |
| 6 |                 | 20022660A | 40LDWE, 33LHWE             |
| 7 | FAN             | 30014557A | 24/28/34LDWE, 20/24/28LHWE |
|   |                 | 30014558A | 40LDWE, 33LHWE             |

### 7. Maintaining the Boiler

#### 7.1. Annual Servicing

In order to maintain its safe and efficient operation, it is recommended that the boiler is serviced annually.

## **CAUTION**

Servicing must be performed by a qualified service agency or gas suppler.

#### **Inspection**

- Visual inspection for general signs of corrosion
- Checking and adjusting the gas/air ratio
- Checking flue gas
- Carrying out a water leak test in operation
- Carrying out a gas leak test in operation
- Checking hot water temperature and flow
- Checking noise
- Checking flue systems
- Checking the remote controller

#### **Maintenance**

- Draining the boiler and cleaning the inlet water filter
- Cleaning the Return Filter
- Cleaning the intake air filter
- Flushing the heat exchanger
- Replacement of parts

#### 7.2. Cleaning the Boiler

## **CAUTION**

Make sure the boiler is turned off and the power supply is disconnected before cleaning the boiler. The boiler may remain hot for several minutes after it is turned off. To prevent burns, wait until the boiler has cooled down before cleaning.

To clean the boiler, wipe the outside with a damp cloth. Use a non-acidic, non-abrasive cleaner to remove any surface stains. The front panel is moisture resistant, but it is not waterproof. Keep it as dry as possible

#### 7.3. Draining the Boiler

You will need to drain either both the space heating side and domestic hot water (DHW) side, or one side only before performing maintenance tasks, such as cleaning the adapter filter, or to prevent the boiler from freezing when it will not be used for an extended period.

Refer to the "2.5. Dimensions" on page 28 for details about part locations.

To drain the boiler:

- 1. Place a bucket under the boiler, to collect the residual water inside the boiler.
- 2. Press the Power button on the front panel to turn off the boiler.

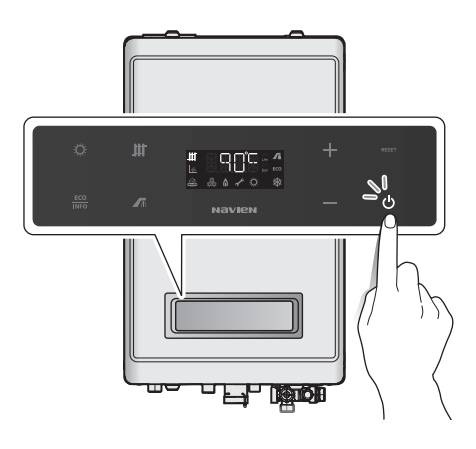

- 3. Disconnect the power supply from the boiler.
- 4. Close the gas valve.

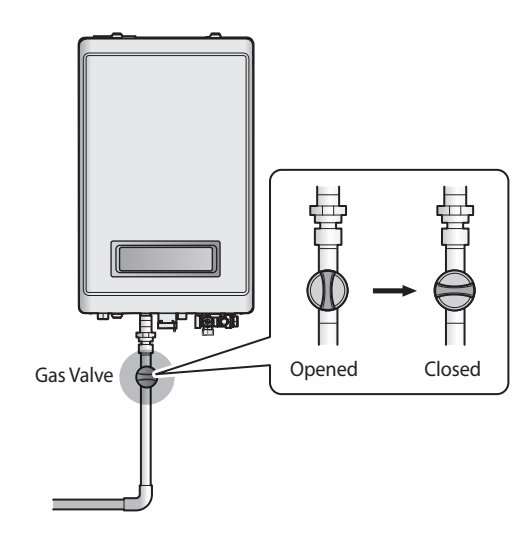

5. Close the water supply valve on the inlet to the boiler. If there is no valve, turn off the water supply at the water main.

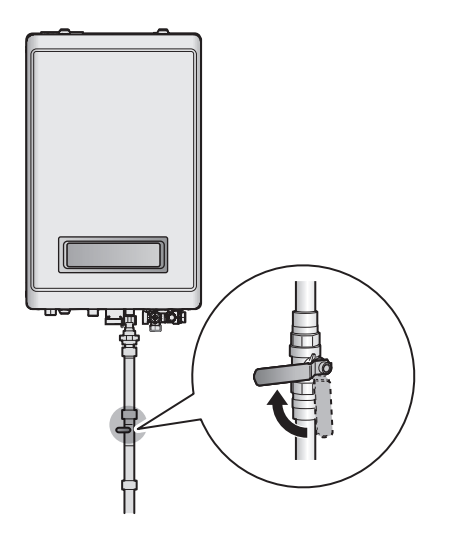

6. Close off any heating zones that do not require draining and open a purge valve to drain the space heating side. Open all domestic hot water taps completely to drain the water heating side. The water that remains in the plumbing lines will drain out.

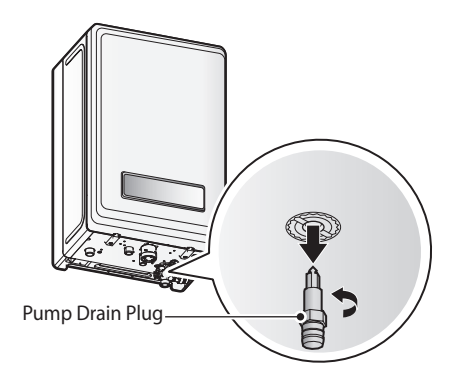

- 7. Open the pump drain plug.
- 8. Allow the residual water to drain from the boiler.
- 9. When the water is completely drained, reinsert the return adapter filter and close the pump drain plug.
- 10. To refill the boiler follow the steps of "Draining the Boiler" in reverse.

# **7.4.** Cleaning the Return Adapter Filter To clean the filter:

- 1. Drain the boiler. Refer to "7.3. Draining the Boiler" on page 150.
- 2. Remove the filter and rinse it with clean running water (cold). If necessary, scrub it clean with a brush.

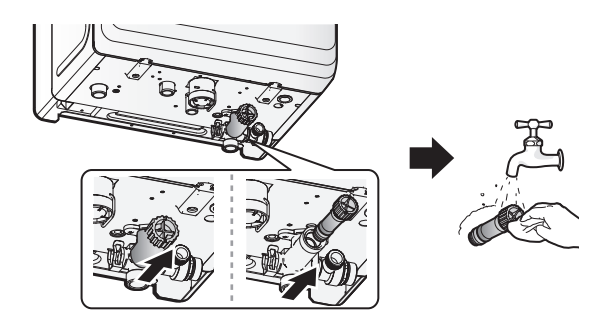

- 3. Reinsert and tighten the filter.
- 4. Fill the boiler and check for proper operation.
- 7.5. Protecting the Boiler from Freezing

## **CAUTION**

Damage due to freezing is not covered by the Navien limited warranty.

The boiler is designed for indoor installation only.

If the boiler is connected to a circuit that could freeze, the circuit pipes must be suitably insulated. All pipes installed outdoors must be insulated according to applicable legislation.

The boiler electronic control includes an freeze protection function that prevents the boiler from freezing in very cold weather. It remains on standby and takes priority over all other boiler functions while the boiler is connected to the electrical mains and gas supply, i.e. it remains enabled even when the boiler is in standby position.

To ensure that the boiler does not freeze, follow these guidelines:

- Do not unplug the power supply cord, except for routine maintenance. The boiler has a freeze protection function that requires electricity. The freeze protection function will operate regardless of whether or not the power is turned on or off, as long as the electric supply is still connected.
- Do not close the gas valve, except for routine maintenance, as this will limit additional freeze protection.
- If the boiler will not be used for an extended period, drain the boiler.

If the power or gas supplies must be disconnected for an extended period, drain the boiler. Freezing damage may occur

if there is water remained in the boiler in cold weather. If hot water will not flow and you suspect that the boiler is frozen, follow these steps:

- 1. Press the Power button on the front panel to turn off the boiler.
- 2. Close the gas valve.

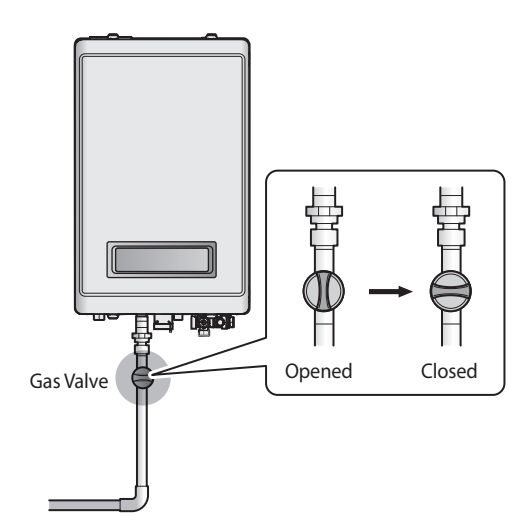

- 3. Open the hot water tap that is closest to the boiler.
- 4. Use a hair dryer or a portable electric heater to heat up both the primary and secondary heat exchangers.
- 5. Check every few minutes to see if water is running at the open tap.

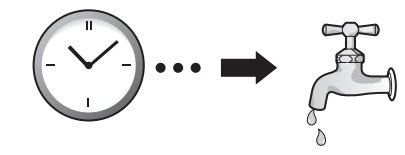

- 6. When the water starts flowing again, check the boiler and piping for leaks. If you detect any leaks or the boiler is not operating properly, contact an authorised technician or licensed professional.
- Note This boiler requires very little maintenance, however a qualified technician should inspect the boiler at the beginning of every heating season and/or when there is a problem.

#### 7.6. Maintenance Schedules

| Owner maintenance     |                                                              |  |  |
|-----------------------|--------------------------------------------------------------|--|--|
| Daily                 | Check boiler area<br>Check pressure / temperature gauge      |  |  |
| Monthly               | Check flue piping<br>Check condensate drain                  |  |  |
| Periodically          | Check flue termination screens                               |  |  |
| Every 6 months        | Check boiler piping (gas and water) for leaks                |  |  |
| Non-heating<br>season | Shut boiler down (unless boiler used for domestic hot water) |  |  |

#### Service technician (See the following instructions) General: . Address reported problems • Inspect interior; clean and vacuum if necessary Clean condensate trap and fill with fresh water Check for leaks (water, gas, flue, condensate) Verify flue and air lines are in good . condition and sealed tight • Check system piping Check control settings • Annual Start-up Check ignition and flame rod (clean • and reposition) Check wiring and connections Flame inspection (stable, uniform) . Flame signal • If combustion or performance indicate need: Clean heat exchanger Remove and clean return adapter . filter

## 

- Follow the service and maintenance procedures given throughout this manual and in component literature shipped with the boiler. Failure to perform the service and maintenance could result in damage to the boiler or system.
- Failure to follow the directions in this manual and component literature could result in severe personal injury or substantial property damage.
- The boiler should be inspected annually only by a qualified service technician. In addition, the maintenance and care of the boiler must be performed to assure maximum boiler efficiency and reliability. Failure to service and maintain the boiler and system could result in equipment failure.
- Electrical shock hazard Turn off power to the boiler before any service operation on the boiler except as noted otherwise in this instruction manual. Failure to turn off electrical power could result in electrical shock, causing severe personal injury.

#### Addressing the Reported Problems

Inspect any problems reported by the owner and correct before proceeding.

#### **Inspecting the Installation Area**

- 1. Verify that boiler area is free of any combustible materials, petrol and other flammable vapours and liquids.
- 2. Verify that air intake area is free of any of the contaminants listed in Installation & Operation Manual. If any of these are present in the boiler intake air vicinity, they must be removed. If they cannot be removed, reinstall the air and flue lines per the Installation & Operation Manual.

#### **Inspecting the Boiler Interior**

- 1. Remove the front cover and inspect the interior of the boiler.
- 2. Vacuum any sediment from inside the boiler and components. Remove any obstructions.

#### Cleaning the Condensate Trap

- 1. Inspect the condensate drain line, condensate fittings, and condensate trap.
- 2. Remove any sediment from the trap.
- 3. Fill with fresh water until the water begins to pour out of the drain.

#### **Checking all Piping for Leaks**

Eliminate all system or boiler leaks. Continual fresh makeup water will reduce boiler life. Minerals can build up in sections, reducing heat transfer, overheating heat exchanger, and causing heat exchanger failure. Leaking water may also cause severe property damage.

- 1. Inspect all water and gas piping and verify to be leak free.
- 2. Look for signs of leaking lines and correct any problems found.

#### Checking the Flue System and Air Piping

- 1. Visually inspect the entire gas flue system for blockage, deterioration or leakage. Repair any joints that show signs of leakage. Verify that air inlet pipe is connected and properly sealed (if installed).
- 2. Verify that boiler flue discharge and air intake are clean and free of obstructions.

## 

Failure to inspect for the above conditions and have them repaired can result in severe personal injury.

#### **Checking the Water System**

- 1. Verify all system components are correctly installed and operational.
- 2. Check the cold fill pressure for the system. Verify it is correct (must be a minimum of 0.8 bar).
- 3. Watch the system pressure as the boiler heats up (during testing) to ensure pressure does not rise too high.
- Note
- concentration as recommended by manufacturer.
  Excessive pressure rise indicates expansion tank sizing or performance problem.

• If the system contains glycol, test for proper

- 4. Inspect automatic air flues and air separators. Remove air flue caps and briefly press push valve to flush flue.
- 5. Replace caps. Make sure flues do not leak. Replace any leaking flues.

#### Inspecting the Ignition and Flame Detector Electrodes

- 1. Remove the ignition and flame detector electrodes from the boiler heat exchanger.
- 2. Remove any deposits accumulated on the ignition/flame detector electrode. If the electrodes cannot be cleaned satisfactorily, replace with new ones.
- 3. Replace ignition/flame detector electrode, making sure gasket is in good condition and correctly positioned.

#### Checking the Ignition Ground Wiring

- 1. Check that the ground wire is in good condition and securely attached to the boiler casing.
- 2. Check ground continuity of wiring using continuity meter.
- 3. Replace ground wires if ground continuity is not satisfactory.

#### **Checking all Boiler Wiring**

Inspect all boiler wiring, making sure wires are in good condition and securely attached.

#### **Checking the Control Settings**

Check settings of external limit controls (if any) and adjust if necessary.

#### Performing Start-up and Checks

- 1. Start boiler and make sure that the boiler is operating properly.
- 2. Verify cold fill pressure is correct and that operating pressure does not go too high.

#### **Check the Burner Flame**

- 1. Inspect flame through observation window.
- 2. If the flame is unsatisfactory at either high fire or low fire, check for obstructions in the flue.

#### **Review with the Owner**

- 1. Review the User's Information Manual with the owner.
- 2. Emphasize the need to perform the maintenance schedule.
- 3. Remind the owner of the need to call a licensed contractor should the boiler or system exhibit any unusual behaviour.
- 4. Remind the owner to follow the proper shutdown procedure and to schedule an annual start-up at the beginning of the next heating season.

### 7.7. Maintenance Report

| Inspection Items                                             | Record | Date: | Date: |
|--------------------------------------------------------------|--------|-------|-------|
| Draining the biler<br>and cleaning the inlet<br>water filter | YES/NO |       |       |
| Cleaning the return filter                                   | YES/NO |       |       |
| Checking the intake<br>Air filter                            | YES/NO |       |       |
| Flushing the heat exchanger                                  | YES/NO |       |       |
| Replacing the parts                                          |        |       |       |

### 7.8. Inspection Report

| Inspection Items                                        | Record | Date: | Date: |
|---------------------------------------------------------|--------|-------|-------|
| Visual Inspection<br>for General Signs of<br>Corrosionr | YES/NO |       |       |
| Checking and<br>Adjusting the Gas/<br>Air Ratio         | YES/NO |       |       |
| Checking Flue Gas                                       | YES/NO |       |       |
| Carrying Out a<br>Water Leak Test in<br>Operation       | YES/NO |       |       |
| Carrying Out a<br>Gas Leak Test in<br>Operation         | YES/NO |       |       |
| Checking Hot Water<br>Temperature and<br>Flow           | YES/NO |       |       |
| Checking Noise                                          | YES/NO |       |       |
| Checking Flue<br>Systems                                | YES/NO |       |       |
| Checking the front<br>Panel.                            | YES/NO |       |       |

### 8. Appendix

8.1. Cleaning the Heat Exchanger

A WARNING

Before cleaning the heat exchanger, make sure the boiler is off.

To properly maintain the boiler, you should clean the heat exchanger annually.

To clean the heat exchanger:

1. Press the Power button on the front panel to turn off the boiler.

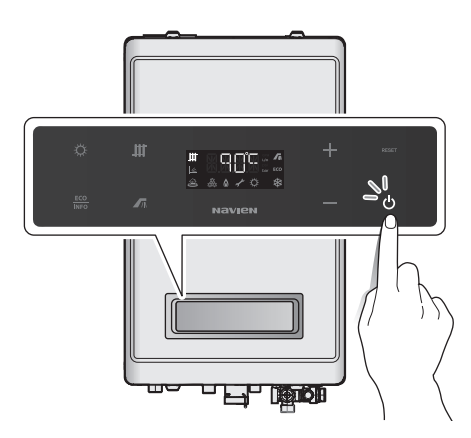

- 2. Disconnect the power supply to the boiler.
- 3. Turn off both gas and water supply to the boiler.

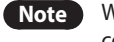

Wait at least 30 minutes for the heat exchanger to cool down.

4. Using a Phillips screwdriver, remove four screws (two at the bottom and two at the top) of the front cover assembly to gain access to the internal components.

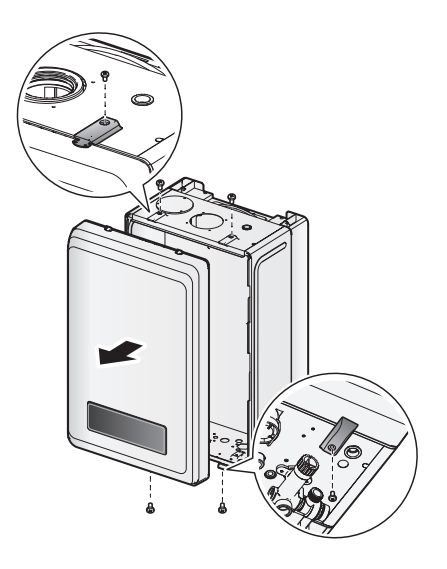

- 5. Once the front cover is removed, place it in a safe location to prevent accidental damage.
- 6. Loosen the four screws holding the front panel and remove the front panel.

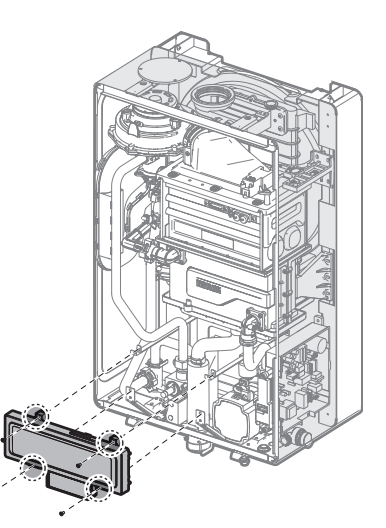

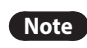

When removing the front panel, label all wires and make sure all wires are disconnected.

7. Use a Phillips screwdriver to remove the two screws (four screws for NCB-40LDWE) where gas inlet pipe is attached to the fan motor assembly. Loosen the hex nut located above the gas valve and remove the gas pipe.

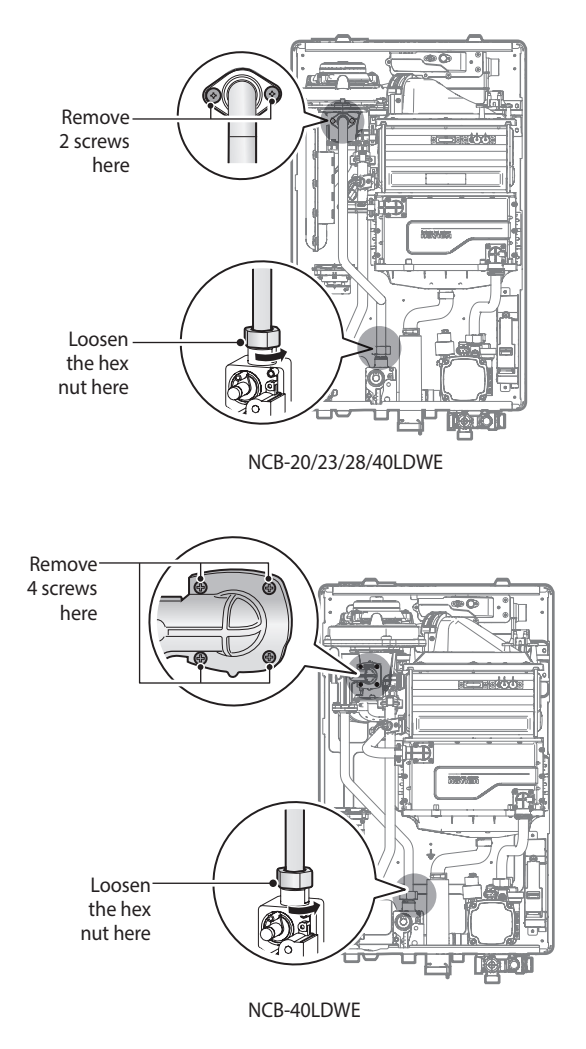

8. Remove the screw connecting the fan motor assembly and the mixing chamber, and then remove the fan motor assembly.

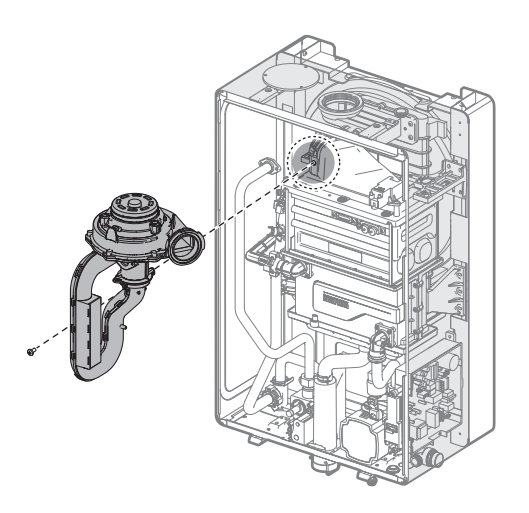

9. Remove the five bolts securing the chamber brackets.

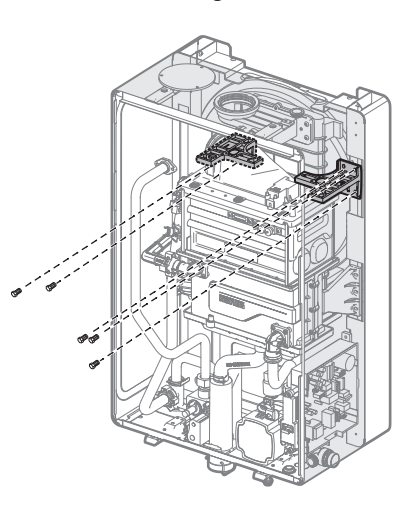

 Remove the two screws connecting the ignition transformer to the heat exchanger and then remove the ignition transformer.

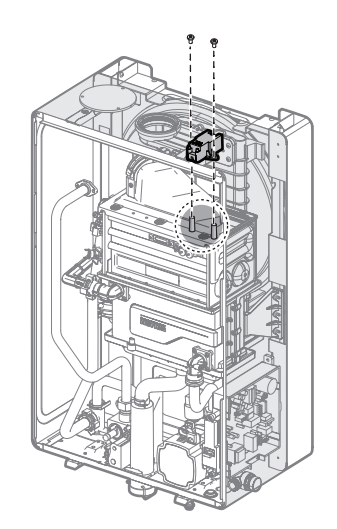

11. Remove the rubber packing at the top of the cover and put a Phillips screwdriver into the hole, and then loosen the middle bolt located at the back of the burner.

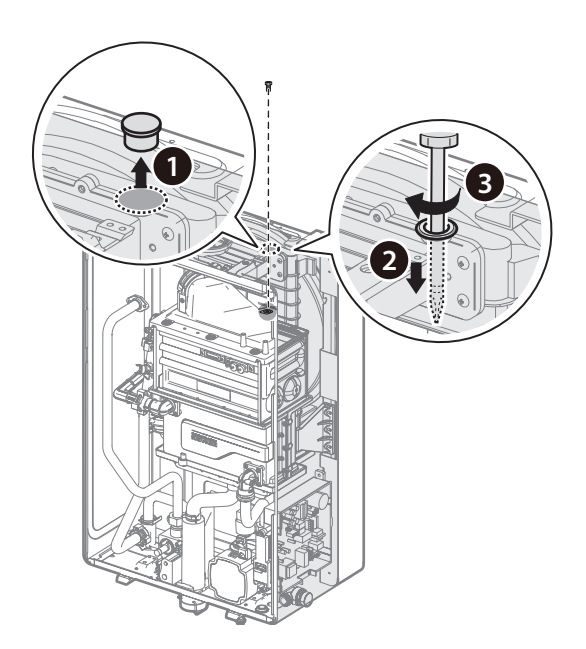

12. Remove the five bolts connecting the mixing chamber and the heat exchanger, and then remove the mixing chamber, burner and the chamber bracket.

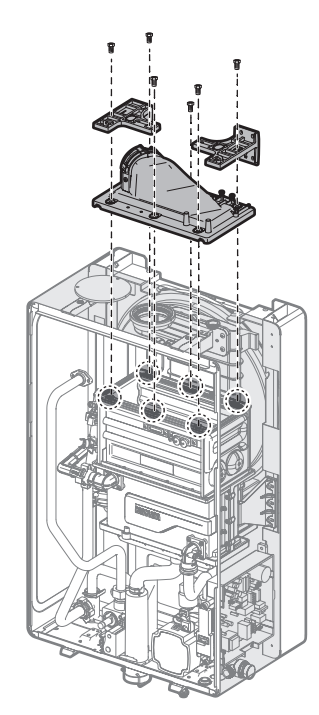

13. Use the brush to dislodge the debris and pour water down the channels to flush out the debris.

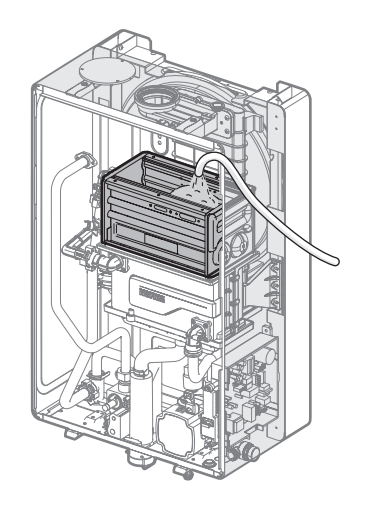

- Note
- It is important to keep electric parts of the boiler safe from water.
- Navien recommends to use a hose.
- If the water pressure of the hose is too high, water may splash to other electric parts of the boiler. Keep the water pressure of the hose as low as it can.
- If the boiler is installed in high area and you cannot see the inside of the heat exchanger, use a solid support and be careful not to fall.
- 14. As cleaning the heat exchanger is finished, reassemble the parts.
- Note

This boiler requires very little maintenance, however a qualified technician should inspect the boiler at the beginning of every heating season and/or when there is a problem.

# 8.2. Outdoor Temperature Sensor (Optional)

#### **Outdoor Temperature Sensor Installation**

- 1. Pull out the sensor body from the cap.
- 2. Attach the body to the wall using the screws/anchors provided with the device.
- 3. Run the wires into the device body through the grommet opening.
- 4. Connect the wires to the terminal block.
- 5. Attach the cap to the body.

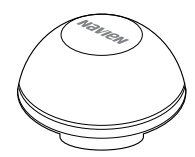

Navien Outdoor Temperature Sensor

#### **Outdoor Temperature Sensor Installation Guidelines**

- Avoid areas with temperature fluctuations by direct sunlight, and where the temperature may not be representative of true outdoor temperature.
- Best location to install the temperature sensor is on a North or Northeast side of a structure under eaves where the sensor is shielded from direct sunlight.
- Avoid placing sensor in close proximity of heat sources that may affect correct temperature sensing. (fans, exhausts, flues, lights)
- Avoid installing the sensor in areas where the sensor is subjected to excessive moisture.
- Use 18 gauge wiring (thermostat wiring) with no splices. (except at the unit harness connection with yellow leader wire.)
- Caution should be taken to avoid potential electromagnetic interference (EMI) by routing separately from potential sources such as line voltage wiring. When necessary, shielded cable may be used.
- Make sure wiring connections are secure before closing the cap.
- The sensor is a water resistant device.
- Any damage to the device may require the replacement of the entire component.

# Memo

# Memo

# Memo